Tecnologías de la Información y la comunicación (TIC)

Colección Dossier Académico

*l&h?g.o* 

uctor

iti

XV(

et.scrollTop

+this.unpin

p,t=d hatt

# **Construye tu WIKI** con WIKIHUB

Kevin Mero Ramírez Ramón Toala Dueñas Marcos Pazmiño Campuzano Carlos Pinargote Navarrete Esthela San Andrés Laz

place(/.\* w.bs.tab" activate( activate=1 ).attr(" ss("fade" g=d.find nEnd",f).em e).on .dat AULT. RESI nent.of =f.top)&&"bottom":!( om"},c.proto@pe.getPinnedOffset s.\$element. osition.thic > a>

### Construye tu WIKI con WIKIHUB

Kevin Mero Ramírez Ramón Toala Dueñas Marcos Pazmiño Campuzano Carlos Pinargote Navarrete Esthela San Andrés Laz

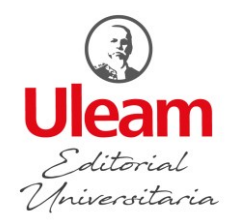

Este libro ha sido evaluado bajo el sistema de pares académicos y mediante la modalidad de doble ciego.

Universidad Laica Eloy Alfaro de Manabí Ciudadela universitaria vía circunvalación (Manta) www.uleam.edu.ec

### Autoridades:

Miguel Camino Solórzano, Rector Iliana Fernández, Vicerrectora Académica Doris Cevallos Zambrano, Vicerrectora Administrativa

### Construye tu WIKI con WIKIHUB

© Kevin Mero Ramírez © Ramón Toala Dueñas © Marcos Pazmiño Campuzano © Carlos Pinargote Navarrete

© Esthela San Andrés Laz Filiación: Universidad Técnica de Manabí

**Consejo Editorial:** Universidad Laica Eloy Alfaro de Manabí **Director Editorial:** Fidel Chiriboga Mendoza **Diseño de cubierta:** José Márquez Rodríguez **Estilo, corrección y edición:** Aldo Castañeda Vera (DEPU)

ISBN: 978-9942-775-88-7

Edición: Primera. . Publicación digital. Departamento Editorial Universitaria Ediciones Uleam

(Ciudadela Universitaria Facultad de Hotelería y Turismo, primer piso bloque

administrativo) 2 623 026 Ext. 255 Correo electrónico: edicionesuleam@gmail.com Repositorio digital: www.munayi.uleam.edu.ec Registro y sistema de Gestión editorial: www.munayi.uleam.edu.ec/segup Manta - Manabí – Ecuador

### ÍNDICE GENERAL

| Í١   | IDICE GENERAL                                                              | 3  |
|------|----------------------------------------------------------------------------|----|
| ĺ١   | NDICE DE TABLAS                                                            | 7  |
| Í١   | NDICE DE FIGURAS                                                           | 7  |
| INT  | RODUCCIÓN                                                                  | 16 |
| CAF  | PÍTULO 1:                                                                  | 18 |
| INT  | RODUCCIÓN A LAS WIKIS                                                      | 18 |
| Obj  | etivos                                                                     | 18 |
| CAF  | PÍTULO 2:                                                                  | 25 |
| MY   | PBWORKS: CREANDO Y ADMINISTRANDO SU CUENTA                                 | 25 |
| Obj  | etivos                                                                     | 25 |
| 2.1  | Creación de una Cuenta Educativa en PBworks y un Primer Espacio de Trabajo | 26 |
| 22   | Creación de una Cuenta Personal en PBworks                                 | 29 |
| 23   | Iniciar Sesión en PBworks.                                                 | 32 |
| 24   | Editando su Cuenta PBworks                                                 | 34 |
| 24.1 | Pestaña Home (inicio)                                                      | 35 |
| Cre  | ar un espacio de trabajo                                                   | 35 |
| Ingr | esar a un espacio de trabajo                                               | 39 |
| 242  | Pestaña Profile (perfil)                                                   | 40 |
| Edit | ar la información del perfil                                               | 40 |
| Elin | ninar la cuenta PBworks                                                    | 41 |
| 24.3 | Pestaña Email (correo electrónico)                                         | 42 |
| Veri | ficar la cuenta de correo electrónico usada para iniciar sesión en PBworks | 42 |
| Can  | nbiar la dirección de correo electrónico                                   | 44 |
| 25   | Cerrar Sesión                                                              | 45 |
| CAF  | PÍTULO 3:                                                                  | 46 |
| TRA  | ABAJANDO CON PÁGINAS                                                       | 46 |
| Obj  | etivos                                                                     | 46 |
| 3.1  | Accediendo a la página frontal                                             | 46 |
| 32   | Creando y modificando páginas                                              | 48 |
| Mét  | odo 1: crear una página desde el administrador de páginas y archivos       | 53 |
| Mét  | odo 2: crear una página en modo de edición                                 | 54 |
| 3.3  | Crear y Editar Contenido                                                   | 58 |
| 3.4  | Barra de Herramientas del Editor                                           | 59 |
| 3.5  | Formatear un Texto                                                         | 61 |

| 3.6    | Numeración y Viñetas                                    | 63  |
|--------|---------------------------------------------------------|-----|
| Num    | eración                                                 | 63  |
| Viñe   | tas                                                     | 64  |
| 3.6.1  | Numeración y Viñetas con Sangrías                       | 66  |
| Num    | eración con sangrías                                    | 66  |
| Viñe   | tas con sangrías                                        | 67  |
| 3.7    | Deshacer, Copiar, Cortar y Pegar Contenido              | 69  |
| 3.7.1  | Deshacer un Texto                                       | 70  |
| 3.72   | Copiar y Pegar un Texto                                 | 71  |
| 3.7.3  | Cortar y Pegar un Texto                                 | 72  |
| 3.8    | Creando Enlaces                                         | 73  |
| Enla   | ce hacia un Archivo, Dirección Web o Correo Electrónico | 73  |
| Edita  | ar un Enlace                                            | 78  |
| Elim   | inar un Enlace                                          | 79  |
| 3.9    | Usando una Plantilla                                    | 80  |
| Uso    | de la plantilla Activity Tracking                       |     |
| Uso    | de la plantilla SideBar                                 | 83  |
| 3.10   | Visualización a Página Completa                         |     |
| 3.11   | Visualización de Paneles Derechos                       | 85  |
| 3.12   | Comentarios a una Página                                |     |
| 3.12.1 | Agregar Comentarios                                     |     |
| 3.122  | Responder Comentarios.                                  |     |
| 3.12.3 | Eliminar Comentarios                                    |     |
| 3.124  | Eliminar todos los Comentarios en una Página            |     |
| 3.13   | Eliminar Páginas                                        |     |
| 3.13.1 | Eliminar Páginas, Archivos y/o Carpetas en Conjunto     | 90  |
| 3.14   | Copiar una Página                                       | 91  |
| CAP    | ÍTULO 4:                                                | 93  |
| PER    | SONALIZACIÓN DE PÁGINAS WEB                             | 93  |
| Obje   | tivos                                                   | 93  |
| 4.1    | Formatear Texto                                         | 93  |
| 42     | Archivos                                                | 94  |
| 421    | Subir Archivos.                                         | 95  |
| 422    | Crear Carpetas y Organizar Archivos                     | 97  |
| 4221   | Organizar Páginas, Archivos y/o Carpetas en Conjunto    | 99  |
| 423    | Eliminar Archivos                                       | 101 |
| 424    | Historial de Revisiones de Archivos                     | 102 |
| 4.3    | Insertar una Línea Horizontal                           | 104 |
| 44     | Insertar Complemento de video                           | 105 |
| 4.5    | Tablas                                                  |     |

| 4.5.1 | Agregar una Tabla                                  | 112 |
|-------|----------------------------------------------------|-----|
| 4.52  | Agregar y Eliminar Filas o Columnas                | 113 |
| Row   | (filas)                                            | 114 |
| Colu  | mns (columnas)                                     | 114 |
| 4.5.3 | Dimensionamiento de Fila y Columna                 | 115 |
| 4.5.4 | Colores de Fondo de una Tabla                      | 116 |
| 4.5.5 | Ordenamiento de Tabla                              | 118 |
| 4.5.6 | Eliminar una Tabla                                 |     |
| 4.6   | Agregar Imágenes y Recortarlas                     |     |
| 4.6.1 | Recuperar Imagen Original sin Recorte              |     |
| 4.7   | Guardando su Trabajo                               |     |
| 4.8   | Usando el Editor de HTML                           |     |
| 49    | Configuración del Espacio de Trabajo               |     |
| 4.9.1 | Configuración Básica                               |     |
| Colo  | rs (colores)                                       | 131 |
| Expo  | prt                                                |     |
| Real  | izar la Exportación del Espacio de Trabajo         |     |
| Limit | aciones de la Exportación                          |     |
| Rest  | auración del Espacio de Trabajo                    |     |
| 4.92  | Controles de Acceso                                |     |
| Notif | ications & RSS                                     | 137 |
| Clas  | sroom Accounts                                     |     |
| 4.9.3 | Ajustes Avanzados                                  | 141 |
| CAP   | ÍTULO 5:                                           | 144 |
| ORG   | GANIZAR Y BUSCAR INFORMACIÓN                       | 144 |
| Obje  | tivos                                              | 144 |
| 5.1   | Crear una tabla de contenido (TOC)                 | 144 |
| 5.2   | Usando el Buscador (búsquedas básicas y avanzadas) | 149 |
| 5.2.1 | Búsqueda por Extensiones de Archivos               |     |
| 5.2.2 | 2 Autocompletar                                    | 151 |
| 5.2.3 | Búsquedas Avanzadas                                |     |
| 5.3   | Etiquetas de Página                                |     |
| 5.4   | Buscando con la ventana navegación                 | 157 |
| 5.5   | Viendo a Pantalla Completa                         | 157 |
| 5.6   | Visualización de Páginas                           |     |
| CAP   | ÍTULO 6:                                           |     |
| SEG   | URIDAD                                             |     |
| Obje  | tivos                                              |     |
|       |                                                    |     |
| 6.1   | Usuarios                                           |     |

| 6.2      | Permisos de un espacio de trabajo                                         | 161 |
|----------|---------------------------------------------------------------------------|-----|
| Resum    | en de roles de usuarios                                                   |     |
| 6.3      | Agregar Usuarios                                                          |     |
| 6.3.1    | Agregar Usuarios por Direcciones e-mail.                                  | 167 |
| 6.3.2    | Solicitud de Acceso                                                       |     |
| 6.4      | Eliminando Usuarios                                                       | 173 |
| 6.5      | Cambiando Permisos                                                        | 174 |
| 6.6      | Seguridad                                                                 | 175 |
| 6.6.1    | Niveles de Seguridad                                                      | 175 |
| Nivel d  | e Seguridad en PBworks                                                    | 176 |
| Nivel d  | e Seguridad en el Espacio de Trabajo                                      | 176 |
| Roles of | de usuario                                                                | 177 |
| Nivel d  | e seguridad en carpetas                                                   | 178 |
| Nivel d  | e Seguridad en Página o Archivos                                          | 178 |
| 6.6.1.1  | Nivel de Seguridad en PBworks                                             | 179 |
| 6.6.1.2  | Nivel de Seguridad en el Espacio de Trabajo                               |     |
| 6.6.1.3  | Nivel de Seguridad en Carpetas                                            |     |
| 6.6.1.4  | Nivel de Seguridad en Páginas o Archivos                                  |     |
| Seguri   | dad de archivos                                                           |     |
| 7.1      | Concurrencia de Usuarios                                                  |     |
| 7.2      | Robar Bloqueo (steal lock)                                                | 191 |
| 7.3      | Consideraciones al Robar Bloqueo                                          | 193 |
| 7.4      | Describiendo los Cambios Realizados en el Wiki                            | 194 |
| 7.5      | Notificar a los Miembros del Grupo Acerca de los Cambios (notificaciones) |     |
| 7.6      | El Historial de Páginas: Seguimiento de Cambios en el Grupo               |     |
| 7.7      | Coordinar el Trabajo Colaborativo                                         | 200 |
| CAPÍT    | ULO 8:                                                                    | 202 |
| PLUGI    | NS                                                                        | 202 |
| Objetiv  | 'OS                                                                       | 202 |
| 8.1      | ¿Qué son los Plugins?                                                     | 202 |
| 8.2      | Ejemplos de Plugins                                                       | 203 |
| 8.2.1    | Plugin de Prezi                                                           | 203 |
| 8.2.2    | Plugin de SlideShare                                                      | 208 |
| 8.2.3    | Plugin de Scribd                                                          | 213 |
| 8.2.4    | Plugin de Ecuaciones                                                      | 218 |
| 8.2.5    | Plugin de Pie de Página                                                   | 222 |
| 8.2.6    | Plugin de Información de la Página                                        | 224 |
| 8.2.7    | Plugin de Calendario de Google                                            | 226 |
| 8.2.8    | Plugin VOKI-Avatar Animado                                                | 231 |
| GLOS     | ARIO                                                                      |     |

| BIBLIOGRAFÍA |  |
|--------------|--|
| AUTORES      |  |

### ÍNDICE DE TABLAS

| Tabla 1. Información de los productos WIKIHub y EDUHub                             |     |
|------------------------------------------------------------------------------------|-----|
| Tabla 2. Comandos de la barra de herramientas del editor de WIKIHub                | 60  |
| Tabla 3. Acciones de copiar, cortar, pegar, deshacer y rehacer texto               |     |
| Tabla 4. Caracteres no permitidos como parte del nombre de un archivo              | 94  |
| Tabla 5. Configuración del espacio de trabajo según el tipo de cuenta wiki PBworks |     |
| Tabla 6. Algunas extensiones comunes de archivos.                                  | 150 |
| Tabla 7. Icono relacionado al tipo de contenido buscado                            |     |
| Tabla 8. Diferencias y similitudes entre espacio de trabajo público y privado      |     |
| Tabla 9. Permisos de un espacio de trabajo (workspace)                             |     |
| Tabla 10. Niveles de seguridad según el tipo de cuenta wiki PBworks                |     |
| Tabla 11. Lista de dominios para insertar complementos en PBWorks                  |     |
|                                                                                    |     |

### ÍNDICE DE FIGURAS

| Figura 1 Interés mundial de los internautas con respecto a los términos Wikispace, Wikidot y |    |
|----------------------------------------------------------------------------------------------|----|
| WIKIHub                                                                                      | 19 |
| Figura 2 Planes académicos para la herramienta wiki PBworks                                  | 24 |
| Figura 3 Ventana My PBworks.                                                                 | 26 |
| Figura 4 Registrarse en PBworks                                                              | 27 |
| Figura 5 Confirmación de la cuenta educativa para usar PBworks                               | 27 |
| Figura 6 Ir al espacio de trabajo creado                                                     | 28 |
| Figura 7 Cerrar sesión en PBworks                                                            | 29 |
| Figura 8 Ventana crear una cuenta PBworks                                                    | 29 |
| Figura 9 Cuenta creada satisfactoriamente                                                    | 30 |
| Figura 10 Confirmación de la cuenta personal para usar PBworks                               | 30 |
| Figura 11 Inicio en PBworks.                                                                 | 31 |
| Figura 12 Ventana Registrate que permite elegir un plan básico wiki                          | 32 |
| Figura 13 Menú iniciar sesión en PBworks                                                     | 33 |
| Figura 14 Ventana iniciar sesión con una cuenta educativa.                                   | 33 |
| Figura 15 Ventana My PBworks                                                                 | 34 |
| Figura 16 Ventana My PBworks con espacios de trabajo creados e invitados                     | 34 |
| Figura 17 Fichas en My PBworks                                                               | 35 |
| Figura 18 Creación de un espacio de trabajo en PBworks.                                      | 36 |
| Figura 19 Creación de un subdominio wiki (dirección).                                        | 37 |

| Figura 20 Ventana de Bienvenida a PBworks                                                  | 38 |
|--------------------------------------------------------------------------------------------|----|
| Figura 21 Espacio de trabajo creado en My PBworks                                          | 38 |
| Figura 22 Ventana iniciar sesión con una cuenta personal                                   | 39 |
| Figura 23 Lista de espacios de trabajos desde My PBworks                                   | 40 |
| Figura 24 Ficha perfil de My PBworks                                                       | 40 |
| Figura 25 Ventana Su perfil                                                                | 41 |
| Figura 26 Ventana para eliminar una cuenta PBworks                                         | 42 |
| Figura 27 Ficha correo electrónico de My PBworks                                           | 42 |
| Figura 28 Ventana para confirmar el e-mail de inicio de sesión en PBworks                  | 43 |
| Figura 29 Mensaje acerca del envío de un email con fines de verificación                   | 43 |
| Figura 30 Confirmación del correo usado para iniciar sesión en PBworks                     | 43 |
| Figura 31 Mensaje que confirma la asociación del correo para ingresar a PBworks            | 44 |
| Figura 32 Ventana Agregar otros e-mails                                                    | 44 |
| Figura 33 Mensaje acerca del envío de un email con fines de verificación                   | 44 |
| Figura 34 Mensaje informativo, correo de verificación enviado correctamente                | 45 |
| Figura 35 Confirmación de un correo electrónico como primario                              | 45 |
| Figura 36 Ventana cerrar sesión                                                            | 45 |
| Figura 37 Interfaz principal de WIKIHub de PBworks (vista View)                            | 47 |
| Figura 38 Vista Usuario.                                                                   | 48 |
| Figura 39 Enlace crear una página                                                          | 48 |
| Figura 40 Ventana Crear una página nueva                                                   | 49 |
| Figura 41 Vista Edit (modo edición)                                                        | 49 |
| Figura 42 Botón Guardar y Continuar                                                        | 50 |
| Figura 43 Resultado de la página creada (Modo ver)                                         | 50 |
| Figura 44 Enlace Renombrar página                                                          | 50 |
| Figura 45 Ventana Renombrar página                                                         | 51 |
| Figura 46 Wiki con el título renombrado                                                    | 51 |
| Figura 47 Primer wiki creado.                                                              | 52 |
| Figura 48 Botón Nuevo para crear una página                                                | 53 |
| Figura 49 Crear una página nueva desde el administrador de páginas y archivos              | 54 |
| Figura 50 Enlace Add Link (agregar enlace)                                                 | 54 |
| Figura 51 Venta insertar link, crear nueva página con el nombre del enlace                 | 55 |
| Figura 52 Venta insertar link, crear nueva página con el nombre predefinido por el usuario | 55 |
| Figura 53 Botón Save (guardar).                                                            | 56 |
| Figura 54 Página nueva creada con el nombre Contacto                                       | 56 |
| Figura 55 Ventana Navigator (navegación).                                                  | 57 |
| Figura 56 Funcionamiento de un link (enlace).                                              | 57 |
| Figura 57 Abrir la página Contacto.                                                        | 58 |
| Figura 58 Espacio de edición de WIKIHub.                                                   | 59 |
| Figura 59 Barra de herramientas del editor de WIKIHub                                      | 59 |
| Figura 60 Proceso básico para formatear un texto                                           | 61 |
| Figura 61 Escritura de texto en WIKIHub                                                    | 61 |
| Figura 62 Selección de texto en WIKIHub.                                                   | 62 |
| Figura 63 Apariencias de texto en WIKIHub                                                  | 62 |
| Figura 64 Resultado de aplicar formatos al texto.                                          | 62 |
| Figura 65 Ejemplos de formatos de texto.                                                   | 63 |
| Figura 66 Texto escrito para aplicarle numeración                                          | 64 |
| Figura 67 Numeración de texto                                                              | 64 |
| Figura 68 Texto escrito para aplicarle viñetas                                             | 64 |

| Figura 69 Viñetas de texto .                                                              | 65 |
|-------------------------------------------------------------------------------------------|----|
| Figura 70 Texto que incluye lista de elementos con numeración y viñetas                   | 65 |
| Figura 71 Aplicación de sangrías en listas de elementos                                   | 66 |
| Figura 72 Numeración básica                                                               | 66 |
| Figura 73 Selección de un elemento (ítem) de la lista numerada.                           | 67 |
| Figura 74 Aplicación del botón sangría a la derecha a un elemento de la lista numerada    | 67 |
| Figura 75 Viñeta básica                                                                   | 68 |
| Figura 76 Selección de un elemento de la lista con viñetas                                | 68 |
| Figura 77 Aplicación del botón sangría a la derecha a un elemento de la lista con viñetas | 68 |
| Figura 78 Usando el botón deshacer                                                        | 71 |
| Figura 79 Edición de texto mejorado                                                       | 71 |
| Figura 80 Usando la macro copiar                                                          | 71 |
| Figura 81 Resultado de usar la macro pegar (duplicar texto)                               | 72 |
| Figura 82 Usando la macro cortar                                                          | 72 |
| Figura 83 Resultado de usar la macro cortar (trasladar texto)                             | 72 |
| Figura 84 Ventana Insertar enlaces                                                        | 74 |
| Figura 85 Selección de archivo                                                            | 74 |
| Figura 86 Resultado de subir un archivo al wiki                                           | 74 |
| Figura 87 Texto seleccionado para convertirlo a un enlace                                 | 75 |
| Figura 88 Campo de texto de la ventana insertar enlace                                    | 75 |
| Figura 89 Selección del archivo a vincular                                                | 75 |
| Figura 90 Mini barra insertar enlace                                                      | 76 |
| Figura 91 Administrador de archivos (páginas y archivos)                                  | 76 |
| Figura 92 Enlace a un archivo                                                             | 77 |
| Figura 93 Comprobar el funcionamiento del enlace creado                                   | 77 |
| Figura 94 Ficha descarga de WIKIHub                                                       | 77 |
| Figura 95 Opción Editar de la mini barra de edición de enlaces.                           | 78 |
| Figura 96 Enlace a una dirección web                                                      | 78 |
| Figura 97 Enlace a un correo electrónico                                                  | 79 |
| Figura 98 Eliminar un enlace                                                              | 79 |
| Figura 99 Plantilla por defecto FrontPage (página frontal)                                | 80 |
| Figura 100 Ventana navegador con el listado de plantillas de WIKIHub.                     | 80 |
| Figura 101 Plantilla Activity Tracking en la ventana navegación                           | 82 |
| Figura 102 Plantilla Seguimiento de actividad finalizada                                  | 82 |
| Figura 103 Plantilla SideBar en la ventana navegación.                                    | 83 |
| Figura 104 Plantilla barra lateral finalizada                                             | 83 |
| Figura 105 Ventana Barra lateral de WIKiHub                                               | 84 |
| Figura 106 Flecha Ver a página completa                                                   | 85 |
| Figura 107 Botón Agregar comentario                                                       | 86 |
| Figura 108 Comentario de usuario                                                          | 86 |
| Figura 109 Respuesta a comentario                                                         | 87 |
| Figura 110 Eliminar comentario                                                            | 87 |
| Figura 111 Confirmación de eliminación de comentario                                      | 87 |
| Figura 112 Eliminar todos los comentarios de usuarios                                     | 88 |
| Figura 113 Confirmación de eliminación de todos los comentarios                           | 88 |
| Figura 114 Selección de una página wiki a eliminar                                        | 89 |
| Figura 115 Confirmación de eliminación de la página seleccionada                          | 89 |
| Figura 116 Selección de varias páginas wiki a eliminar                                    | 90 |
| Figura 117 Confirmación de eliminación de las páginas seleccionadas                       | 90 |

| Figura 118 Copiar página.                                                                | 91  |
|------------------------------------------------------------------------------------------|-----|
| Figura 119 Ventana Copiar esta página                                                    | 92  |
| Figura 120 Copia de página vista desde la ventana navegación                             | 92  |
| Figura 121 La barra de herramientas de WIKIHub es similar a la de un procesador de texto | 93  |
| Figura 122 Ventana Archivo ya existe                                                     | 95  |
| Figura 123 Enlace subir archivos                                                         | 95  |
| Figura 124 Botón subir archivos                                                          | 96  |
| Figura 125 Selección de un archivo                                                       | 96  |
| Figura 126 Ventana subiendo archivos                                                     | 96  |
| Figura 127 Revisión del archivo subido desde el administrador de WIKIHub                 | 97  |
| Figura 128 Enlace Agregar.                                                               | 97  |
| Figura 129 Nombrar carpetas                                                              | 98  |
| Figura 130 Enlace páginas y archivos                                                     | 98  |
| Figura 131 Mover archivo dentro de carpeta                                               | 98  |
| Figura 132 Mensaje indicando que el archivo ha sido movido a la carpeta correctamente    | 99  |
| Figura 133 Ventana Elige una carpeta                                                     | 99  |
| Figura 134 Selección de varios elementos.                                                | 100 |
| Figura 135 Botón mover del administrador de archivos.                                    | 100 |
| Figura 136 Selección de la carpeta donde se guardarán los archivos a mover               | 101 |
| Figura 137 Selección de elementos que se desean eliminar.                                | 101 |
| Figura 138 Botón eliminar del administrador de archivos                                  | 102 |
| Figura 139 Confirmación de eliminación de los elementos seleccionados                    | 102 |
| Figura 140 Enlace número de revisiones de un archivo                                     | 103 |
| Figura 141 Ventana historial de revisiones de un archivo                                 | 103 |
| Figura 142 Confirmación de revertir el archivo a una versión anterior                    | 104 |
| Figura 143 Botón regla horizontal                                                        | 105 |
| Figura 144 Área vacía de un wiki                                                         | 106 |
| Figura 145 Complemento videos de Youtube                                                 | 107 |
| Figura 146 Ventana Insertar complemento de video de Youtube                              | 107 |
| Figura 147 Dominio de Youtube escrito en la barra de dirección de un navegador web       | 108 |
| Figura 148 Opción lupa de Youtube.                                                       | 108 |
| Figura 149 Resultados obtenidos de la búsqueda realizada en Youtube                      | 108 |
| Figura 150 Enlace compartir video.                                                       | 109 |
| Figura 151 Opción insertar de la ventana Compartir un enlace de Youtube                  | 109 |
| Figura 152 Botón Copiar código embebido del video                                        | 110 |
| Figura 153 Pegar código embebido del video                                               | 110 |
| Figura 154 Botón Insertar Plugin de Video.                                               | 110 |
| Figura 155 Resultado del plugin de video insertado en WIKIHub                            | 111 |
| Figura 156 Botón guardar para establecer el plugin de video añadido                      | 111 |
| Figura 157 Vista general del video de Youtube insertado en el wiki.                      | 112 |
| Figura 158 Botón tabla de la barra de herramientas                                       | 112 |
| Figura 159 Selección de celdas que tendrá la tabla                                       | 113 |
| Figura 160 Escritura en las celdas de una tabla                                          | 113 |
| Figura 161 Cursor (línea vertical parpadeante, punto de inserción)                       | 113 |
| Figura 162 Realizando clic derecho sobre una celda para obtener un menú desplegable      | 114 |
| Figura 163 Nueva fila insertada en la tabla                                              | 114 |
| Figura 164 Propiedades de la celda de la tabla                                           | 115 |
| Figura 165 Modificando el ancho y alto de la celda en la ventana editar celda            | 116 |
| Figura 166 Resultado obtenido al modificar el ancho y alto de la celda                   | 116 |

| Figura 167 Selección de los títulos de la tabla                                                  | 117  |
|--------------------------------------------------------------------------------------------------|------|
| Figura 168 Rueda de colores en la ventana editar celda.                                          | 117  |
| Figura 169 Estableciendo el color mediante el botón Guardar cambios                              | 117  |
| Figura 170 Vista previa del color aplicado a los títulos de la tabla mediante el botón guardar   | 118  |
| Figura 171 Colores de fondo aplicados a la tabla.                                                | 118  |
| Figura 172 Reconocimiento de columnas y filas de una tabla                                       | 118  |
| Figura 173 Selección de toda la tabla.                                                           | 119  |
| Figura 174 Propiedades de la tabla                                                               | 119  |
| Figura 175 Establecimiento de un ancho fijo para todas las columnas de la tabla                  | 119  |
| Figura 176 Resultado final de establecer el ancho para las columnas de la tabla                  | 120  |
| Figura 177 Tabla rellena con textos.                                                             | 120  |
| Figura 178 Permitir ordenamiento en la tabla.                                                    | 121  |
| Figura 179 Usando el filtro para ordenar una tabla                                               | 121  |
| Figura 180 Menú para eliminar la tabla                                                           | 122  |
| Figura 181 Tabla sin bordes                                                                      | 122  |
| Figura 182 Opción para poner/quitar los bordes de una tabla                                      | 123  |
| Figura 183 Haciendo clic en la imagen para insertar la imagen en el wiki                         | 123  |
| Figura 184 Selección de la imagen.                                                               | 124  |
| Figura 185 Opción cortar imagen                                                                  | 124  |
| Figura 186 Controles de cuadro de la ventana cortar imagen                                       | 125  |
| Figura 187 Imagen original e imagen recortada.                                                   | 125  |
| Figura 188 Enlace revisiones de la imagen                                                        | 126  |
| Figura 189 Enlace revertir imagen a un estado anterior                                           | 126  |
| Figura 190 Imagen original recuperada.                                                           | 127  |
| Figura 191 Botones para guardar el wiki.                                                         | 127  |
| Figura 192 Icono fuente                                                                          | 128  |
| Figura 193 Título del espacio de trabajo                                                         | 130  |
| Figura 194 Enlace Contacta con el propietario.                                                   | 130  |
| Figura 195 Ventana Acerca de este espacio de trabajo                                             | 131  |
| Figura 196 Ventana esquemas de colores                                                           | 132  |
| Figura 197 Archivo backup descomprimido del wiki exportado                                       | 133  |
| Figura 198 Código fuente HTML de la página wiki llamada Front Page                               | 134  |
| Figura 199 Espacio de trabajo Source.                                                            | 134  |
| Figura 200 Pegar el código HTML en el Espacio de trabajo Source                                  | 135  |
| Figura 201 Pagina wiki recuperada desde el backup                                                | 135  |
| Figura 202 Ventana Seguridad del espacio de trabajo                                              | 136  |
| Figura 203 Ventana Notificaciones y RSS                                                          | 137  |
| Figura 204 Ventana Usuarios.                                                                     | 138  |
| Figura 205 Paso 1: elección de la cantidad y nivel de permiso de los estudiantes del Asistente p | oara |
| Crear cuentas de clase                                                                           | 139  |
| Figura 206 Paso 2: establecimiento de detalles de la cuenta (nombres, roles y datos de inicio de | Э    |
| sesión para cada estudiante)                                                                     | 139  |
| Figura 207 Paso 3: confirmar detalles de la cuenta.                                              | 140  |
| Figura 208 Paso 4: impresión de la lista de cuentas de estudiantes                               | 140  |
| Figura 209 Ejemplo de reporte de cuentas de usuarios.                                            | 141  |
| Figura 210 Selección del espacio de trabajo a eliminar                                           | 142  |
| Figura 211 Eliminación del espacio de trabajo                                                    | 142  |
| Figura 212 Confirmación de la eliminación del espacio de trabajo WIKIHub.                        | 143  |
| Figura 213 Encabezado 1 para texto                                                               | 145  |

| Figura 214 Encabezado 2 para texto                                                               | . 145 |
|--------------------------------------------------------------------------------------------------|-------|
| Figura 215 Ejemplo aplicando encabezado 1 para títulos y encabezado 2 para subtítulos            | . 146 |
| Figura 216 Cursor ubicado al inicio del texto.                                                   | . 146 |
| Figura 217 Opción tabla de contenidos                                                            | . 147 |
| Figura 218 Niveles de la tabla de contenido                                                      | . 147 |
| Figura 219 Complemento tabla de contenidos                                                       | . 147 |
| Figura 220 Tabla de contenidos insertada                                                         | . 148 |
| Figura 221 Visualización de la tabla de contenidos.                                              | . 148 |
| Figura 222 Finalizando la tabla de contenidos                                                    | . 149 |
| Figura 223 Buscador interno de WIKIHub.                                                          | . 150 |
| Figura 224 Extensión de archivo Word 2007 o superior                                             | . 151 |
| Figura 225 Resultado de búsqueda por extensión                                                   | . 151 |
| Figura 226 Ventana autocompletar búsqueda                                                        | . 152 |
| Figura 227 Búsqueda por etiqueta                                                                 | . 154 |
| Figura 228 Búsqueda por carpeta                                                                  | . 154 |
| Figura 229 Búsqueda por archivo.                                                                 | . 154 |
| Figura 230 Búsqueda por usuario                                                                  | . 155 |
| Figura 231 Ejemplo de palabras claves para una página wiki                                       | . 155 |
| Figura 232 Búsqueda por etiqueta                                                                 | . 156 |
| Figura 233 Edición de etiquetas                                                                  | . 156 |
| Figura 234 Cuadro de entrada de etiquetas                                                        | . 156 |
| Figura 235 Estableciendo las etiquetas mediante el botón guardar                                 | . 157 |
| Figura 236 Vista general de la ficha ver y la ventana navegación                                 | . 157 |
| Figura 237 Icono pantalla completa                                                               | . 158 |
| Figura 238 Ver página mediante al administrador de páginas y archivos                            | . 158 |
| Figura 239 Ver página mediante el buscador interno.                                              | . 159 |
| Figura 240 Ver página mediante la ventana navegación                                             | . 159 |
| Figura 241 Roles de usuario y restricciones                                                      | . 166 |
| Figura 242 Modos de acceso a un espacio de trabajo.                                              | . 167 |
| Figura 243 Agregar usuarios por correo electrónico para trabajar colaborativamente en el wiki    | . 168 |
| Figura 244 Invitación recibida por un usuario para unirse a trabajar en un wiki                  | . 168 |
| Figura 245 Activar o desactivar solicitud de acceso a un espacio de trabajo                      | . 169 |
| Figura 246 Solicitud de acceso a un wiki privado, mediante el botón requerir acceso              | . 169 |
| Figura 247 Solicitud de acceso a un wiki público, mediante el enlace requerir acceso             | . 170 |
| Figura 248 Botón requerir acceso para que un usuario se una a trabajar en un wiki privado        | . 171 |
| Figura 249 Ventana requerir acceso para unirse a trabajar en un wiki privado                     | .171  |
| Figura 250 Mensaje informativo indicando que el requerimiento para unirse a trabajar en un espac | oio   |
| de trabajo ha sido enviado al(los) administrador(es) del wiki.                                   | . 172 |
| Figura 251 Correo recibido por un administrador acerca de la solicitud de un usuario que desea   |       |
| unirse a trabajar en el espacio de trabajo                                                       | . 172 |
| Figura 252 Mensaje emergente Alguien ha solicitado acceso                                        | . 173 |
| Figura 253 Aceptar o rechazar la solicitud de acceso al espacio de trabajo                       | . 173 |
| Figura 254 Usuario aceptado y su rol permitido                                                   | . 173 |
| Figura 255 Eliminar un usuario que participa en un espacio de trabajo                            | . 174 |
| Figura 256 Confirmación de la eliminación del usuario                                            | . 174 |
| Figura 257 Ficha usuarios                                                                        | . 174 |
| Figura 258 Establecimiento personalizado de roles, asignados a los usuarios que participan en el |       |
| wiki                                                                                             | . 175 |
| Figura 259 Seguridad en diferentes niveles de PBworks                                            | . 176 |
| Figura 260 Espacio de trabajo público y privado                                                  | . 177 |

| Figura 261 Ventana seguridad en el espacio de trabajo.                                          | 180 |
|-------------------------------------------------------------------------------------------------|-----|
| Figura 262 Opción seguridad de una carpeta en el administrador de archivos                      | 181 |
| Figura 263 Ventana seguridad de carpeta                                                         | 182 |
| Figura 264 Selección de la página para establecerle seguridades                                 | 183 |
| Figura 265 Opción control de acceso a la página                                                 | 184 |
| Figura 266 Ventana seguridad de página                                                          | 184 |
| Figura 267 Seguridad personalizada para una página                                              | 186 |
| Figura 268 Selección del archivo para establecerle seguridades                                  | 186 |
| Figura 269 Opción control de acceso al archivo                                                  | 187 |
| Figura 270 Ventana seguridad de archivo.                                                        | 187 |
| Figura 271 Concurrencia de usuarios a un mismo wiki.                                            | 191 |
| Figura 272 Steal lock (robo de bloqueo).                                                        | 192 |
| Figura 273 Mensaje de advertencia indicando robo de bloqueo por parte de un usuario             | 193 |
| Figura 274 Estableciendo un primer comentario en un wiki                                        | 195 |
| Figura 275 Estableciendo un segundo comentario en un wiki                                       | 196 |
| Figura 276 Mostrar u ocultar el formulario comentario.                                          | 196 |
| Figura 277 Activar o desactivar notificaciones de los espacios de trabajo                       | 197 |
| Figura 278 Frecuencia de notificaciones recibidas (activar las notificaciones previamente)      | 197 |
| Figura 279 Roles de usuarios que pueden visualizar el historial y revertir cambios              | 198 |
| Figura 280 Las revisiones de una página u archivos se realizan desde el administrador de archiv | os. |
|                                                                                                 | 199 |
| Figura 281 Botón Comparar versiones de una página.                                              | 199 |
| Figura 282 Revertir página a una versión anterior.                                              | 200 |
| Figura 283 Confirmación de la acción de revertir página.                                        | 200 |
| Figura 284 Buscar una temática en el sitio web Prezi mediante el buscador de Google             | 204 |
| Figura 285 Resultados obtenidos de la búsqueda realizada en el sitio Prezi                      | 204 |
| Figura 286 Botón Insertar de Prezi                                                              | 205 |
| Figura 287 Formulario Insertar Prezi.                                                           | 205 |
| Figura 288 Copiar código embebido de la presentación Prezi.                                     | 206 |
| Figura 289 Opción Complemento HTML/JavaScript para insertar el Prezi                            | 206 |
| Figura 290 Pegar código embebido de Prezi                                                       | 207 |
| Figura 291 Botón Insertar Plugin de Prezi.                                                      | 207 |
| Figura 292 Resultado del plugin insertado de Prezi                                              | 207 |
| Figura 293 Vista general de la presentación de Prezi insertada en el wiki                       | 208 |
| Figura 294 Buscar una temática en el sitio web SlideShare mediante el buscador de Google        | 208 |
| Figura 295 Figura 308 Resultados obtenidos de la búsqueda realizada en el sitio SlideShare      | 209 |
| Figura 296 Botón Compartir documento de SlideShare.                                             | 209 |
| Figura 297 Ventada Compartir SlideShare                                                         | 210 |
| Figura 298 Copiar código embebido del documento SlideShare                                      | 210 |
| Figura 299 Opción Complemento HTML/JavaScript para insertar el SlideShare                       | 211 |
| Figura 300 Pegar código embebido de SlideShare                                                  | 212 |
| Figura 301 Botón Insertar Plugin de SlideShare                                                  | 212 |
| Figura 302 Resultado del plugin insertado de SlideShare                                         | 213 |
| Figura 303 Vista general del documento de SlideShare insertado en el wiki                       | 213 |
| Figura 304 Buscar una temática en el sitio web Scribd mediante el buscador de Google            | 214 |
| Figura 305 Resultados obtenidos de la búsqueda realizada en el sitio Scribd                     | 214 |
| Figura 306 Botón Insertar de Scribd                                                             | 215 |
| Figura 307 Recuadro que contiene el código embebido de Scribd.                                  | 215 |
| Figura 308 Copiar código embebido de la presentación Scribd                                     | 216 |

| Figura 309 Opción Complemento HTML/JavaScript para insertar el documento de Scrib       | od216   |
|-----------------------------------------------------------------------------------------|---------|
| Figura 310 Pegar código embebido de Scribd                                              | 217     |
| Figura 311 Botón Insertar Plugin de Scribd                                              | 217     |
| Figura 312 Resultado del plugin insertado de Scribd                                     |         |
| Figura 313 Vista general del documento Scribd insertado en el wiki                      |         |
| Figura 314 Crear una matriz de 3x3 en Codecogs                                          | 219     |
| Figura 315 Vista previa de la matriz usando código Latex                                | 219     |
| Figura 316 Copiar código embebido de la matriz realizada en Codecogs                    |         |
| Figura 317 Opción Complemento HTML/JavaScript para insertar la matriz de Codecoge       | s 220   |
| Figura 318 Pegar código embebido de Codecogs.                                           | 221     |
| Figura 319 Botón Insertar Plugin de Codecogs.                                           | 221     |
| Figura 320 Resultado del plugin insertado de Codecogs                                   | 221     |
| Figura 321 Vista general de la matriz de Codecogs insertada en el wiki                  | 222     |
| Figura 322 Ubicación del cursor al final del párrafo.                                   |         |
| Figura 323 Opción Complemento Footnote para insertar una nota al pie de página          |         |
| Figura 324 Escritura de una nota al pie                                                 |         |
| Figura 325 Botón Insertar Plugin de nota al pie                                         |         |
| Figura 326 Resultado del plugin insertado de nota al pie de página                      | 224     |
| Figura 327 Vista general de la nota al pie insertada en el wiki                         | 224     |
| Figura 328 Opción Complemento Recent visitors para insertar las visitas recientes al w  | iki225  |
| Figura 329 Resultado de los plugins insertados visitas recientes y número de visitantes | 225     |
| Figura 330 Vista general de los plugins visitas recientes y número de visitantes        |         |
| Figura 331 Opción rueda dentada del calendario Google                                   |         |
| Figura 332 Ejemplo de tipos de calendarios de Google                                    | 227     |
| Figura 333 Código embebido del calendario de Google.                                    | 227     |
| Figura 334 Establecer el ancho y alto del calendario de Google                          |         |
| Figura 335 Copiar Código embebido del calendario de Google                              |         |
| Figura 336 Opción Complemento HTML/JavaScript para insertar el calendario de Goog       | Jle 229 |
| Figura 337 Pegar código embebido del Calendario de Google                               |         |
| Figura 338 Botón Insertar Plugin del calendario de Google                               | 230     |
| Figura 339 Resultado del plugin del calendario de Google insertado.                     | 230     |
| Figura 340 Vista general del calendario de Google insertado en el wiki                  | 230     |
| Figura 341 Enlace Registrate aquí de la ventana Iniciar sesión.                         | 231     |
| Figura 342 Formulario Registrate gratis                                                 | 232     |
| Figura 343 Botón proceder con la cuenta Voki.                                           | 232     |
| Figura 344 Ventana Iniciar sesión en Voki.                                              | 233     |
| Figura 345 Formulario términos de servicio de Voki.                                     | 233     |
| Figura 346 Cuenta Creador de Voki.                                                      | 234     |
| Figura 347 Voki con fondo personalizado                                                 | 234     |
| Figura 348 Herramientas de audio Voki                                                   | 234     |
| Figura 349 Formulario nombre del voki                                                   | 235     |
| Figura 350 Opción embeber código voki                                                   | 235     |
| Figura 351 Opción Complemento HTML/JavaScript para insertar el avatar de Voki           |         |
| Figura 352 Vista general del Voki insertado en el wiki                                  | 236     |

### PRESENTACIÓN

La presente obra es una propuesta que permite al lector conocer la herramienta de software WIKIHub para desarrollar wikis colaborativos con orientación al trabajo en equipo online y la generación de conocimiento empresarial e institucional, sirve como fuente de investigación bibliográfica en las diferentes cátedras que involucran internet, *web* 2.0, herramientas online y trabajo colaborativo. Propone la creación de espacios de trabajo considerando los roles o permisos de usuarios y la seguridad como aspectos fundamentales para el desarrollo de un wiki.

#### INTRODUCCIÓN

La obra titulada "WIKIHub", ha sido elaborada con el fin de que los docentes, estudiantes, equipos de trabajo, firmas de abogados y aquellas personas interesadas en comprender de las wikis, dispongan de una herramienta flexible que permita a un conjunto de usuarios interactuar de forma asincrónica y trabajar de forma colaborativa en la creación de algún tipo de contenido.

El presente libro está dividido en ocho capítulos ordenados en forma lógica, de tal manera que facilite la comprensión y utilización por parte de los lectores.

• El primer capítulo, proporciona una idea clara introductoria de las wikis.

• En el segundo capítulo, se presenta PBworks como un editor colaborativo en tiempo real; además, se abordan los temas de creaciones de cuentas educativas y personales, gestión del espacio My PBworks y configuraciones del perfil de usuario.

• El tercer capítulo, aborda los Workspaces, la creación de wikis utilizando las herramientas de editor del software WIKIHub, creaciones de páginas y enlaces para crear la estructura del wiki. También se abordan los temas de plantillas o modelos para agilizar la operatividad de creación de wikis.

• El cuarto capítulo, muestra como personalizar el wiki mediante archivos, imágenes, videos y tablas; además se explica al detalle la configuración de un espacio de trabajo, como público o privado para controlar el acceso a los objetos por parte de los usuarios; aplicar temas y exportar e importar un backup del espacio de trabajo. Este capítulo finaliza con la creación de cuentas de salas de clases e impresión del reporte de las credenciales de acceso de los usuarios para invitarlos a participar en un wiki.

• En el quinto capítulo, se provee una idea clara de cómo organizar la información de una página wiki mediante una tabla de contenido (TOC); explicación

16

de las etiquetas como elementos que facilitan la búsqueda de información en un wiki, así como, el uso del buscador interno de WIKIHub aplicando búsquedas simples y avanzadas.

• El sexto capítulo, presenta la seguridad en los wikis, así como creaciones de usuarios internos y sus respectivos roles y permisos para que colaboren eficazmente en un espacio de trabajo. Este capítulo está dirigido a los administradores del sitio wiki para que gestionen la seguridad, estableciendo estrategias de control de acceso a la lista de usuarios del software wiki, según las necesidades organizacionales.

• El séptimo capítulo, explica como el equipo de trabajo puede editar de manera eficiente y segura un wiki; considerando la concurrencia de usuarios y el uso de la función de robar bloqueo como elementos clave a considerar en la edición de workspaces.

• Por último, en el octavo capítulo, se desarrolla el tema de los Plugins como módulos internos o externos provistos por terceros para añadir funcionalidades vistosas e interactivas al wiki.

Esta obra espera contribuir con orientación fundamental para insertar cambios relevantes e innovadores en el campo educativo y empresarial manteniendo la información colectiva en constante actualización y edición para que aporte conocimiento a los involucrados.

17

## **CAPÍTULO 1:**

### **INTRODUCCIÓN A LAS WIKIS**

#### Objetivos

• Conocer el origen de la palabra Wiki y su definición.

• Conocer qué es PBworks, el uso y características de su producto *software* wiki WIKIHub.

Un Wiki es una plataforma web que permite a los usuarios trabajar colaborativamente en la creación de un artículo; básicamente todos los usuarios tienen los privilegios de edición de contenido y estructura; sin embargo, hay un conjunto de páginas denominadas "páginas protegidas" que tienen el contenido bloqueado para evitar el vandalismos o guerra de ediciones; los bibliotecarios bloquean dichas páginas y a la vez son los únicos que pueden modificarlas. Los usuarios de un Wiki se denominan voluntariados y pueden ser de cualquier parte del mundo.

Según el Diccionario de Cambridge (s.f), un Wiki es "un sitio web o programa que permite a los usuarios agregar, eliminar y editar contenidos. Se cree que Wikipedia es la wiki más grande del mundo con más de 280,000 artículos".

El programador Ward Cunningham acuñó por primera vez el término wiki en el año de 1994, tomándolo del nombre de los autobuses de Hawaii llamados "Wiki. Wiki" que quiere decir "súper rápido", por lo tanto "*wiki*" significa "rápido" (Weiss et al., 2006, pp. 1251), el nombre "wiki" se debe a que las páginas pueden ser creadas y editadas directa y rápidamente desde un navegador web por múltiples usuarios. Ward Cunningham, desarrolló el primer *software* wiki, WikiWikiWeb, originalmente lo describió como "la base de datos en línea más simple que podría funcionar" (Cunningham, 2002).

Existen muchos paquetes de software wiki entre los que se mencionan: Wikispace, Wikidot y WIKIHub, este último creado por la empresa PBworks. La siguiente imagen obtenida mediante la herramienta Google Trends, nos permite visualizar el interés de los internautas a nivel mundial; considerando sus términos de búsqueda con respecto a los Wikis durante los últimos 12 meses en referencia, (ver figura 1). Revisando la comparativa se observa mayor interés en Wikispace y una similitud de interés de los internautas entre Wikidot y PBworks.

Figura 1. Interés mundial de los internautas con respecto a los términos Wikispace, Wikidot y WIKIHub.

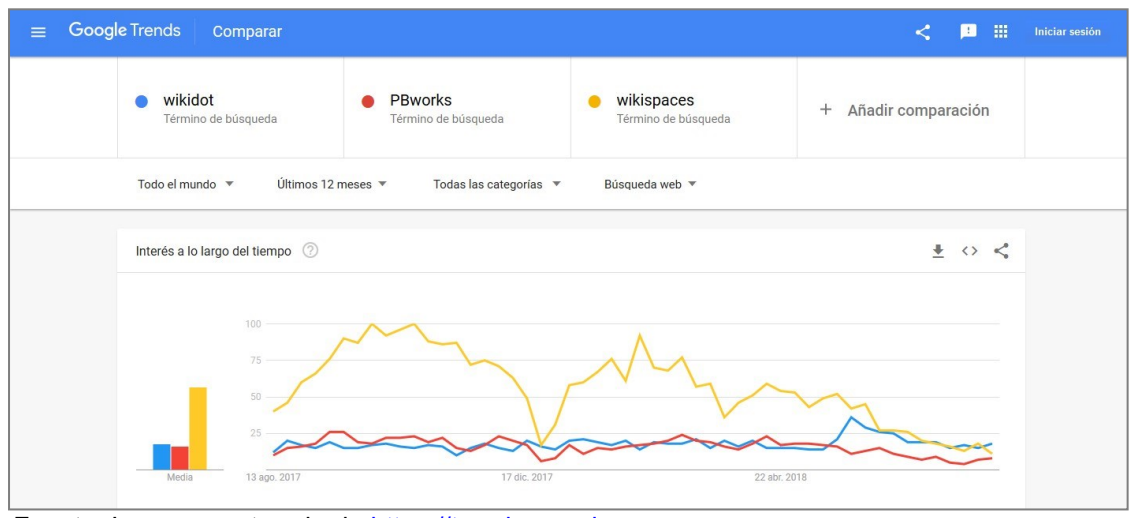

Fuente: Imagen capturada de https://trends.google.es

La Wiki más conocida es Wikipedi*a*; sin embargo, muchos docentes la catalogan como fuente de información no creíble. Al respecto, algunos autores mencionan aspectos positivos de los Wikis:

• "Los altos estándares editoriales, en los artículos de medicina han llevado a la idea de wikis moderados por expertos" (Barsky & Giustini, 2007, pág. 147).

• "Los participantes están acreditados por miembros de la comunidad wiki, que

tienen un gran interés en preservar la calidad del producto del trabajo, sobre la base de su participación continua" (Noveck, 2007, pág. 3).

• "La enciclopedia libre y editable Wikipedia (en.wikipedia.org) contiene innumerables artículos que son científicamente precisos; aunque obviamente contiene errores, omisiones y algunos artículos de baja calidad. Pero MediaWik*i*, el software en el que se basa Wikipedia (ver http://www.mediawiki.org); permite vincular versiones específicas de artículos. Por lo tanto, los revisores expertos podrían analizar artículos, mejorarlos y proporcionar enlaces a la versión confiable de ese artículo" (Yager, 2006, pág. 278).

Wikipedia, en la actualidad contiene algunos artículos de baja calidad; sin embargo, los autores de este libro consideran que se están realizando las acciones pertinentes para mejorar la completitud, exactitud, actualización y validez de los wikis creados.

PBworks, es un software de colaboración de equipo en línea para agencias, firmas legales, negocios generales y educación; siendo usado mundialmente por más de 10 millones de personas; sus principales usuarios son: empresas, educadores y personas en general. PBworks puede ser usado por una agencia de publicidad global; firmas de abogados o pequeña empresa para que el equipo de trabajo capture archivos de intercambio de conocimiento y administre proyectos. Es seguro y accesible desde un computador o dispositivo móvil, s e puede usar desde cualquier lugar y hora. Por cada cambio realizado es los sistemas web de PBworks, el equipo de trabajo recibe automáticamente notificaciones en el correo electrónico, como aviso de una nueva información en un momento determinado en lugar de que compruebes que haya novedades o actualizaciones en la aplicación; incluso pueden ser usados por los clientes y socios de la organización. Es alojado en la nube, por

20

ende, no necesita descargar ningún software o administrar algún servidor; puede personalizar PBworks para que su equipo de trabajo sea más productivo. Según PBworksvideo (2011) es un proyecto de intranet-extranet, herramientas de administración de proyectos, base de conocimiento (knowledge base) y sitio web público.

PBworks, es un sistema comercial de edición colaborativa en tiempo real (RTCE), creado por David Weekly en el año 2005. La empresa PBworks es privada y tiene su sede en San Mateo, California (Wikipedia); opera con el modelo de negocio freemium, con elementos básicos que se ofrecen gratis y funciones más avanzadas pagadas (Eduwikis). Entre los productos que ofrece PBworks se tienen: PROJECTHub, AGENCYHub, LEGALHub, BUSINESSHub, WIKIHub y EDUHub; orientados a la administración de proyectos, base de conocimiento y creación de wikis. El producto WIKIHub puede usarse dentro del ámbito educativo u organizacional; mientras que EDUHub se orienta exclusivamente a la educación; estos dos productos se describen a continuación:

Tabla 1. Información de los productos WIKIHub y EDUHub.

| Producto                      |                                       |                         | Descripci                                   | ón                                           |                                           |
|-------------------------------|---------------------------------------|-------------------------|---------------------------------------------|----------------------------------------------|-------------------------------------------|
| 1 WIKIHub                     | La form<br>organizaci                 | a más p<br>ón; perr     | oderosa de c<br>nite capturar,              | onstruir wikis<br>colaborar y co             | para su<br>ompartir el                    |
|                               |                                       | con                     | ocimiento qu                                | e importa.                                   |                                           |
| 2 EDUHub                      | Mejorar la<br>maestros<br>compartir i | enseñar<br>y<br>nformac | nza y el aprer<br>padres;<br>ción tanto der | ndizaje para es<br>permite<br>ntro como fuer | studiantes,<br>organizar y<br>a del aula. |
| Nota. Fuente. Elaboración pro | opia.                                 |                         |                                             |                                              |                                           |

WIKIHub permite:

• Crear wikis públicos con acceso para que cualquier persona que acceda a

internet pueda leerlos y editarlos.

- Crear wikis privados para capturar y compartir conocimiento valioso.
- Combinar contenido, enlaces e imágenes incrustadas, videos y archivos.
- Organizar el contenido visualmente y por carpeta.
- Encontrar información para construir conocimiento mediante la herramienta

de búsqueda exhaustiva.

WIKIHub contiene las siguientes funciones:

• Resumen: ver en una sola pantalla un resumen visual y actualizado de cada wiki.

• Notificaciones: las notificaciones automáticas permiten mantener a todos al día.

• Edición fácil: editar y formatear páginas wiki sin codificación alguna.

• Trabajo en equipo: otorgar acceso a personas dentro o fuera de la organización.

• Compartir: almacenar, discutir, buscar y compartir páginas, archivos y documentos de wiki.

• Acceso: cada página wiki o archivo es accesible por computadora, teléfono inteligente (smartphone) o tableta.

WIKIHub, es un *software* o motor colaborativo usado para implantar wikis públicos o privados en línea; los usuarios de WIKIHub pueden elaborar, editar y compartir colaborativamente wikis de manera fácil mediante el uso de un navegador web.

PBworks, permite crear a los usuarios tres planes académicos educativos (https://plans.PBworks.com/academic) "Basic (básico)" gratuitos o "Classroom (aula de clases)" y "Campus (campus universitario)" pagados; estos dos últimos planes accedidos mediante un pago anual que contienen características adicionales en lo que respecta a mayor cantidad de espacio de trabajos creados, cantidad de usuarios soportados y espacio de almacenamiento; además de mayor personalización de la seguridad del espacio de trabajo, marca y colores.

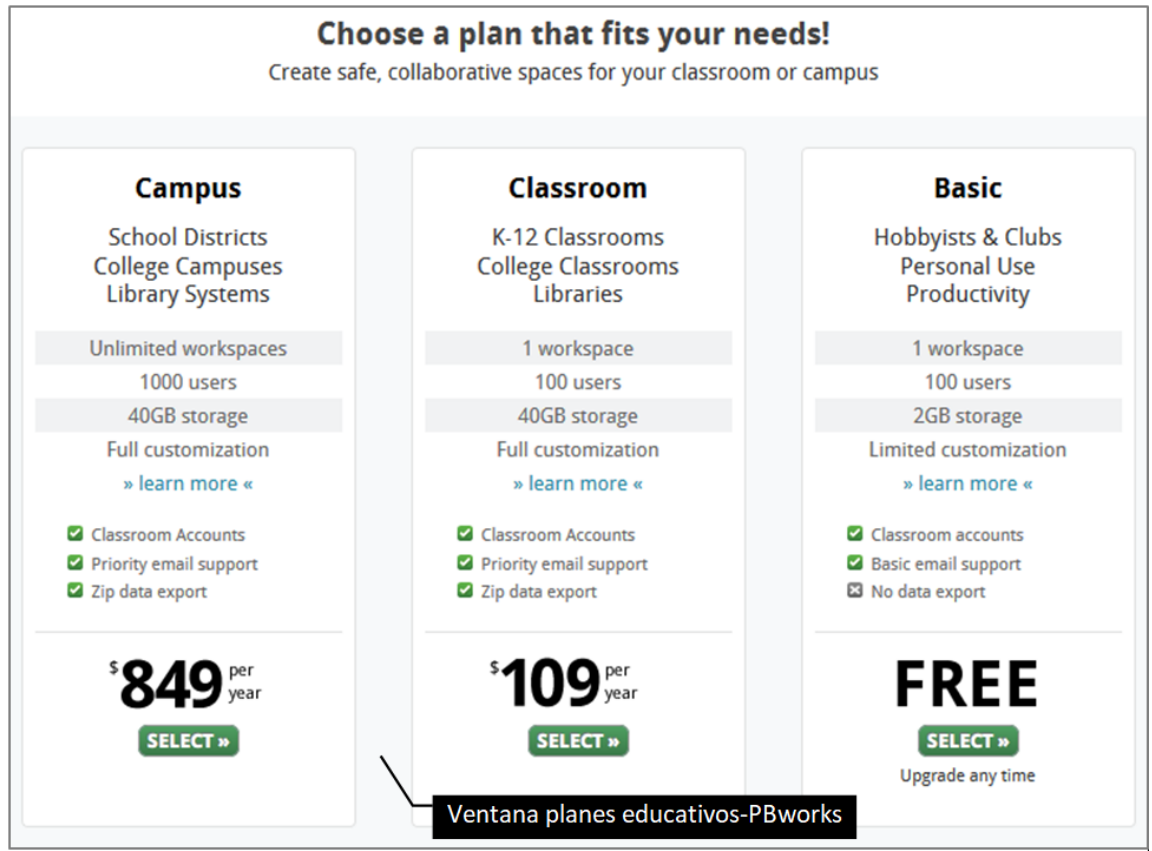

Figura 2. Planes académicos para la herramienta wiki PBworks

Fuente: Imagen capturada de https://plans.pbworks.com/academic

## **CAPÍTULO 2:**

# MY PBWORKS: CREANDO Y ADMINISTRANDO SU CUENTA

### Objetivos

- Crear una cuenta educativa Académica básica en PBworks.
- Crear una cuenta personal gratuita en PBworks.
- Gestionar el espacio My PBworks, creando un espacio de trabajo público o privado y realizando configuraciones de notificaciones, perfil y correo electrónico.

My PBworks, es el lugar en el cual se guardan todos los espacios de trabajo (wikis) creados o a los que ha sido invitado a participar. Una cuenta gratis "Basic" permite crear un solo espacio de trabajo, pero puede participar como invitado en múltiples espacios de trabajo.

En My PBworks, puede configurar las notificaciones recibidas en su correo electrónico de su espacio de trabajo (por ejemplo, un usuario administrador, editor o escritor, realizó un cambio en su espacio de trabajo) y de espacios de trabajo en los que haya sido invitado a participar; desde My PBworks puede abrir varios espacios de trabajo para verlos y editarlos según los roles que tenga asignado en cada uno de ellos.

Figura 3. Ventana My PBworks.

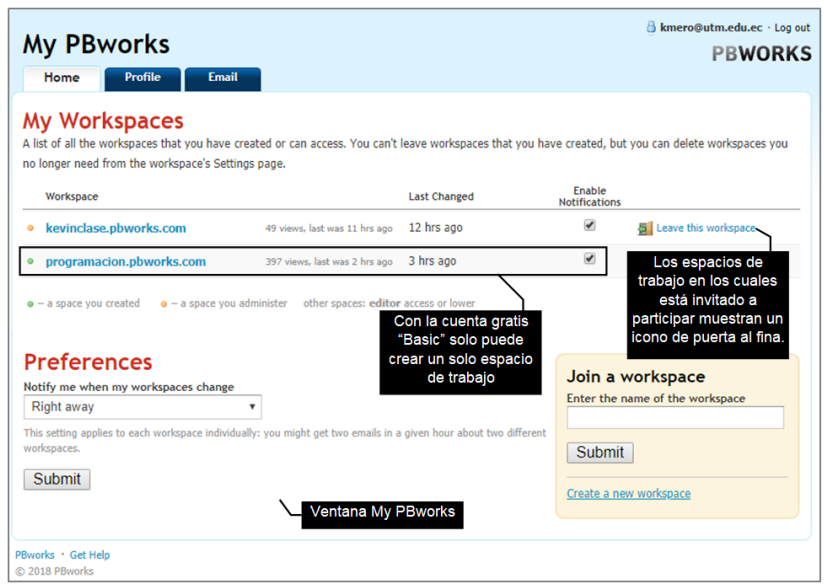

Fuente: Imagen capturada de http://www.pbworks.com/

La configuración de las notificaciones se aplica tanto para el espacio de trabajo creado, como para los espacios de trabajo a los que ha sido invitado; por lo tanto, no puede aplicar configuraciones personalizadas por espacios de trabajo individuales.

2.1 Creación de una Cuenta Educativa en PBworks y un Primer Espacio de Trabajo.

Para crear una cuenta educativa en PBworks realicé las siguientes instrucciones:

1. Escriba la dirección https://plans.pbworks.com/academic en la barra de dirección de un navegador web, para crear un plan básico educativo.

2. Haga clic en el botón Select (seleccionar) del plan free (gratis).

3. A continuación, PBworks mostrará el formulario **Sign up** (registrarse). Escriba el nombre que tendrá su wiki en el campo de texto llamado address (dirección) y sus datos personales: **name** (nombres), **email address** (dirección de correo) y **password** (contraseña). Active la casilla de verificación titulada **Agree to non-commercial use** (aceptar el uso no comercial). Tenga cuidado al escribir el nombre del subdominio ya que este no puede ser cambiado más adelante.

4. Haga clic en el botón Next (siguiente).

Figura 4. Registrarse en PBworks

| (nom                             | bre del subdominio)       |                             |                             |
|----------------------------------|---------------------------|-----------------------------|-----------------------------|
| Choose your address              | http:// programaci        | <b>N</b><br>Dn              | .pbworks.com                |
| Agree to non-commercial us       | se I agree that this work | space is for non-com        | mercial use only            |
| Create your account              | Your name                 | Kevin Mero                  |                             |
| Already have an account? Log in. | Your email address        | kmero@utm.edu.ec            |                             |
|                                  |                           | We will send a confirmation | on message to this address. |
|                                  | Enter password            | •••••                       |                             |
|                                  | Confirm password          | •••••                       |                             |

Fuente: Imagen capturada de http://www.pbworks.com/

5. Abra su correo para que complete la creación de la cuenta PBwork. Busque y abra el mensaje "**The PBworks Team**" y haga clic en el enlace de verificación para confirmar el uso del correo al crear la cuenta PBworks.

Figura 5. Confirmación de la cuenta educativa para usar PBworks.

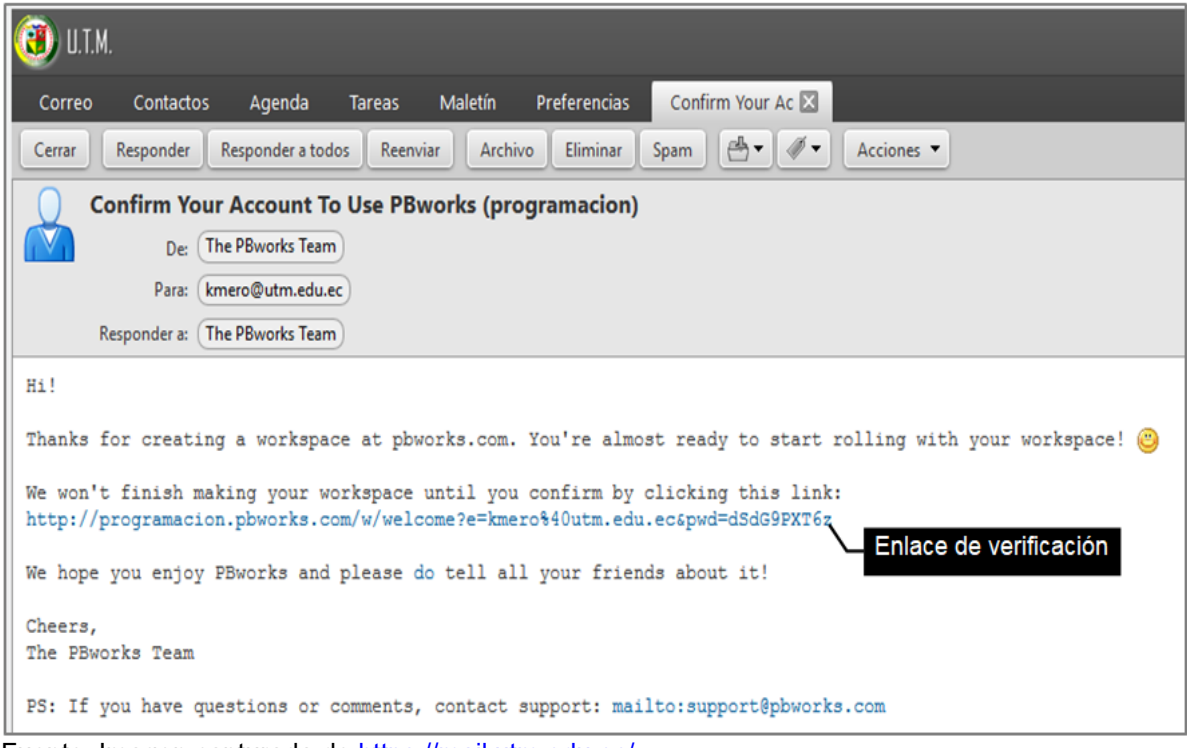

Fuente: Imagen capturada de https://mail.utm.edu.ec/

6. Configure la seguridad del espacio de trabajo como **Only people I invite or approve** (permitir ver el espacio de trabajo solo a las personas que invito o apruebo).

7. Active la casilla de verificación titulada **I agree to the PBworks terms of service** (aceptar los términos de servicio de PBworks).

8. Haga clic en el botón **Take me to my workspace** (llevarme a mi espacio de trabajo).

Figura 6. Ir al espacio de trabajo creado.

| Welcome to<br>programacion.pl                                                                      | oworks.com                                                                                             |
|----------------------------------------------------------------------------------------------------|----------------------------------------------------------------------------------------------------|
| Choose your workspace<br>You can change these later by going to                                    | e's security settings<br>o Settings.                                                                   |
| Who can view this<br>workspace?                                                                    | Anyone     Seguridad del     espacio de trabajo     Only people I invite or approve                    |
| Accept PBworks Terms<br>I agree to the PBworks terms of<br>Términos de servicio<br>de PBworks Take | of Service<br><u>of Service</u> .<br>Botón llevarme a mi<br>espacio de trabajo<br>e me to my workspace |

Fuente: Imagen capturada de http://www.pbworks.com/

9. Enseguida verá una pantalla que muestra el espacio de trabajo (workspace) creado (http://programacion.pbworks.com). Para salir del espacio de trabajo, presione el enlace **Log out** (cerrar sesión).

Figura 7. Cerrar sesión en PBworks.

| My PBworks Workspaces v programacion                                                                                                    | 🙀 Upgra           | de Now1 👌 Kevin Hero account jog out                                                                 |
|----------------------------------------------------------------------------------------------------|-------------------|----------------------------------------------------------------------------------------------------|
| 2 Wiki 🔂 Pages & Files 🔹 Users 🥥 Settings                                                                                                    |                   | Search this workspace                                                                                |
| VIEW EDIT                                                                                                    | •                 | Greate a page                                                                                        |
| ☆ FrontPage                                                                                                    |                   | Upload files     Sesión                                                                              |
| last edited by 👌 Pilvorks 0 minutes ago                                                                                                    | Page history      | 🕁 Share this page                                                                                    |
| Welcome to PBworks<br>This is a relaxivary provide edit this page, create new pager, and invite others to use this workspace with you.<br>Get Great Ideas!<br>• Lam what makes a good collaboration project and see how other PBworks cutomers are using their workspaces. Check out our <u>PBworks educator community</u> . |                   | Put this page in a folder<br>Add Tags<br>Control access to this page<br>Cogy this page               |
| <ul> <li>The Penedra Menual can help show you how to edit, add videos and invite users.</li> <li>The best way to get your support questions answered is to <b>dick the help link</b> at the top of this page. Our support gurus will get back to you asap.</li> </ul>                                                        |                   | Navigator<br>Starred Pages and Files ><br>• Activity Tracking                                        |
|                                                                                                    |                   | Assignments     Blank Page                                                                           |
| udd a comment                                                                                                    |                   | Course     FrontPage                                                                                 |
| Add comment                                                                                                    | 0/2000            | No Files options                                                                                     |
|                                                                                                    | Printable version | SideBar                                                                                              |
| BWORKS Plavols / Hop About this workspace<br>Terms of calar / Hoany policy Contact the server / HSI Next / This workspace is private                                                                                                    |                   | This is your sidebar, which you can edit like any other<br>page in your workspace.                   |
|                                                                                                    |                   | Add to it whatever you like a navigation section, a<br>to your favorite web sites, or anything else. |
|                                                                                                    |                   | Share this workspace                                                                                 |

Fuente: Imagen capturada de http://www.pbworks.com/

### 22 Creación de una Cuenta Personal en PBworks

Para crear una cuenta personal en PBworks realice las siguientes instrucciones:

1. Escriba la dirección https://my.pbworks.com/?p=create en la barra de dirección de un navegador web, para crear un plan básico gratuito.

2. PBworks, mostrará el formulario **Create a PBworks account** (crear una cuenta PBworks). Escriba sus datos personales: **Name** (nombre), **Email address** (dirección de correo), **Password** (contraseña) y **Re-enter Password** (confirmar la contraseña).

Figura 8. Ventana crear una cuenta PBworks.

| Create a I<br>A PBworks account<br>in. | PBworks account<br>will let you manage your settings and the workspaces that you participate |  |
|----------------------------------------|----------------------------------------------------------------------------------------------|--|
| Name                                   | Kevin Mero                                                                                   |  |
| Email address                          | kmmramirez@yahoo.com                                                                         |  |
| Password                               | •••••                                                                                        |  |
| Re-enter<br>Password                   | •••••                                                                                        |  |
|                                        | Create Account Formulario Crear una cuenta en PBworks                                        |  |

Fuente: Imagen capturada de http://www.pbworks.com/

3. Haga clic en el botón Create Account (crear cuenta).

4. PBworks, mostrará un mensaje indicando que la cuenta ha sido creada correctamente, indicando además que revise su correo electrónico (el descrito en el formulario anterior) para aceptar un mensaje de confirmación.

Figura 9. Cuenta creada satisfactoriamente.

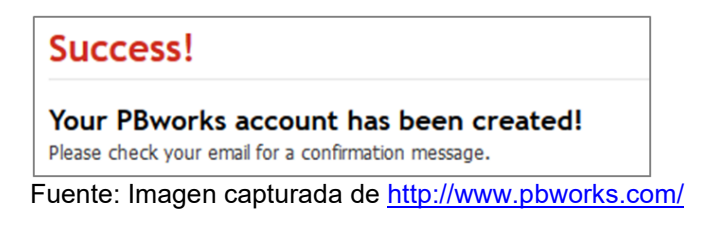

5. Abra su correo personal para que complete la creación de la cuenta personal PBworks. Busque y abra el mensaje **"Verify Your Email Addres for PBworks"** (verifique su dirección de correo electrónico para PBworks) y haga clic en el enlace de verificación para confirmar el uso del correo al crear la cuenta PBworks.

Figura 10. Confirmación de la cuenta personal para usar PBworks.

| PBworks Registration <registration@pbworks.com>     Hoy a las 15:45 Para kmmramirez@yahoo.com Hit To use this email address with PBworks, please click this link:     <u>https://my.pbworks.com/verify.php?email=kmmramirez%40yahoo.com&amp;id=3ff45370f97d18dacb90800a95525893fc47b303&amp;key=8bf2f802 Thanks,     Your PBworks Team     Enlace de verificación </u></registration@pbworks.com> | <ul> <li>Verify Your Email Address for PBwc</li> </ul>                                                                                            | rks                                                                                                    | *                     |
|----------------------------------------------------------------------------------------------------|----------------------------------------------------------------------------------------------------|----------------------------------------------------------------------------------------------------|-----------------------|
| Hi!<br>To use this email address with PBworks, please click this link:<br><u>https://my.pbworks.com/verify.php?email=kmmramirez%40yahoo.com&amp;id=3ff45370f97d18dacb90800a95525893fc47b303&amp;key=8bf2f802</u><br>Thanks,<br>Your PBworks Team                                                                                                    | PBworks Registration <registration@pbwor kmmramirez@yahoo.com<="" para="" th=""><th>s.com&gt;</th><th>Hoy a las 15:45 🖈</th></registration@pbwor> | s.com>                                                                                                    | Hoy a las 15:45 🖈     |
| A Responder de Responder a todar A Respuér de Mér                                                                                                    | Hi!<br>To use this email address with PBworks, plea<br><u>https://my.pbworks.com/verify.php?email=kn</u><br>Thanks,<br>Your PBworks Team          | e click this link:<br>mramirez%40yahoo.com&id=3ff45370f97d18dacb90800a95525893fc47b303&key=8bf2f80<br>Enlace d | oz<br>le verificación |

Fuente: Imagen capturada de http://www.pbworks.com/

6. PBworks. mostrará la ventana My PBworks, haga clic en la ficha Home

(inicio)

Figura 11. Inicio en PBworks.

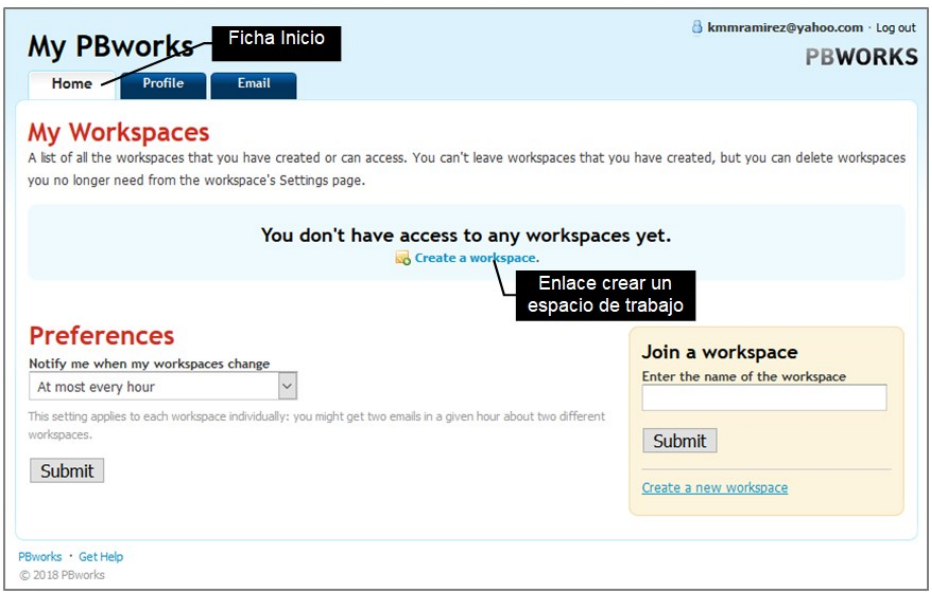

Fuente: Imagen capturada de http://www.pbworks.com/

Una vez creada su cuenta personal gratuita, debe crear un espacio de trabajo mediante el enlace **Create a workspace**. Al hacer clic en dicho enlace, PBworks mostrará el formulario **Sign up** (regístrate), en el cual debe hacer un clic en el botón **Select** (seleccionar) del apartado **basic** (básico). Luego siga las instrucciones descritas con anterioridad en el presente libro para finalizar la creación de su espacio de trabajo. Recuerde tener cuidado al escribir el nombre del subdominio ya que este no puede ser cambiado más adelante.

Figura 12. Ventana Regístrate que permite elegir un plan básico wiki.

| BWORK   | (S                                                 |                                                                                 |
|---------|----------------------------------------------------|---------------------------------------------------------------------------------|
| Sign up |                                                    |                                                                                 |
|         | Choose a pl<br>Our plans have changed. Learn more  | lan that fits your needs!<br>about our 🔛 business products or 資 academic plans. |
|         | Basic                                              | Single workspace                                                                |
|         | Individuals<br>Youth Organizations<br>Public Wikis | No SSL<br>No per-page security                                                  |
|         | FREE                                               | Non-commercial use only Limited email support                                   |
|         | Botón sele                                         |                                                                                 |
|         | Creating an easy-to-update p                       | subilit website? Check out PBworks Public Edition.                              |

Fuente: Imagen capturada de http://www.pbworks.com/

### 23 Iniciar Sesión en PBworks.

Para ingresar a PBworks realice las siguientes instrucciones:

1. Escriba la dirección http://www.pbworks.com/ en la barra de dirección de un navegador web.

2. Haga clic al menú **Login** (iniciar sesión) de la página web principal de PBworks.

3. A continuación, PBworks mostrará el formulario **Please log in** (por favor inicie sesión). Haga clic en el campo de texto **Email address** y escriba su correo; luego haga clic en el siguiente campo de texto **Password** y escriba su contraseña; estos datos son los que uso al momento de crear la cuenta PBworks.

4. Haga clic en el botón **Log in** (iniciar sesión).

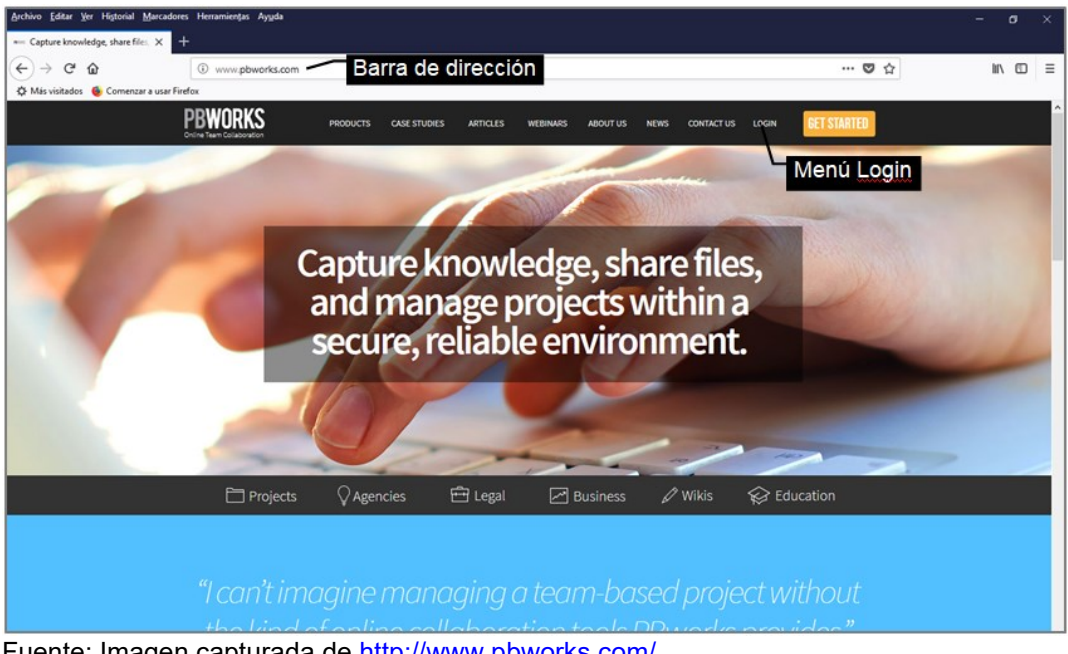

Figura 13. Menú iniciar sesión en PBworks

Fuente: Imagen capturada de http://www.pbworks.com/

Figura 14. Ventana iniciar sesión con una cuenta educativa.

| Please log         | <b>g in</b><br>ddress and password to log in <b>. No account?</b> <u>Sign up</u> ! |
|--------------------|------------------------------------------------------------------------------------|
| Email address      | kmero@utm.edu.ec                                                                   |
| Password           | •••••                                                                              |
|                    | Remember me Paso 3                                                                 |
|                    | Log in<br>Paso 4                                                                   |
| Need help? Get sup | port.                                                                              |

Una vez realizado clic en el botón Log in (iniciar sesión), verá la pantalla inicial de PBworks, llamada My PBworks.

Fuente: Imagen capturada de http://www.pbworks.com/

Figura 15. Ventana My PBworks.

| Archivo Editar Ver Historial Marcadores                      | Herramiențas Ayyda                                                                                                    |                                                                                | – ø ×            |
|--------------------------------------------------------------|----------------------------------------------------------------------------------------------------|--------------------------------------------------------------------------------|------------------|
| PB My PBworks : Home × +                                     |                                                                                                    |                                                                                |                  |
| (<) → C @                                                    | () 🔒 https://my.pbworks.com/?p=home                                                                                                    | … 🛛 🕁                                                                          | <u>↓</u> II\ 🖸 🗉 |
| 🌣 Más visitados 🔞 Comenzar a usar Firel                      | fex                                                                                                    |                                                                                |                  |
|                                                              | My PBworks<br>Home Profile Email                                                                                                    | & kmero@utm.edu.ec - Log out                                                   |                  |
|                                                              | My Workspaces<br>A lat of all the workspaces that you have created or can access. You can't leave workspaces that yo<br>you no longer need from the workspace's Settings page.                                        | u have created, but you can delete workspaces                                  |                  |
| You don't have access to any workspac<br>Create a workspace. |                                                                                                    | s yet.                                                                         |                  |
|                                                              | Preferences<br>Notify me when my workspaces change<br>At most every hour<br>This setting apples to each workspace individually: you might get two emails in a given hour about two different<br>workspaces.<br>Submit | Join a workspace Enter the name of the workspace Submit Create a new workspace |                  |
|                                                              | Plantalla M                                                                                                    | y PBworks                                                                      |                  |

Fuente: Imagen capturada de http://www.pbworks.com/

### 24 Editando su Cuenta PBworks

My PBworks, es el lugar en el cual se guardan todos los espacios de trabajo que ha creado y a los que ha sido invitado; además puede configurar las notificaciones recibidas en su correo electrónico la cual es común para todo el listado de espacios de trabajo que aparece en la ventana My PBworks. Si desea salir de un espacio de trabajo invitado, puede presionar el enlace **Leave this workspace** (salga de este espacio de trabajo) y confirmar la acción.

Figura 16. Ventana My PBworks con espacios de trabajo creados e invitados.

|                                                          |                                               |                     | 👌 kmero@utm.edu.ec - Log             |
|----------------------------------------------------------|-----------------------------------------------|---------------------|--------------------------------------|
| My PBworks                                               |                                               |                     | PBWORK                               |
| Home Profile Email                                       |                                               |                     |                                      |
| My Workspaces                                            |                                               |                     |                                      |
| A list of all the workspaces that you have created or ca | in access. You can't leave workspaces that yo | u have created, but | vou can delete workspaces vou        |
| no longer need from the workspace's Settings page.       | in access. Fou carrie ave workspaces that yo  | a nave created, but | you can delete nonspaces you         |
| Workspace                                                | Last Changed                                  | Enable              |                                      |
| Espacio de trabajo i                                     | nvitado                                       | Notifications       |                                      |
| clasepepe.pbworks.com                                    | 1 wk ago                                      | <b>v</b>            | Leave this workspace                 |
| • programacion.pbworks.com 341 view                      | ws, last was 9 hrs ago 1 day ago              |                     | Salir de espacio de trabajo invitado |
| • - a space you created                                  | other spaces: editor access or lower          |                     |                                      |
| Espacio de tr                                            | abaio creado                                  |                     |                                      |
|                                                          |                                               |                     |                                      |

Fuente: Imagen capturada de <u>http://www.pbworks.com/</u>

My PBworks, se divide en las fichas **Home** (inicio), **Profile** (perfil) y **Email** (correo electrónico).

Figura 17. Fichas en My PBworks.

| My PBworks |         |       | Bworks |
|------------|---------|-------|--------|
| Home       | Profile | Email |        |
|            |         |       |        |

Fuente: Imagen capturada de <u>http://www.pbworks.com/</u>

• **Pestaña Home:** permite crear una o varias áreas de trabajo (dependiendo de la cuenta PBworks que disponga); entrar a las áreas de trabajo y cambiar la frecuencia de las notificaciones que recibe en el correo electrónico.

• **Pestaña Profile:** permite establecer la información personal sobre su cuenta y eliminar la cuenta PBwork.

• **Pestaña Email:** permite gestionar la cuenta de correo electrónico que uso al registrarse en PBworks. Desde aquí puede verificar su cuenta de correo, agregar o cambiar su dirección de correo electrónico y cambiar su contraseña.

### 24.1 Pestaña Home (inicio).

La pestaña Home le permite crear áreas de trabajo; entrar a las áreas de trabajo y cambiar la frecuencia de las notificaciones que recibe en el correo electrónico.

### Crear un espacio de trabajo.

Los espacios de trabajo constituyen el lugar donde se crean los wikis; no pueden desactivarse, pero pueden eliminarse una vez que ya no se requieran desde la página **Settings** (configuración) del espacio de trabajo.

1. Inicie sesión en PBworks.

2. PBworks, mostrará el formulario My PBworks con tres fichas: Home, Profile y Email.

3. En la sección Preferences (preferencias), puede indicar el tiempo en que
PBworks debe enviarle las notificaciones a su correo una vez se realicen cambios o aportaciones en su espacio de trabajo (cambios o aportes realizados por otros usuarios con privilegios de edición) o en otros espacios de trabajo en los que haya sido invitado a participar. Por defecto trae configurado que las notificaciones sean recibidas cada hora como máximo; no obstante, puede modificar el tiempo de las notificaciones como mejor le convenga.

4. Haga clic en el enlace **Create a workspace** (crear un espacio de trabajo) para crear un nuevo espacio de trabajo (wiki).

| Archivo Editar Ver Historial Marcador<br>PB My PBworks : Home X | es Herramiențas Ayyda<br>+                                                                                                    |                                                         | - a ×            |
|-----------------------------------------------------------------|----------------------------------------------------------------------------------------------------|---------------------------------------------------------|------------------|
| ← → C <sup>a</sup>                                              | A https://my.pbworks.com/?p=home                                                                                                    | … 🛛 ☆                                                   | <u>₹</u> II/ @ ≡ |
|                                                                 | My PBworks<br>Home Profile Email Fichas                                                                                                    | B kmero@utm.edu.ec - Log out<br>PBWORKS                 |                  |
|                                                                 | My Workspaces<br>A list of all the workspaces that you have created or can access. You can't leave workspace<br>you no longer need from the workspace's Settings page. | es that you have created, but you can delete workspaces |                  |
|                                                                 | You don't have access to any worl                                                                                                    | rspaces yet.<br>Paso 4                                  |                  |
| Pas                                                             | Notify me when my workspaces change<br>At most every hour                                                                                                    | Join a workspace<br>Enter the name of the workspace     |                  |
|                                                                 | This setting applies to each workspace individually: you might get two emails in a given hour about two d workspaces.                                                  | Submit Create a new workspace                           |                  |

Figura 18. Creación de un espacio de trabajo en PBworks.

Fuente: Imagen capturada de http://www.pbworks.com/

5. En el cuadro de texto **Choose your address** (elige tu dirección) escriba el nombre que desea que tenga su wiki, en la pregunta **What is this space for?** (¿para qué es este espacio?), active el botón de radio **For education** (para educación) y activar la casilla de verificación **I agree that this workspace is for non-commercial use only** (estoy de acuerdo en que este espacio de trabajo es para uso no comercial).

6. Haga clic en el botón Next (siguiente).

Figura 19. Creación de un subdominio wiki (dirección).

| PBWORKS                     |                          |                                                  |
|-----------------------------|--------------------------|--------------------------------------------------|
| Sign up                     |                          |                                                  |
| Choose your address         | http:// kevinclase       | Dirección del wiki<br>.pbworks.com               |
| Agree to non-commercial use | What is this space for?  | O For individuals<br>Personal use, groups, clubs |
|                             | ☑ I agree that this work | space is for non-commercial use only             |
| Your account                | You are logged in as     | kmmrāmirez©hotmāil.com<br>logout                 |
|                             |                          | Botón siguiente                                  |

Fuente: Imagen capturada de http://www.pbworks.com/

7. En la pregunta **Who can view this workspace?** (¿quién puede ver este espacio de trabajo?), configure la seguridad del espacio de trabajo como privado; para ello active el botón de radio **Only people I invite or approve** (permitir ver el espacio de trabajo solo a las personas que invito o apruebo), para que solo accedan a su workspace (wiki) usuarios que usted invite, y puedan realizar las acciones que crea pertinente: lectura o escritura; en la seguridad privada el espacio de trabajo no se mostrará en los resultados de los motores de búsqueda (por ejemplo Google).

La seguridad **Anyone** (cualquiera), permite que su espacio sea público; es decir cualquier persona en internet puede acceder a su espacio de trabajo, y por tanto leerlo; en la seguridad pública, su espacio de trabajo será indexado (encontrado y mostrado) por los motores de búsqueda. En cualquier momento, si lo desea, PBworks le permite cambiar la seguridad de su workspace de privado a público o viceversa.

8. Active la casilla de verificación Accept PBworks Terms of Service (aceptar

los términos de servicio de PBworks).

9. Haga clic en el botón Take me to my workspace (llevarme a mi espacio de

trabajo).

Figura 20. Ventana de Bienvenida a PBworks.

| ou can change these later by going | to Settings.                                                                        |
|------------------------------------|-------------------------------------------------------------------------------------|
| Who can view this<br>workspace?    | Anyone     Seguridad del     espacio de trabajo     Only people I invite or approve |
|                                    | s of Service                                                                        |
| I agree to the PBWorks terms       | or service.                                                                         |

Fuente: Imagen capturada de http://www.pbworks.com/

Recuerde que solo la cuenta Campus puede crear ilimitadamente espacios de

trabajo. Las cuentas Classroom y Basic solo permiten crear un espacio de trabajo.

Figura 21. Espacio de trabajo creado en My PBworks

|                                                               |                                                      | 🍐 kmmramii              | rez@hotmail.com · Log   |
|---------------------------------------------------------------|------------------------------------------------------|-------------------------|-------------------------|
| My PBWOrks                                                    |                                                      |                         | PBWOR                   |
| Home Profile Email                                            |                                                      |                         |                         |
| My Workspaces                                                 |                                                      |                         |                         |
| list of all the workspaces that you have created or           | can access. You can't leave workspaces that yo       | u have created, but you | u can delete workspace  |
| ou no longer need from the workspace's Settings p             | age.                                                 |                         |                         |
| Workspace                                                     |                                                      | Last Changed            | Enable<br>Notifications |
| kevinclase.pbworks.com                                        | 4 views, last was 1 min ago                          | 16 hrs ago              |                         |
| references                                                    |                                                      | Join a works            | bace                    |
| lotify me when my workspaces change                           |                                                      | Enter the name of t     | he workspace            |
| At most every hour                                            |                                                      |                         |                         |
| his setting applies to each workspace individually: you might | t get two emails in a given hour about two different |                         |                         |
| orkspaces.                                                    |                                                      | Submit                  |                         |
|                                                               |                                                      |                         |                         |
| Submit                                                        |                                                      |                         |                         |
| Submit                                                        | /                                                    | Create a new works      | pace                    |
| Submit Ventana H                                              | lome _/                                              | Create a new works      | pace                    |
| Submit Ventana H                                              | lome _/                                              | Create a new works      | Dace                    |

Fuente: Imagen capturada de http://www.pbworks.com/

#### Ingresar a un espacio de trabajo.

Para ingresar a un espacio de trabajo, previamente deberá estar creado. El proceso para el ingreso a su workspace, se detalla a continuación:

1. Escriba la dirección *http://www.pbworks.com/* en la barra de dirección de un navegador web. Haga clic en el menú **Login** (iniciar sesión) ubicado en la esquina superior derecha.

2. Escriba sus datos (**email address** y **password**) para que ingrese a su cuenta, en donde agregará sus datos y posteriormente dará clic en el botón **Log in** (ingreso).

Figura 22. Ventana iniciar sesión con una cuenta personal.

| Please log    | g in<br>Idress and password to log in. No account? <u>Sign up</u> ! |
|---------------|---------------------------------------------------------------------|
| U Welcome bac | ck, Kevin Mero. [Not Kevin?]                                        |
| Email address | kmero@utm.edu.ec                                                    |
| Password      | Paso 2                                                              |
|               | Remember me                                                         |
| Botón ingreso | Log in Forgot your password?                                        |

Fuente: Imagen capturada de http://www.pbworks.com/

3. PBworks, le mostrará la aplicación web **My PBworks**, desde el cual puede ver su espacio de trabajo si lo ha creado, haga doble clic en su espacio de trabajo creado para abrirlo.

Figura 23. Lista de espacios de trabajos desde My PBworks.

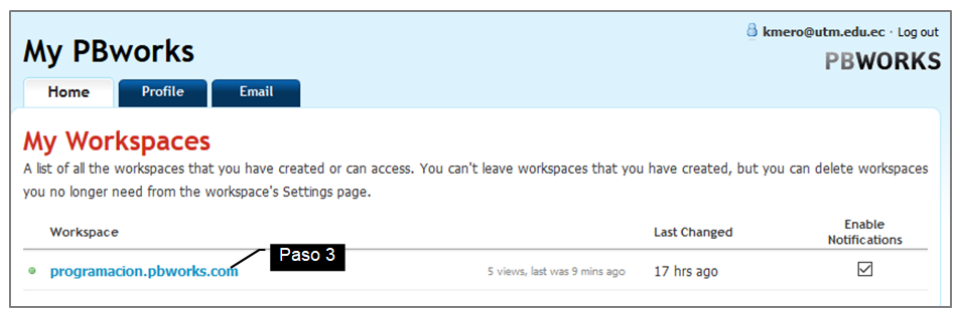

Fuente: Imagen capturada de http://www.pbworks.com/

# 242 Pestaña Profile (perfil).

La pestaña perfil permite establecer la información personal sobre su cuenta y

adicionalmente le permite eliminar la cuenta PBwork.

# Editar la información del perfil.

A continuación, se explicará el proceso para editar el perfil de la cuenta PBworks.

- 1. Ingrese a la cuenta de PBworks.
- 2. Haga clic en la ficha Profile (perfil).

Figura 24. Ficha perfil de My PBworks.

| My PB   | Ficha Perfil                                       |  |
|---------|----------------------------------------------------|--|
| Your Pr | ofile<br>but you that is displayed to other users. |  |

Fuente: Imagen capturada de http://www.pbworks.com/

3. La ficha perfil tendrá dos secciones: **Basic information** (información básica)

y **Profile picture** (foto de perfil).

• **Basic information:** permite editar datos como su nombre; si desea ocultar o mostrar a los usuarios su correo electrónico, lugar, sitio web, correo, datos de cuentas de clientes de mensajería (AIM, ICQ, Skype); entre otros.

• **Profile picture:** permite usar las imágenes anónimas provistas (siluetas genéricas) o cargar su fotografía (con un tamaño menor a 200 KB).

4. Realice los cambios respectivos en la edición de cada campo de texto, active

el botón de radio **Upload your own picture** (cargue su propia imagen) y cargue su fotografía. Haga clic en el botón **Save** (guardar) de ambas secciones.

| Your Profile<br>Information about you that is displayed to o | other users.                                                                                   | -required fields           |
|--------------------------------------------------------------|------------------------------------------------------------------------------------------------|----------------------------|
| Basic Information                                            |                                                                                                |                            |
| Name                                                         | Kevin Mero                                                                                     |                            |
| Primary Email Address                                        | kmero@utm.edu.ec Change this                                                                   |                            |
|                                                              | Let registered users see my email address<br>Your email is always hidden from anonymous users. |                            |
| Location                                                     | Manabi                                                                                         |                            |
| Website                                                      | http://programacion.pbworks.com<br>e.g. http://P8works.com                                     |                            |
| AIM                                                          |                                                                                                |                            |
| Yahoo!                                                       |                                                                                                | Sección información básica |
| MSN Messenger                                                |                                                                                                |                            |
| ICQ                                                          |                                                                                                |                            |
| Skype                                                        | kevin_mero                                                                                     |                            |
|                                                              | Save                                                                                           |                            |
| Profile Picture                                              |                                                                                                |                            |
|                                                              | ्र ० 📡                                                                                         |                            |
| /                                                            | <ul> <li>Upload your own picture</li> </ul>                                                    |                            |
| Ventana Profile                                              | Examinar No se ha seleccionado ningú<br>.jpg, .png or .gif file under 200KB                    | Sección foto de perfil     |
| Delete                                                       | Save                                                                                           |                            |

Figura 25. Ventana Su perfil.

Fuente: Imagen capturada de <u>http://www.pbworks.com/</u>

#### Eliminar la cuenta PBworks

Para eliminar la cuenta de PBworks, primero deberá eliminar todos los espacios de trabajo que posea. Una vez que la cuenta PBworks tenga cero espacios de trabajo, podrá utilizar el enlace **Delete account and remove my email address from PBworks** (eliminar cuenta y eliminar mi dirección de correo electrónico de

PBworks) de la ficha **Profile** (perfil) para dar de baja su cuenta PBworks.

Figura 26. Ventana para eliminar una cuenta PBworks.

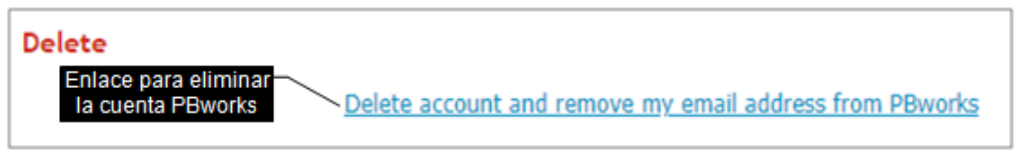

Fuente: Imagen capturada de http://www.pbworks.com/

# 24.3 Pestaña Email (correo electrónico)

La pestaña email permite gestionar la cuenta de correo electrónico que uso al registrarse en PBworks. Desde aquí puede verificar su cuenta de correo, agregar o cambiar su dirección de correo electrónico y cambiar su contraseña.

Figura 27. Ficha correo electrónico de My PBworks.

|                                                                                                    |                   | 🁌 kmero@utm.edu.ec - Log out                                                                                                 |
|----------------------------------------------------------------------------------------------------|-------------------|----------------------------------------------------------------------------------------------------|
| My PBworks                                                                                                    |                   | PBWORKS                                                                                                    |
| Home Profile Email                                                                                                    |                   |                                                                                                    |
| Your email addresses<br>Email addresses that you have associated with this account.                                                                |                   |                                                                                                    |
| Email address                                                                                                    | Added             | Primary address                                                                                                    |
| kmero⊕utm.edu.ec<br>This address hasn't been verified yet. <u>Verify now</u> .                                                                     |                   | ۲                                                                                                    |
| Add another of your e-mails A confirmation email will be sent to the address you provide be Your other email address Add this e-mail to my account | fore it is added. | Change your password Current password Please enter your current password here, just to be sure it's really you. New password |
| Ventana E-mail                                                                                                    |                   | Enter your new password again to confirm Submit                                                                              |
| Bworks * Get Help                                                                                                    |                   |                                                                                                    |

Fuente: Imagen capturada de http://www.pbworks.com/

# Verificar la cuenta de correo electrónico usada para iniciar sesión en PBworks.

Su cuenta de correo electrónico usada para iniciar sesión en PBworks, debe estar verificada, para ello realice las siguientes instrucciones.

1. Ingrese a su cuenta de PBworks.

- 2. Haga clic en la ficha Email (correo electrónico)
- 3. Haga clic en el enlace **Verify now** (verificar ahora) de la dirección de correo electrónico vinculada a PBworks.

Figura 28. Ventana para confirmar el e-mail de inicio de sesión en PBworks

| Your email addresses<br>Email addresses that you have associated with this account.   |       |                 |
|---------------------------------------------------------------------------------------|-------|-----------------|
| Email address                                                                         | Added | Primary address |
| kmero@utm.edu.ec<br>This address hasn't been verified yet. <u>Verify now</u> . Paso 3 |       | ۲               |

Fuente: Imagen capturada de http://www.pbworks.com/

Una vez que realice clic en el enlace Verify now, PBworks mostrará el mensaje

"A new verification email has been sent to...(un correo nuevo de verificación ha sido enviado a....)".

Figura 29. Mensaje acerca del envío de un email con fines de verificación.

```
    A new verification email has been sent to kmero@utm.edu.ec.
```

Fuente: Imagen capturada de <u>http://www.pbworks.com/</u>

4. Ingrese a su correo electrónico, abra el mensaje con el asunto "PBworks

Registration (registro PBworks)", haga clic en el enlace recibido en la bandeja de

entrada del correo para que se verifique su correo vinculado a la cuenta PBworks.

Figura 30. Confirmación del correo usado para iniciar sesión en PBworks.

| (←) → C <sup>a</sup>                                                                                                    |
|----------------------------------------------------------------------------------------------------|
| 🌣 Más visitados 🔞 Comenzar a usar Firefox 🎢 EVA: Entrar al sitio 🖸 poworks wiki tutorial 😰 Super Campeones - C 🙄 Protector De Pantalla                                                                            |
| (a) U.T.M.                                                                                                    |
| Correo Contactos Agenda Tareas Maletín Preferencias Verify Your Ema 🔀                                                                                                    |
| Cerrar Responder a todos Reenviar Archivo Eliminar Spam 🖄 🗸 🖉 🗸 Acciones 🔻                                                                                                    |
| Verify Your Email Address for PBworks De: [support@pbworks.com] de parte de (PBworks Registration) Para: [kmero@utm.edu.ec] Responder a: [support@pbworks.com]                                                    |
| Hi! To use this email address with PBworks, please click this link: https://my.pbworks.com/verify.php?email=kmero%40utm.edu.ec&id=1d500c18de44a5fdae79865f179817da414ec429&key=ba6f2684 Thanks, Your PBworks Team |

Fuente: Imagen capturada de https://mail.utm.edu.ec/

5. PBworks. mostrará un mensaje indicando que el email ha quedado asociado

a la cuenta: "Email addresses that you have associated with this account".

Figura 31 Mensaje que confirma la asociación del correo para ingresar a PBworks.

| Your email addresses<br>Email addresses that you have associated with this account. | Mensaje |                 |  |
|-------------------------------------------------------------------------------------|---------|-----------------|--|
| Email address                                                                       | Added   | Primary address |  |
| kmero@utm.edu.ec                                                                    | 0 mins  | ۲               |  |

Fuente: Imagen capturada de http://www.pbworks.com

#### Cambiar la dirección de correo electrónico.

Para cambiar la dirección de correo electrónico vinculada a la cuenta PBworks por otra, debe escribir la nueva dirección de correo electrónico que reemplazará a la antigua.

- 1. Escriba la nueva dirección de correo electrónico.
- 2. Haga clic en el botón Add this e-mail to my account (agregar este correo a mi

cuenta).

Figura 32. Ventana Agregar otros e-mails.

| Add another of your e-mails<br>A confirmation email will be sent to the address you provide before it is added. |
|----------------------------------------------------------------------------------------------------|
| Your other email address Paso 1<br>kmmramirez@gmail.com                                                         |
| Add this e-mail to my account L Pase 2                                                                          |

Fuente: Imagen capturada de http://www.pbworks.com

3. Haga clic en el enlace Verify now (verificar ahora), para verificar la dirección

de correo electrónico nueva añadida a PBworks.

Figura 33. Mensaje acerca del envío de un email con fines de verificación.

| Your email addresses<br>Email addresses that you have associated with this account.       |         |                 |                       |
|-------------------------------------------------------------------------------------------|---------|-----------------|-----------------------|
| Email address                                                                             | Added   | Primary address |                       |
| kmero@utm.edu.ec                                                                          | 40 mins | ۲               |                       |
| kmmramirez@gmail.com Paso 3<br>This address hasn't been verified yet. <u>Verify nom</u> . |         | 0               | X Remove this address |

Fuente: Imagen capturada de http://www.pbworks.com

Una vez que realice clic en el enlace Verify now (verificar ahora), PBworks

mostrará el mensaje "**A new verification email has been sent to...(**Un correo nuevo de verificación ha sido enviado a....)".

Figura 34. Mensaje informativo, correo de verificación enviado correctamente.

I a new verification email has been sent to kmmramirez@gmail.com.

Fuente: Imagen capturada de http://www.pbworks.com

4. Abra el nuevo correo electrónico proporcionado; luego abra el mensaje con el asunto "**PBworks Registration** (registro PBworks)"; haga clic en el enlace recibido en la bandeja de entrada del correo para que verifique su nuevo correo que desea vincular a la cuenta PBworks.

5. En la columna **Primary address** (dirección primaria); haga clic en el botón de radio de la nueva dirección de correo electrónico, para establecerla como dirección primaria.

Figura 35. Confirmación de un correo electrónico como primario.

| Your email addresses<br>Email addresses that you have associated with this account. |         |                      |                   |
|-------------------------------------------------------------------------------------|---------|----------------------|-------------------|
| Email address                                                                       | Added   | Primary address      |                   |
| kmero@utm.edu.ec                                                                    | 48 mins |                      | nove this address |
| kmmramirez@gmail.com<br>This address hasn't been verified yet. <u>Verify now</u> .  | 8 mins  | Nueva dii     de cor | rección<br>reo    |

Fuente: Imagen capturada de http://www.pbworks.com

## 2.5 Cerrar Sesión

Para cerrar la sesión en PBworks, haga clic en el botón **Log out** (cerrar sesión), ubicado en la esquina superior derecha. Antes de salir de la plataforma web PBworks deberá guardar todos los cambios realizados mediante el botón **Save** (guardar).

Figura 36. Ventana cerrar sesión.

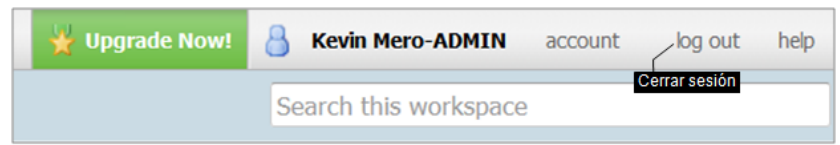

Fuente: Imagen capturada de http://www.pbworks.com

# **CAPÍTULO 3:**

# **TRABAJANDO CON PÁGINAS**

## Objetivos

- Conocer que es un espacio de trabajo en PBworks.
- Comprender la interfaz de WIKIHub y sus modos de visualización
- Crear, editar y eliminar páginas, para la edición de contenidos de las páginas trabajará usando la barra de herramientas del editor.
  - Usar los diferentes tipos de enlaces que incorpora WIKIHub.

• Usar las plantillas que incorpora WIKIHub para agilizar el proceso de creación de wikis.

 Gestionar los comentarios: agregando, respondiendo y eliminando comentarios en las páginas del wiki.

Un **Workspace** (espacios de trabajo) es un wiki que le permite ver, crear, editar contenido y enlazar páginas, puede usar un espacio de trabajo para compartir recursos de clases, crear proyectos para que los estudiantes trabajen colaborativamente online, crear un portafolio digital o ser parte de una comunidad de educadores a nivel local o mundial, para ello visite la página web https://educators.pbworks.com/.

#### 3.1 Accediendo a la página frontal.

La ventana principal de WIKIHub de PBworks, por defecto la vista **View** (modo ver), consta de las siguientes partes:

- Menú
- Fichas
- Vistas

- Página frontal
- Comentarios
- Búsqueda
- Opciones (ubicadas en el lado derecho de la página)
- Ventana navegación
- Ventana barra lateral
- Ventana compartir espacio de trabajo
- Ventana actividad reciente

Figura 37. Interfaz principal de WIKIHub de PBworks (vista View).

| My PBworks Workspaces + programacion                                                                                                    | 🙀 Upgrade Nowl 👌 Kevin Hero account log out help                                                               |
|----------------------------------------------------------------------------------------------------|----------------------------------------------------------------------------------------------------|
| 🖉 Wiki 🔂 Pages & Files 💩 Users 🗇 Settings Menú                                                                                                    | Search this workspace                                                                                          |
| Fichas                                                                                                    | Busqueda                                                                                                    |
| Vistas                                                                                                    | Dpload files                                                                                                   |
| * FrontPage                                                                                                    | a Invite more people                                                                                           |
| last edited by 👌 P8works 17 hours, 39 minutes ago                                                                                                    | <ul> <li>Page history</li> <li>Share this page</li> </ul>                                                      |
| Welcome to PBworks                                                                                                    | Dut this page in a folder                                                                                      |
| This is a real workspace! Please edit this page, create new pages, and invite others to use this workspace with you.                                                                                                    | Control access to this page                                                                                    |
| Get Great Ideas!                                                                                                    | Copy this page                                                                                                 |
| <ul> <li>Learn what makes a good collaboration project and see how other PBworks customers are using their workspaces. Check out our <u>PBworks educator community</u>.</li> </ul>                                                            |                                                                                                    |
| Need Help? We're here for you:                                                                                                    | Navinator                                                                                                    |
| The PBworks Manual can help show you how to edit, add videos and invite users.     The best way to get your support questions appresent is to <b>dirk the belo link</b> at the top of this page. Our support quest will get back to you as an | Starred Pages and Files                                                                                        |
| <ul> <li>The best help to get your support questions or shear in the map may one top or this page, our support guide mill get been to you usup.</li> </ul>                                                                                    | Activity Tracking                                                                                              |
| Comments (0)                                                                                                    | Navegación · Assignments                                                                                       |
| Página frontal                                                                                                    | Blank Page                                                                                                    |
| Add a comment                                                                                                    | * Course                                                                                                    |
|                                                                                                    | * FrontPage                                                                                                    |
| Add comment                                                                                                    | 0/2000 Pages No Files options ©                                                                                |
|                                                                                                    | SideBar                                                                                                    |
|                                                                                                    | Printable version This is your Sidebar, which you can edit like any other                                      |
| PBWORKS PBworks / Help About this workspace                                                                                                    | page in your workspace.                                                                                        |
| Herma or user / Himsely policy - Contact the owner / Hoo nee / Lina workspace is private                                                                                                    | This Sidebar appears everywhere on your workspace.<br>Add to it whatever you like a navigation section, a link |
|                                                                                                    | to your favorite web sites, or anything else.                                                                  |
|                                                                                                    | EDITIVE SOCOP                                                                                                  |
|                                                                                                    | Barra lateral SideBar                                                                                          |
|                                                                                                    | This is your Sidebar, which you can edit like any other<br>page in your workspace.                             |
|                                                                                                    | This Sidebar appears everywhere on your workspace.                                                             |
|                                                                                                    | to your favorite web sites, or anything else.                                                                  |
| Compartir espac                                                                                                    | io de trabajo                                                                                                  |
| Comparar copac                                                                                                    | Share this workspace                                                                                           |
|                                                                                                    | Add a new writer to the workspace.                                                                             |
|                                                                                                    | User @email.com Add                                                                                            |
| Activ                                                                                                    | idad reciente Recent Activity                                                                                  |
|                                                                                                    | There are no recent changes on this workspace.                                                                 |
|                                                                                                    |                                                                                                    |

Fuente: Imagen capturada de <u>http://www.pbworks.com</u>

La pantalla principal por defecto se muestra en la ficha **Wiki**, vista **View** (modo ver); la pantalla principal cambiará al usar otra ficha. Por ejemplo, si da clic en la ficha **Users** (usuario) la pantalla cambiará como se muestra en la siguiente figura.

Figura 38. Vista Usuario.

| My PBworks Workspaces 🛩 prog   | gramacion                                                                      |                                    |                               | 💥 Upgra       | ade Nowl 🔒 Kevin Mero | account | log out | help |
|--------------------------------|--------------------------------------------------------------------------------|------------------------------------|-------------------------------|---------------|-----------------------|---------|---------|------|
| 🖉 Wiki 👝 Pages & Files 💧 Users | 🐡 Settings                                                                     |                                    |                               |               | Search this workspace |         |         |      |
|                                | Add more users                                                                 | Workspace Users Request Access (0) |                               | Search users  |                       |         |         |      |
| Ficha usuario                  | ABCDEFGHIJ<br>KLMNOPORS<br>TUVWXYZ                                             | Kevin Mero 🚥 (Kwyzawic)            | last visited<br>0 minutes ago | Administrator |                       |         |         |      |
|                                | User Groups<br>Want more control over                                          |                                    |                               | (this is you) |                       |         |         |      |
|                                | who can access your<br>content? <u>Upgrade for</u><br><u>advanced security</u> |                                    |                               |               |                       |         |         |      |

Fuente: Imagen capturada de http://www.pbworks.com

Para regresar nuevamente a la ventana principal de WIKIHub, haga clic en la ficha **Wiki**, vista **View** (modo ver).

# 32 Creando y modificando páginas.

1. Haga clic en el enlace **Create a page** (crear una página) dentro de las opciones ubicadas en el lado derecho de la página.

Figura 39. Enlace crear una página.

| Create a page             | Enlace crear una página |
|---------------------------|-------------------------|
| 😹 Share this page         |                         |
| Put this page in a folder |                         |

Fuente: Imagen capturada de http://www.pbworks.com

2. WIKIHub, mostrará el formulario **Create a new page** (crear una nueva página). En el campo de texto **Name your page** (nombre de su página) escriba el título de la nueva página. La lista desplegable **Put this page in a folder** (poner esta página en una carpeta) le permite guardar la página en una carpeta (por defecto no hay carpetas creadas, sin embargo, WIKIHub le permite crear directorios en cualquier momento para que organice sus páginas y archivos).

3. Haga clic en el botón **Create page** (crear página).

Figura 40. Ventana Crear una página nueva.

4. Haga clic en la vista **Edit** (modo edición), para que cree la página, escriba algún texto en la página. Las opciones que trae la barra de herramientas del editor de WIKIHub son similares a las de un paquete de oficina (por ejemplo, Microsoft Word), pero más limitadas (por ejemplo, el listado de tipos de letras de WIKIHub es menor al listado de Word).

Figura 41. Vista Edit (modo edición).

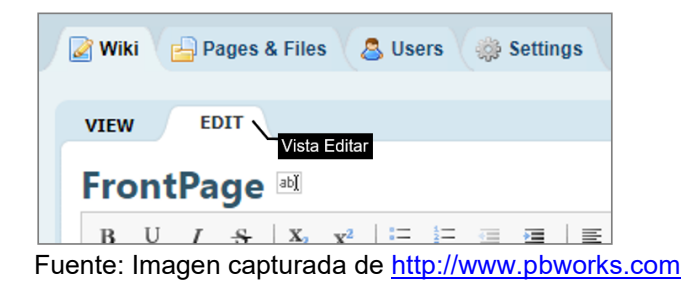

5. Haga clic en el botón **Save and Continue** (guardar y continuar).

Fuente: Imagen capturada de http://www.pbworks.com

Figura 42. Botón Guardar y Continuar.

| VIEW EDIT Vista editar                                                                                                    |
|----------------------------------------------------------------------------------------------------|
| B U I S X <sub>2</sub> X <sup>2</sup>   E E E E E I D C I Isert V<br>B U I S X <sub>2</sub> X <sup>2</sup>   E E E E E E E E E E E E E E E E E E |
| Materia programación básica         Estimados estudiantes bienvenidos a la página web de programación básica.         Describe your changes:     |
| Botón Guardar y continuar                                                                                                    |

Fuente: Imagen capturada de http://www.pbworks.com

6. Haga clic en la vista **View** (modo ver), para ver el resultado final del wiki.

Figura 43. Resultado de la página creada (Modo ver).

| VIEW EDIT<br>Vista ver                                                    |                             |
|---------------------------------------------------------------------------|-----------------------------|
| last edited by 💩 Kevin Mero 0 minutes ago                                 |                             |
|                                                                           | Materia programación básica |
| Estimados estudiantes bienvenidos a la página web de programación básica. |                             |

7. A continuación, realice una modificación a la página. Haga clic en la vista **Edit** (modo edición) y cambie el título mediante el enlace **Rename this page** (renombrar esta página). Luego, WIKIHub mostrará la ventana **Rename** (junto al nombre de la página a renombrar), escriba un nuevo título a la página y haga clic en el botón **Rename** (renombrar).

Figura 44. Enlace Renombrar página.

| Vista editar<br>VIEW EDIT |     |     |     |                |                |    |                |     |       |
|---------------------------|-----|-----|-----|----------------|----------------|----|----------------|-----|-------|
| pro                       | ogi | rar | na  | cioı           | <b>1</b> a     | Re | nomb<br>página | rar |       |
| В                         | U   | I   | -5- | X <sub>2</sub> | X <sup>2</sup> | =  |                | ÷   | )<br> |

Fuente: Imagen capturada de http://www.pbworks.com

Figura 45. Ventana Renombrar página.

| Rename programacion           |                     |                                     |  |  |
|-------------------------------|---------------------|-------------------------------------|--|--|
| Note: If you rename a page, a | all links to this p | tón renombrar<br>bage will be lost. |  |  |
| programación básica           | Rename              | or cancel                           |  |  |
| programación basica           | Rename              | or <u>cancel</u>                    |  |  |

Fuente: Imagen capturada de http://www.pbworks.com

- 8. Haga clic en la vista **Edit** (modo edición), y escriba nuevo texto a la página.
- 9. Haga clic en el botón guardar. En la vista View (modo ver), observará como

quedan los nuevos cambios.

Figura 46. Wiki con el título renombrado.

| VIEW EDIT                                                                 |
|---------------------------------------------------------------------------|
| programación básica 🔤                                                     |
| B U I S   X₂ X²   ⊟ Página renombrada   ⊃   □ 1 able ▼   Insert ▼         |
| A v 💩 v Normal v Comic Sans v Size v 🍫 🗮 🖉 <> Source 📾 Add Link           |
| Materia programación básica                                               |
| Estimados estudiantes bienvenidos a la página web de programación básica. |
| CONTENIDO                                                                 |
| Syllabus     INTRAD T: Eurodomentos de procesarios                        |
| UNIDAD II: Programación en C++                                            |
| • UNIDAD III: Programación en Matlab                                      |
| Describe your changes:                                                    |
| / Botón Guardar                                                           |
|                                                                           |
| Save Save and Continue or Cancel                                          |

Fuente: Imagen capturada de <u>http://www.pbworks.com</u>

El trabajo final del primer wiki creado, debe quedar como muestra la figura siguiente.

Figura 47. Primer wiki creado.

| VIEW EDIT                                                                                                    | *                                |
|----------------------------------------------------------------------------------------------------|----------------------------------|
| ☆ programación básica                                                                                                    |                                  |
| last edited by 🙆 Kevin Mero 0 minutes ago                                                                                                    | <ul> <li>Page history</li> </ul> |
| Materia programación básica                                                                                                    | 1                                |
| Estimados estudiantes bienvenidos a la página web de programación básica.                                                                      |                                  |
| CONTENIDO<br>• Syllabus<br>• UNIDAD I: Fundamentos de programación<br>• UNIDAD II: Programación en C++<br>• UNIDAD III: Programación en Matlab | Wiki finalizado                  |
| Comments (0)                                                                                                    |                                  |
| Add a comment Add comment                                                                                                    | الے۔<br>0/2000                   |

Fuente: Imagen capturada de http://www.pbworks.com

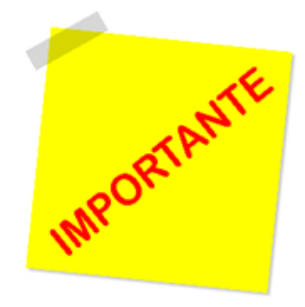

En la creación de páginas se trabaja interactivamente con la vista **Edit** (editar) y con la vista **View** (ver). El modo de edición, le permite crear y modificar contenido y la **vista ver** es el modo de visualización; le permite visualizar resultados o cambios realizados al crear la página web; a medida que trabaja.

En la creación de la página web, debe ir presionando el botón **Save** (guardar) o **Save and Continue** (guardar y continuar), ya que al crear o modificar el contenido de la página de WIKIHub esta no se guarda automáticamente y podría perderse el trabajo que realiza por alguna causa (por ejemplo reinicio automático de su computador causado por fluctuaciones en la corriente eléctrica, error inesperado del navegador web, error inesperado del programa, entre otras).

También puede crear las páginas mediante los siguientes métodos:

- Método 1: crear una página desde el administrador de páginas y archivos.
- Método 2: crear una página en modo de edición.

# Método 1: crear una página desde el administrador de páginas y archivos.

1. Haga clic en la ficha Pages & Files (páginas y archivos)

Figura 49. Ficha páginas y archivos.

| 🛃 Wiki 📄 Pages & Files 🖉 | Users 🌼 Settings      |
|--------------------------|-----------------------|
| O New ▼ Upload files     | na páginas y archivos |
| Pages & Files            | All Files             |

Fuente: Imagen capturada de http://www.pbworks.com

2. Dentro del administrador de páginas y archivos, haga clic en el botón **New** (nuevo).

3. Seleccione la opción **Create a page workspace** (crear una página para el espacio de trabajo).

4. Luego, WIKIHub mostrará el formulario **Create a new page** (crear una nueva página). En el campo de texto **Name your page** (nombre de su página) escriba el nombre que llevará su página.

5. Haga clic en el botón **Create Page** (crear página).

Figura 48. Botón Nuevo para crear una página.

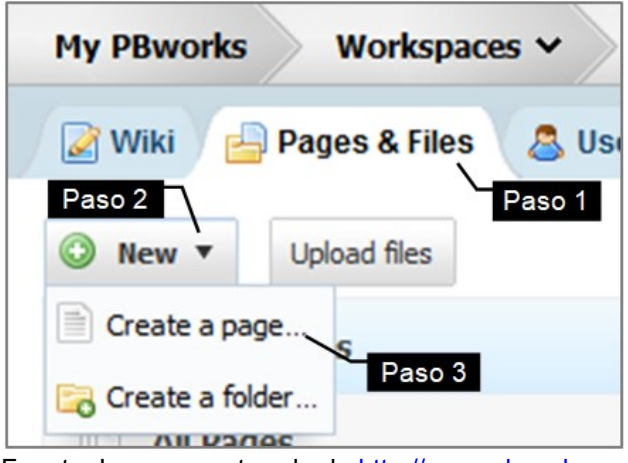

Fuente: Imagen capturada de http://www.pbworks.com

Figura 49. Crear una página nueva desde el administrador de páginas y archivos.

| Create a new p     | oage                                       |                           |        |              |              |
|--------------------|--------------------------------------------|---------------------------|--------|--------------|--------------|
| Name               | your page                                  | pagina2                   |        |              |              |
| Page o             | ontent                                     |                           | Paso 4 |              |              |
| Put this<br>(no fo | <b>s page in a fold</b><br>Iders on this v | l <b>er</b><br>workspace) | ~      | Botón<br>pág | crear<br>ina |
|                    |                                            |                           |        | Create page  | Cancel       |

Fuente: Imagen capturada de http://www.pbworks.com

# Método 2: crear una página en modo de edición.

- 1. Haga clic en la vista Edit (modo edición).
- 2. Escriba un texto y con clic sostenido selecciónelo como muestra la figura. El

texto escrito será el enlace (link) hacia la nueva página.

3. Haga clic en el enlace Add Link (agregar enlace) de la barra de herramientas

del editor.

Figura 50. Enlace Add Link (agregar enlace).

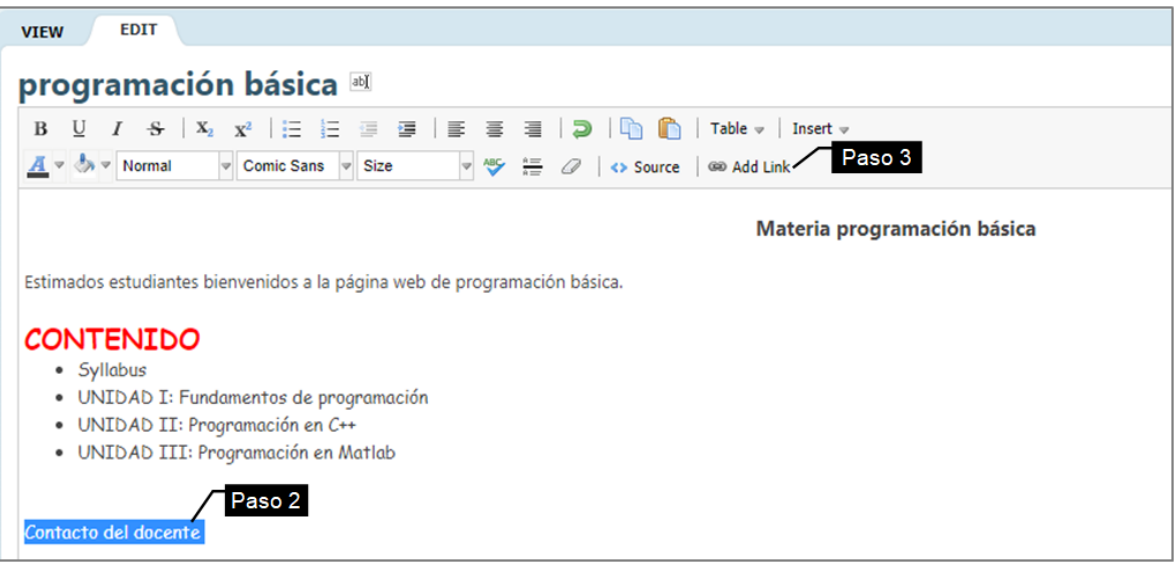

Fuente: Imagen capturada de http://www.pbworks.com

4. WIKIHub, mostrará un menú contextual **Insert Link** (insertar enlace); desde el cual podrá realizar cualquiera de las dos siguientes acciones:

Acción a: que el mismo nombre del enlace sea para la nueva página, para lo cual solo debe presionar enter.

Acción b: establecer un nuevo nombre para la página, para lo cual debe escribir un nombre a la página y luego presionar enter. En el ejemplo realizado, el enlace mantiene su nombre inicial "Contacto del docente" y al dar clic sobre el enlace se accederá a la página con el nombre "Contacto".

Figura 51. Venta insertar link, crear nueva página con el nombre del enlace.

| <u>Contacto del docente</u>                                    |   |
|----------------------------------------------------------------|---|
| Insert Link<br>Enter part of a page name, web address, or file | × |
| Contacto del docente                                           |   |
| Acción a<br>Browse Pages & Files »                             |   |

Fuente: Imagen capturada de http://www.pbworks.com

Figura 52. Venta insertar link, crear nueva página con el nombre predefinido por el usuario.

| Contacto del docente                            |   |
|-------------------------------------------------|---|
| _^                                              |   |
| Insert Link                                     | × |
| Enter part of a page name, web address, or file |   |
| Contacto                                        |   |
| Acción b<br>Browse Pages & Files »              |   |

Fuente: Imagen capturada de http://www.pbworks.com

5. Haga clic en el botón **Save** (guardar) para guardar la página web wiki.

Figura 53. Botón Save (guardar).

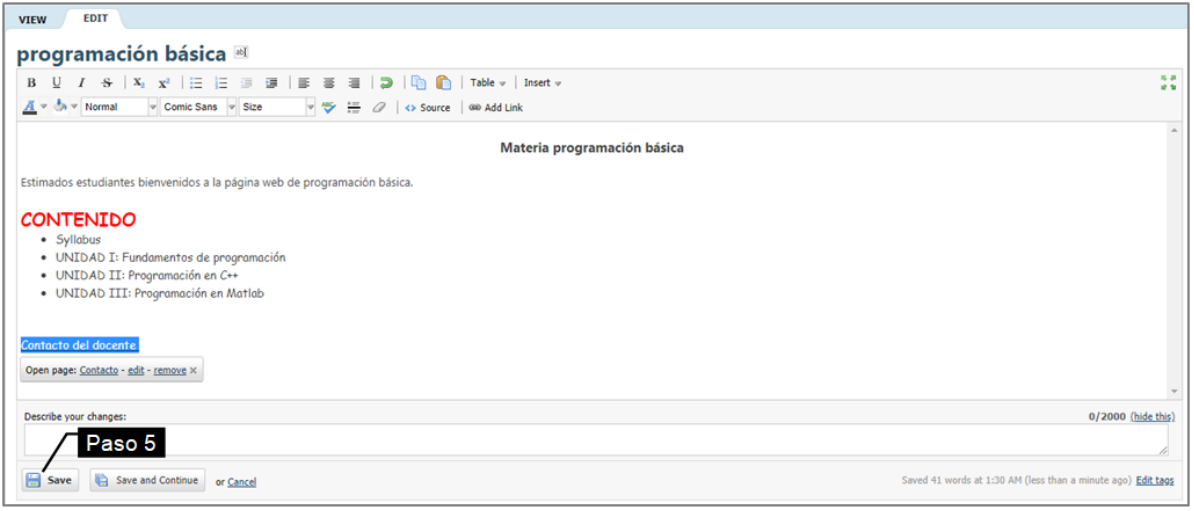

Fuente: Imagen capturada de http://www.pbworks.com

6. En la vista **View** (ver), haga clic en el enlace que acaba de crear y luego haga clic en el botón **Create Page** (crear página) para crear la nueva página web. WIKIHub, mostrará el formulario **Create a new page** (crear una nueva página), en el campo de texto **Name your page** (nombre su página) escriba un nombre para su página wiki y luego presione el botón **Create page** (crear página).

Figura 54. Página nueva creada con el nombre Contacto.

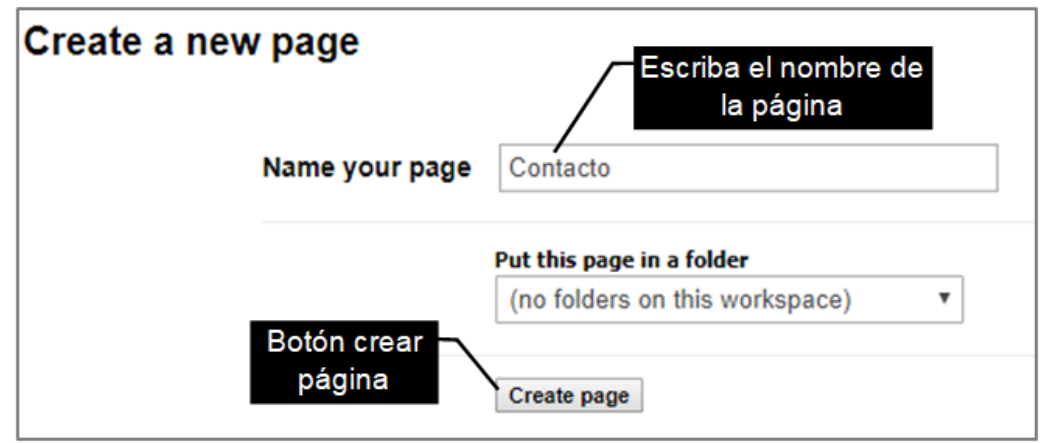

Fuente: Imagen capturada de http://www.pbworks.com

7. Utilice la ventana **Navigator** (navegación) para abrir las páginas creadas con un clic, para que le agregue contenido (texto, imágenes, tablas, videos, entre otros) mediante la ficha **View** (modo ver). Figura 55. Ventana Navigator (navegación).

| Navigator                                                            | $\odot$ |
|----------------------------------------------------------------------|---------|
| Blank Page                                                           | •       |
| Contacto                                                             |         |
| Course                                                               |         |
| FrontPage                                                            |         |
| Meeting Agenda     Página                                            |         |
| <ul> <li>programación básica</li> <li>programación básica</li> </ul> | -       |
| Pages No Files options                                               | *       |

8. Compruebe el enlace. Para ello, en la ventana **Navigator** busque la página donde creó el enlace e ingrese a modo de visualización (vista **View**), haga clic encima del enlace (observe la apariencia del enlace: el enlace es de color azul y al ubicar el cursor encima del mismo cambia a un icono de mano).

Figura 56 Funcionamiento de un link (enlace).

|                                                                                     | 😰 Wiki 😑 Pages & Files 🔹 Users 🚳 Settings                                                                                                    |
|-------------------------------------------------------------------------------------|----------------------------------------------------------------------------------------------------|
| Wiki Dance & Files C Lieges A Settings                                              | VIEW EDIT                                                                                                    |
| Wiki Pages & ries (a) Users (a) Settings                                            | ☆ programación básica                                                                                                    |
| VIEW EDIT                                                                           | last edited by 👶 Kevin Mero S days, 18 hours ago                                                                                                    |
| bibliotecas last edited by B Kevin Mero Enlace programación básica direccionamiento | Materia programación básica<br>Estimados estudiantes bienvenidos a la página web de programación básica.<br>CONTENIDO<br>• Syllobus<br>• UNIDAD I: Fundamentos de programación<br>• UNIDAD II: Programación en C+ |
|                                                                                     | UNIDAD III: Programación en Mattlab     Pagina     enlazada Contacto del docente                                                                                                    |

Fuente: Imagen capturada de http://www.pbworks.com

En el ejemplo presentado al dar clic en el enlace titulado "programación básica" de la página biblioteca se direccionará a la página enlazada llamada "programación básica".

Fuente: Imagen capturada de http://www.pbworks.com

# 3.3 Crear y Editar Contenido

Para editar una página en WIKIHub, debe iniciar sesión con un usuario que tenga asignado los respectivos permisos de edición.

Las instrucciones para la edición de una página son:

1. En la ventana **Navigator** (navegación), haga clic en la página que desea editar.

Figura 57. Abrir la página Contacto.

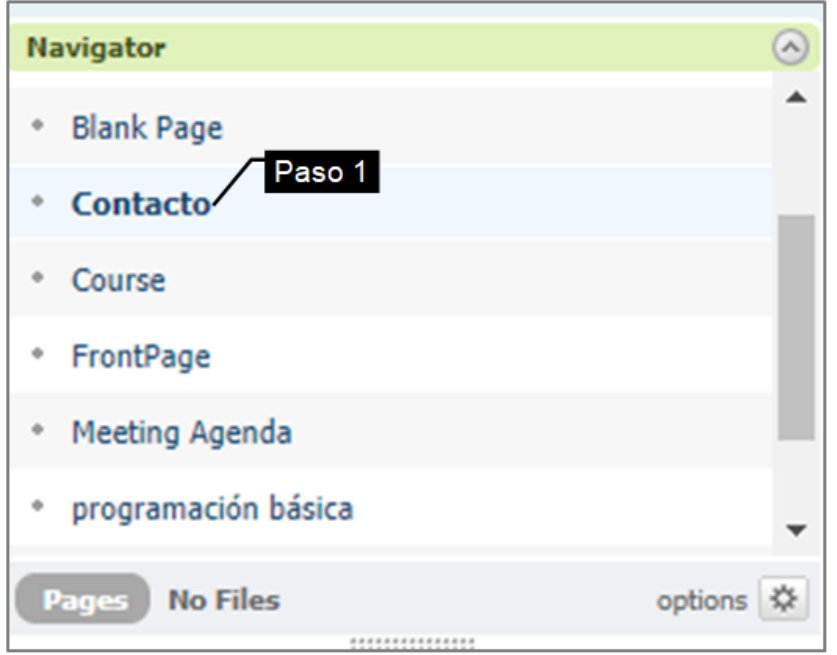

Fuente: Imagen capturada de http://www.pbworks.com

2. Haga clic en la vista Edit (modo edición).

3. Haga clic en el espacio de edición de WIKIHub, ubicado debajo de la barra de

herramientas del editor.

4. Escriba el texto deseado.

5. Usar la barra de herramientas del editor, para formatear el texto (tamaño, color, negrita, cursiva, viñetas, numeración, entre otros).

6. Haga clic en el botón **Save** (guardar) ubicado en la esquina inferior izquierda de la página.

Figura 58. Espacio de edición de WIKIHub.

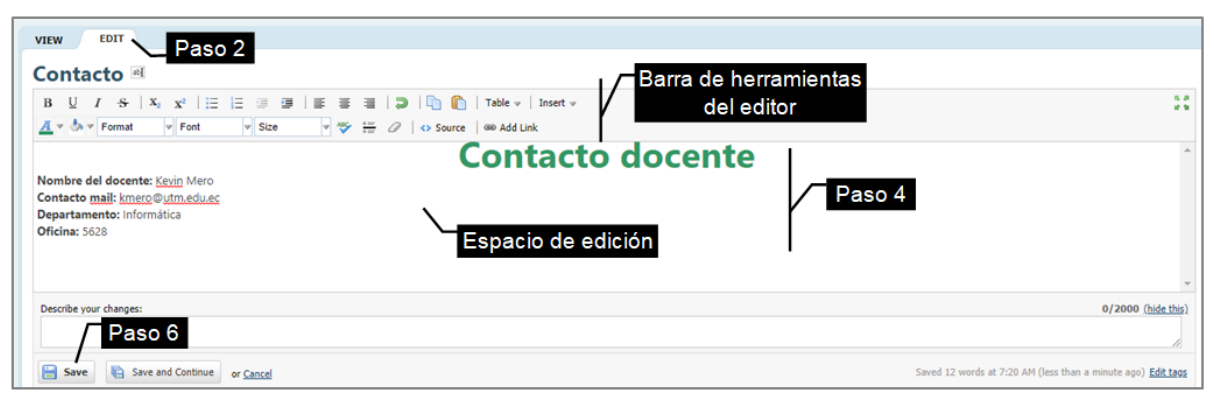

Fuente: Imagen capturada de http://www.pbworks.com

## 34 Barra de Herramientas del Editor

La ventana de herramientas del editor, se encuentra en todas las páginas, específicamente en la **vista Edit** (edición). Resulta útil para que añada contenido a las páginas (texto, imagen, videos, plugins, entre otros) y modifique las propiedades de los objetos; por ejemplo, a un texto le puede cambiar el tipo de letra, tamaño y color; a una imagen le puede aplicar un efecto, recortarla o hacerla funcionar como un link; a una tabla le puede cambiar la apariencia, combinar celdas, entre otras.

Cada página de PBworks tiene una ficha de edición, que permitirá editar las páginas del espacio de trabajo a los usuarios administrador, editor o escritor (que tienen privilegios de editor).

Figura 59. Barra de herramientas del editor de WIKIHub.

| VIEW EDIT                                                                                                    |                                                                                                    |
|----------------------------------------------------------------------------------------------------|----------------------------------------------------------------------------------------------------|
| FrontPage 🔤                                                                                                    | Barra de herramientas<br>del editor                                                                           |
| $\mathbf{B} \ \ \underline{\mathbf{U}} \ \ I \ \ \underline{\mathbf{S}} \ \   \ \mathbf{X}_2 \ \ \mathbf{X}^2 \ \   \ \underline{\Xi} \ \ \underline{\Xi} \ \underline{\Xi} \ \ \underline{\Xi} \ \ \ \underline{\Xi} \ \ \underline{\Xi} \ \ \underline{\Xi}$ | 🗮   💭   🖺 🖺   Table 🛛   Insert 🗸                                                                              |
| A v Size v Mor                                                                                                    | $\frac{\Delta = 1}{\Delta = 1}$ $\mathcal{Q}$ $ $ $\Leftrightarrow$ Source $ $ $\textcircled{ and } Add Link$ |

Fuente: Imagen capturada de http://www.pbworks.com

La barra de herramientas del editor consta de las siguientes partes:

Tabla 2. Comandos de la barra de herramientas del editor de WIKIHub.

| Partes                                  | Representación (íconos, listas o menús) |
|-----------------------------------------|-----------------------------------------|
| 1 Formateo de texto estándar            |                                         |
| (negrita, subrayado, cursiva, tachado   | <u>в <u></u> <i>I</i> <del>s</del></u>  |
| 2 Superíndice y subíndice               | $X_2 = X^2$                             |
| 3 Viñetas y numeración                  |                                         |
| 4 Sangrías                              |                                         |
| 5 Alineación del texto (izquierda,      |                                         |
| centro y derecha)                       |                                         |
| 6 Funciones del portapapeles            |                                         |
| (desnacer, copiar, pegar)               |                                         |
| 7 Tabla                                 | Table 👻                                 |
| 8 Insertar                              | Insert 🔻                                |
| 9 Color de texto (color de texto, color |                                         |
| de fondo)                               | <u>A</u> = 🐎 =                          |
| 10 Formato de fuente (formato,          |                                         |
| fuente y tamaño)                        | Format V Font V Size V                  |
| 11 Corrector ortográfico                | ABC                                     |
| 12 Regla horizontal                     | A<br>A                                  |
| 13 Eliminar formato                     | a                                       |
| 14 Agregar enlace                       | @ Add Link                              |
| 15 Modo de edición de fuente            | <> Source                               |
| 16 Edición a pantalla completa          | 16 JA<br>16 M                           |

Nota. Fuente: Elaboración propia

#### 3.5 Formatear un Texto

Para cambiar la apariencia de un texto; se sigue el proceso que muestra la siguiente figura:

Figura 60. Proceso básico para formatear un texto

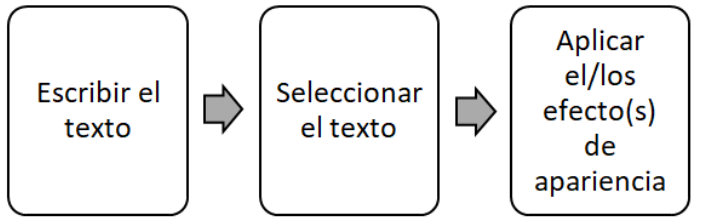

Nota. Fuente: Elaboración propia.

Existen algunos métodos para seleccionar un texto del wiki; entre los que se mencionan.

• Se coloca el cursor al inicio del texto que desea seleccionar, y con clic sostenido se arrastra hasta el final para seleccionarlo.

• Puede seleccionar una palabra para ello de doble clic sobre la palabra que

desea seleccionar.

- Puede seleccionar un párrafo para ello de tres clics consecutivos sobre alguna palabra del párrafo que desea seleccionar.
  - Presione Ctrl+A para seleccionar todo el texto.

Un mismo texto puede contener varios efectos a la vez. Por ejemplo: al siguiente fragmento de texto aplíquele negrita, color rojo y tamaño de 18 puntos, siguiendo las instrucciones descritas a continuación.

1. Escribir el texto.

Figura 61. Escritura de texto en WIKIHub.

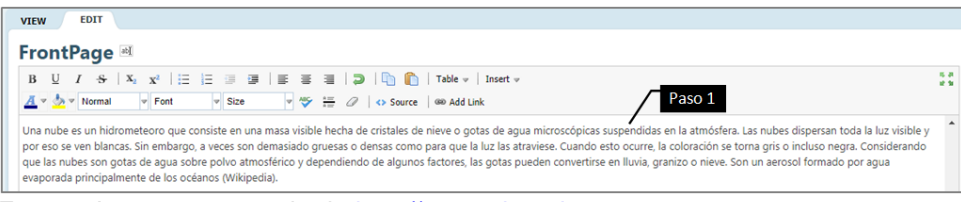

Fuente: Imagen capturada de http://www.pbworks.com

2. Seleccionar el texto.

Figura 62. Selección de texto en WIKIHub.

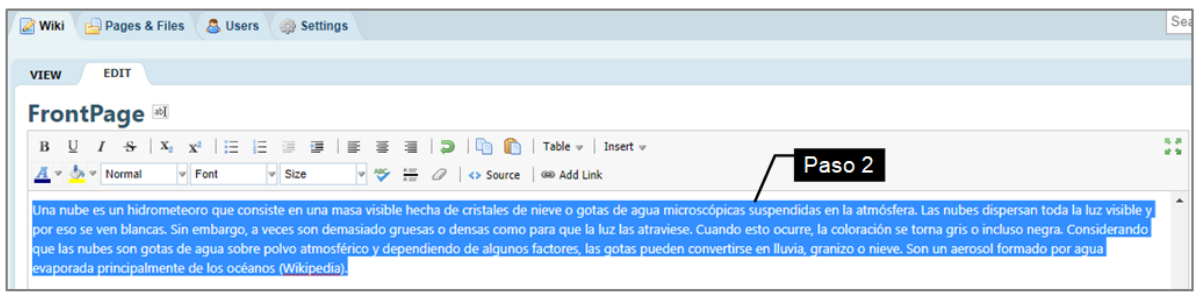

Fuente: Imagen capturada de http://www.pbworks.com

3. Teniendo señalado el texto, aplicar los efectos de: negrita, color rojo y

tamaño de 18 puntos. Haga clic en los iconos respectivos como muestra la figura.

Figura 63. Apariencias de texto en WIKIHub.

| 🐼 Wiki 👍 Pages & Files 🖉 Users 🛞 Settings                                                                                                    | Sea |
|----------------------------------------------------------------------------------------------------|-----|
| View Negrita Color de texto Tamaño de texto                                                                                                    |     |
| $\begin{array}{c c c c c c c c c c c c c c c c c c c $                                                                                                    |     |
| Una nube es un hidrometeoro que consiste en una masa visible hecha de cristales de nieve o gotas de agua microscópicas<br>suspendidas en la atmósfera. Las nubes dispersan toda la luz visible y por eso se ven blancas. Sin embargo, a veces son<br>demasiado gruesas o densas como para que la luz las atraviese. Cuando esto ocurre, la coloración se torna gris o incluso<br>negra. Considerando que las nubes son gotas de agua sobre polvo atmosférico y dependiendo de algunos factores, las<br>gotas pueden convertirse en lluvia, granizo o nieve. Son un aerosol formado por agua evaporada principalmente de los<br>océanos (Wikipedia). | Î   |

Fuente: Imagen capturada de http://www.pbworks.com

4. Haga clic en un espacio en blanco del área de edición para observar el

resultado final.

Figura 64. Resultado de aplicar formatos al texto.

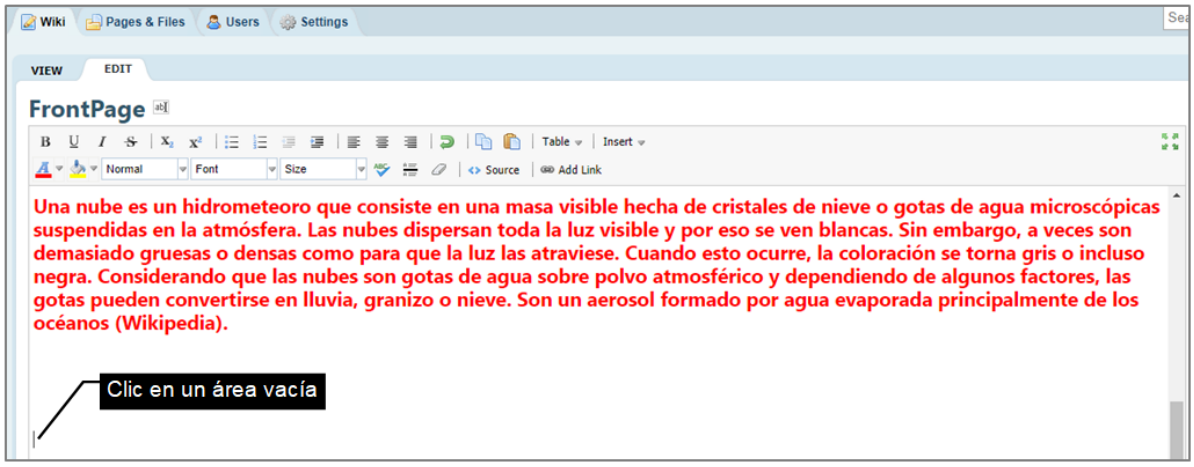

Fuente: Imagen capturada de http://www.pbworks.com

La siguiente imagen contiene algunos ejemplos de formateo de textos; debido a la importancia del tema se recomienda practicar los ejemplos.

Figura 65. Ejemplos de formatos de texto.

| VIEW EDIT                                                                             |
|---------------------------------------------------------------------------------------|
| FrontPage M                                                                           |
|                                                                                       |
| B U I S A X III II II II II II II II II II II II                                      |
| A v 💁 v Normal v Font v Size v V i a Source (as Add Link                              |
| EJEMPLO 1: FORMATEO DE TEXTO ESTÁNDAR                                                 |
| Ejemplo de texto con negrita                                                          |
| s jemija de texto con cursiva                                                         |
| Jernijo de texto con sabridado                                                        |
|                                                                                       |
| EJEMPLO 2: <u>SUPER</u> -INDICE Y <u>SUB</u> -INDICE Regla horizontal                 |
| 2X <sup>3</sup> -6X <sup>2</sup> +3X-2 (el número 3 y 2 tienen efecto de superindice) |
| H <sub>2</sub> Q (el número 2 contiene efecto de <u>subindice</u> )                   |
| EJEMPLO 3: SANGRÍAS                                                                   |
| texto con una sangría incrementada                                                    |
| texto con dos sangrías incrementada                                                   |
| texto con tres sangrías incrementada                                                  |
| texto con tres sangrias incrementada, y, una sangria decrementada                     |
| EJEMPLO 4: COLOR DE TEXTO                                                             |
| Color de texto                                                                        |
| Color de fondo                                                                        |
|                                                                                       |
| EJEMPLO 5: FORMATO DE FUENTE                                                          |
| Texto con encabezado 1                                                                |
| Texto con tipo de letra Comic Sans                                                    |
| Texto con tamaño 18 puntos                                                            |
| EJEMPLO 6: ALINEACIONES DEL TEXTO                                                     |
| Texto centrado                                                                        |
| Texto con alineado a la derecha                                                       |
| Texto alineado a la izquierda                                                         |

Fuente: Imagen capturada de http://www.pbworks.com

## 3.6 Numeración y Viñetas.

WIKIHub, permite aplicar numeración y viñetas, las cuales resultan útiles para listar elementos.

• **Numeración:** la numeración resulta útil cuando los elementos de una lista llevan un orden específico (pasos e instrucciones), consiste en numerar los componentes de una lista.

• **Viñetas:** las viñetas resultan útiles cuando los elementos de una lista son comunes, consiste en resaltar los componentes de una lista.

## Numeración.

1. Escriba el texto.

Figura 66. Texto escrito para aplicarle numeración.

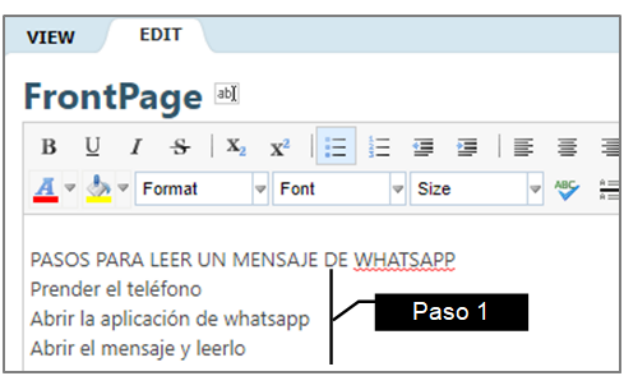

Fuente: Imagen capturada de http://www.pbworks.com

- 2. Seleccione el bloque de texto al cual le desea aplicar numeración.
- 3. Haga clic en el icono numeración.

Figura 67. Numeración de texto.

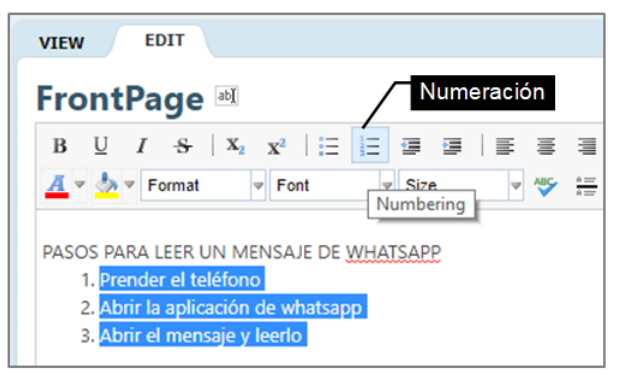

Fuente: Imagen capturada de http://www.pbworks.com

4. Haga clic en el botón Save (guardar).

## Viñetas.

1. Escriba el texto.

Figura 68. Texto escrito para aplicarle viñetas.

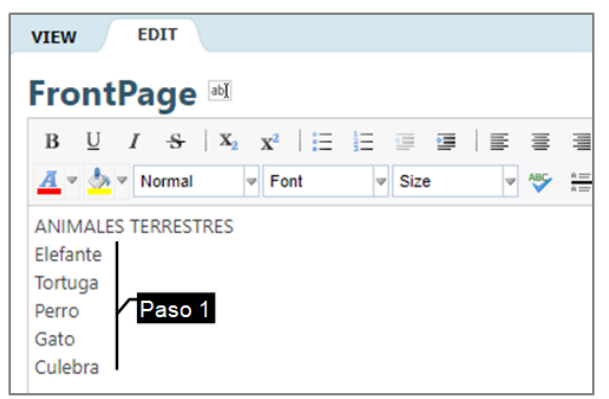

Fuente: Imagen capturada de http://www.pbworks.com

- 2. Seleccione el bloque de texto al cual le desea aplicar viñetas.
- 3. Haga clic en el icono viñetas.

Figura 69. Viñetas de texto.

| VIEW EDIT                                                                                                    |   |
|----------------------------------------------------------------------------------------------------|---|
| FrontPage 🔤 Viñetas                                                                                                    |   |
| $\mathbf{B} \ \ \underline{\mathbf{U}} \ \ I \ \ \underline{\mathbf{S}} \ \   \ \mathbf{X}_2 \ \ \mathbf{X}^2 \ \   \ \underline{\Xi} \ \ \underline{\Xi} \ \ \underline{\Xi}$ | 1 |
| 🕂 🔻 🧄 👻 Format 🔍 Font Bullets Size 🔍 🦓                                                                                                    | A |
| ANIMALES TERRESTRES                                                                                                    |   |
| Elefante                                                                                                    |   |
| Tortuga                                                                                                    |   |
| Perro                                                                                                    |   |
| • Gato                                                                                                    |   |
|                                                                                                    |   |

Fuente: Imagen capturada de http://www.pbworks.com

4. Haga clic en el botón **Save** (guardar).

Figura 70. Texto que incluye lista de elementos con numeración y viñetas.

| 📝 Wiki 🔒 Pages & Files 🙁 Users 🌼 Settings                                                                                                    |
|----------------------------------------------------------------------------------------------------|
|                                                                                                    |
| VIEW EDIT                                                                                                    |
| FrontPage 🔤                                                                                                    |
| $\mathbf{B} \ \ \ \underline{U} \ \ I \ \ \underline{S} \ \   \ \mathbf{X}_2 \ \ \mathbf{X}^2 \ \   \ \underline{\Xi} \ \ \underline{\Xi} \ \ \ \ \underline{\Xi} \ \ \underline{\Xi} \ \ \ \ \underline{\Xi} \ \ \underline{\Xi} \ \ \ \ \underline{\Xi} \ \ \underline{\Xi} \ \ \ \ \ \underline{\Xi} \ \ \ \underline{\Xi} \ \ \ \ \ \ \underline{\Xi} \ \ \ \ \ \ \ \ \ \ \ \ \ \ \ \ \ \ \$ |
| 📕 🛛 😓 💌 Normal 🔍 Font 🔍 Size 🔍 🖓 🚛 🖉 🐟 Source 🍩 Add Link                                                                                                    |
| ANIMALES TERRESTRES                                                                                                    |
| Elefante     Lista de elementos con viñetas                                                                                                    |
| • Tortuga                                                                                                    |
| • Perro                                                                                                    |
| • Gato                                                                                                    |
| Culebra                                                                                                    |
| PASOS PARA LEER UN MENSAJE DE WHATSAPP<br>1. Prender el teléfono<br>2. Abrir la aplicación de whatsapp<br>3. Abrir el mensaje y leerlo                                                                                                    |

Fuente: Imagen capturada de <u>http://www.pbworks.com</u>

Use los iconos de sangrías para crear viñetas y numeración con varios niveles:

En la imagen se muestra un ejemplo de aplicar sangrías en las viñetas.

Figura 71. Aplicación de sangrías en listas de elementos.

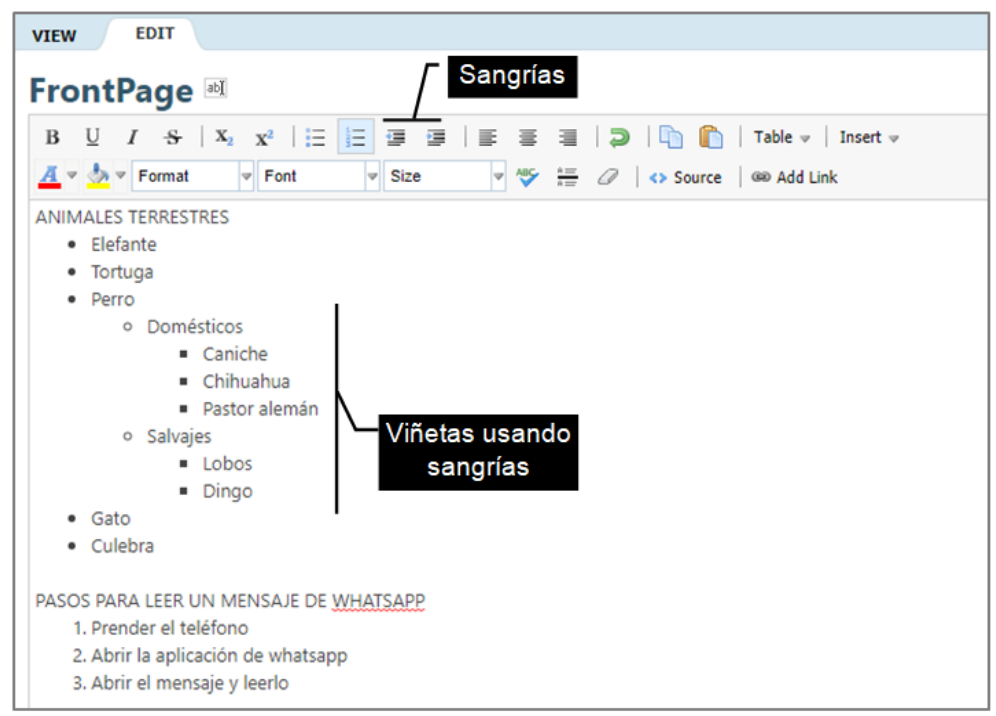

Fuente: Imagen capturada de <u>http://www.pbworks.com</u>

# 3.6.1 Numeración y Viñetas con Sangrías.

Para crear numeración y viñetas con sangría realice lo siguiente.

# Numeración con sangrías

1. Realice una numeración básica.

Figura 72. Numeración básica.

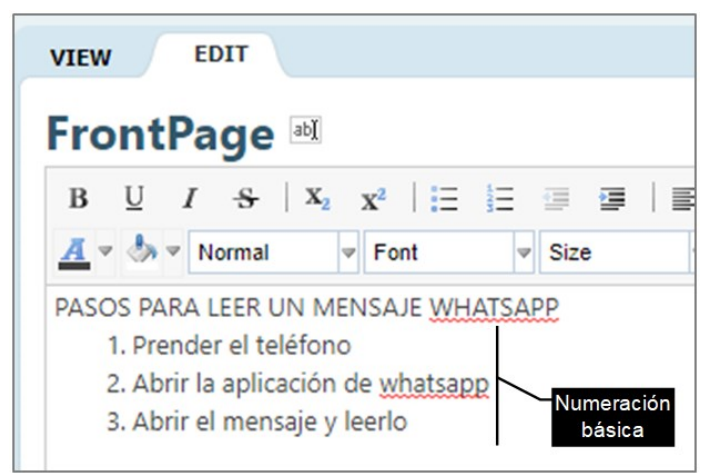

Fuente: Imagen capturada de http://www.pbworks.com

2. Seleccione el ítem que desea aplicarle sangría.

Figura 73. Selección de un elemento (ítem) de la lista numerada.

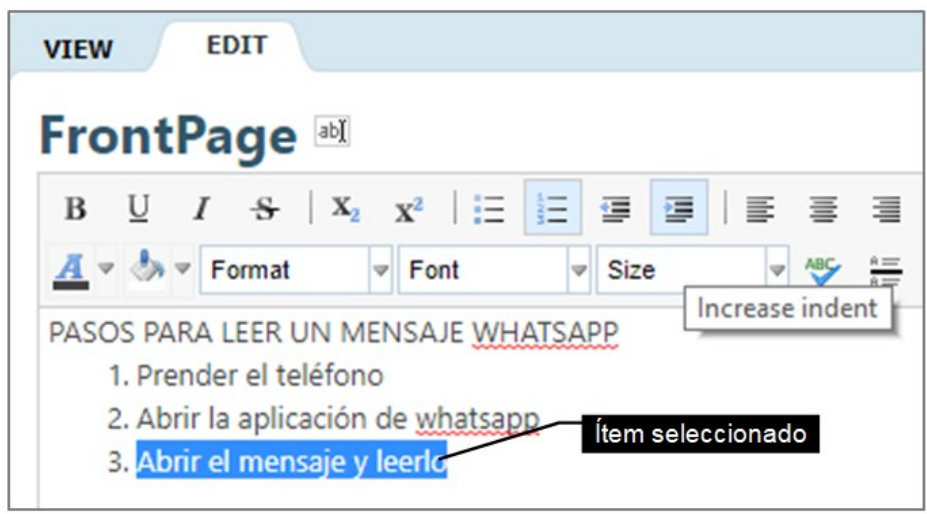

Fuente: Imagen capturada de http://www.pbworks.com

3. Haga clic en el icono sangría a la derecha; el ítem seleccionado tendrá ahora

una sangría.

Figura 74. Aplicación del botón sangría a la derecha a un elemento de la lista

numerada.

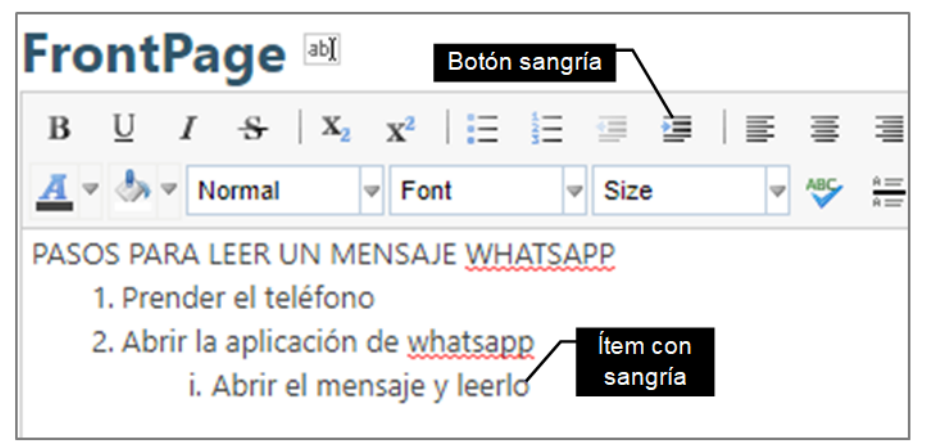

Fuente: Imagen capturada de http://www.pbworks.com

4. Haga clic en el botón **Save** (guardar).

# Viñetas con sangrías

1. Realice una viñeta básica.

Figura 75. Viñeta básica.

| VIEW EDIT                                                                        |   |
|----------------------------------------------------------------------------------|---|
| FrontPage 🔤                                                                      |   |
| $\begin{array}{c ccccccccccccccccccccccccccccccccccc$                            | 1 |
| 🕂 🛡 🧄 🔍 Normal 🔍 Font 🔍 Size 🔍 🐴                                                 |   |
| ANIMALES TERRESTRES<br>• Elefante<br>• Tortuga<br>• Perro<br>• Gato<br>• Culebra |   |

Fuente: Imagen capturada de http://www.pbworks.com

2. Seleccione el ítem al que desea aplicarle sangría.

Figura 76. Selección de un elemento de la lista con viñetas.

| VIEW EDIT                                             |
|-------------------------------------------------------|
| FrontPage 🔤                                           |
| $\begin{array}{c ccccccccccccccccccccccccccccccccccc$ |
| <u> </u>                                              |
| ANIMALES TERRESTRES                                   |
| Elefante                                              |
| Tortuga                                               |
| Perro                                                 |
| Gato     Ítem seleccionado                            |
| Culebra                                               |

Fuente: Imagen capturada de http://www.pbworks.com

3. Haga clic en el icono sangría a la derecha; el ítem seleccionado tendrá ahora

una sangría.

Figura 77. Aplicación del botón sangría a la derecha a un elemento de la lista con

viñetas.

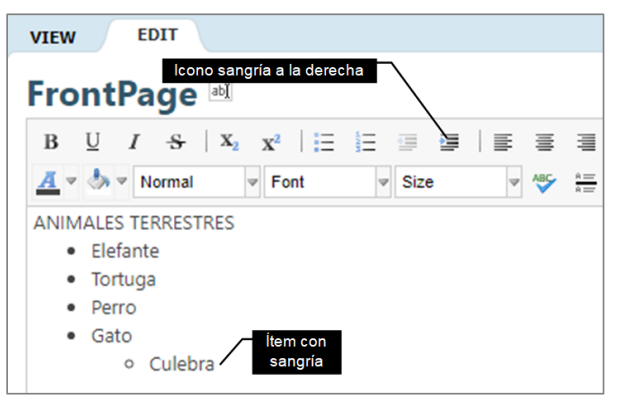

Fuente: Imagen capturada de http://www.pbworks.com

4. Haga clic en el botón **Save** (guardar).

Con el icono sangría a la izquierda puede eliminar un nivel de numeración o viñetas que haya creado con el icono sangría a la derecha.

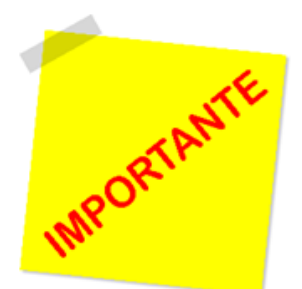

Un enlace (hiperenlace, link o vínculo), es un redireccionamiento hacia un recurso (página, archivo, correo o a una página web externa al wiki). El enlace puede realizarlo en un texto o en una imagen.

#### 3.7 Deshacer, Copiar, Cortar y Pegar Contenido

Las acciones de deshacer, rehacer, copiar, cortar y pegar contenido, suelen utilizarse mucho al editar un contenido del wiki. A continuación, se describen las funciones, así como su respectivo macro:

• **Copiar:** copia el elemento seleccionado. Se usa cuando se quiere duplicar el elemento seleccionado.

• **Cortar:** corta el elemento seleccionado. Se emplea cuando se quiere trasladar el elemento seleccionado.

• **Pegar:** pega el elemento seleccionado. Al cortar o copiar el elemento seleccionado, haga clic y ponga el cursor en el sitio preciso del área de edición del wiki donde quiere transferir el elemento.

• **Deshacer:** deshace una acción; es decir, recupera un cambio realizado en el wiki.

• **Rehacer:** rehace una acción, es decir recupera un cambio en el wiki hacia adelante del tiempo. Esta función mediante icono o macro no está incorporada en WIKIHUb.

| Tabla 3   | Acciones of  | le coniar  | cortar | pegar  | deshacery  | v rehacer texto  |
|-----------|--------------|------------|--------|--------|------------|------------------|
| 1 4014 0. | / 00/01/03 0 | ic copiai, | oonan, | pogar, | uconacci . | y tondoor toxto. |

| Acción     | Macro  | Icono              |
|------------|--------|--------------------|
| 1 Copiar   | Ctrl+C | ĥ                  |
| 2 Cortar   | Ctrl+X | «No tiene WIKIHub» |
| 3 Pegar    | Ctrl+V |                    |
| 4 Deshacer | Ctrl+Z | Þ                  |
| 5 Rehacer  | Ctrl+Y | «No tiene WIKIHub» |

Nota. Fuente: Elaboración propia.

Las macros se ejecutan mediante combinaciones de teclas.

#### 3.7.1 Deshacer un Texto

Puede deshacer muchas de las acciones realizadas en WIKIHub. El botón de deshacer (o Ctrl+Z) resulta útil si comete un error o no está satisfecho con el cambio que acaba de hacer en el wiki. Este botón se deshabilita si no hay nada que deshacer en el editor. En WIKIHub, puede deshacer cualquier acción realizada como: una imagen insertada y que no se deseaba o no le gustó en el wiki, un texto mal escrito, un color de texto que no le agradó, entre otras.

1. Escriba una frase en una página del wiki.

2. Haga clic en el botón **undo** (deshacer). El texto se quitará del editor (desaparecerá); de tal manera, que pueda escribir otro fragmento de texto mejorado y sin errores.

Figura 78. Usando el botón deshacer.

| VIEW         | EDIT           |                                   |        |       |       |                            |                    |  |
|--------------|----------------|-----------------------------------|--------|-------|-------|----------------------------|--------------------|--|
| Fron         | tPage          | abĭ                               |        |       |       | Botón des                  | shacer             |  |
| в⊔           | I <del>S</del> | x <sub>2</sub> x <sup>2</sup>   Ξ | 12 💷 💷 | = =   | ∃   ⊅ | 🗅 🖺                        | Table 🔻   Insert 🔻 |  |
| <u>A</u> = ð | ▼ Format       | ✓ Font                            | ✓ Size | ✓ ABC |       | <ul> <li>Source</li> </ul> | 📾 Add Link         |  |
| Binvenid     | os a mi wiki   | Frase esc                         | rita   |       |       |                            |                    |  |

Fuente: Imagen capturada de <u>http://www.pbworks.com</u>

3. Escriba una nueva frase, corrija y/o mejore el texto.

Figura 79. Edición de texto mejorado.

| VIEW         | EDIT                                                                                                    |
|--------------|----------------------------------------------------------------------------------------------------|
| Fror         | ntPage 🔤                                                                                                    |
| в <u>ц</u>   | $I  \stackrel{\circ}{\to}    \begin{array}{c} \mathbf{x}_2 \\ \mathbf{x}^2 \end{array}   \stackrel{\circ}{=}  \stackrel{\circ}{=}  $ |
| <u>A</u> = < | Format Font                                                                                                    |
| Hola, b      | ienvenidos al wiki computech                                                                                                    |
| uente: Im    | agen capturada de http://www.pbworks                                                                                                    |

# 3.72 Copiar y Pegar un Texto

1. Seleccione el texto que quiera copiar y, después, presione CTRL+C para

copiarlo.

Figura 80. Usando la macro copiar.

| VIEW EDIT                                              |
|--------------------------------------------------------|
| FrontPage I Presionó en el teclado Ctrl+C              |
| $\begin{array}{c c c c c c c c c c c c c c c c c c c $ |
| <u>A</u> ♥                                             |

Fuente: Imagen capturada de http://www.pbworks.com

2. Haga clic y ponga el cursor en el sitio preciso del área de edición del wiki

donde quiere transferir el texto, presione CTRL+V.
Figura 81. Resultado de usar la macro pegar (duplicar texto).

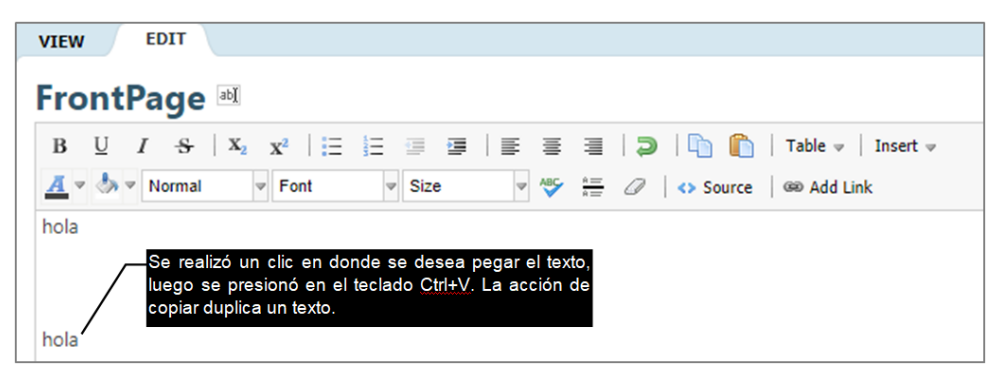

Fuente: Imagen capturada de http://www.pbworks.com

### 3.7.3 Cortar y Pegar un Texto.

1. Seleccione el texto que quiera cortar y, después, presione CTRL+X para

cortarlo.

Figura 82. Usando la macro cortar.

| VIEW EDIT                                                                      |
|--------------------------------------------------------------------------------|
| FrontPage abl Se seleccionó el texto y luego se presionó en el teclado Ctrl+X. |
| $\begin{array}{c c c c c c c c c c c c c c c c c c c $                         |
| A v 🏷 Normal v Font v Size v 🍄 🊈 🖉 🚯 Source i 📾 Add Link                       |
| hola                                                                           |

Fuente: Imagen capturada de http://www.pbworks.com

2. Haga clic y ponga el cursor en el sitio preciso del área de edición del wiki

donde quiere transferir el texto, presione CTRL+V.

Figura 83. Resultado de usar la macro cortar (trasladar texto).

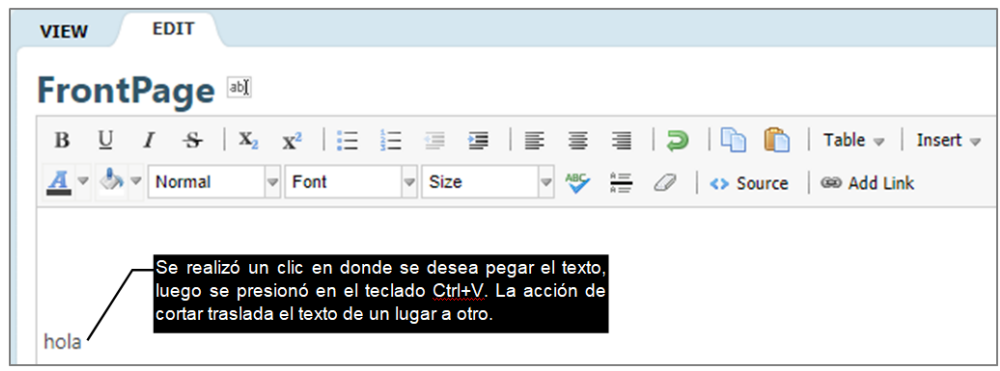

Fuente: Imagen capturada de http://www.pbworks.com

Los ejemplos se han realizado con textos, sin embargo, puede utilizar cualquier contenido del wiki (una imagen, plugin, entre otros) y aplicarle las acciones de copiar, cortar, pegar o deshacer realizando las mismas instrucciones explicadas.

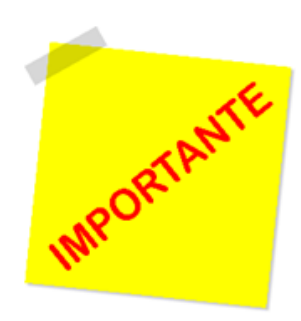

La acción de cortar en WIKIHub, solo está disponible mediante macros (Ctrl+X para cortar). Al copiar o cortar un texto; se debe poner el cursor en el sitio preciso del área de edición del wiki donde quiere transferir el texto y luego pegar el texto.

#### 3.8 Creando Enlaces

Los enlaces son vínculos o redireccionamientos hacia una página interna o externa al wiki, archivo o correo electrónico. WIKIHub permite crear los siguientes tipos de enlaces:

- Enlace hacia páginas y archivos.
- Enlace hacia una carpeta.
- Enlace hacia una dirección web.
- Enlace hacia un correo electrónico.

En el subtema "crear una página en modo de edición" de este libro, se explicó como crear un enlace hacia una página web del wiki, en WIKIHub también puede hacer otro tipo de enlaces que se detallan a continuación:

#### Enlace hacia un Archivo, Dirección Web o Correo Electrónico

Para crear un enlace a un archivo realice las siguientes instrucciones:

1. Haga clic en la vista **Edit** (modo edición) para ingresar al modo de edición.

2. En la ventana **Insert links** (insertar enlaces) ubicada a la derecha del wiki, haga clic en la ficha **Images and files** (imágenes y archivos) y luego haga clic en el enlace **Upload files** (subir archivos). Figura 84. Ventana Insertar enlaces.

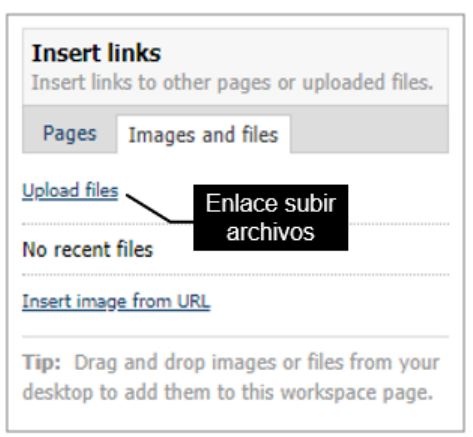

Fuente: Imagen capturada de http://www.pbworks.com

3. Seleccione el archivo y luego haga clic en el botón abrir.

Figura 85. Selección de archivo.

| Abrir                |                             |                   |                      |          | × |
|----------------------|-----------------------------|-------------------|----------------------|----------|---|
| ← → × ↑ 🔜 > Este     | e equipo > Escritorio >     | ٽ ~               | Buscar en Escritorio | ز ا      | ρ |
| Organizar 👻 Nueva ca | rpeta                       |                   |                      | • 🔳 (    | 0 |
| 💪 OneDrive           | Nombre                      | Fecha de modifica | Tipo                 | Tamaño   | ^ |
| 💻 Este equipo        | 👔 manuac++.pdf              | 3/7/2018 0:37     | Documento PDF        | 1.372 KB |   |
| Descargas            |                             |                   |                      |          |   |
| 😫 Documentos         | Archivo                     |                   |                      |          |   |
| Escritorio           |                             |                   |                      |          |   |
| 📰 Imágenes           |                             |                   |                      |          |   |
| 👌 Música             |                             |                   |                      |          |   |
| Objetos 3D           |                             |                   |                      |          |   |
| 🚆 Videos             |                             |                   |                      |          |   |
| 🏪 Disco local (C:)   |                             | Botón abrir       |                      |          |   |
| DiscoWD (D:)         |                             | Doton abhi        | \                    |          | ~ |
| D:                   | <                           |                   | 1                    |          | > |
| Nomb                 | re de archivo: manuac++.pdf | ~                 | odos los archivos    |          | ~ |
|                      |                             |                   | <u>A</u> brir        | Cancelar |   |

Fuente: Imagen capturada de http://www.pbworks.com

4. Espere a que el archivo se suba a su espacio wiki.

Figura 86. Resultado de subir un archivo al wiki.

|                                            |  | Page Tools                                                                               |
|--------------------------------------------|--|------------------------------------------------------------------------------------------|
| Uploading Files                            |  | Insert links Insert links to other pages or uploaded files. Pages Images and files       |
| manuac++.pdf     Ventana subiendo archivos |  | Upload files<br>Manuac++.pdf Archivo<br>Subido                                           |
|                                            |  | Insert image from URL                                                                    |
|                                            |  | Tip: Drag and drop images or files from your desktop to add them to this workspace page. |

Fuente: Imagen capturada de http://www.pbworks.com

- 5. Escriba y seleccione el texto que será el enlace.
- 6. Haga clic en el enlace Add link (agregar enlace) en la barra de herramientas.

También puede usar el atajo de teclado de **Ctrl + L**, que hará lo mismo.

Figura 87. Texto seleccionado para convertirlo en un enlace.

| 🖉 Wiki 📳     | 🚽 Pages & Files 🛛 💩 Users 🌼 Settings                                                                                                    |
|--------------|----------------------------------------------------------------------------------------------------|
| VIEW         | EDIT                                                                                                    |
| Front        | Page 🛤                                                                                                    |
| вU           | $I  \underset{\bullet}{\overset{\bullet}{\overset{\bullet}{\overset{\bullet}}}}    \begin{array}{c} \mathbf{x}_{2} \\ \end{array}    \begin{array}{c} \mathbf{x}_{2} \\ \end{array}    \begin{array}{c} \mathbf{x}_{2} \end{array}    \begin{array}{c} \mathbf{x}_{2} \\ \end{array}    \begin{array}{c} \mathbf{x}_{2} \end{array}    \begin{array}{c} \mathbf{x}_{2} \end{array}    \end{array}    \begin{array}{c} \mathbf{x}_{2} \end{array}    \begin{array}{c} \mathbf{x}_{2} \end{array}    \end{array}    \begin{array}{c} \mathbf{x}_{2} \end{array}    \end{array}    \begin{array}{c} \mathbf{x}_{2} \end{array}    \end{array}    \end{array}    \end{array}    \begin{array}{c} \mathbf{x}_{2} \end{array}    \end{array}    \end{array}    \end{array}    \end{array}    \end{array}    \end{array}    \end{array}    \end{array}    \end{array}    \end{array}    \end{array}    \end{array}    \end{array} $ |
| <u>A</u> = 🍐 | 🛛 Format 🔍 Font 🖤 Size 🖤 🍄 🚋 🖉   💠 Source   🍩 Add Link                                                                                                    |
| Descarga     | r el manual básico de C++: Manual C++ Paso 5 Paso 6                                                                                                    |

Fuente: Imagen capturada de http://www.pbworks.com

7. Borre el texto que aparece en el campo de texto.

Figura 88. Campo de texto de la ventana insertar enlace.

| Descargar el manual básico de C++: | Manual <u>C++</u>                                              |   |
|------------------------------------|----------------------------------------------------------------|---|
| Campo do toxto                     | Insert Link<br>Enter part of a page name, web address, or file | × |
| Campo de texto                     | Manual <u>C</u> ++                                             |   |
|                                    | Browse Pages & Files »                                         |   |

Fuente: Imagen capturada de http://www.pbworks.com

8. Escriba el nombre del archivo (en caso de recordarlo), WIKIHub mostrará un listado de páginas, archivos y carpetas que concuerden con el nombre escrito,

señale con el puntero del mouse el archivo a vincular y haga clic sobre el mismo.

Figura 89. Selección del archivo a vincular.

| Λ                                               |       |
|-------------------------------------------------|-------|
| Insert Link                                     | ×     |
| Enter part of a page name, web address, or file |       |
| man                                             |       |
| 🔄 manuales                                      |       |
| Mantenimientos de PC.pdf                        | stado |
| Manuac++.pdf                                    |       |
| 🔎 manu parque.pdf                               |       |

Fuente: Imagen capturada de http://www.pbworks.com

Si no recuerda el nombre de la página, archivo o carpeta que necesita vincular; haga clic en el enlace **Browse Pages & Files** (buscar archivos & carpetas) de la mini-barra **Insert Link** (insertar Link), para que en el formulario **Insert Link** revise todas las páginas, archivos o carpetas que tiene su wiki y seleccione el elemento a vincular.

Figura 90. Mini barra insertar enlace.

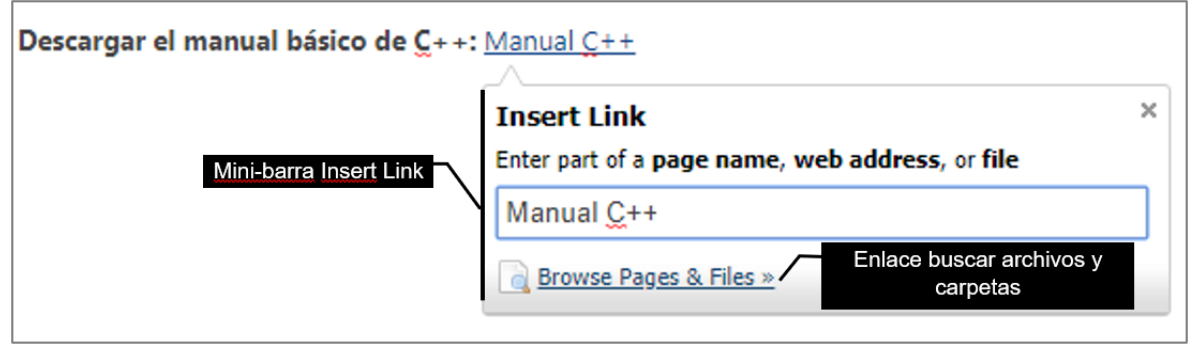

Fuente: Imagen capturada de http://www.pbworks.com

| Insert Link                               |                                                                                                    | 8     |
|-------------------------------------------|----------------------------------------------------------------------------------------------------|-------|
| Pages & Files  Web Address  Email Address | <ul> <li>New Page         <ul> <li>Manual C+ </li> <li>Existing Page, File, or Folder             <li>manuales             <li>videos             <li>videos             <li>Todas las páginas.</li> </li></li></li></li></ul> </li> </ul> | •     |
|                                           | Activity Tracking<br>Assignments<br>bibliotecas<br>carro_toronto2014.jpg<br>Contacto<br>Copy of FrontPage<br>Course                                                                                                    | Ŧ     |
| Fuente: Imagen canturad                   | Open in new window Insert Link or ca                                                                                                    | ancel |

Figura 91. Administrador de archivos (páginas y archivos).

9. Haga clic en el botón **Save** (guardar).

Figura 92. Enlace a un archivo.

| 📝 Wiki 🔓 Pages & Files 🔱 Users 🌼 Settings                                          |
|------------------------------------------------------------------------------------|
|                                                                                    |
| VIEW EDIT                                                                          |
| FrontPage 🔤                                                                        |
| $\begin{array}{ c c c c c c c c c c c c c c c c c c c$                             |
| $\underline{A} = 4 = Format = Font = Size = 4 = 2 = 4 = 2 = 4 = 4 = 4 = 4 = 4 = 4$ |
| Descargar el manual básico de C++: Manual C++<br>Link de un archivo                |

Fuente: Imagen capturada de http://www.pbworks.com

10. En la vista **View** (modo ver) haga clic en el enlace creado.

Figura 93. Comprobar el funcionamiento del enlace creado.

| VIEW EDIT                                            |
|------------------------------------------------------|
| ☆ FrontPage                                          |
| last edited by 🎒 Kevin Mero 1 minute ago             |
| Descargar el manual básico de C++: <u>Manual C++</u> |

Fuente: Imagen capturada de http://www.pbworks.com

11. Si el archivo tiene un tamaño menor a 1 MB, se mostrará una vista previa de

WIKIHub, caso contrario lo puede visualizar desde la ficha **Download** (descarga).

Figura 94. Ficha descarga de WIKIHub.

| My PBwo  | orks Workspaces 🗸 programacion                                                                                         |
|----------|----------------------------------------------------------------------------------------------------|
| 🛃 Wiki   | 🔁 Pages & Files 🛛 🚨 Users 🏾 🌼 Settings                                                                                 |
| VIEW     | DOWNLOAD                                                                                                    |
| ☆m       | Ficha descarga<br>anuac++.pdf                                                                                          |
| uploaded | l by 🎒 Kevin Mero 6 minutes ago                                                                                        |
| No prev  | view is available for <b>manuac++.pdf</b> because its size exceeds 1.0 MB. To view it, click the "Download" tab above. |

Fuente: Imagen capturada de http://www.pbworks.com

#### Editar un Enlace

- 1. Haga clic en la vista Edit (modo edición).
- 2. Haga clic encima del enlace, para abrir la mini-barra de links, que le permite

editar el enlace.

Figura 95. Opción Editar de la mini barra de edición de enlaces.

| VIEW EDIT                                             |                                                                                                    |                                            |                                 |
|-------------------------------------------------------|----------------------------------------------------------------------------------------------------|--------------------------------------------|---------------------------------|
| FrontPage 💵                                           |                                                                                                    |                                            |                                 |
| $\begin{array}{c ccccccccccccccccccccccccccccccccccc$ | state variable state state st | ∃   ⊃   □ □ □   T A= Ø A= Ø A → Source   @ | able ⇒   Insert ⇒<br>© Add Link |
| Descargar el manual básico de <u>C</u> ++             | +: Manual <u>C++</u> Paso :<br>Open file: <u>A manuac.pd</u>                                                                                                    | 2<br>If - <u>edit</u> - <u>remove</u> ×    | arra                            |

Fuente: Imagen capturada de http://www.pbworks.com

Hay cuatro opciones para escoger en la mini-barra de links:

• Nombre de la página o archivo: permite abrir el elemento (página, archivo o

carpeta), vinculado en una nueva pestaña del navegador web.

- Editar: permite abrir la ventana Edit Link (editor de enlaces).
- Eliminar: permite eliminar el enlace.
- Icono "X": cierra la mini-barra de links.
- 3. Al hacer clic en Edit (editar), WIKIHub mostrará una ventana titulada Edit

Link (editor de enlaces); aquí puede cambiar el enlace a otros tipos: Web Address y

Email Address (enlace a una dirección web y enlace dirección de correo).

Figura 96. Enlace a una dirección web.

| Edit Link       | 8                                                 |
|-----------------|---------------------------------------------------|
| 📙 Pages & Files | URL: https://www.uv.es/sto/cursos/c++/curso95.pdf |
| Web Address     | Copen in new window                               |
| Email Address   | Paso 4 Edit Link or cancel                        |

Fuente: Imagen capturada de <u>http://www.pbworks.com</u>

Observe la imagen, a continuación de cómo realizar enlace a una dirección de correo electrónico.

Figura 97. Enlace a un correo electrónico.

| Edit Link       | 0                             |
|-----------------|-------------------------------|
| 🚽 Pages & Files | Email: kmmramirez@hotmail.com |
| Web Address     | Link de correo electrónico    |
| 🖂 Email Address | а<br>                         |
|                 | Edit Link or cancel           |

Fuente: Imagen capturada de http://www.pbworks.com

4. Haga clic en el botón **Edit Link** (editar enlaces), para finalizar la edición del enlace.

#### Eliminar un Enlace

- 1. Haga clic en la vista Edit (modo edición).
- 2. Haga clic en la parte superior del enlace, para abrir la mini-barra de links, que

le permite eliminar el enlace.

3. Haga clic en la opción **remove** (eliminar) de la mini-barra, para eliminar el enlace. El texto ya no será de color azul y subrayado, indicando que el enlace ha sido eliminado.

Figura 98. Eliminar un enlace.

| VIEW EDIT Paso 1                                                                                                    |
|----------------------------------------------------------------------------------------------------|
| FrontPage 🔤                                                                                                    |
| $\begin{array}{c c c c c c c c c c c c c c c c c c c $                                                                                                    |
| $\underline{\underline{A}} = \underbrace{\underline{A}} = \underbrace{\underline{A}} = \underbrace{Format} = Fort = \underbrace{Size} = \underbrace{\underline{A}} = \underbrace{\underline{A}} = \underline{A$ |
| El enlace es de color azul y subrayado                                                                                                    |
| Descargar el manual básico de C++: Manual C++<br>Open file: <u>Manual .pdf</u> - <u>edit</u> - <u>remove</u> ×                                                                                                    |

Fuente: Imagen capturada de <u>http://www.pbworks.com</u>

#### 3.9 Usando una Plantilla

PBworks, muestra por defecto la página mediante la plantilla llamada **FrontPage** (página frontal) al crear su espacio de trabajo. El FrontPage es la primera página que verán las personas internautas que visiten su sitio wiki, desde la ficha **Edit** (editar) puede borrar todo el contenido del FrontPage y comenzar a escribir un primer wiki.

Figura 99. Plantilla por defecto FrontPage (página frontal).

| Wiki 🔄 Pages & File                                                                                                    | s 🚨 Users 🌼 Settings                                                                                                    |                                                                                                    |
|----------------------------------------------------------------------------------------------------|----------------------------------------------------------------------------------------------------|----------------------------------------------------------------------------------------------------|
|                                                                                                    |                                                                                                    |                                                                                                    |
| VIEW EDIT                                                                                                    |                                                                                                    |                                                                                                    |
| FrontPage                                                                                                    |                                                                                                    | Página FrontPage, puede borrar<br>su contenido y comenzar a                                                                                                    |
|                                                                                                    |                                                                                                    |                                                                                                    |
| ast edited by  PBworks 0 mi Welcome to PB This is a real workspace!                                                                                                    | v <b>orks</b><br>Please edit this page, create new page                                                                                                    | escribir un wiki                                                                                                    |
| sst edited by <sup>(a)</sup> PBworks 0 mi<br>Welcome to PB<br>(his is a real workspace)<br>Get Great Ideas!<br>• Learn what makes                                         | utes ago<br><b>vorks</b><br>Please edit this page, create new page<br>a good collaboration project and see h                                                   | escriblin un wiki<br>and invite others to use this workspace with you.                                                                                                    |
| sst edited by <sup>(3)</sup> P9works 0 mi<br>Welcome to PB<br>This is a real workspace!<br>Get Great Ideas!<br>• Learn what makes<br>Need Help? We'rr<br>• The P8works Ma | utes ago<br>vorks<br>Please edit this page, create new page<br>a good collaboration project and see h<br>here for you:<br>ual can heb now you how to edit, and | escribir un wiki<br>, and invite others to use this workspace with you.<br>ow other PBworks customers are using their workspaces. Check out our <u>PBworks educator commun</u><br>videos and invite users. |

Fuente: Imagen capturada de http://www.pbworks.com

Adicionalmente, desde la ventana navegación (ubicada en la parte derecha de WIKIHub) puede seleccionar alguna de las plantillas de WIKIHub, las cuales guardan un modelo que sirve como base o molde para crear muchas páginas wikis que requieran de la temática que la plantilla provea (agenda, sílabo, seguimiento de actividad, entre otras). Las plantillas le ayudarán a agilizar el proceso de creación y edición de un trabajo wiki, dado el caso que desee realizar un trabajo que lo encuentre disponible desde la temática de la plantilla.

Figura 100. Ventana navegador con el listado de plantillas de WIKIHub.

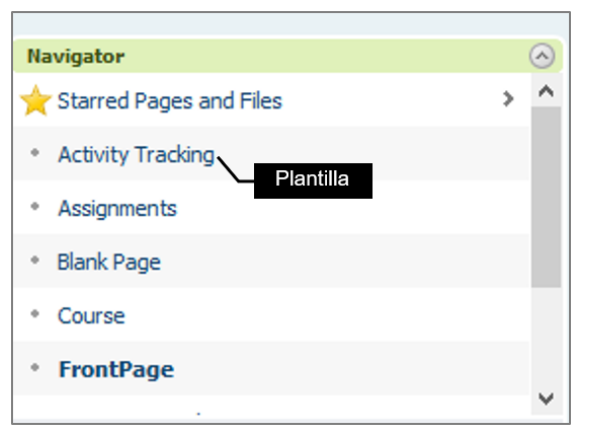

Fuente: Imagen capturada de http://www.pbworks.com

Las temáticas de las plantillas de WIKIHub, se describen a continuación:

• **Syllabus:** Le permite crear un sílabo para planificar un curso.

• **Meeting Agenda:** Esta página se usa para documentar las reuniones, ahorra tiempo y proporcionar una documentación para la toma de decisiones de su organización. Se estructura con los siguientes apartados: Tema de la reunión, hora/fecha/espacio de reunión, agenda, notas y elementos de acción.

• **Course:** Permite al docente diseñar su curso. En esta página puede ofrecer a sus estudiantes un lugar centralizado para buscar clases, consultar materiales y visualizar sus tareas (las cuales deben estar detalladas en la plantilla Assignments). Incluso puede crear una página separada para cada sesión y vincular los nombres de las sesiones a esas páginas (puede revisar el tema "3.8 Creando enlaces" explicado en este libro).

• **Assignments:** Una plantilla para que los estudiantes realicen trabajo autónomo, mediante deberes asignados que debe realizar antes de la fecha indicada en la columna **Date** (fecha). Proporciona una matriz estructurada en tres columnas: fecha, temas o notas y deberes asignados.

• Activity Tracking: Esta página es para mantener un registro del historial de aprendizaje de un estudiante.

• **SideBar:** Esta barra lateral aparece en todas partes de su espacio de trabajo. Puede agregar en ella, una sección de navegación, enlaces a sus sitios web favoritos o cualquier otro contenido (imágenes, textos, hipervínculos, enlaces externos, plugins, archivos, entre otros).

Las plantillas las puede eliminar en caso de que no las desee usar (una vez eliminadas ya no podrá recuperarlas), excepto la plantilla "SideBar" la cual WIKIHub no permite borrarla.

81

A continuación, se muestra cómo usar dos plantillas: Activity Tracking (seguimiento de actividad) y SideBar (barra lateral).

#### Uso de la plantilla Activity Tracking.

1. En la ventana de navegación, haga clic en la plantilla Activity Tracking.

Figura 101. Plantilla Activity Tracking en la ventana navegación.

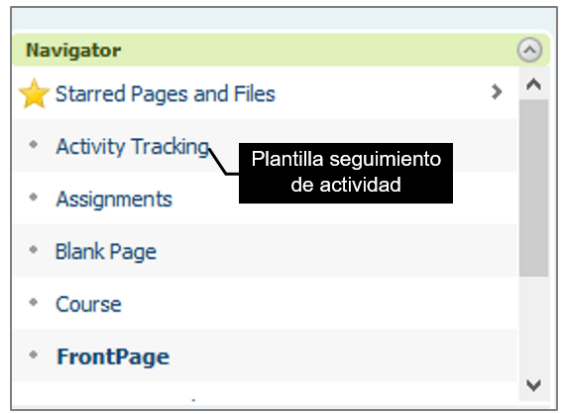

Fuente: Imagen capturada de http://www.pbworks.com

- 2. Haga clic en la vista Edit (editar) de la página Activity Tracking.
- 3. Escriba la plantilla como muestra la imagen de abajo y luego guarde su

trabajo mediante el botón Save (guardar) ubicado en la esquina inferior izquierda.

Figura 102. Plantilla Seguimiento de actividad finalizada.

| Activity Tracking                                                                           |                          |                                                                                |                                                                                                    |            |                                                                                                    |  |
|---------------------------------------------------------------------------------------------|--------------------------|--------------------------------------------------------------------------------|----------------------------------------------------------------------------------------------------|------------|----------------------------------------------------------------------------------------------------|--|
| last edited by 🎒 Kevin Mero 0 minutes ago                                                   |                          |                                                                                |                                                                                                    |            |                                                                                                    |  |
| Nombre del estudiante: Pedro Rodríguez Cevallos<br>Historial de aprendizaje del estudiante. |                          |                                                                                |                                                                                                    |            |                                                                                                    |  |
|                                                                                             | Tutor                    | Objetivo                                                                       | Actividades                                                                                                    | Fecha      | Comentario                                                                                                |  |
|                                                                                             | Mauro<br>Loor            | Armar un circuito en<br>serie en el<br>protoboard.                             | Conformar grupos de trabajo,<br>conectar los elementos<br>eléctricos en serie en el<br>protoboard.                             | 05/10/2018 |                                                                                                    |  |
| Plantilla                                                                                   | Francisco<br>Gavilanes   | Diseñar un modelo<br>E/R de una factura                                        | Diseñar el modelo en el<br>cuaderno, luego en Ms. Access<br>terminar el diseño realizado.                                      | 05/10/2018 | Se tuvo problemas al<br>identificar los tipos de<br>relaciones de las entidades.                          |  |
| Seguimiento de<br>actividad<br>finalizada                                                   | Esthela<br>San<br>Andrés | Resumen de los<br>fundamentos de<br>sistemas de<br>información<br>empresarial. | Buscar en google académico,<br>los principales conceptos de la<br>temática propuesta.                                          | 05/10/2018 |                                                                                                    |  |
|                                                                                             | Ramón<br>Toala           | Realizar el programa<br>"Hola mundo" en<br>Python                              | Crear el programa en el<br>Notepad++. En la consoloa<br>MS-DOS comprobar el<br>funcionamiento y visualización<br>del programa. | 06/10/2018 | El tutor indicó que hay que<br>consultar la comprobación<br>del programa directamente<br>desde Notepad++. |  |

Fuente: Imagen capturada de <u>http://www.pbworks.com</u>

#### Uso de la plantilla SideBar.

1. En la ventana de navegación, haga clic en la plantilla SideBar.

Figura 103. Plantilla SideBar en la ventana navegación.

| Navigator                           | $\odot$ |
|-------------------------------------|---------|
| Blank Page                          | ^       |
| Course                              |         |
| • FrontPage                         |         |
| Meeting Agenda                      |         |
| SideBar     Plantilla Barra lateral |         |
| • Syllabus                          | ~       |

Fuente: Imagen capturada de http://www.pbworks.com

2. Haga clic en la vista **Edit** (editar) de la página SideBar.

3. Escriba la plantilla como muestra la imagen de abajo. Para crear la navegación haga clic en las páginas ubicadas en la ficha **Pages** (páginas); para añadir la imagen y el enlace externo a Google revise los temas "4.6 agregar imágenes y recortarlas", y "3.8 Creando enlaces" respectivamente en este libro.

4. Una vez que finalice guarde su trabajo mediante el botón **Save** (guardar) ubicado en la esquina inferior izquierda.

Figura 104. Plantilla barra lateral finalizada.

| ideBar                                                     |                  |                                                              |
|------------------------------------------------------------|------------------|--------------------------------------------------------------|
| B U I S 🗄 🗄 🗐 🗐 🐺 🗃 🗐 💭 🖺 🖺 Table 🔻   Insert 🔻             | 15. AL<br>16. ML | Page Tools                                                   |
| ⊈ 🛡 🐎 💌 Normal 🔍 Font 🔍 Size 🔍 🛷 🖉   🚸 Source   🍩 Add Link |                  | This page can't be deleted or renamed.                       |
|                                                            | ^                | Insert links<br>Insert links to other pages or uploaded file |
|                                                            | Ficha página     | Pages Images and files                                       |
| <b>*</b>                                                   |                  | Insert a link to a new page                                  |
| avegación:                                                 |                  | SideBar                                                      |
| Alabus                                                     |                  | Activity Tracking                                            |
| Jurse<br>Jeeting Agenda                                    |                  | Assignments                                                  |
| tivity Tracking                                            |                  | Black Page                                                   |
|                                                            |                  | Course                                                       |
| laces de interés                                           |                  | Meeting Acenda                                               |
| oogle                                                      | Haga clic aqui   | Cullabure                                                    |
|                                                            | para crear el    | Syllabus                                                     |
|                                                            | enlace           | FrontPage                                                    |
|                                                            |                  | Tip: To turn text into a link, highlight the te              |
|                                                            |                  | then dick on a page or file from the list abo                |

Fuente: Imagen capturada de <u>http://www.pbworks.com</u>

5. Revise como la navegación queda establecida en la ventana **SideBar**, ubicada debajo de la ventana Navigator (navegación).

Figura 105. Ventana Barra lateral de WIKiHub.

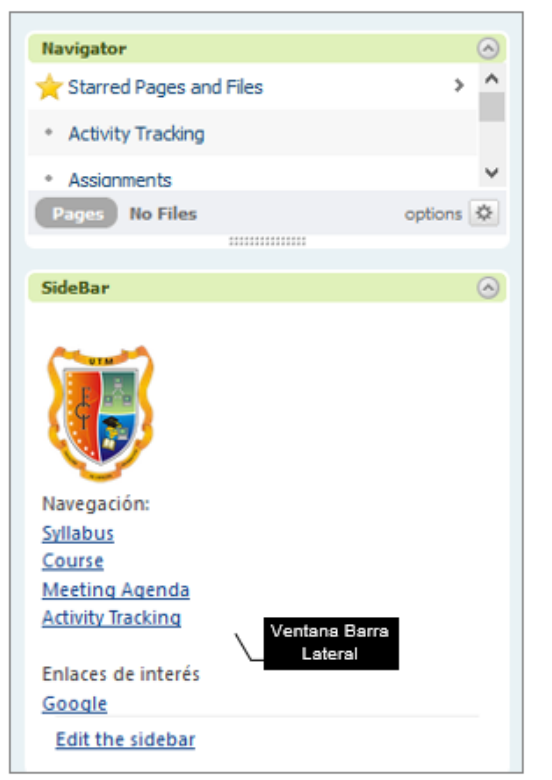

Fuente: Imagen capturada de http://www.pbworks.com

En caso de que una plantilla tenga una tabla, puede hacer clic dentro de la tabla y usar el comando **Row/Insert Row** (fila/Insertar fila), o usar **Table Properties** (propiedades de la tabla) para expandir la tabla como desee (puede revisar el tema "4.5 Tablas" explicado en este libro).

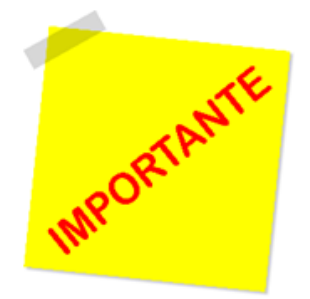

Puede crear su propia versión personalizada de cualquier plantilla de PBworks simplemente etiquetando la página con la palabra clave "template" (puede revisar el tema "5.3 Etiquetas de página" explicado en este libro). A partir de entonces, cualquier usuario de su área de trabajo podrá utilizar la plantilla de su página.

#### 3.10 Visualización a Página Completa.

Para ver la página completa de su página de wiki, puede ocultar los paneles de su wiki a la derecha haciendo clic en la flecha en la parte superior de los paneles como se muestra a continuación.

Figura 106. Flecha Ver a página completa.

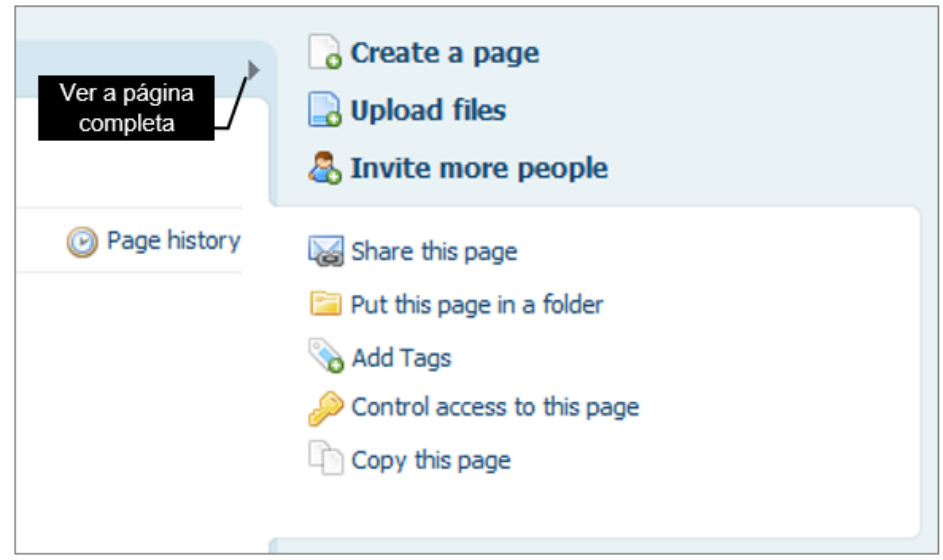

Fuente: Imagen capturada de http://www.pbworks.com

#### 3.11 Visualización de Paneles Derechos.

Para restablecer la interfaz de WIKIHUb a su estado original, de tal forma que observe nuevamente los paneles, vuelva a presionar la flecha indicada que se encuentra en la parte superior de los paneles.

#### 3.12 Comentarios a una Página.

Los comentarios permiten a los usuarios hacer sugerencias acerca de mejoras que le pueden realizar a su página wiki.

Los comentarios para realizar sugerencias tienen límites; entre los que se mencionan:

• La longitud de los comentarios para sugerencias está limitado a 2000 caracteres.

• Los comentarios pueden contener solo texto (no imágenes, complementos, archivos o videos).

• Los comentarios aceptan enlaces; sin embargo no estarán activos, solo serán texto plano.

- Una vez enviado un comentario, no puede ser editado.
- Los lectores de la página no pueden hacer comentarios en la página, a menos que el administrador se lo permita.
  - Los comentarios solo pueden ser eliminados por los usuarios con acceso de

Administrador o Editor en la página.

#### 3.12.1 Agregar Comentarios.

1. Haga clic en la vista **View** (modo ver).

2. Escribir el comentario en el formulario **Add a comment** (agregar un comentario) y haga clic en el botón **Add comment** (agregar comentario).

Figura 107. Botón Agregar comentario.

| 🖓 Comments (0)                    |        |
|-----------------------------------|--------|
| Add a comment                     |        |
| Agreguen el link al manual de C++ |        |
| Botón agregar                     |        |
| Add comment Comentario            | 3/2000 |

Fuente: Imagen capturada de http://www.pbworks.com

#### 3.122 Responder Comentarios.

- 1. Haga clic en la vista View (modo ver).
- 2. En la parte superior del formulario Add a comment; se observarán los

comentarios realizados por los usuarios.

Figura 108. Comentario de usuario.

| Comments (1)                                                                                                    |              |
|----------------------------------------------------------------------------------------------------|--------------|
| Kevin Hero said<br>at 12:56 pm on Aug 15, 2018         Comentarios de página,<br>realizados por los usuarios           Agreguen el link al manual de C++         Comentarios de página, |              |
| Add a comment                                                                                                    |              |
|                                                                                                    |              |
| Add comment                                                                                                    | //<br>0/2000 |

Fuente: Imagen capturada de http://www.pbworks.com

3. Haga clic en el enlace **Reply** (responder), para responder al comentario.

4. Escriba la contestación al comentario y haga clic en el botón **Add reply** (añadir contestación).

Figura 109. Respuesta a comentario.

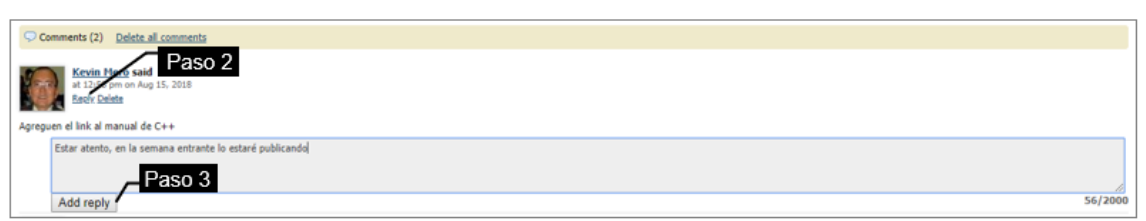

Fuente: Imagen capturada de http://www.pbworks.com

# 3.12.3 Eliminar Comentarios.

1. Para eliminar un comentario, haga clic en el enlace **Delete** (eliminar) dentro

del comentario.

Figura 110. Eliminar comentario.

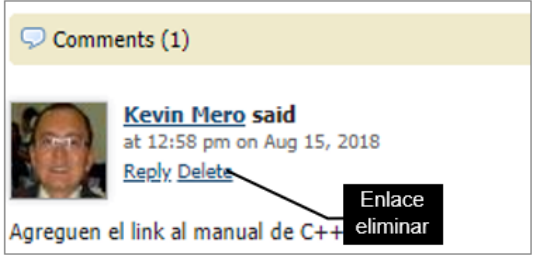

Fuente: Imagen capturada de http://www.pbworks.com

2. Haga clic en **Yes** (si) para confirmar la eliminación. La eliminación de comentarios, como la de páginas y archivos son permanentes y no se pueden restaurar.

Figura 111. Confirmación de eliminación de comentario.

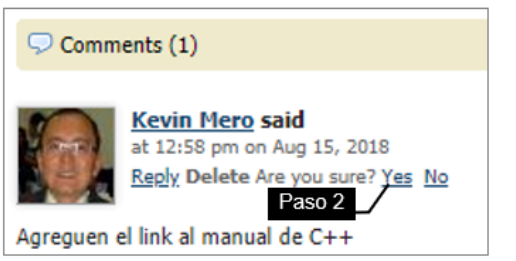

Fuente: Imagen capturada de http://www.pbworks.com

# 3.124 Eliminar todos los Comentarios en una Página

1. Para eliminar todos los comentarios en una página, haga clic en el enlace

Delete all comments (eliminar todos los comentarios).

Figura 112. Eliminar todos los comentarios de usuarios.

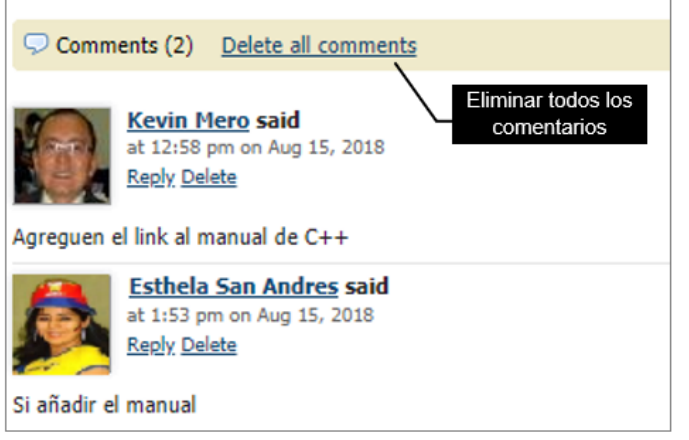

Fuente: Imagen capturada de http://www.pbworks.com

2. PBworks, mostrará un mensaje para confirmar la eliminación de todos los

comentarios de la página, haga clic en el botón Aceptar.

Figura 113. Confirmación de eliminación de todos los comentarios.

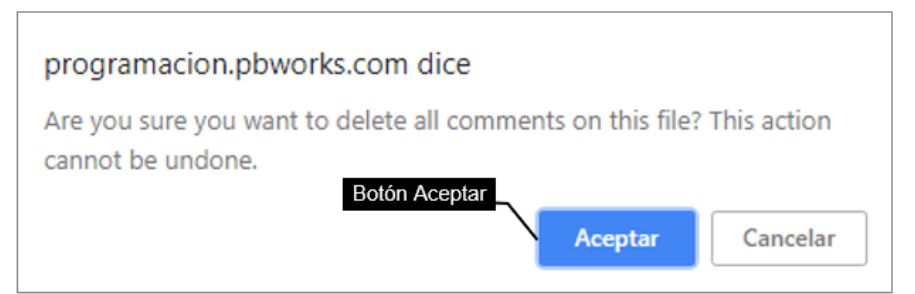

Fuente: Imagen capturada de http://www.pbworks.com

#### 3.13 Eliminar Páginas.

WIKIHub, permite la eliminación de páginas, archivos y/o carpetas del espacio de trabajo (wiki). Una vez realizada la eliminación de páginas, archivos y/o carpetas; estos elementos se eliminarán por siempre y **no es posible su recuperación**; por lo que solo debe eliminar páginas, archivos y/o carpetas del wiki si se está seguro de dicha acción. Los usuarios con permiso de escritores pueden editar páginas y agregar archivos, pero no pueden eliminar; por lo que puede establecer permiso de "escritor" a los usuarios, para minimizar los riesgos de eliminar objetos (páginas, archivos y/o carpetas) del wiki. Tenga en cuenta que todos los enlaces que hagan

referencia a páginas, archivos y/o carpetas eliminados se romperán (dejarán de funcionar).

Las instrucciones para eliminar una página del wiki son:

1. Haga clic en la ficha Pages & Files (páginas & archivos) del wiki.

2. Si desea eliminar un solo elemento, marque la casilla de verificación para seleccionar la página a eliminar; luego haga clic en el botón **More** (más), luego haga clic en el enlace **Delete** (eliminar).

Figura 114. Selección de una página wiki a eliminar.

| My PBworks Workspaces V programacion      |                     |                 |                  |      |                   |
|-------------------------------------------|---------------------|-----------------|------------------|------|-------------------|
| 🗟 Wiki 🚔 Pages & Files 🔕 Users 🔅 Settings |                     |                 |                  |      |                   |
| O New ▼ Upload files                      |                     |                 |                  |      | Used 2 MB of 2 GB |
| 😑 Pages & Files                           | Pages & Files       |                 |                  |      | hare this folder  |
| All Pages                                 | Collete Move        |                 | Searc            | h    |                   |
|                                           | Name Name           |                 |                  | Туре | Changed 🔺         |
| All Files                                 | SideBar             |                 |                  | Page | 2 days            |
| 🍛 Unfiled Items                           | Syllabus            |                 |                  | Page | 2 days            |
| FOLDERS 🛛 add                             | Course              | Botón más       | 5                | Page | 2 days            |
|                                           | 🖉 🗎 Meeting Agenda  |                 | More <b>T</b>    | Page | 2 days            |
| Casilla de                                | Assignments         | Info            | Actions          | Page | 2 days            |
| verificación                              | Activity Tracking   | August 12, 2018 | Rename<br>Delete | Page | 2 days            |
|                                           | programación básica | 1 revision      | Move             | Page | 1 day             |
|                                           | Contacto            | by PBworks      |                  | Page | 1 day             |
|                                           | 🔑 manuac++.pdf      | Enlace borrar   |                  | PDF  | 19 hours          |

Fuente: Imagen capturada de http://www.pbworks.com

3. PBworks, mostrará un mensaje para confirmar la eliminación del elemento

seleccionado, haga clic en el botón Aceptar.

Figura 115. Confirmación de eliminación de la página seleccionada.

| programacion.pbworks.com dice                        |
|------------------------------------------------------|
| You are about to permanently delete "Meeting Agenda" |
| Are you sure?  Paso 3  Aceptar  Cancelar             |

Fuente: Imagen capturada de <u>http://www.pbworks.com</u>

## 3.13.1 Eliminar Páginas, Archivos y/o Carpetas en Conjunto.

También puede mandar a eliminar varios elementos a la vez, para ello realice lo siguiente:

- 1. Haga clic en la ficha Pages & Files (páginas & archivos) del wiki.
- 2. Seleccione las casillas de verificación de las páginas, archivos y/o carpetas a eliminar (selección múltiple), y luego haga clic en el enlace **Delete** (eliminar).

Figura 116. Selección de varias páginas wiki a eliminar.

| Pages & Files                    |
|----------------------------------|
| Contraction Delete Move          |
| □ <sub>Nam</sub> ∠Botón eliminar |
| SideBar                          |
| Syllabus                         |
| Course                           |
| Meeting Agenda                   |
| Assignments                      |
| Activity Tracking                |
| programación básica              |
| Contacto                         |
| 🖉 🔑 manuac++.pdf                 |
| Front Page                       |

Fuente: Imagen capturada de http://www.pbworks.com

3. PBworks, mostrará un mensaje para confirmar la eliminación de los

elementos seleccionados, haga clic en el botón Aceptar.

Figura 117. Confirmación de eliminación de las páginas seleccionadas.

| programacion.pbworks.com dice                |          |
|----------------------------------------------|----------|
| You are about to permanently delete 5 items. |          |
| Are you sure? Paso 3 Aceptar                 | Cancelar |

Fuente: Imagen capturada de http://www.pbworks.com

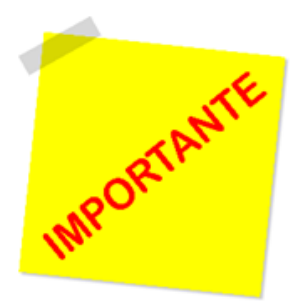

Los elementos (páginas, archivos o carpetas) que elimine; se eliminarán definitivamente sin posibilidad a recuperarlos, ya que es irreversible. Establezca permisos de **escritor** a los usuarios para minimizar los riesgos de que eliminen elementos del wiki. Tenga en cuenta que todos los enlaces a las páginas o archivos eliminados se romperán.

#### 3.14 Copiar una Página

WIKIHub permite realizar una copia de una página creada. Por seguridad, las páginas que se crean con el enlace **Copy this page** (copiar esta página) se crean en la misma carpeta que la página original y tiene las mismas preferencias de seguridad.

Las instrucciones para copiar una página son:

- 1. Haga clic en la vista **View** (modo ver)
- 2. Haga clic en el enlace **Copy this page** (copiar esta página) que aparece en el panel derecho de cada página.

Figura 118. Copiar página.

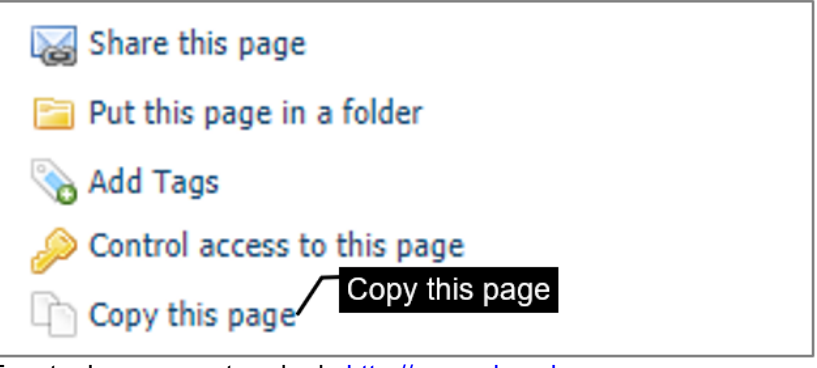

Fuente: Imagen capturada de http://www.pbworks.com

3. Establezca un nombre para la copia o puede utilizar el propuesto por el software WIKIHub.

Figura 119. Ventana Copiar esta página.

| Copy this page  | )                              |
|-----------------|--------------------------------|
| Save a copy as: | Escriba el nombre de la página |
| Copy of FrontPa | gel /                          |
|                 |                                |
|                 | Copy or <u>cancel</u>          |

Fuente: Imagen capturada de http://www.pbworks.com

4. Haga clic en el botón **Copy** (copiar).

Figura 120. Copia de página vista desde la ventana navegación.

| Navigator                             | 0         |
|---------------------------------------|-----------|
| Assignments                           |           |
| Contacto                              |           |
| <ul> <li>Copy of FrontPage</li> </ul> |           |
| Course     Copia de la página         |           |
| FrontPage                             |           |
| Front Page     Página original        |           |
| <ul> <li>Meeting Agenda</li> </ul>    | -         |
| Pages Files                           | options 🔅 |
|                                       |           |

Fuente: Imagen capturada de http://www.pbworks.com

# **CAPÍTULO 4:**

# PERSONALIZACIÓN DE PÁGINAS WEB

### Objetivos

• Trabajar con archivos, subirlos y organizarlos en carpetas, eliminar y revisar el historial de revisiones de archivos.

- Insertar videos de Youtube en el wiki.
- Manejar tablas, crear y formatear, crear dimensionamientos y ordenamientos de tablas.
  - Insertar imágenes en el wiki y usar la herramienta de recorte.

• Configurar el control de acceso del espacio de trabajo como público o privado, aplicar temas, exportar un backup del espacio de trabajo.

• Crear cuentas de salas de clases e imprimir un reporte de las credenciales de acceso de los usuarios.

### 4.1 Formatear Texto

Para formatear un texto en WIKIHub, puede usar la barra de herramientas del editor; seleccione el fragmento de texto que desea formatear y aplíquele un formato según su preferencia; como tamaño, color y fuente de texto. La tarea de formatear texto en WIKIHub le resultará sencilla, si está familiarizado con el manejo y uso de procesadores de texto como el Microsoft Word.

Figura 121. La barra de herramientas de WIKIHub es similar a la de un procesador de texto.

| В | <u>U</u> I | <del>s</del> = |        |        | i 🕽 🗎   | 🖺   Table 🔻   Insert 🔻                         |
|---|------------|----------------|--------|--------|---------|------------------------------------------------|
| A | • 🍌 ▼ H    | leading 2      | ✓ Font | ✓ Size | ✓ ABC Ø | <ul> <li>Source             Add Link</li></ul> |

Fuente: Imagen capturada de http://www.pbworks.com

#### 42 Archivos

Un espacio de trabajo es una colección de páginas y archivos. Los archivos del wiki de la plataforma WIKIHub deben seguir dos reglas fundamentales.

1. No utilizar en el nombre de archivo alguno de los siguientes caracteres.

Tabla 4. Caracteres no permitidos como parte del nombre de un archivo.

| 1 ` acento grave | 5 ? signo de interrogación |
|------------------|----------------------------|
|                  |                            |
| 2 - \ backslash  | 6 % signo de porcentaje    |
| 2 ( backsidsh    |                            |
|                  | 7 - I nleca                |
| 3 / slash        |                            |
|                  |                            |
| 4 \$ signo dólar |                            |

Carácteres que no se usan al nombrar archivos

Nota. Fuente: Elaboración propia

2. Los nombres de archivos deben ser únicos. En caso de subir un archivo con nombre igual a otro archivo existente en el wiki, el programa WIKIHub le permite:

• **Upload new versión** (subir nueva versión): permitir subir el nuevo archivo y reemplazar el existente.

• **Upload, but keep both files** (subir, pero conservar ambos archivos): subir el nuevo archivo, pero manteniendo ambas versiones del archivo.

• **Don't Upload** (no subir): no subir el archivo.

Figura 122. Ventana Archivo ya existe.

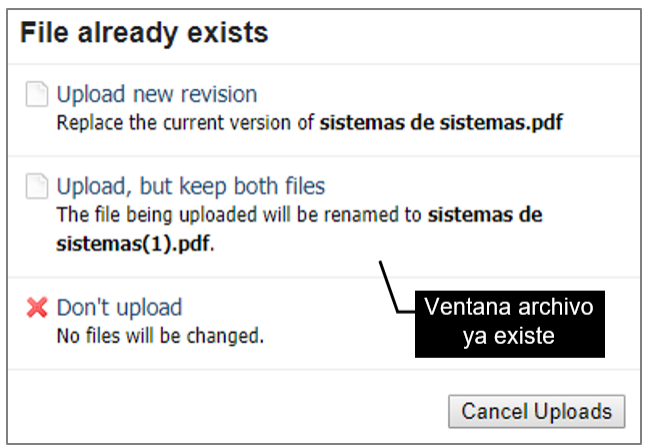

Fuente: Imagen capturada de http://www.pbworks.com

#### 42.1 Subir Archivos.

Para subir archivos realice las siguientes instrucciones:

- 1. Haga clic en la vista View (modo ver).
- 2. Haga clic en el enlace Upload files (subir archivos) en las Opciones

(ubicadas en el lado derecho de la página).

Figura 123. Enlace subir archivos.

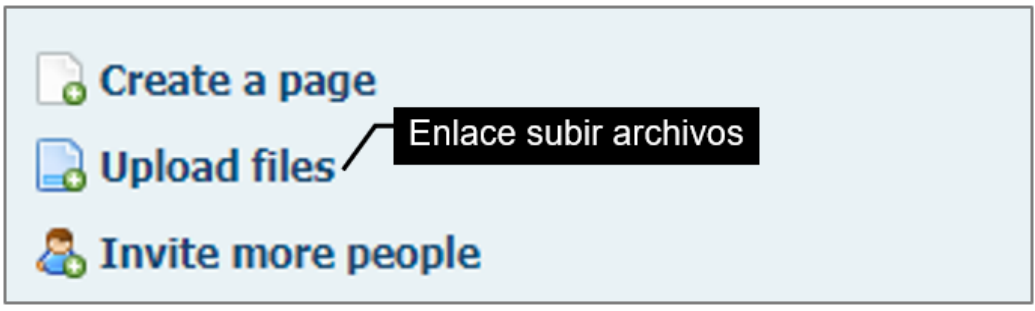

Fuente: Imagen capturada de http://www.pbworks.com

También puede dar directamente clic sobre la ficha **Pages & Files** (páginas y archivos).

3. Haga clic en el botón **Upload files** (subir archivos) para acceder al administrador de archivos.

Figura 124. Botón subir archivos.

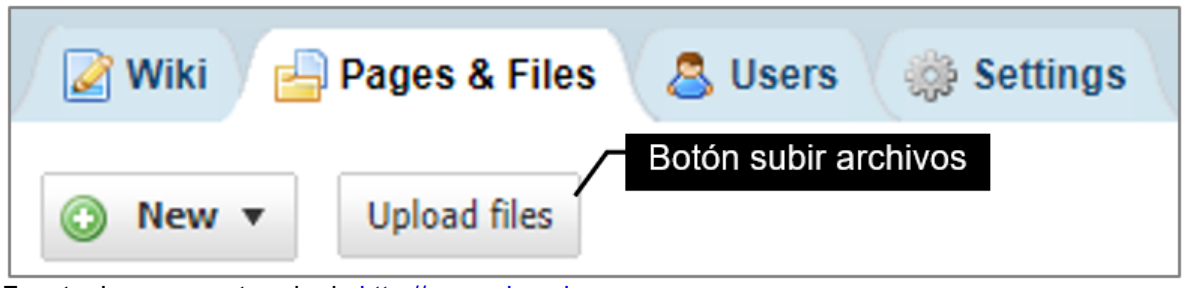

Fuente: Imagen capturada de http://www.pbworks.com

4. Seleccione el archivo que desea subir en el wiki y luego haga clic en el botón

## Abrir.

Figura 125. Selección de un archivo.

| O Abrir                                      |                            |                          |                   |                      | ×        |
|----------------------------------------------|----------------------------|--------------------------|-------------------|----------------------|----------|
| $\leftarrow \rightarrow \checkmark \uparrow$ | > Este equipo → Es         | critorio >               | ٽ ~               | Buscar en Escritorio | Q        |
| Organizar 👻 Nue                              | eva carpeta                |                          |                   |                      | - 🔳 🔞    |
| 📰 Imágenes 刘                                 | Nombre                     | ^                        | Fecha de modifica | Тіро                 | Tamaño ^ |
| ABRIL2018                                    | 📄 resumer                  | nEsthelita.pdf           | 16/7/2018 19:39   | Documento PDF        | 27 KB    |
| Este equine                                  | sistema                    | pg<br>s de sistemas.pdf  | 2/7/2018 23:11    | Documento PDF        | 675 KB   |
| Descargas                                    | Y                          | Archivo seleccionado     | I                 |                      |          |
|                                              | ~ <                        |                          |                   |                      | >        |
| <u>!</u>                                     | <u>N</u> ombre de archivo: | sistemas de sistemas.pdf | Botón abrir       | ✓ Todos los archivos | Cancelar |

Fuente: Imagen capturada de Windows

5. Esperar a que el archivo termine de subir.

Figura 126. Ventana subiendo archivos.

| Uploading Files          |                  |  |
|--------------------------|------------------|--|
| sistemas de sistemas.pdf | Ventana subiendo |  |
| Uploading                | archivos         |  |

Fuente: Imagen capturada de http://www.pbworks.com

6. Revise en el administrador de archivos que el archivo se haya subido

correctamente.

Figura 127. Revisión del archivo subido desde el administrador de WIKIHub.

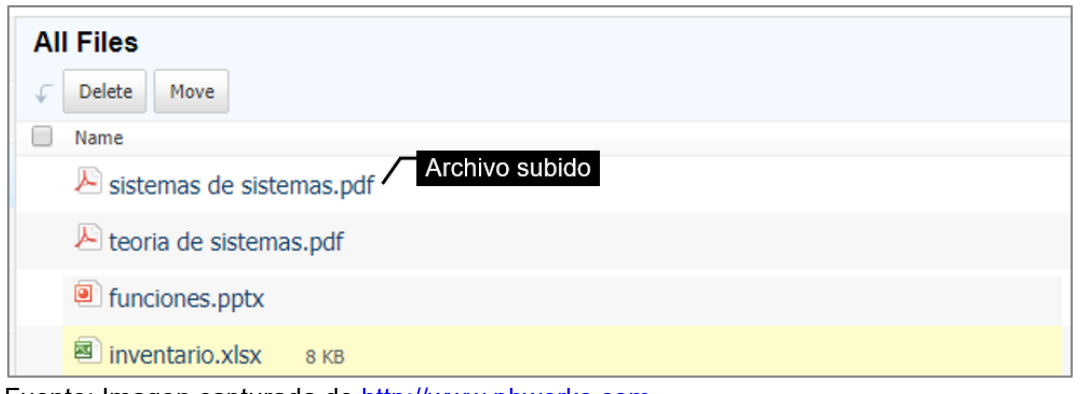

Fuente: Imagen capturada de <u>http://www.pbworks.com</u>

### 422 Crear Carpetas y Organizar Archivos.

Los archivos o páginas del wiki se pueden organizar guardándolos en carpetas para tener una mejor organización del wiki. Mover los archivos o páginas rompe los enlaces creados.

- 1. Haga clic en la ficha **Pages & Files** (páginas y archivos).
- 2. Haga clic en el enlace Add (agregar) de la sección Folders (carpeta).

Figura 128. Enlace Agregar.

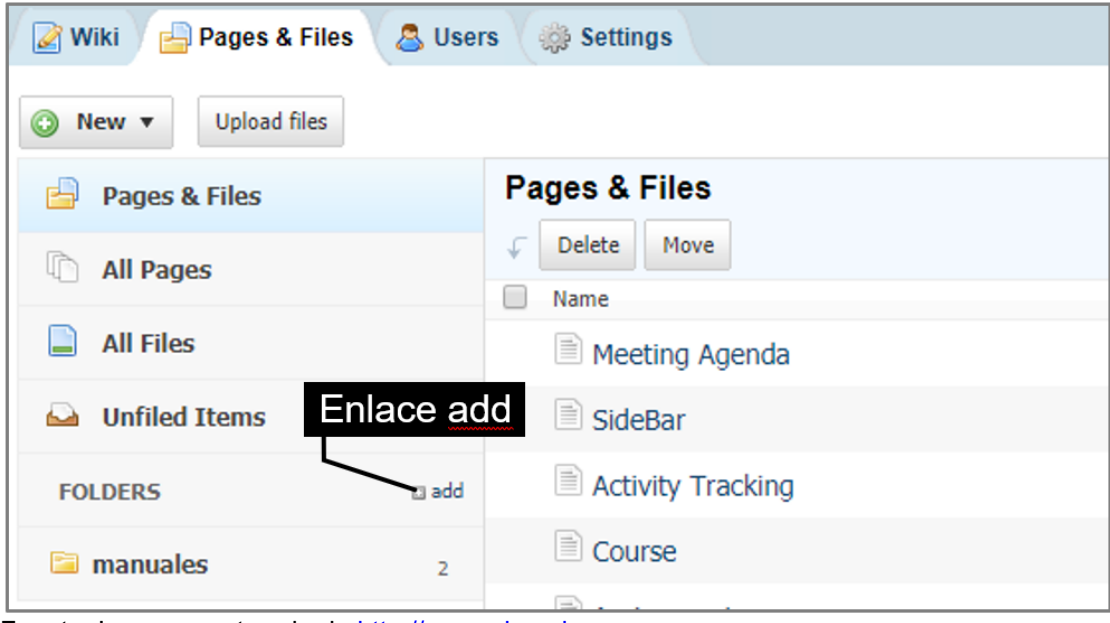

Fuente: Imagen capturada de http://www.pbworks.com

3. Escribir un nombre a la carpeta. Una vez escrito el nombre de carpeta enseguida presione enter para que el nombre quede establecido.

Figura 129. Nombrar carpetas.

| FOLDERS 🛛 add                                           | FOLDERS 🛛 add  |
|---------------------------------------------------------|----------------|
| New folder name                                         | imanuales 2    |
| Escriba un nombre a la carpeta<br>manury presione enter | Carpeta creada |

Fuente: Imagen capturada de http://www.pbworks.com

4. Haga clic en el enlace Pages & Files (páginas y archivos).

Figura 130. Enlace páginas y archivos.

| O New ▼ Upload files |                |  |
|----------------------|----------------|--|
| Pages & Files        | Pages & Files  |  |
| All Pages            | Delete Move    |  |
| All Files            |                |  |
| 🝛 Unfiled Items      | C++inicial.mp4 |  |

Fuente: Imagen capturada de http://www.pbworks.com

5. Haga clic en la casilla de verificación del archivo que desea mover a la

carpeta. Haga clic sostenido y mueva el archivo hacia la carpeta.

Figura 131. Mover archivo dentro de carpeta.

| ſ | Pages & Files                                                                                |
|---|----------------------------------------------------------------------------------------------|
|   | Collete Move                                                                                 |
|   | Name                                                                                         |
|   | Con clic sostenido arrastre el archivo hasta ubicarlo encima de la carpeta (la flecha indica |
|   | el sentido en que se ha arrastrado el archivo).                                              |

Fuente: Imagen capturada de http://www.pbworks.com

6. PBworks, mostrará un mensaje indicando que el archivo ha sido movido a la

carpeta.

Figura 132. Mensaje indicando que el archivo ha sido movido a la carpeta correctamente.

Successfully moved 'C++inicial.mp4' to folder 'videos' Fuente: Imagen capturada de http://www.pbworks.com

Para organizar archivos también puede usar el botón mover del administrador de archivos.

- 1. Seleccione el o los archivo(s) a mover a la carpeta.
- 2. Haga clic en el botón Move (mover) de la ventana Pages & Files.
- 3. PBworks, mostrará la ventana Choose a Folder (elija una carpeta), haga clic

en la carpeta donde desea mover el archivo.

4. Haga clic en el botón **Move** (mover) de la ventana **Choose a Folder**.

Figura 133. Ventana Elige una carpeta.

| A | ll Files                       |                        |
|---|--------------------------------|------------------------|
| ¢ | Delete Move                    |                        |
|   | Name 🔺                         |                        |
|   | C++inicial.mp4                 |                        |
|   | Carro_toronto2014.jpg          |                        |
|   | estudiantes.docx               |                        |
|   | I funciones.pptx               |                        |
|   | inventario.xlsx                | Choose a Folder        |
|   | Nanuac++.pdf                   | 🕞 manuales Botón mover |
|   | programacion estructurada.docx | 🔄 videos               |
|   | 🗈 proxy.txt                    | Move Cancel            |

Fuente: Imagen capturada de http://www.pbworks.com

### 4221 Organizar Páginas, Archivos y/o Carpetas en Conjunto

También es posible en WIKIHub mover varias páginas y archivos seleccionados a la vez y organizarlos en una carpeta, para ello realice las siguientes instrucciones.

1. Haga clic en la ficha **Pages & Files** (páginas y archivos) para acceder al administrador de páginas y archivos.

2. Marque las casillas de verificación para seleccionar las páginas y/o archivos que desea mover a una carpeta.

Figura 134. Selección de varios elementos.

| Pages & Files         |        | 🏹 Sh   | are this folder |
|-----------------------|--------|--------|-----------------|
| C Delete Move         | Searc  | :h     |                 |
| Name                  |        | Туре   | Changed 🔺       |
| Cases                 |        | Folder |                 |
| 🖻 manuales            |        | Folder |                 |
| Syllabus              | More ▼ | Page   | 2 days          |
| Meeting Agenda        |        | Page   | 2 days          |
| SideBar Elementos     |        | Page   | 2 days          |
| Carro_toronto2014.jpg |        | JPG    | 2 hours         |

Fuente: Imagen capturada de http://www.pbworks.com

3. Haga clic en el botón **Move** (mover).

Figura 135. Botón mover del administrador de archivos.

| Pa | Pages & Files         |  |  |
|----|-----------------------|--|--|
| Ł  | Delete Move           |  |  |
|    | Name Botón mover      |  |  |
|    | clases                |  |  |
|    | 🗀 manuales            |  |  |
|    | Syllabus              |  |  |
|    | Meeting Agenda        |  |  |
|    | SideBar               |  |  |
|    | Carro_toronto2014.jpg |  |  |

Fuente: Imagen capturada de http://www.pbworks.com

4. Haga clic en la carpeta en la que desea mover los elementos y luego haga clic

en el botón Move (mover).

Figura 136. Selección de la carpeta donde se guardarán los archivos a mover.

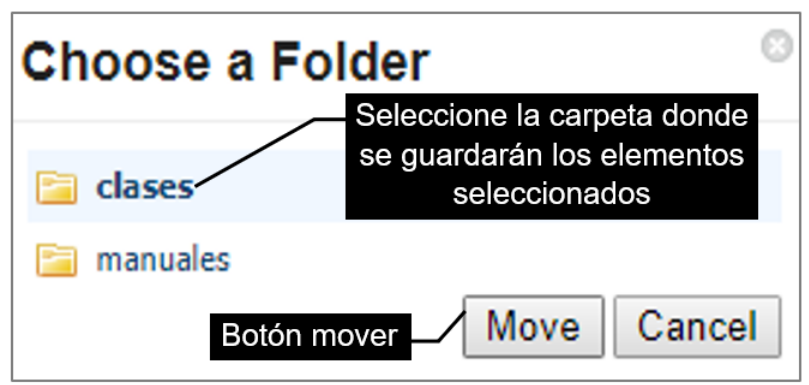

Fuente: Imagen capturada de http://www.pbworks.com

#### 423 Eliminar Archivos.

Al eliminar páginas y archivos ya no se podrán recuperar en WIKIHub. Eliminar

los archivos o páginas rompe los enlaces creados (links).

- 1. Haga clic en la ficha Pages & Files (páginas y archivos).
- 2. Seleccione el o los archivo(s) a eliminar.

Figura 137. Selección de elementos que se desean eliminar.

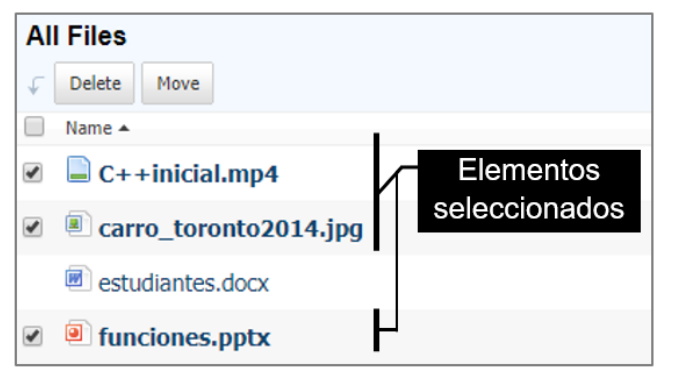

Fuente: Imagen capturada de http://www.pbworks.com

3. Haga clic en el botón **Delete** (eliminar).

| Pages & Files 🖉 Users 🌼 Settings |                            |  |  |  |
|----------------------------------|----------------------------|--|--|--|
| ▼ Upload files                   |                            |  |  |  |
| ıges & Files                     | All Files / Botón eliminar |  |  |  |
| Pages                            | ↓ Delete Move              |  |  |  |
|                                  | Name 🔺                     |  |  |  |
| l Files                          | C++inicial.mp4             |  |  |  |
| nfiled Items                     | ✓                          |  |  |  |
| RS 🛛 add                         | estudiantes.docx           |  |  |  |
| ses 0                            | I funciones.pptx           |  |  |  |

Figura 138. Botón eliminar del administrador de archivos.

Fuente: Imagen capturada de http://www.pbworks.com

4. PBworks, mostrará un mensaje para confirmar la eliminación de los 3 elementos seleccionados, haga clic en el botón Aceptar para finalizar la eliminación.

Figura 139. Confirmación de eliminación de los elementos seleccionados.

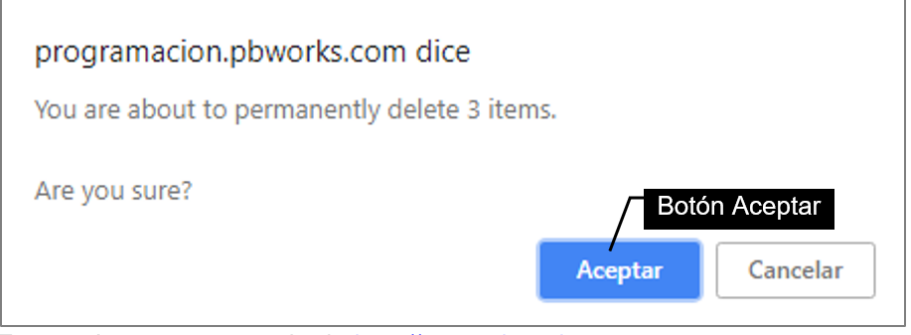

Fuente: Imagen capturada de http://www.pbworks.com

#### 424 Historial de Revisiones de Archivos.

1. Haga clic en la ficha **Pages & Files** (páginas y archivos) para acceder al administrador de archivos.

2. Haga clic en el botón **More** (más) que aparece al pasar el mouse sobre cualquier entrada de página o archivo. WIKIHUb mostrará un menú, haga clic en el número de revisiones del archivo a recuperar.

Figura 140. Enlace número de revisiones de un archivo.

| Pages & Files              |               |                                                                       |                                                 |        |           |  |  |
|----------------------------|---------------|-----------------------------------------------------------------------|-------------------------------------------------|--------|-----------|--|--|
| Collete Move               |               |                                                                       | Sear                                            | ch     |           |  |  |
| Name Name                  |               |                                                                       |                                                 | Туре   | Changed 🔻 |  |  |
| 🔲 🖻 inventario.xlsx 🛛 в кв |               |                                                                       | <u>More</u> ▼                                   | XLSX   | 3 minutes |  |  |
| 🖻 manuales                 |               | Info<br>Last Update:<br>August 22, 2018<br>12:10:24 PM<br>2 revisions | Actions<br>Download<br>Rename<br>Delete<br>Move | Folder | 2 hours   |  |  |
| Contacto                   | Número de     |                                                                       |                                                 | Page   | 3 hours   |  |  |
| recuperación de frontpage  | Tevisiones    |                                                                       |                                                 | Page   | 1 day     |  |  |
| Programación básica        | by Kevin Mero |                                                                       |                                                 | Page   | 1 day     |  |  |
| FrontPage2                 |               |                                                                       |                                                 | Page   | 3 days    |  |  |
| 😕 mantenimientos de PC.pdf |               |                                                                       |                                                 | PDF    | 3 days    |  |  |

Fuente: Imagen capturada de http://www.pbworks.com

3. Se te presentará una lista de revisiones con fechas y horas; cada vez que un archivo se modifica o se reemplaza con otro que tenga el mismo nombre (versión nueva del archivo) WIKIHub guarda automáticamente una revisión (las fechas y horas de las revisiones son las mismas fechas y horas en que se modificó o reemplazó el archivo).

4. Haga clic en el enlace de la fecha/hora del archivo que desea recuperar del historial de revisiones de archivo, luego haga clic en el enlace **Revert to this versión** (revertir esta versión) en la parte inferior del archivo.

Figura 141. Ventana historial de revisiones de un archivo.

| Revisions for inventario.xlsx                                                                   |              | 🥁 Share this file |
|-------------------------------------------------------------------------------------------------|--------------|-------------------|
|                                                                                                 |              |                   |
| Date - Enlace fecha/hora                                                                        | Changed by   | Revision size     |
| August 22, 2018 12:10:24 PM                                                                     | Kevin Mero   | 8 KB              |
| August 15, 2018 04:32:25 PM                                                                     | Kevin Mero   | 8 KB              |
| VIEW DOWNLOAD                                                                                   |              |                   |
| O This version was saved 6 days, 19 hours ago Saved by Kevin                                    | Mero         |                   |
| <u>View current version</u> <u>Revert to this version</u> <u>File history</u> on August 15, 201 | 8 at 4:32:25 | pm                |
|                                                                                                 |              |                   |

Fuente: Imagen capturada de http://www.pbworks.com

5. PBworks, mostrará un mensaje para confirmar la acción de revertir la versión del archivo (al realizar esto, la versión anterior del archivo será el archivo actual del wiki), haga clic en el botón **Aceptar**.

Figura 142. Confirmación de revertir el archivo a una versión anterior.

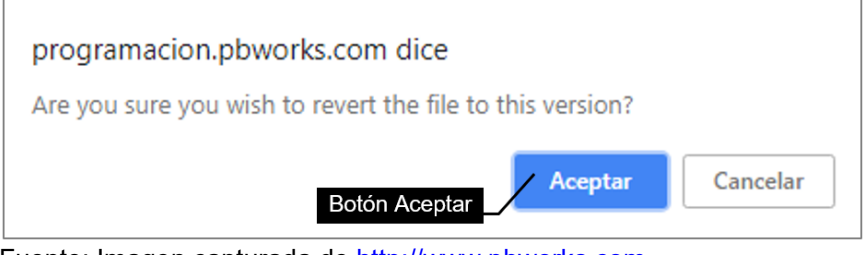

Fuente: Imagen capturada de http://www.pbworks.com

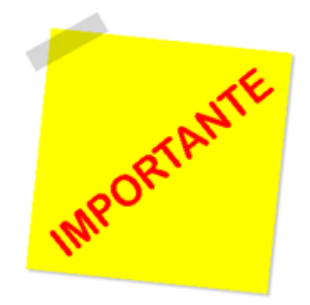

Podría darse el caso en que los roles difieran en los niveles de seguridad. Por ejemplo, podría tener un rol definido para un usuario en el espacio de trabajo y otro diferente en una carpeta o página. En este caso los roles se complementan, si al usuario "Ana" le establece un rol de "lector" en el espacio

de trabajo, solo podría ver su espacio de trabajo; pero si establece un rol diferente a "Ana"; suponga el rol de "editor" en una carpeta o página, entonces tendría un acceso exclusivo a visualizar y editar el contenido de la carpeta o archivo en la cual configuró la seguridad personalizada.

### 43 Insertar una Línea Horizontal.

La herramienta de regla horizontal, le permite aplicar separadores (líneas horizontales de color gris) a las diferentes secciones de contenido del wiki creado; se suele usar para definir un cambio temático en el contenido.

Figura 143. Botón regla horizontal.

| VTEW FDIT                                                                                        |  |  |  |  |
|--------------------------------------------------------------------------------------------------|--|--|--|--|
|                                                                                                  |  |  |  |  |
| FrontPage all Botón de Regla horizontal                                                          |  |  |  |  |
| $\begin{array}{c c c c c c c c c c c c c c c c c c c $                                           |  |  |  |  |
| A v Source Gen Add Link                                                                          |  |  |  |  |
|                                                                                                  |  |  |  |  |
| VIEW EDIT                                                                                        |  |  |  |  |
| FrontPage 🔤                                                                                      |  |  |  |  |
| B U I S   X₂ X²   Ξ Ξ Ξ Ξ Ξ Ξ Ξ Ξ □ Π [] Table v   Insert v                                      |  |  |  |  |
| 📶 🗸 📩 🔻 Normal 👻 Font 💌 Size 🖤 🥗 🏭 🖉 4 source   📾 Add Link                                       |  |  |  |  |
| EJEMPLO 1: FORMATEO DE TEXTO ESTÁNDAR                                                            |  |  |  |  |
| Ejemplo de texto con negrita                                                                     |  |  |  |  |
| Ejemplo de texto con cursiva                                                                     |  |  |  |  |
| Ejempio de texto con subraydado                                                                  |  |  |  |  |
|                                                                                                  |  |  |  |  |
| Regla horizontal                                                                                 |  |  |  |  |
| 2X <sup>-</sup> XX <sup>+</sup> 3x <sup>-</sup> 2 (el numero 3 y 2 tienen efecto de supernolice) |  |  |  |  |
|                                                                                                  |  |  |  |  |
| EJEMPLO 3: SANGRÍAS                                                                              |  |  |  |  |
| texto con una sangría incrementada                                                               |  |  |  |  |
| texto con dos sangrías incrementada                                                              |  |  |  |  |
| texto con tres sangrias incrementada<br>texto con tres sangrias incrementada                     |  |  |  |  |
| texto, con tres sangrias incrementada, y, una sangria decrementada                               |  |  |  |  |

#### Fuente: Imagen capturada de http://www.pbworks.com

Para eliminar la regla horizontal, ubique el cursor encima de la regla horizontal insertada, y presione la tecla suprimir (Supr) o ubique el cursor debajo de la regla horizontal insertada y presione la tecla Retroceso.

#### 44 Insertar Complemento de video.

Un **Plugin** (complemento), es una aplicación que una añade funcionalidad adicional o nueva característica al wiki; para ello hace uso de servicios brindados por terceros (empresa o personas); por lo general requiere un código que se encuentra como **Embedded** (embeber, insertar, encajar, incrustar). Se puede insertar complementos en el wiki tales como: gatget de Google, videos, ecuaciones, prezi, slideshare, RSS, páginas del wiki, visitas recientes, números de visitas, voki avatar, entre otros. Los complementos son extras de página que se pueden incluir dentro de las páginas (en modo de edición) mediante la opción **Insert/More Plugins** (insertar/más complementos) de la barra de herramientas del editor.

Las instrucciones para insertar un plugin de video son:

- 1. Haga clic en la vista Edit (modo edición).
- 2. Haga clic y ponga el cursor en el sitio preciso del área de edición del wiki

donde quiere transferir el video.

Figura 144. Área vacía de un wiki.

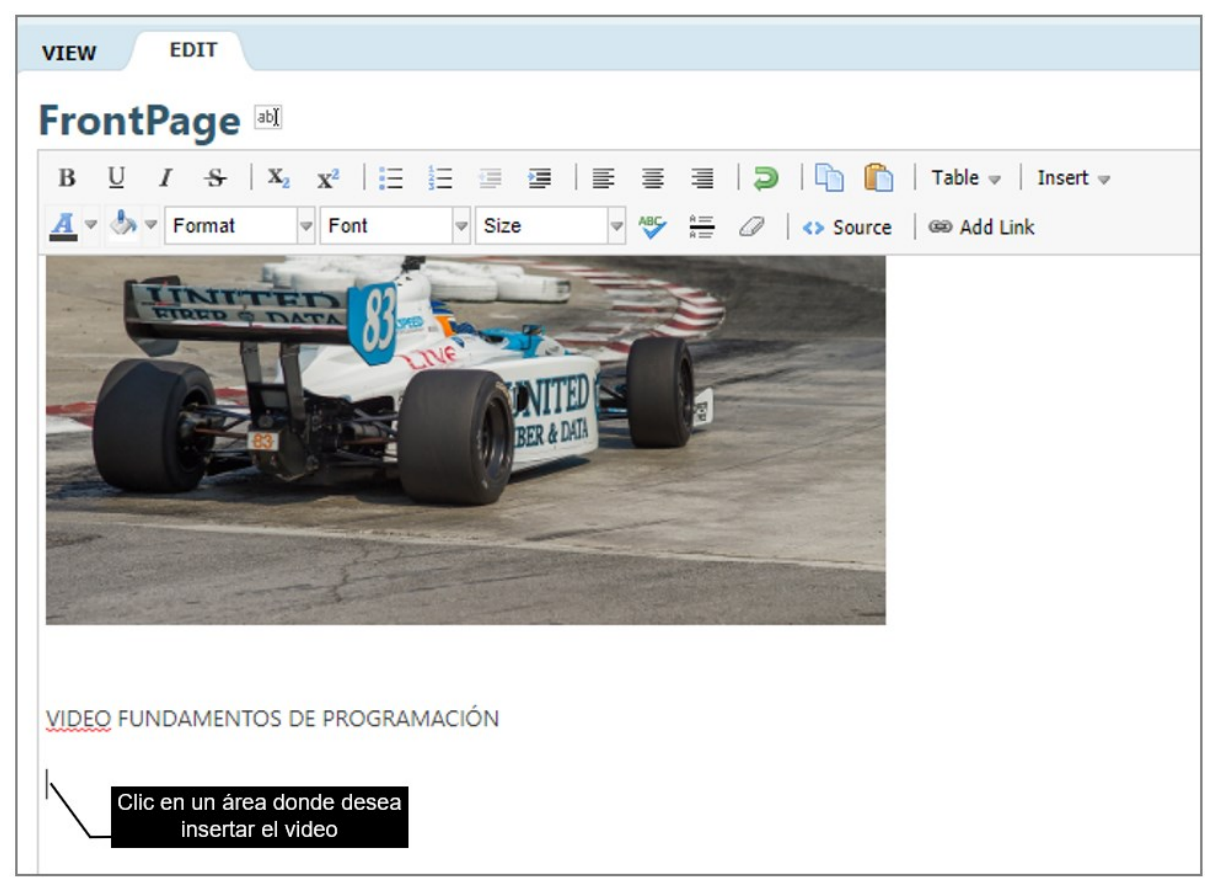

Fuente: Imagen capturada de http://www.pbworks.com

3. Haga clic en el menú Insert/Video/Youtube (insertar/video/youtube)

Figura 145. Complemento videos de Youtube.

| 🖺   Table 🛩      | Insert 🔻                      | _              |
|------------------|-------------------------------|----------------|
| urce 🛛 📾 Add Lin | Ctrl+L                        |                |
|                  | Table 🕨                       |                |
|                  | $\frac{n}{n}$ Horizontal line | Complemento    |
|                  | Table of Contents             | videos Youtube |
|                  | Video 🕨                       | YouTube        |
|                  | HTML/JavaScript               | 🛃 Other        |
|                  | 齢 More Plugins 🕨              | 🛃 Upload Video |

Fuente: Imagen capturada de http://www.pbworks.com

4. PBworks, mostrará la ventana **Insert Plugin** (insertar complemento), la cual requiere el código embebido del video de Youtube que desea añadir al wiki. Para obtener dicho código realice las instrucciones que a continuación se describen.

Figura 146. Ventana Insertar complemento de video de Youtube.

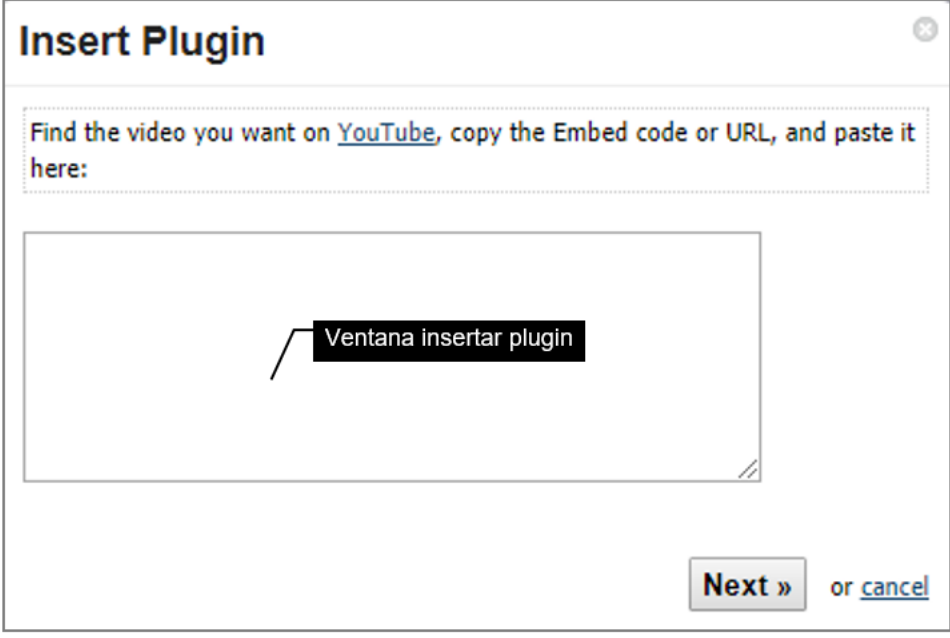

Fuente: Imagen capturada de http://www.pbworks.com

5. Escriba la dirección https://www.youtube.com en la barra de dirección de un navegador web, para abrir la página web de Youtube.
Figura 147. Dominio de Youtube escrito en la barra de dirección de un navegador web.

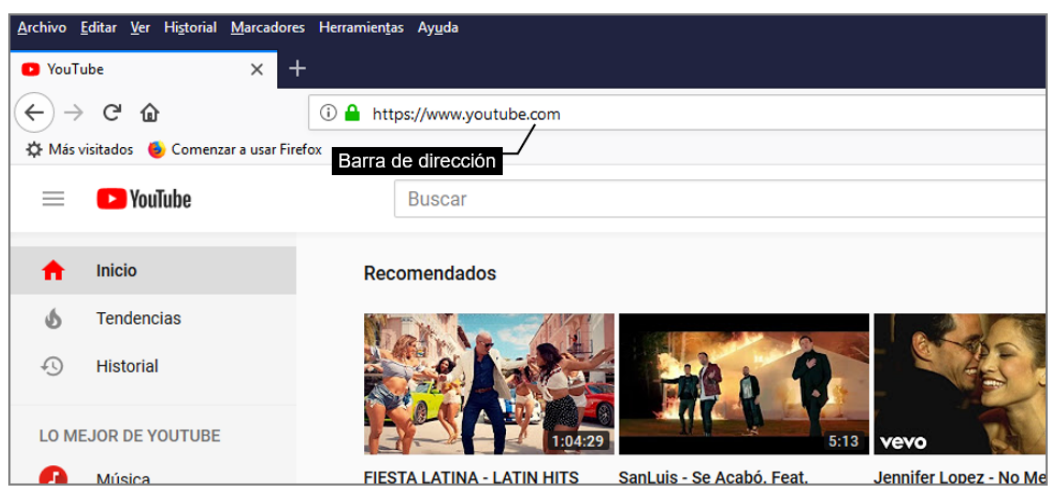

Fuente: Imagen capturada de https://www.youtube.com/

6. En la barra de búsqueda de Youtube escriba los términos de búsqueda y

presione enter, o el icono de lupa ubicada al final del buscador.

Figura 148. Opción lupa de Youtube.

|   | YouTube | fundamentos de programación | Lupa 🔨 Q |
|---|---------|-----------------------------|----------|
| l |         |                             |          |

Fuente: Imagen capturada de https://www.youtube.com/

7. Revise cual es el video de su preferencia para incorporarlo en la wiki; realizando clics en los videos de la búsqueda realizada puede observar el contenido de los mismos.

Figura 149. Resultados obtenidos de la búsqueda realizada en Youtube.

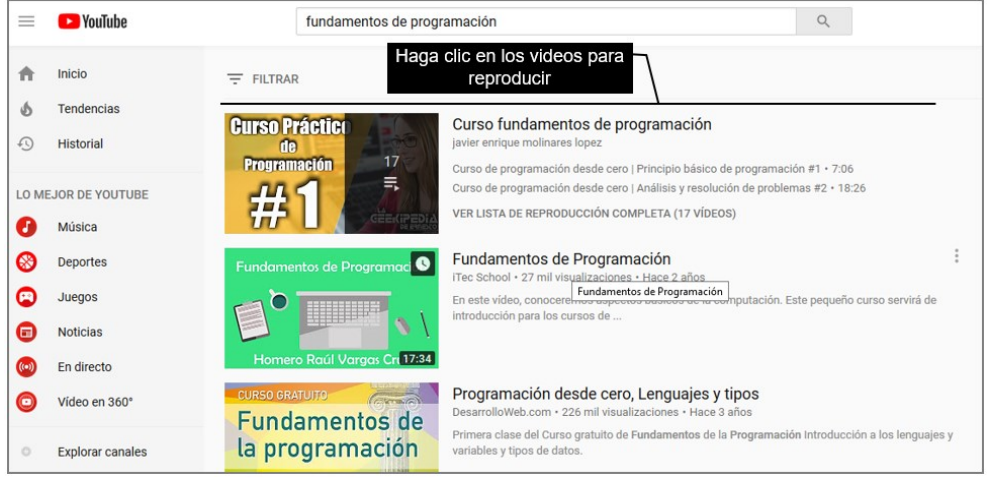

Fuente: Imagen capturada de https://www.youtube.com/

 Una vez que haya encontrado el video que desea añadir al wiki, haga clic en el enlace **Compartir** del video ubicado en la esquina inferior derecha del video.
 Figura 150. Enlace compartir video.

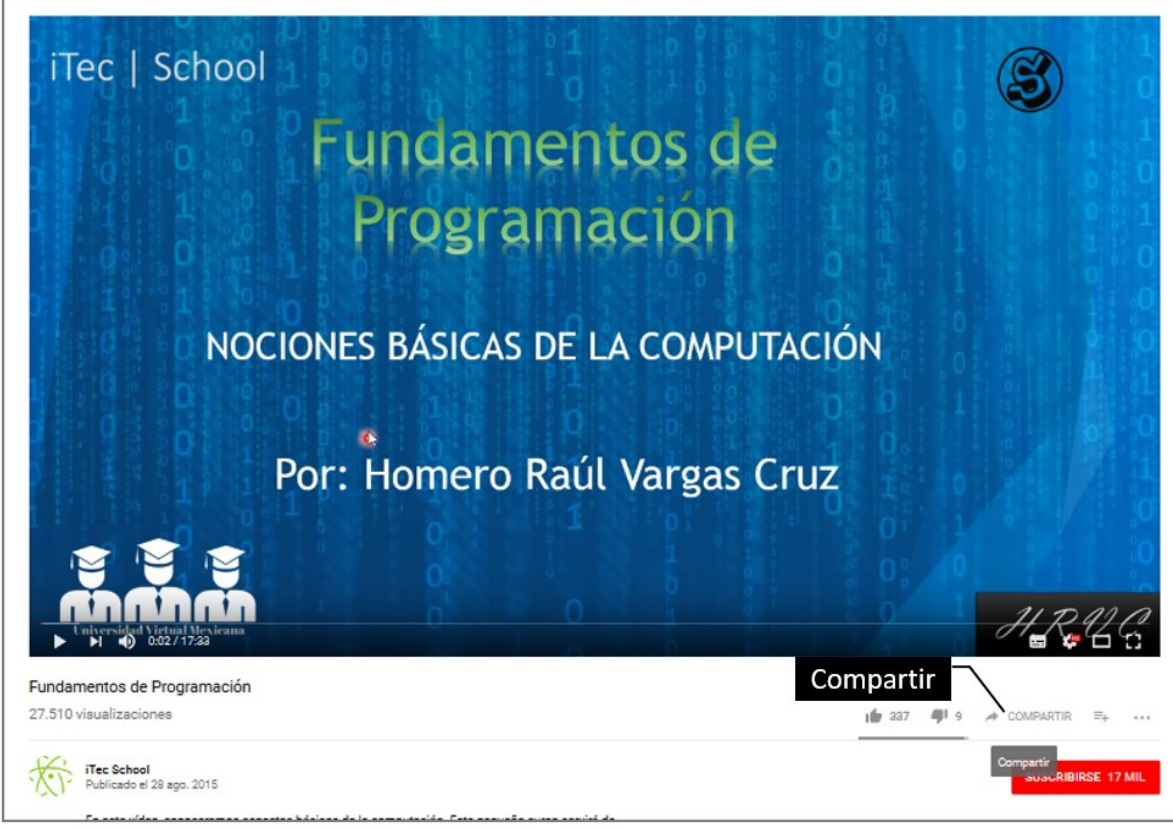

Fuente: Imagen capturada de https://www.youtube.com/

9. Haga clic en la opción Insertar de la ventana Compartir un enlace.

Figura 151. Opción insertar de la ventana Compartir un enlace de Youtube.

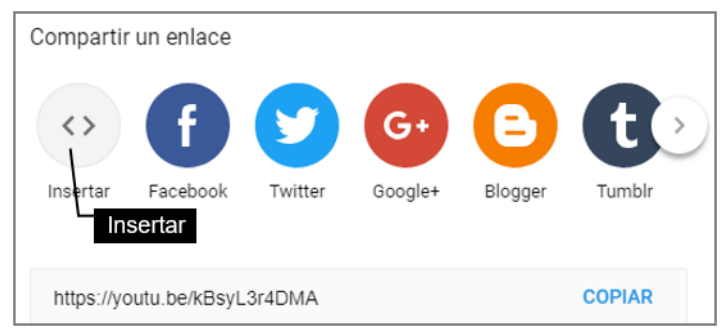

Fuente: Imagen capturada de https://www.youtube.com/

10. Haga clic en el botón Copiar; para copiar el código embebido del video de

Youtube.

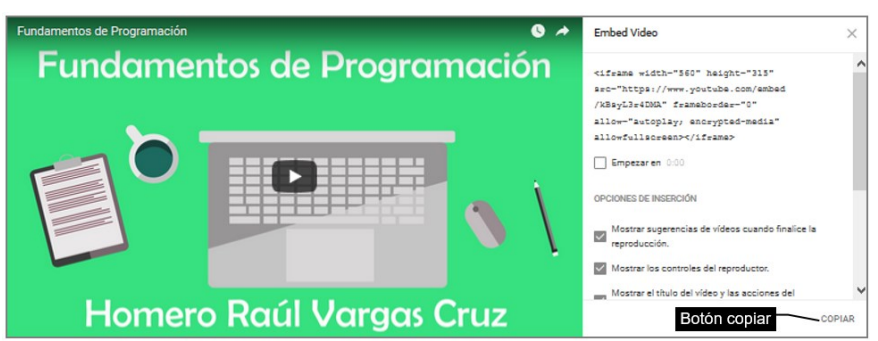

Figura 152. Botón Copiar código embebido del video.

Fuente: Imagen capturada de https://www.youtube.com/

11. Presione en el teclado Ctrl+V, para pegar el código embebido de Youtube en

la ventana de Insert Plugin (insertar complemento) del wiki.

12. Haga clic en el botón Next (siguiente).

Figura 153. Pegar código embebido del video.

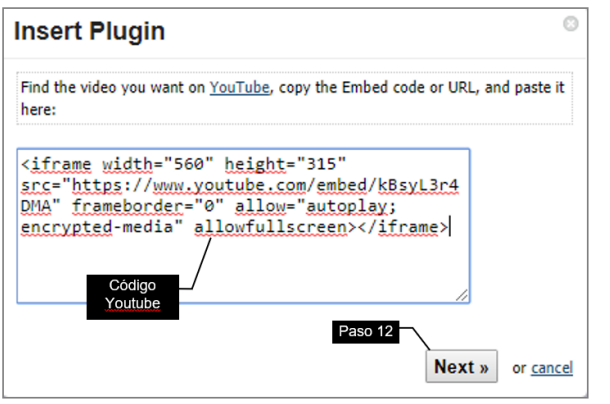

Fuente: Imagen capturada de http://www.pbworks.com

13. Haga clic en el botón Insert Plugin (insertar plugin).

Figura 154. Botón Insertar Plugin de Video.

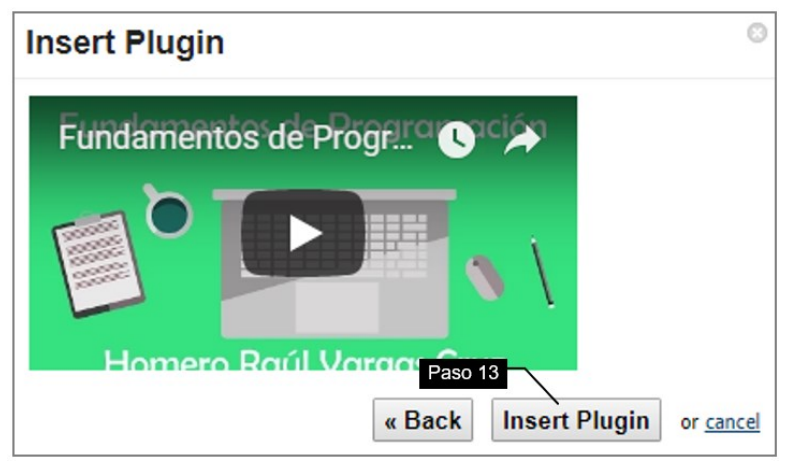

Fuente: Imagen capturada de http://www.pbworks.com

14. El plugin de video se añadirá a la vista de edición del wiki, tal como muestra la figura.

Figura 155. Resultado del plugin de video insertado en WIKIHub.

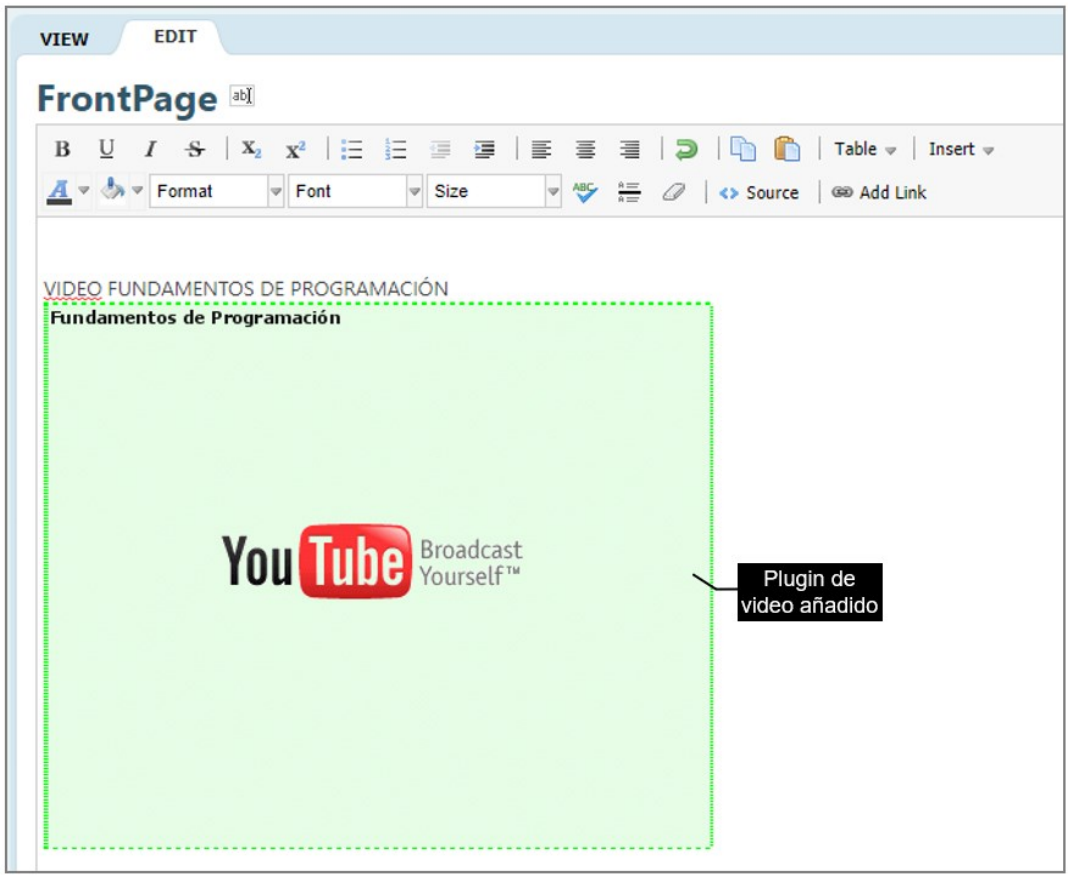

Fuente: Imagen capturada de http://www.pbworks.com

Puede dar un clic sobre el plugin, cortarlo y pegarlo a otra parte del área de edición, para trasladarlo a otro lugar del wiki.

15. Haga clic en el botón **Save** (guardar).

Figura 156. Botón guardar para establecer el plugin de video añadido.

| В      | otón guardar        |                  |
|--------|---------------------|------------------|
| E Save | E Save and Continue | or <u>Cancel</u> |

Fuente: Imagen capturada de http://www.pbworks.com

16. En la vista **View** (modo ver) se obtiene el resultado final de insertar un video de Youtube en WIKIHub.

Figura 157. Vista general del video de Youtube insertado en el wiki.

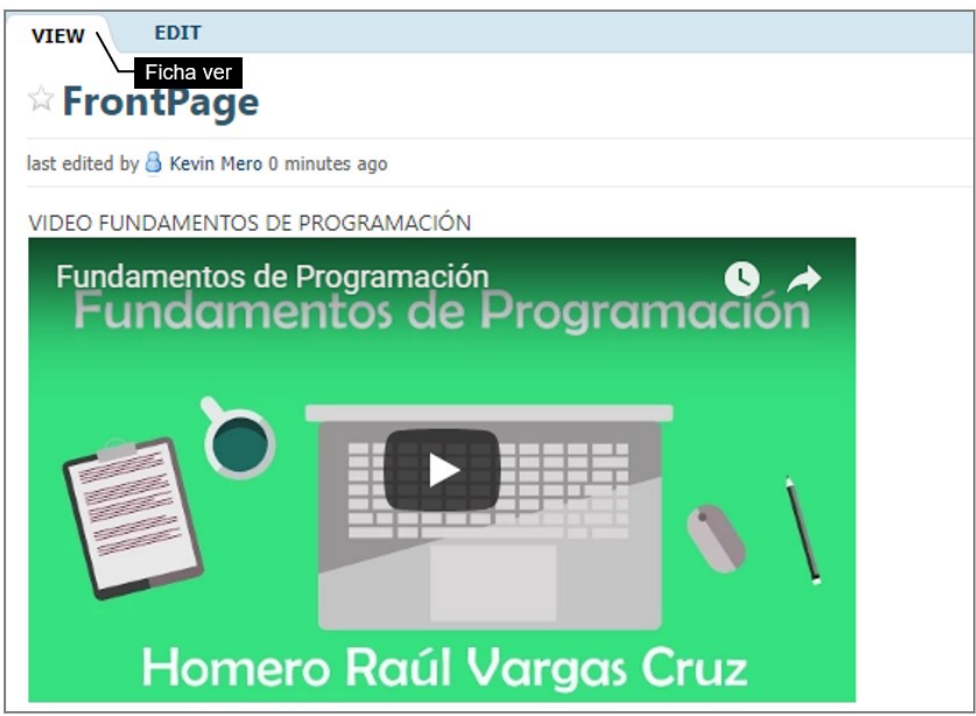

Fuente: Imagen capturada de http://www.pbworks.com

# 4.5 Tablas

# 4.5.1 Agregar una Tabla.

Para agregar una tabla realice las siguientes instrucciones.

1. Haga clic en el botón **Table** (tabla) en la barra de herramientas de edición.

Figura 158. Botón tabla de la barra de herramientas.

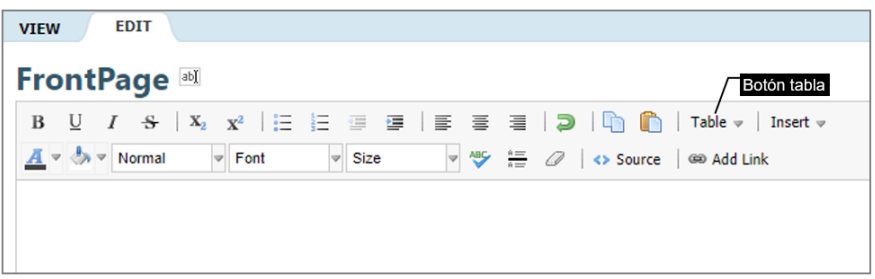

Fuente: Imagen capturada de http://www.pbworks.com

2. En el menú que aparece establezca con clic sostenido el número el número de filas como 5 (selección vertical) y el número de columnas como 3 (selección horizontal), una vez realizada correctamente la selección "**5x3 Table**" haga clic en la última celda seleccionada.

Figura 159. Selección de celdas que tendrá la tabla.

| Table 🚽   Insert 🛩 |   |                                             |
|--------------------|---|---------------------------------------------|
| lnsert table       | Þ | 5x3 Table                                   |
| Table properties   |   |                                             |
| Remove table       |   | Resaltado                                   |
| Cell               | ŀ |                                             |
| Row                | ŀ |                                             |
| Column             | ŀ |                                             |
|                    |   | Haga clic al seleccionar la<br>última celda |
|                    |   |                                             |
|                    |   | Insert Table                                |

Fuente: Imagen capturada de http://www.pbworks.com

3. Haga clic en cualquier celda para comenzar a escribir los datos.

Figura 160. Escritura en las celdas de una tabla.

| VIEW EDIT                                       |                                                |          |
|-------------------------------------------------|------------------------------------------------|----------|
| FrontPage 🛚                                     |                                                |          |
| B $\underline{U}$ I $\underline{S}$ $X_2 = X^2$ | 🗄 📜 💷 🗐   🗮 🗮 🗒   💭   🐚 🖍   Table 🗸   Insert 🗸 |          |
| <u> </u>                                        | ont 💌 Size 💌 🤷 👬 🖉 📣 Source 🚳 Add Link         |          |
|                                                 |                                                | A        |
|                                                 | Selda                                          |          |
| Dia                                             | Actividad                                      | Valor    |
| Lunes                                           | Revisión de tarea de <u>C</u> ++               | 5 puntos |
| Martes                                          | Clase bibliotecas C++                          | 5 puntos |
| Miércoles                                       | Instrucciones <u>cout</u> y cin                | 5 puntos |
| Jueves                                          | Ejercicio básico                               | 7 puntos |

Fuente: Imagen capturada de http://www.pbworks.com

# 452 Agregar y Eliminar Filas o Columnas.

1. Haga clic en la celda donde desea añadir la nueva fila o columna; se ubicará

el cursor en la celda específica de la tabla en que dio clic.

Figura 161. Cursor (línea vertical parpadeante, punto de inserción).

| VIEW EDIT                                                                                                    |                                        |          |
|----------------------------------------------------------------------------------------------------|----------------------------------------|----------|
| FrontPage 🔤                                                                                                    |                                        |          |
| $\mathbf{B} \ \ \underline{\mathbf{U}} \ \ I \ \ \underline{\mathbf{S}} \ \   \ \mathbf{X}_2 \ \ \mathbf{X}^3 \ \   \ \underline{\mathbf{\Xi}} \ \ \underline{\mathbf{\Xi}} \ \ \underline{\mathbf{\Xi}}$ | 運   🚍 🚍   📮   🛅 🌔   Table 🗸   Insert 🗸 |          |
| A v 🐎 v Format v Font v Si                                                                                                    | ze 💌 😻 🚈 🖉   🐟 Source   📾 Add Link     |          |
|                                                                                                    |                                        | A        |
|                                                                                                    |                                        |          |
| Día                                                                                                    | Actividad                              | Valor    |
| Lunes                                                                                                    | Revisión de tarea de C++               | 5 puntos |
| Martes                                                                                                    | Clase bibliotecas <u>C</u> ++          | 5 puntos |
| Miércoles                                                                                                    | Instrucciones <u>cout</u> y cin        | 5 puntos |
| Jueves                                                                                                    | Ejercicio básico                       | 7 puntos |

Fuente: Imagen capturada de http://www.pbworks.com

El cursor parpadeante (puntero del mouse) en la celda indica desde donde se va a añadir la nueva fila o columna.

2. Haga clic derecho en la celda seleccionada.

Figura 162. Realizando clic derecho sobre una celda para obtener un menú desplegable.

| VIEW EDIT             |                                                                                                  |                          |                                  |          |  |  |  |
|-----------------------|--------------------------------------------------------------------------------------------------|--------------------------|----------------------------------|----------|--|--|--|
| FrontPage 🖻           | 0                                                                                                |                          |                                  |          |  |  |  |
| BUIS                  | B U I S   X <sub>2</sub> X <sup>2</sup>   ⊟ ⊟ ⊡ ⊡   ≣ ≅ ≅   ⊃   □ 100 m 1 Table v   Insert v 200 |                          |                                  |          |  |  |  |
| A v 🧄 v Format        | ✓ Font                                                                                           | ✓ Si:                    | e 👻 🦓 🧦 🖉 k Source 🛛 📾 Add Link  |          |  |  |  |
|                       |                                                                                                  |                          |                                  | *        |  |  |  |
| Día                   | laga c                                                                                           |                          | Actividad                        | Valor    |  |  |  |
| Lunes                 | derecr                                                                                           | 10                       | Revisión de tarea de <u>C</u> ++ | 5 puntos |  |  |  |
| Martes Table pro      | nerties                                                                                          |                          | Clase bibliotecas <u>C</u> ++    | 5 puntos |  |  |  |
| Miércoles 🚆 Delete ta | ble                                                                                              |                          | Instrucciones cout y cin         | 5 puntos |  |  |  |
| Jueves Cell           | ۰.                                                                                               |                          | Ejercicio básico                 | 7 puntos |  |  |  |
| Row                   | +                                                                                                | Insert row               | before                           |          |  |  |  |
| Column                | •                                                                                                | Insert row<br>Delete roy | after                            |          |  |  |  |
| Gui table row         |                                                                                                  |                          |                                  |          |  |  |  |
|                       |                                                                                                  | Copy tabl                | e row                            |          |  |  |  |
|                       |                                                                                                  | Paste tab                | e row before                     |          |  |  |  |
|                       |                                                                                                  | Paste tab                | e row after                      |          |  |  |  |

Fuente: Imagen capturada de http://www.pbworks.com

3. Elija "Insertar fila" o "Insertar columna" desde el submenú correspondiente.

También puede usar este submenú para eliminar una columna o fila seleccionada.

Figura 163. Nueva fila insertada en la tabla.

| 🔀 Wiki 👍 Pages & Files                                                                         | 🚨 Users 🛛 🌼 Settings                              | Se          |
|------------------------------------------------------------------------------------------------|---------------------------------------------------|-------------|
| VIEW EDIT                                                                                      |                                                   |             |
| FrontPage 🗷                                                                                    |                                                   |             |
| $\mathbf{B}  \underline{\mathbf{U}}  I  \underline{\mathbf{S}}     \mathbf{X}_2  \mathbf{X}^2$ | 🗄 🔄 🕃   🗮 🗃 🗮   🗩 🗃 🗐 🖍 🏠   Table 🕶   Insert 👳    | 5.0<br>2.5  |
| 📕 🕈 📩 🔻 Format 🔍 Fo                                                                            | ont 🖤 Size 🖤 🏧 🖉 🛶 🖉 kraine Source 1 460 Add Link |             |
|                                                                                                |                                                   | A           |
| Día                                                                                            | Actividad                                         | Valor       |
| Lunes                                                                                          | Revisión de tarea de <u>C</u> ++ Fila inserta     | da 5 puntos |
| Martes                                                                                         | Clase bibliotecas C++                             | 5 puntos    |
| Miércoles                                                                                      | Instrucciones cout y cin                          | 5 puntos    |
| Jueves                                                                                         | Ejercicio básico                                  | 7 puntos    |

Fuente: Imagen capturada de http://www.pbworks.com

# Row (filas)

- Insert row before: inserta una nueva fila, antes de la celda seleccionada.
- Insert row after: inserta una nueva fila, después de la celda seleccionada.

# Columns (columnas)

• Insert column before: inserta una nueva columna, antes de la celda seleccionada.

• Insert column after: inserta una nueva columna, después de la celda seleccionada.

#### 453 Dimensionamiento de Fila y Columna.

1. Estando trabajando en modo de edición (vista **Edit**), haga clic derecho en una celda de la fila o columna que desea dimensionar.

2. Haga clic derecho sobre la celda de la fila y/o columna a dimensionar, seleccione el menú Cell (celda) y luego de un clic en Table cell properties (propiedades de la celda de la tabla), como muestra la figura.

Figura 164. Propiedades de la celda de la tabla.

| /IEW                             | EDIT                                                                              |                                                  |        |
|----------------------------------|-----------------------------------------------------------------------------------|--------------------------------------------------|--------|
| ront                             | Page 🔤                                                                            |                                                  |        |
| B <u>U</u><br><u>A</u> ▼ ♣ ▼     | I S X₂ X²<br>Format ♥ Format                                                      |                                                  |        |
|                                  |                                                                                   |                                                  |        |
| Día                              | Actividad                                                                         |                                                  |        |
| Día<br>Lunes                     | Actividad<br>Revisión de tarea<br>Table properties<br>Delete table                | de C++                                           | Paso 2 |
| Día<br>Lunes                     | Actividad<br>Revisión de tarea<br>Table properties<br>Delete table<br>Cell        | a de C++<br>Table cell properties                | Paso 2 |
| Día<br>Lunes<br>Martes<br>Miérco | Actividad<br>Revisión de tarea<br>Table properties<br>Delete table<br>Cell<br>Row | a de C++<br>Table cell properties<br>Merge cells | Paso 2 |

Fuente: Imagen capturada de http://www.pbworks.com

3. Verá un cuadro de diálogo que le permite establecer el ancho y/o alto de la celda. Cambiar el ancho y/o alto de una celda cambia el ancho de una columna y el alto de una fila. Sin embargo; el tamaño de cualquier contenido dentro de estas celdas anulará dichos valores.

Figura 165. Modificando el ancho y alto de la celda en la ventana editar celda.

| Edit Cell            | Ancho de la 💿 celda    |
|----------------------|------------------------|
| Width                | 50 pixels V            |
| Height               | 40 pixels T            |
| Background<br>Color: | Celda                  |
| Border<br>Color:     |                        |
|                      | Save Changes or cancel |

Fuente: Imagen capturada de <u>http://www.pbworks.com</u>

4. Haga clic en el botón **Save Changes** (guardar cambios)

Figura 166. Resultado obtenido al modificar el ancho y alto de la celda.

| FrontP    | age 🔤                                                                                                    |                                        |                                         |              |
|-----------|----------------------------------------------------------------------------------------------------|----------------------------------------|-----------------------------------------|--------------|
| B U       | $I  \stackrel{\mathbf{S}}{\to} \mid \mathbf{X}_2  \mathbf{X}^2 \mid \stackrel{\mathbf{i}}{=}  \stackrel{\mathbf{i}}{=}  \stackrel{\mathbf{i}}$ | 🗐   Ξ Ξ Ξ   Ͽ   🐚 🖍   Table - Insert - |                                         | 16 A<br>18 A |
| Día       | Actividad                                                                                                    |                                        | Valor Alto de la fi<br>Valor modificado | la<br>D      |
| Lunes     | Revisión de tarea de C++                                                                                                    | modificado (50px)                      | 5 puntos (40px)                         |              |
| Martes    | Clase bibliotecas C++                                                                                                    |                                        | 5 puntos                                |              |
| Miércoles | Instrucciones cout y cin                                                                                                    |                                        | 5 puntos                                |              |
| Jueves    | Ejercicio básico                                                                                                    |                                        | 7 puntos                                |              |

Fuente: Imagen capturada de http://www.pbworks.com

# 4.5.4 Colores de Fondo de una Tabla.

1. Seleccione la celda, fila o columna que le desea aplicar un color de fondo. En

el ejemplo se ha seleccionado la primera fila.

2. Haga clic derecho sobre la selección, seleccione el menú Cell (celda) y luego de un clic en **Table cell properties** (propiedades de la celda de la tabla), como muestra la figura.

Figura 167. Selección de los títulos de la tabla.

| IEW EDIT                            |                                                                                          |                                           |                                                 |                                                                                |
|-------------------------------------|------------------------------------------------------------------------------------------|-------------------------------------------|-------------------------------------------------|--------------------------------------------------------------------------------|
| rontPage                            | abl                                                                                      |                                           |                                                 |                                                                                |
| B <u>U</u> I <del>S</del>           | X <sub>2</sub> X <sup>2</sup>   = = = = = =                                              | = =                                       | 🤉   🐚 🖺                                         | Table 👻 🛛 Insert 👻                                                             |
| 📕 🔻 🧄 🔻 Forma                       | t 🔻 Font 👻 Size                                                                          | ABC A=                                    | 🧷   🔷 Source   🤇                                | 🕫 Add Link                                                                     |
|                                     |                                                                                          |                                           |                                                 |                                                                                |
|                                     |                                                                                          |                                           |                                                 |                                                                                |
| /                                   | Paso 1                                                                                   |                                           |                                                 | / Paso 2                                                                       |
| Día                                 | Paso 1<br>Actividad                                                                      | Valor                                     | Table properties                                | Paso 2                                                                         |
| Día<br>Lunes                        | Paso 1<br>Actividad<br>Revisión de tarea de <u>C</u> ++                                  | Valor<br>5 puntos                         | Table properties                                | Paso 2                                                                         |
| Día<br>Lunes<br>Martes              | Paso 1 Actividad Revisión de tarea de <u>C</u> ++ Clase bibliotecas <u>C</u> ++          | Valor<br>5 puntos<br>5 puntos             | Table properties                                | Paso 2     Table cell properties                                               |
| Día<br>Lunes<br>Martes<br>Miércoles | Paso 1 Actividad Revisión de tarea de C++ Clase bibliotecas C++ Instrucciones cout y cin | Valor<br>5 puntos<br>5 puntos<br>5 puntos | Table properties<br>Delete table<br>Cell<br>Row | <ul> <li>Paso 2</li> <li>Table cell properties</li> <li>Merge cells</li> </ul> |

Fuente: Imagen capturada de <u>http://www.pbworks.com</u>

3. Escoja un color de fondo de la rueda de colores; luego haga clic en el botón

OK (aceptar) para establecer el color.

Figura 168. Rueda de colores en la ventana editar celda.

| Edit Cell            |                  | 8    |
|----------------------|------------------|------|
| Width                | 40 pixels ▼      |      |
| Height               | pixels V colores |      |
| Background<br>Color: | 41FFDA           |      |
| Border<br>Color:     | Botón Aceptar    |      |
|                      | #41FFDA OK       | ncel |

Fuente: Imagen capturada de http://www.pbworks.com

4. Haga clic en el botón Save changes (guardar cambios) de la ventana Edit

Cell (editar celda).

Figura 169. Estableciendo el color mediante el botón Guardar cambios.

| Edit Cell            | 0                                                    |
|----------------------|------------------------------------------------------|
| Width                | 40 pixels T                                          |
| Height               | pixels •                                             |
| Background<br>Color: | 41FFDA                                               |
| Border<br>Color:     |                                                      |
| Во                   | tón guardar cambios<br>Save Changes or <u>cancel</u> |

Fuente: Imagen capturada de http://www.pbworks.com

5. Haga clic en el botón **Save** (guardar).

Figura 170. Vista previa del color aplicado a los títulos de la tabla mediante el botón guardar.

| A v 🍐 v Forma       | t v Font v Size                          |           |                             |
|---------------------|------------------------------------------|-----------|-----------------------------|
|                     |                                          | v 🍄 🏪 🖉 🔇 | Source (#0 Add Link         |
|                     |                                          |           |                             |
| Día                 | Actividad                                | Valor     |                             |
| Lunes               | Revisión de tarea de C++                 | 5 puntos  |                             |
| Martes              | Clase bibliotecas C++                    | 5 puntos  |                             |
| Miércoles           | Instrucciones cout y cin                 | 5 puntos  |                             |
| Jueves              | Ejercicio básico                         | 7 puntos  |                             |
|                     |                                          |           |                             |
|                     |                                          |           |                             |
| Describe your chang | es:                                      |           | 0/2000 ( <u>hide this</u> ) |
| / Botó              | n guardar                                |           |                             |
|                     | n guardar                                |           |                             |
| /                   | a la la la la la la la la la la la la la |           |                             |

Fuente: Imagen capturada de http://www.pbworks.com

Utilice colores claros para que se pueda apreciar y leer el texto escrito sobre el

color de fondo.

Figura 171. Colores de fondo aplicados a la tabla.

| IEW EDIT                            |                                                                                                    |                                                    |
|-------------------------------------|----------------------------------------------------------------------------------------------------|----------------------------------------------------|
| rontPage                            | abl                                                                                                    |                                                    |
| <u>в U</u> <i>I</i> - <del>S</del>  | X <sub>2</sub> X <sup>2</sup>   Ξ ½Ξ 🚍 🚍   ■                                                                    | = =   <b>)</b>   <b>]</b> (                        |
| 📕 🔻 🧄 🔻 Forma                       | t 💌 Font 💌 Size                                                                                                 | ✓ ABC A=                                           |
|                                     | Colorad da fan                                                                                                  | de enligedes e la table                            |
|                                     |                                                                                                    | uo aplicados a la tabla                            |
| Día                                 | Actividad                                                                                                    | Valor                                              |
| Día                                 | Actividad                                                                                                    | Valor                                              |
| <b>Día</b><br>Lunes                 | Actividad<br>Revisión de tarea de <u>C</u> ++                                                                   | Valor<br>5 puntos                                  |
| <b>Día</b><br>Lunes<br>Martes       | Actividad<br>Revisión de tarea de C++<br>Clase bibliotecas C++                                                  | Valor<br>5 puntos<br>5 puntos                      |
| Día<br>Lunes<br>Martes<br>Miércoles | Actividad           Revisión de tarea de C++           Clase bibliotecas C++           Instrucciones cout y cin | Valor       5 puntos       5 puntos       5 puntos |

Fuente: Imagen capturada de http://www.pbworks.com

# 4.5.5 Ordenamiento de Tabla.

1. Inserte una tabla de 3 columnas por 5 filas.

Figura 172. Reconocimiento de columnas y filas de una tabla.

| VIEW EDIT                                                                                                    |                                  |           |         |
|----------------------------------------------------------------------------------------------------|----------------------------------|-----------|---------|
| FrontPage 🔤                                                                                                    |                                  |           |         |
| $\mathbf{B} \ \ \underline{\cup} \ \ I \ \ \underline{\mathbf{S}} \ \   \ \mathbf{X}_2 \ \ \mathbf{X}^2 \ \   \ \underline{\vdots} \ \ \underline{\vdots} \ $ | 🗉   🕽   🛅 👔   Table 🗸   Insert 🗸 |           |         |
| 🕂 🕈 🕹 🔻 Format 🖤 Font 🖤 Size 🖤 🍣                                                                                                    | 🚍 🖉   💠 Source   📾 Add Link      | / Columna | S       |
|                                                                                                    |                                  |           |         |
|                                                                                                    |                                  |           |         |
|                                                                                                    |                                  |           | / Filas |
|                                                                                                    |                                  |           | /       |

Fuente: Imagen capturada de http://www.pbworks.com

2. Haga clic sostenido para seleccionar toda la tabla.

Figura 173. Selección de toda la tabla.

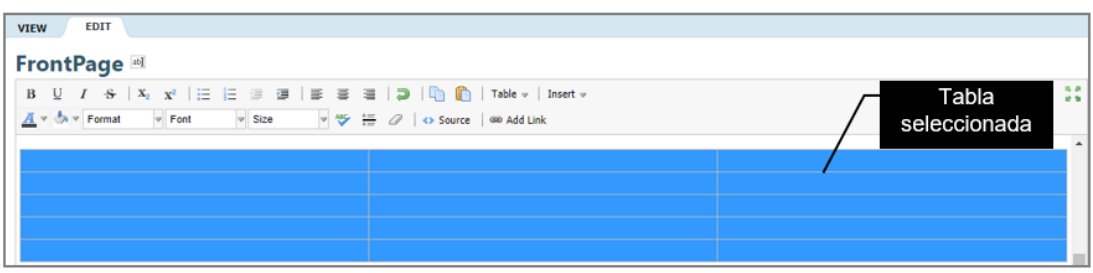

Fuente: Imagen capturada de http://www.pbworks.com

3. Haga clic derecho sobre la selección, haga clic en la opción Table

propierties (propiedades de tabla).

Figura 174. Propiedades de la tabla.

| VIEW EDIT                                                                                                |
|----------------------------------------------------------------------------------------------------|
| FrontPage 🔤                                                                                              |
| B U / S   X <sub>1</sub> X <sup>1</sup>   Ξ  Ξ  ∃  ∃  ≡  ≡  ≡  ≡  =  □ 10   □ 10   □ 10   = v   Insert v |
| 💆 🗸 🕉 🖉 Format 🔍 Format 🔍 Size 🔍 🍄 🏭 🖉   🗢 Source   📾 Add Link                                           |
|                                                                                                    |
| / Paso 3                                                                                                 |
| Table properties                                                                                         |
| Gelete table     Table properties                                                                        |
|                                                                                                    |
| Column                                                                                                   |

Fuente: Imagen capturada de http://www.pbworks.com

4. En el campo Width (ancho), establezca un ancho para todas las columnas;

en el ejemplo se estableció un ancho de 50%. Haga clic en el botón **Save Changes** (guardar cambios).

Figura 175. Establecimiento de un ancho fijo para todas las columnas de la tabla.

| Edit Table           | 8                      |
|----------------------|------------------------|
| Alignment            | <not set=""></not>     |
| Width                | 50 percent V           |
| Background<br>Color: |                        |
| Border<br>Color:     |                        |
| Has Border           | Botón guardar          |
| Allow Sorting        | cambios                |
|                      | Save Changes or cancel |

Fuente: Imagen capturada de http://www.pbworks.com

5. El ancho de todas las columnas de la tabla se ha modificado.

Figura 176. Resultado final de establecer el ancho para las columnas de la tabla.

| VIEW EDIT                                                                                                    |
|----------------------------------------------------------------------------------------------------|
| FrontPage 🔤                                                                                                    |
| $\mathbf{B} \ \ \ \underline{U} \ \ I \ \ \mathbf{S} \ \   \ \mathbf{X}_2 \ \ \mathbf{X}^2 \ \   \ \ \underline{\Xi} \ \ \underline{\Xi} \ \ \ \underline{\Xi} \ \ \underline{\Xi} \ \ \ \underline{\Xi} \ \ \ \underline{\Xi} \ \ \underline{\Xi} \ \ \ \underline{\Xi} \ \ \ \underline{\Xi} \ \ \ \underline{\Xi} \ \ \underline{\Xi} \ \ \ \ \ \underline{\Xi} \ \ \underline{\Xi} \ \ \underline{\Xi} \ \ \underline{\Xi} \ \ \underline{\Xi} \ \ \underline{\Xi} \ \ \underline{\Xi} \ \ \underline{\Xi} \ \ \underline{\Xi} \ \ \underline{\Xi} \ \ \underline{\Xi} \ \ \underline{\Xi} \ \ \underline{\Xi} \ \ \ \ \ \underline{\Xi} \ \ \underline{\Xi} \ \ \underline{\Xi} \ \ \underline{\Xi} \ \ \underline{\Xi} \ \ \underline{\Xi} \ \ \underline{\Xi} \ \ \underline{\Xi} \ \ \ \ \ \underline{\Xi} \ \ \ \underline{\Xi} \ \ \underline{\Xi} \ \ \underline{\Xi} \ \ \underline{\Xi} \ \ \underline{\Xi} \ \ \underline{\Xi} \ \ \underline{\Xi} \ \ \underline{\Xi} \ \ \underline{\Xi} \ \ \underline{\Xi} \ \ \underline{\Xi} \ \ \underline{\Xi} \ \ \underline{\Xi} \ \ \ \ \ \underline{\Xi} \ \ \ \underline{\Xi} \ \ \underline{\Xi} \ \ \ \ \ \underline{\Xi} \ \ \ \underline{\Xi} \ \ \underline{\Xi} \ \ \underline{\Xi} \ \ \underline{\Xi} \ \ \underline{\Xi} \ \ \ \ \ \ \underline{\Xi} \ \ \underline{\Xi} \ \ \ \ \ \ \underline{\Xi} \ \ \ \ \ \ \ \ \ \ \ \ \ \ \ \ \ \ $ |
| 🗾 🛛 😓 👻 Format 🔍 Font 🔍 Size 🔍 🏘 🚛 🖉 🐟 Source 🍩 Add Link                                                                                                    |
|                                                                                                    |
| La tabla tiene el mismo                                                                                                    |
| ancho en las columnas                                                                                                    |
|                                                                                                    |
|                                                                                                    |

Fuente: Imagen capturada de http://www.pbworks.com

6. Escribir el contenido en las celdas de la tabla.

Figura 177. Tabla rellena con textos.

| IEW EI           | DIT                            |                                  |         |
|------------------|--------------------------------|----------------------------------|---------|
| rontPa           | ge 🔤                           |                                  |         |
| B ∐ I            | - <del>S</del>   X₂ X²   ⊟ ⊟ ⊞ | 運   🚍 🚍   ⊃   🛅 🖺   Table 🗸   I  | nsert ⇒ |
| <u>A</u> = 🗄 = F | ormat 🔻 Font 👻 Size            | V ASC A AND A Source GR Add Link |         |
|                  | Celda                          |                                  |         |
| Lista            | Estudiante                     | Repetidor                        |         |
| 1                | Juan Alcívar                   | No                               |         |
| 2                | Ana Macías                     | No                               |         |
|                  |                                |                                  |         |
| 3                | Katy Loor                      | No                               |         |

Fuente: Imagen capturada de http://www.pbworks.com

Haga clic derecho en cualquier celda de la tabla y luego haga clic en
 Table properties (propiedades de la tabla).

8. Marque la casilla de verificación **Allow Sorting** (permitir ordenamiento) para habilitar esta función. Creará un filtro en la columna lista para ordenar los estudiantes en orden ascendente o descendente con la columna Lista, y filtros en las columnas Estudiante y Repetidor para establecer un orden alfabético de la A-Z o de la Z-A.

9. Haga clic en el botón Save Changes (guardar cambios).

Figura 178. Permitir ordenamiento en la tabla.

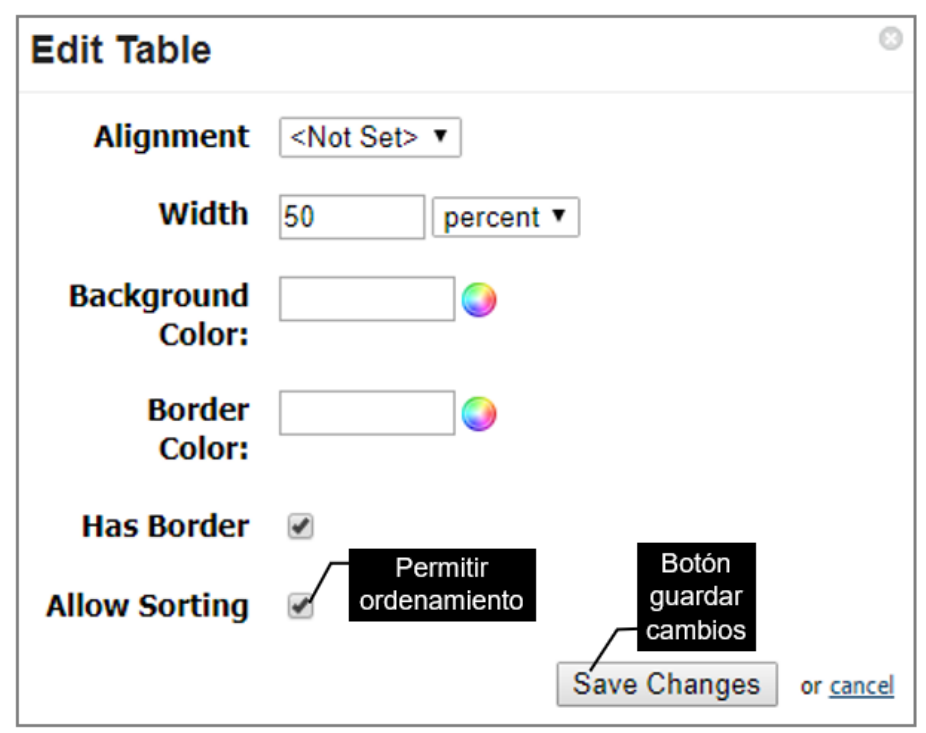

Fuente: Imagen capturada de http://www.pbworks.com

Figura 179. Usando el filtro para ordenar una tabla.

| - Lista  | Estudiante   | Repetidor |
|----------|--------------|-----------|
| 1 Filtro | Ana Macías   | No        |
| 2        | Juan Alcívar | No        |
| 3        | Katy Loor    | No        |
| 4        | Julio Saltos | Si        |

Fuente: Imagen capturada de http://www.pbworks.com

# 4.5.6 Eliminar una Tabla

- 1. Haga clic en alguna celda de la tabla que desea eliminar.
- 2. Haga clic derecho sobre la celda, y en el menú que aparece de la tabla

seleccione **Delete table** (eliminar tabla).

| VIEW EDIT              |                     |                   |           |                          |
|------------------------|---------------------|-------------------|-----------|--------------------------|
| FrontPage 🔤            |                     |                   |           |                          |
| B U I S X <sub>2</sub> | x²   ¦∃ ⅓∃ ∈≡       | 3 5 3             | ≣   ⊃   [ | 🚡 💼   Table 🔻   Insert 🔻 |
| <u> </u>               | ▼ Font ▼ Siz        | ze 💌 🍕            |           | Source 🛛 📾 Add Link      |
|                        |                     |                   |           |                          |
| Día                    | Actividad           | Val               | or        |                          |
| Lunes                  | Revisión de tarea d | e <u>C</u> ++ 5 p | untos     |                          |
| Martes                 | Clase bibliotec 🔯   | Table properties  | itos      |                          |
| Miércoles              | Instrucciones c 📑   | Delete table      | itos      |                          |
| Jueves                 | Ejercicio básico    | Row 1             | Paso 2    |                          |
|                        |                     | Column            |           | -                        |

Figura 180. Menú para eliminar la tabla.

Fuente: Imagen capturada de <u>http://www.pbworks.com</u>

Las tablas, en las páginas web se suelen usar para controlar el diseño, de tal forma que cualquier usuario de internet la visualice sin ningún inconveniente, sin importar la resolución del monitor que use. Una vez ubicado los elementos dentro de la tabla, se elimina el borde de la tabla.

Figura 181. Tabla sin bordes.

| Programación en <u>C</u> ++                                                      | <pre>style="background-color: blue;"&gt;</pre> | Unidad III<br>• Clase 1<br>• Clase 2<br>• Clase 3<br>Tabla que contiene varios elementos.<br>A la tabla se le ha borrado los bordes |
|----------------------------------------------------------------------------------|------------------------------------------------|----------------------------------------------------------------------------------------------------|
| <ul> <li>IDE Codeblocks</li> <li>IDE Dev C++</li> <li>IDE Borland C++</li> </ul> | Bienvenidos a la programación en C++           | Primer ejemplo en C++, ejemplo mensaje "HOLA MUNDO"                                                                                 |

Fuente: Imagen capturada de http://www.pbworks.com

Para eliminar el borde de la tabla, haga clic derecho sobre alguna celda de la tabla, opción **Table properties** (propiedades de la tabla) y quitar el visto de la casilla de verificación **Has Border** (tiene borde). Haga clic en el botón **Save Changes** (guardar cambios) para guardar los cambios.

Figura 182. Opción para poner/quitar los bordes de una tabla.

| Edit Table           | 8                      |
|----------------------|------------------------|
| Alignment            | <not set=""> •</not>   |
| Width                | 80 percent V           |
| Background<br>Color: |                        |
| Border<br>Color:     |                        |
| Has Border           | Borde de la tabla      |
| Allow Sorting        |                        |
|                      | Save Changes or cancel |

Fuente: Imagen capturada de http://www.pbworks.com

# 4.6 Agregar Imágenes y Recortarlas

El editor WIKIHub incorpora la herramienta de recorte de imágenes. A continuación, se explica cómo usarla:

- 1. Haga clic en la vista Edit (modo edición).
- 2. En la ventana Insert links (Insertar enlaces) ubicada a la derecha del wiki,

haga clic en la ficha Images and files (imágenes y archivos) y luego haga clic en el

enlace Upload files (subir archivos).

- 3. Seleccione la imagen y luego haga clic en el botón Abrir.
- 4. Espere a que el archivo se suba a su espacio wiki.
- 5. Haga clic en el archivo que acaba de subir y automáticamente se añadirá a la

página del wiki.

Figura 183. Haciendo clic en la imagen para insertar la imagen en el wiki.

| Page Tools                                                                               |  |  |
|------------------------------------------------------------------------------------------|--|--|
| aoj Rename trus page                                                                     |  |  |
| Insert links to other pages or uploaded files.                                           |  |  |
| Pages Images and files                                                                   |  |  |
| <u>Upload files</u>                                                                      |  |  |
| Carro_toronto2014.jpg                                                                    |  |  |
| <sup>▶</sup> manuac++.pdf Clic en el                                                     |  |  |
| Insert image from URL archivo subido                                                     |  |  |
| Tip: Drag and drop images or files from your desktop to add them to this workspace page. |  |  |

Fuente: Imagen capturada de http://www.pbworks.com

6. Haga clic sobre la imagen añadida para seleccionarla.

Figura 184. Selección de la imagen.

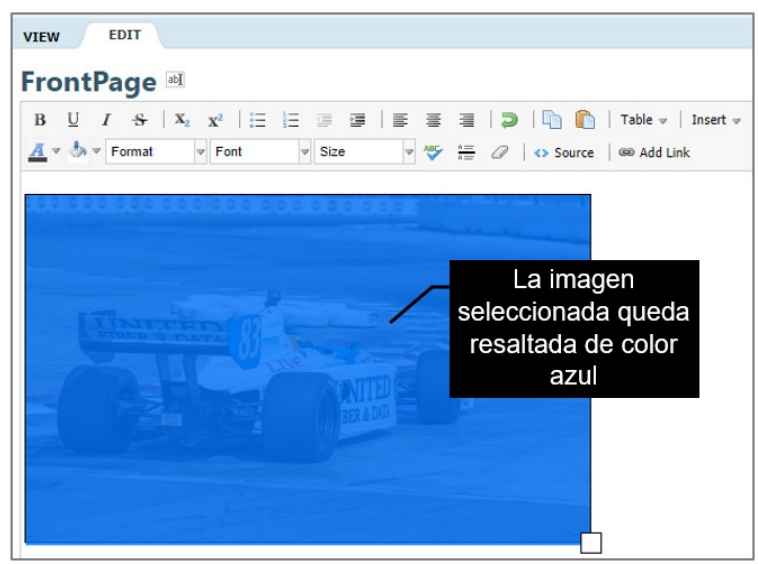

Fuente: Imagen capturada de http://www.pbworks.com

7. Haga clic derecho sobre la imagen seleccionada, haga clic en la opción.

Crop image (recortar imagen).

Figura 185. Opción cortar imagen.

| FrontPage                                          | ab]                                |                  |                                      |                                        |                  |
|----------------------------------------------------|------------------------------------|------------------|--------------------------------------|----------------------------------------|------------------|
| B <u>U</u> I <del>S</del><br><u>A</u> ▼ ♣ ▼ Format | X <sub>2</sub> X <sup>2</sup>   ⋮Ξ | i∃ ∰ ∰<br>♥ Size |                                      | 2   <b>2</b>   <b>6</b>  <br>2   • Sou | nce   📾 Add Link |
|                                                    |                                    |                  |                                      |                                        |                  |
|                                                    |                                    |                  | Edit image<br>Crop image<br>Add link | Pase<br>Crop image                     | o 7              |
|                                                    |                                    |                  |                                      |                                        |                  |

Fuente: Imagen capturada de http://www.pbworks.com

8. Usando los controles en forma de cuadro blancos alrededor de la imagen, seleccione el espacio de imagen que desea recortar (nuevo tamaño). La parte oscura de la imagen (lo que esta fuera del rectángulo) se eliminará; mientras que la parte alumbrada de la imagen (lo que está dentro del rectángulo) se preservará.

9. Haga clic en el botón **Crop y Save** (cortar y guardar).

Figura 186. Controles de cuadro de la ventana cortar imagen.

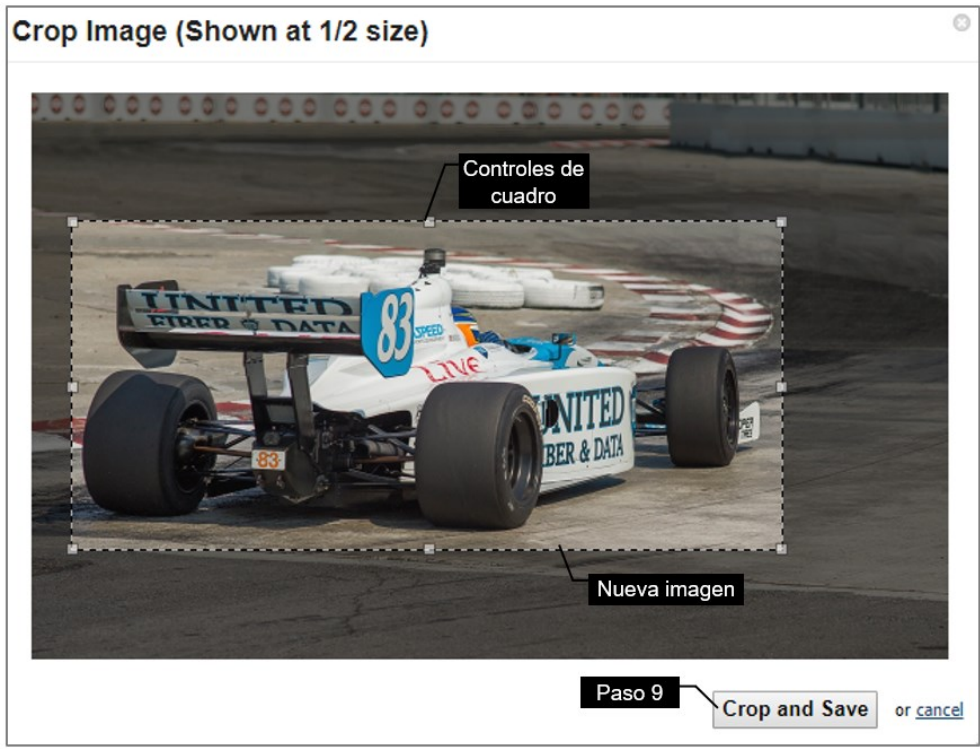

Fuente: Imagen capturada de http://www.pbworks.com

La imagen quedará recortada, los gráficos a continuación muestran la imagen original y la imagen recortada.

Figura 187. Imagen original e imagen recortada.

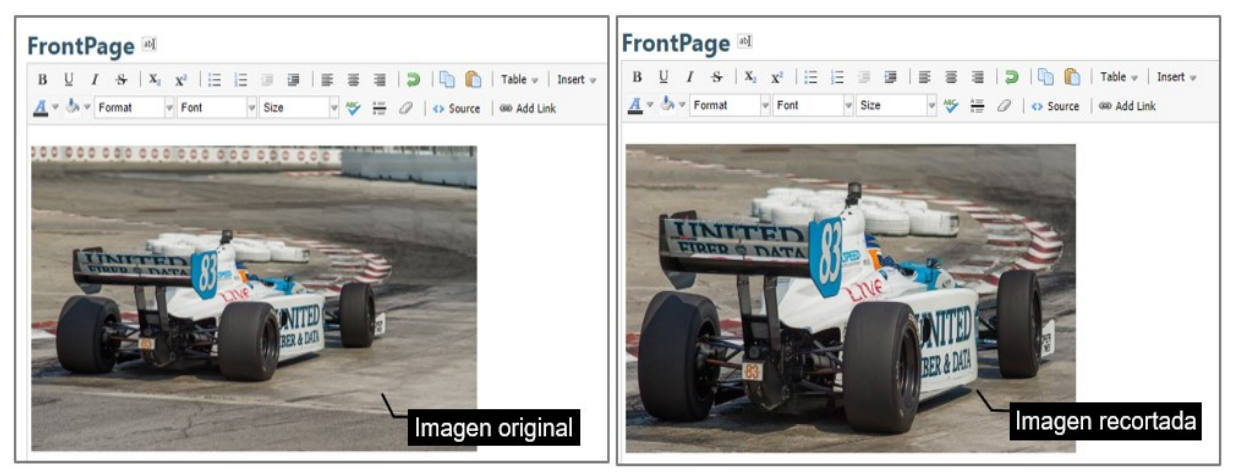

Fuente: Imagen capturada de http://www.pbworks.com

La versión recortada de la imagen se guarda en el espacio de trabajo como una nueva revisión en el historial de archivos.

# 4.6.1 Recuperar Imagen Original sin Recorte

Las siguientes instrucciones explican cómo recuperar la versión original del archivo de imagen después de haber sido recortada.

- 1. Haga clic en la ficha Pages y Files (páginas y archivos).
- 2. Active el visto de la casilla de verificación de la imagen, haga clic en el botón

More (más), y luego haga clic en el enlace 2 revisions (dos revisiones).

Figura 188. Enlace revisiones de la imagen.

| 📝 Wiki 🛛 🔓 Pages & Files | 🚨 User | s 🌼 Settings      |                                                 |                                                             |                      |              |                                                      | Search this wo                            | irkspace  |
|--------------------------|--------|-------------------|-------------------------------------------------|-------------------------------------------------------------|----------------------|--------------|------------------------------------------------------|-------------------------------------------|-----------|
| ⊘ New ▼ Upload files     | ∕_F    | icha páginas      | s y archivos                                    |                                                             |                      |              |                                                      |                                           |           |
| Pages & Files            |        | Pages & Files     |                                                 |                                                             |                      |              |                                                      |                                           |           |
| All Pages                |        | C Delete Move     |                                                 |                                                             |                      |              |                                                      |                                           | Search    |
|                          |        | Name Name         |                                                 |                                                             |                      |              |                                                      |                                           | Ту        |
| All Files                |        | SideBar           |                                                 |                                                             |                      |              |                                                      |                                           | Pa        |
| 🝛 Unfiled Items          |        | Syllabus          |                                                 |                                                             |                      |              |                                                      |                                           | Pa        |
| FOLDERS                  | 🗆 add  | Course            |                                                 |                                                             |                      |              |                                                      |                                           | Pa        |
|                          |        | Meeting Agenda    | a                                               |                                                             |                      |              |                                                      |                                           | Pa        |
|                          |        | Assignments       |                                                 |                                                             |                      |              |                                                      |                                           | Pa        |
| Casilla de               | -      | Activity Tracking | lg .                                            |                                                             |                      |              |                                                      |                                           | Pa        |
|                          | e<br>  | Blank Page        |                                                 |                                                             |                      |              |                                                      |                                           | Pa        |
| verificacion c           | ae la  | programación b    | básica                                          |                                                             |                      |              |                                                      |                                           | Pa        |
| imagen                   |        | Contacto          |                                                 |                                                             |                      |              | Bo                                                   | tón más                                   | Pa        |
|                          |        | Nanuac++.pdf      | r.                                              |                                                             |                      |              | DC                                                   |                                           | PD        |
|                          |        | 🛥 📧 carro_toronto | o2014.jpg                                       |                                                             |                      |              |                                                      | More                                      | a 🔻 🛛 JPI |
|                          |        | FrontPage         |                                                 |                                                             |                      | Dos revision | Info<br>Last Update:<br>August 13, 20<br>11:48:47 PM | Action<br>Downloa<br>118 Rename<br>Delete | s Pa      |
|                          |        |                   |                                                 |                                                             |                      |              | 2 revisions                                          | Move                                      |           |
|                          |        | PBWORKS           | PBworks / Help<br>Terms of use / Privacy policy | About this workspace<br>Contact the owner / RSS feed / This | workspace is private |              | by Kevin Mer                                         | )<br>)                                    |           |

Fuente: Imagen capturada de http://www.pbworks.com

3. Active el visto de la casilla de verificación de la versión de imagen que desea

recuperar (imagen sin recortar) y haga clic en el enlace Revert (revertir).

Figura 189. Enlace revertir imagen a un estado anterior.

| My PBworks Workspaces 🗸       | ly PBworks Workspaces 🗸 programacion 🔆 Upgrade New 👌 Kevin Hero account la |                                                       |                 |  |  |  |  |
|-------------------------------|----------------------------------------------------------------------------|-------------------------------------------------------|-----------------|--|--|--|--|
| 🛃 Wiki 🔮 Pages & Files 🛛 🔱 Us | 👷 Wiki 🔓 Pages & Files 🖉 Users 🕼 Search this workspace                     |                                                       |                 |  |  |  |  |
| O New  Upload files           | Q New • Upload files                                                       |                                                       |                 |  |  |  |  |
| 📴 Pages & Files               | Revisions for carro_toronto2014.jpg                                        |                                                       | Share this file |  |  |  |  |
| C All Pages                   | C Delete                                                                   | Channel by R                                          | ndrino riza     |  |  |  |  |
| All Files                     | August 13, 2018 11:48:47 PM                                                | Enlace revertir Kevin Mero 70                         | ) KB            |  |  |  |  |
| 🖬 Unfiled Items               | August 13, 2018 11:36:12 PM                                                | More V Kevin Mero 25                                  | 94 KB           |  |  |  |  |
| FOLDERS I add                 | Imagen sin recortar                                                        | Info<br>Lat Update:<br>August 13, 2018<br>11:36:12 PM |                 |  |  |  |  |
|                               |                                                                            | by Kevin Mero                                         |                 |  |  |  |  |

Fuente: Imagen capturada de http://www.pbworks.com

Figura 190. Imagen original recuperada.

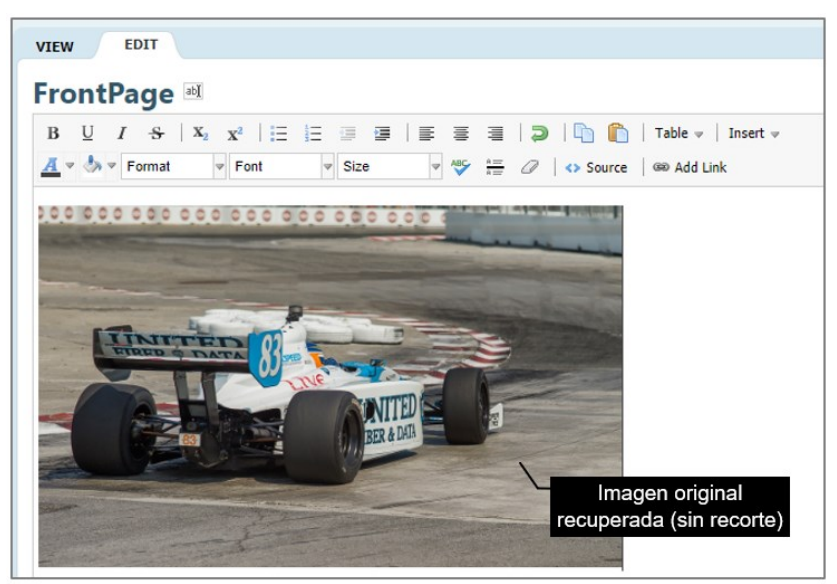

Fuente: Imagen capturada de http://www.pbworks.com

# 4.7 Guardando su Trabajo

Cada vez que cree una página wiki; la modifique o realice cambios sobre la misma deberá guardar lo realizado, ya que la página no se guarda automáticamente como sucede al trabajar con otras plataformas web online 2.0.

A continuación, se explica cómo funcionan los botones para guardar la página creada o modificada en WIKIHub:

• El botón Save (guardar): guarda el contenido de la página y muestra la vista View (ver).

• El botón Save and Continue (guardar y Continuar): guarda el contenido de la página y permanece en la vista Edit (editar), este botón es útil para ir guardando el contenido a medida que se trabaja. Una vez finalizado el trabajo o si desea observar los resultados o cambios del wiki puede dar clic en el botón Save (guardar). Figura 191. Botones para guardar el wiki.

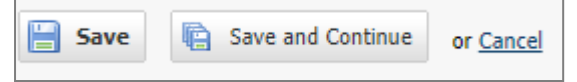

Fuente: Imagen capturada de http://www.pbworks.com

#### 4.8 Usando el Editor de HTML

El modo de edición fuente (source), es una ventana para usuarios avanzados con conocimientos en HTML. Si presiona el icono **Source** (fuente) se observará el código HTML generado automáticamente en el wiki, si vuelve a presionar el icono fuente el editor regresará al estado común de edición.

El modo de edición Source, se encuentra muy filtrado, por consiguiente, al guardar se eliminarán automáticamente elementos Javascript y HTML (Peter et al., 2013)

Figura 192. Icono fuente.

| VIEW EDIT                                                                                    |
|----------------------------------------------------------------------------------------------|
| FrontPage 🔤                                                                                  |
| B U I S   X <sub>2</sub> X <sup>2</sup>   ⊟ ⊟ ⊡ ⊡ ⊡   ≡ ≡ ≡   ⊃   □ □ □   Table v   Insert v |
| 🔟 🛡 🖉 Format 🖤 Font 🖤 Size 🖤 👋 👘 🖉 🕼 source 🕬 Add Link                                       |
| <pre><div></div></pre>                                                                       |

Fuente: Imagen capturada de http://www.pbworks.com

La ventana Source resulta útil cuando se desea restaurar un espacio de trabajo.

#### 4.9 Configuración del Espacio de Trabajo

Las configuraciones del espacio de trabajo se las realiza desde la ficha **Settings** (configuraciones). Para cambiar la configuración de un espacio de trabajo debe tener nivel de permiso de Administrador. Las Opciones de configuración del espacio de trabajo se encuentran agrupadas en tres secciones: **Basic settings, Access Control y Advanced Settings** (configuración básica, control de acceso y

configuración avanzada).

| Seccione<br>s             | Opciones de configuración                                                                                                    | Cta.<br>Free | Cta.<br>Premium |
|---------------------------|----------------------------------------------------------------------------------------------------|--------------|-----------------|
|                           | About This Space: Cambia la información básica del espacio de trabajo                                                                                                    | ~            | ~               |
| 1 Basic                   | Colors: Cambia el color de fondo y color de texto de<br>las páginas en modo de visualización.                                                                                                    | ~            | ✓ *             |
| Settings                  | Logo: Permite reemplazar el título del espacio de<br>trabajo por un logo.                                                                                                    | ~            | ✓ **            |
|                           | Export: Crea una copia de seguridad del espacio de<br>trabajo.                                                                                                    | ~            | ✔ ***           |
|                           | Workspace Security: Establece la seguridad del espacio de trabajo                                                                                                    | ~            | v               |
| 2 Access<br>Controls      | Notifications & RSS: Activar o desactivar las<br>notificaciones enviadas a los correos de los usuarios<br>suscritos al espacio de trabajo o la suscripción a<br>través del archivo RSS a cambios realizados en el<br>espacio de trabajo. | •            | v               |
|                           | Classroom Accounts: Crea cuentas de aula, en caso<br>de que los estudiantes no tengan cuenta de correo<br>electrónico para darle acceso al aula.                                                                                         | ~            | v               |
| 3<br>Advanced<br>Settings | Developer Interface: Función destinada a usuarios<br>avanzados, para que creen APIS que permitan<br>consultar o manipular datos de los<br>servidores de PBworks.                                                                         | ~            | v               |
|                           | Delete Your Workspace: Borra el espacio de trabajo.                                                                                                    | ~            | v               |
|                           | License: Muestra qué versión de PBworks se está<br>utilizando.                                                                                                    | ~            | ~               |

Tabla 5. Configuración del espacio de trabajo según el tipo de cuenta wiki PBworks.

\* La cuenta premium permite crear esquemas de color personalizados.

\*\* La cuenta premium permite reemplazar el título del espacio de trabajo por un logo.

\*\*\* La cuenta premium permite crear varios tipos de copias de seguridad: páginas, páginas y revisiones, páginas y archivos, archivos y revisiones.

Nota. Fuente: Elaboración propia.

# 49.1 Configuración Básica.

#### **BASIC SETTINGS (configuración básica)**

#### **About This Space**

Esta opción permite cambiar la información básica del espacio de trabajo. Los ajustes permitidos son:

• **Title (título).** - es el título que contendrá su espacio de trabajo, el título puede contener espacios en blanco. El título que aparece en la parte superior de cada página de PBworks.

Figura 193. Título del espacio de trabajo.

| My PBworks Workspaces V programacion |                                        |   |  |  |  |
|--------------------------------------|----------------------------------------|---|--|--|--|
| 📝 Wiki                               | 🛁 Pages & Files 🛛 🔱 Users 🏾 🌼 Settings |   |  |  |  |
|                                      |                                        |   |  |  |  |
| VIEW                                 | EDIT                                   |   |  |  |  |
|                                      |                                        | _ |  |  |  |

Fuente: Imagen capturada de http://www.pbworks.com

• **Description (descripción).** - es una breve descripción del espacio de trabajo, este campo es público (vistos por usuarios invitados yanónimos); por lo que no es recomendable que incluya información confidencial como teléfonos, correos o direcciones. Los usuarios disponen del enlace "Contact the owner" en la parte inferior de las páginas para comunicarse con usted.

Figura 194. Enlace Contacta con el propietario.

 
 PBWORKS
 PBworks / Help Terms of use / Privacy policy
 About this workspace

 Fuente: Imagen capturada de http://www.pbworks.com
 • Set the space's time (establecer el tiempo del espacio). - permite que establezca la hora.

• **Keyboard language (idioma del teclado).** - permite que configure el idioma del teclado para mejorar la compatibilidad del editor del espacio de trabajo PBWorks.

• **Contact email (email de contacto).** - permite establecer el correo que recibirá los mensajes enviados por los usuarios a través de la opción "Contact the owner".

Figura 195. Ventana Acerca de este espacio de trabajo.

| About This Works     | About This Workspace                                                                                                    |  |  |  |  |
|----------------------|----------------------------------------------------------------------------------------------------|--|--|--|--|
|                      |                                                                                                    |  |  |  |  |
| Title                | programacion                                                                                                    |  |  |  |  |
|                      | This title will appear at the top of your workspace.                                                                       |  |  |  |  |
| Description          |                                                                                                    |  |  |  |  |
|                      | This will be shown to users before they log in.                                                                            |  |  |  |  |
| Set the space's time | 7:34 AM - Tuesday                                                                                                    |  |  |  |  |
| Keyboard language    | English <b>v</b>                                                                                                    |  |  |  |  |
| Contact email        | kmero@utm.edu.ec                                                                                                    |  |  |  |  |
|                      | When visitors want to get in touch with the workspace owner, emails will be forwarded to this address. Not shown publicly. |  |  |  |  |
|                      | Save Ventana acerca de este espacio de trabajo                                                                             |  |  |  |  |

Fuente: Imagen capturada de http://www.pbworks.com

# Colors (colores)

Esta opción permite cambiar el color de fondo y color de texto en modo de visualización de todas las páginas del espacio de trabajo. Puede elegir un color de los 9 esquemas de color de la ventana **Choose a color scheme** (elija un esquema de color); la opción de esquema personalizado solo está disponible para cuentas

#### Premium.

Figura 196. Ventana esquemas de colores.

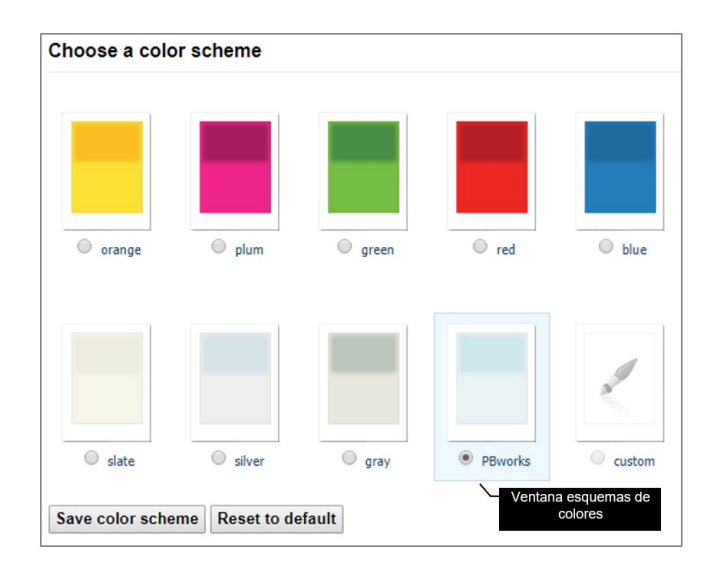

Fuente: Imagen capturada de http://www.pbworks.com

#### Export

Los usuarios Administradores y Editores constantemente realizan eliminaciones de páginas y archivos, por lo que podría considerar realizar una copia de seguridad de su espacio de trabajo, y en caso de que accidentalmente se borren los datos poderlos restaurar.

Si su espacio de trabajo a respaldar es muy grande, puede que tenga que descargar varios archivos Zip para obtener una exportación completa. Una vez que genere una exportación, podrá descargarla durante una semana. Puede generar en cualquier momento una nueva exportación, pero debe eliminar la exportación existente antes de poder generar una nueva.

#### Realizar la Exportación del Espacio de Trabajo

Para generar la exportación del espacio de trabajo, haga clic en el botón **Generate** (generar) de su espacio de trabajo.

#### Limitaciones de la Exportación

Actualmente, el sistema de exportación gratis solo exportará páginas del espacio

de trabajo. Los archivos, comentarios, configuración del espacio de trabajo, usuarios y la configuración de seguridad del usuario no se incluyen en la exportación.

# Restauración del Espacio de Trabajo

Para recuperar una página eliminada accidentalmente, puede restaurarla desde una exportación .ZIP siguiendo las siguientes instrucciones:

1. Descomprima el archivo .ZIP que contiene la exportación del espacio de trabajo.

Figura 197. Archivo backup descomprimido del wiki exportado.

|                                                  | ▼   current                           |                            |                                                                   |                                                                                                    |
|--------------------------------------------------|---------------------------------------|----------------------------|-------------------------------------------------------------------|----------------------------------------------------------------------------------------------------|
| Archivo Ini                                      | icio Compartir Vista                  |                            |                                                                   |                                                                                                    |
| Anclar al<br>acceso rápido                       | Copiar Pegar<br>Pegar acceso directo  | Mover Copiar<br>a * a *    | r<br>n<br>e<br>carpeta<br>Nuevo elemento ▼<br>1<br>Fácil acceso ▼ | Image: Abrir ≤     Image: Sel       Image: Abrir ≤     Image: Sel       Image: Abrir ≤ |
|                                                  | Portapapeles                          | Organizar                  | Nuevo                                                             | Abrir                                                                                                    |
| $\leftarrow \  \   \rightarrow \               $ | ↑ 🔤 « Disco local (C:) → Usuarios →   | FCI > Descargas > programa | ion_2018_08_21.1 > programacio                                    | n_part_1 > current ~                                                                                                    |
| *                                                | Nombre                                | Fecha de modifica Tip      | o Tamaño                                                          |                                                                                                    |
|                                                  | Activity Tracking                     | 12/8/2018 5:44 Arc         | hivo HTML 3 KB                                                    |                                                                                                    |
|                                                  | Assignments                           | 12/8/2018 5:44 Arc         | hivo HTML 4 KB                                                    |                                                                                                    |
|                                                  | e bibliotecas                         | 19/8/2018 0:38 Arc         | hivo HTML 1 KB                                                    |                                                                                                    |
|                                                  | e Contacto                            | 19/8/2018 1:15 Arc         | hivo HTML 2 KB                                                    |                                                                                                    |
| <b>b</b>                                         | <ul> <li>Copy of FrontPage</li> </ul> | 14/8/2018 23:28 Arc        | hivo HTML 5 KB                                                    |                                                                                                    |
|                                                  | e Course                              | 12/8/2018 5:44 Arc         | hivo HTML 3 KB                                                    |                                                                                                    |
| <u> </u>                                         | e Front Page                          | 14/8/2018 17:57 Arc        | hivo HTML 2 KB                                                    |                                                                                                    |
| E:                                               | e FrontPage2                          | 19/8/2018 17:12 Arc        | hivo HTML 5 KB                                                    |                                                                                                    |
|                                                  | <ul> <li>Meeting Agenda</li> </ul>    | 12/8/2018 5:44 Arc         | hivo HTML 4 KB                                                    |                                                                                                    |
|                                                  | Programaci+¦n b+ísica                 | 13/8/2018 6:39 Arc         | hivo HTML 2 KB                                                    |                                                                                                    |
|                                                  | e SideBar                             | 12/8/2018 5:44 Arc         | hivo HTML 1 KB                                                    |                                                                                                    |
|                                                  | e Syllabus                            | 12/8/2018 5:44 Arc         | hivo HTML 6 KB                                                    |                                                                                                    |

Fuente: Imagen capturada de Windows

2. Abra la página HTML que desea restaurar con un editor de texto (bloc de

notas, Notepad++, Sublime Text, etc.).

Figura 198. Código fuente HTML de la página wiki llamada Front Page.

| Archivo Ir                     | nicio Compartir Vista                |                                                                                                    |  |  |  |  |
|--------------------------------|--------------------------------------|----------------------------------------------------------------------------------------------------|--|--|--|--|
| *                              | Cortar 🐜 Cortar                      | de acceso                                                                                                    |  |  |  |  |
| acceso rápido                  | Pegar acceso                         | 🗐 Front Page: Bloc de notas – 🗆 🗙                                                                                                    |  |  |  |  |
|                                | Portapapeles                         | Archivo Edición Formato Ver Ayuda                                                                                                    |  |  |  |  |
| $\leftarrow \rightarrow \cdot$ | ↑ 📙 ≪ Disco local (C:) → I           | page=Blank Page uid=1d500c18de44a5fdae79865f179817da414ec429 ^ :</th                                                                                                    |  |  |  |  |
| 4                              | Nombre                               | time=1534269432> ip=186.46.160.249 content-type=text/html <br wiki=programacion> name=Kevin Mero email=kmero@utm.edu.ec VIDEO                                                                                                    |  |  |  |  |
|                                | Activity Tracking     Assignments    | FUNDAMENTOS DE PROGRAMACIÓN timg src="/plugin_helper.php?<br>plugin=youtube&html=%3Ciframe+width%3D%22480%22+height%3D%2227%222+rsc%3D%22https%3A<br>%2F%2Fwww.youtube.com%2Fembed%2FkBsyL3r4DM&%3Ffeature%3Doembed%22+frameborder%3D<br>%220%22+allow%3D%22autoplay%3b+encrypted-media%22+allowfulscreen%3E%3C%2Fiframe                                |  |  |  |  |
|                                | e bibliotecas                        |                                                                                                    |  |  |  |  |
|                                | Contacto                             | %3E&url=http%3A%2F%2Fwww.youtube.com%2Fwatch%3Fv                                                                                                    |  |  |  |  |
| <b>.</b>                       | Course                               | %3DkBsyL3r4DMA&width=480&height=270&name=Fundamentos+de+Programaci%C3%B3n"<br>▼alt="" /> <pre>p&gt;chosen:</pre>                                                                                                    |  |  |  |  |
| <u>a</u> 0                     | Front Page                           | pbraw=eJx9UtuOmzAQfecrUCT2BUHCJTc2pE1CqFbbXLS9vFYOngQrvsmY0HxHP6k/tga22z5Vsjyeo5kzM2cs0QWS                                                                                                    |  |  |  |  |
| 💻 E:                           | FrontPage2                           | NUX8ah/N06oJTgI8Ho2KYIYhjtH4jBFM57PJ<br>+BwYE0wxiOMY1j1cWSowSIJxFIETeRyFFpFJNJv48cQPJIM/j0dWIbgGrj1915Bo<br>+KmHpWbUasiVJFKJ10IMFURwiyND9Qw3wu0dKGEBQ4QmV2beH2VHFMC1D4XVZns3oi6EJ1xYnufZGdLIzgWloq1sA1<br>gLufz+1G0Pdv5tn6122/3Xwc729rH18On19VutXn6/Wv/wE<br>+VFFwM5bKNXx82s5tvfJOhpLUh/1EC1a88wc0PPZLeRa3rEzwgJh/bN1In2pCzGQDchmBd01HmhGE865nbLYFcSt1D |  |  |  |  |
| +                              | Meeting Agenda Programaci+¦n b+ísica |                                                                                                    |  |  |  |  |
| 4                              | e SideBar                            |                                                                                                    |  |  |  |  |
|                                | e Syllabus                           | 4bSDDH3v11rLyo1WTpib0zSN/0btF4IZBNgJsLHXdXX/HKk4262cKD8D0rUCQyHeAkK3q34SCoPqqbtCqJWi91Gtha                                                                                                    |  |  |  |  |
| <b>■</b>                       |                                      | +0/bXXnTmp06ZXrhEmNJp3brj3Na46N5VpULgb3+P4vnE3krCM+sBHV6WBgD5d/FvZ3fa+ZzeIT>                                                                                                    |  |  |  |  |

Fuente: Imagen capturada de Windows

- 3. Seleccione y copie todo el texto del editor de texto.
- 4. Crea una nueva página en su espacio de trabajo.
- 5. Haga clic en el botón **Source** de la barra del editor, si llegará aparecer algún

contenido de código bórrelo.

Figura 199. Espacio de trabajo Source.

| 📝 Wiki 😑 Pages & Files 🔕 Users 🌼 Settings                                  |
|----------------------------------------------------------------------------|
|                                                                            |
| VIEW EDIT                                                                  |
| recuperación de frontpage 🔤                                                |
| B U I S   X₂ X²   Ξ Ξ Ξ Ξ   Ξ Ξ Ξ   Ͻ   D (D   Table →                     |
| Mormal V Font V Size V AS AS AS AS AND ADD ADD ADD ADD ADD ADD ADD ADD ADD |
| <br>Borrar y dejar en blanco el código<br>fuente del espacio de trabajo    |

Fuente: Imagen capturada de http://www.pbworks.com

6. Pegue el código HTML en el editor de WIKIHub.

Figura 200. Pegar el código HTML en el Espacio de trabajo Source.

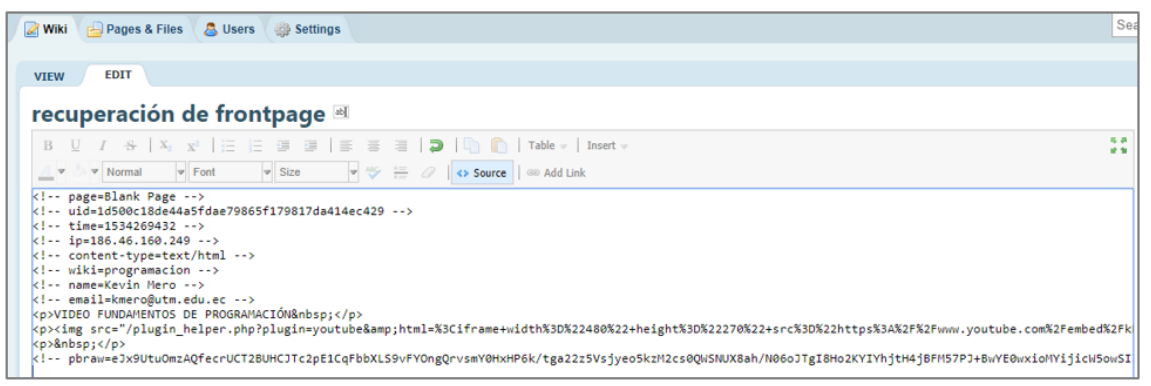

Fuente: Imagen capturada de <u>http://www.pbworks.com</u>

7. Salga de la vista Source, (para ello haga clic nuevamente en el botón

**Source**), para confirmar que ha copiado y pegado todo correctamente.

8. Haga clic en el botón Save (guardar), para completar la restauración de la

página.

Figura 201. Página wiki recuperada desde el backup.

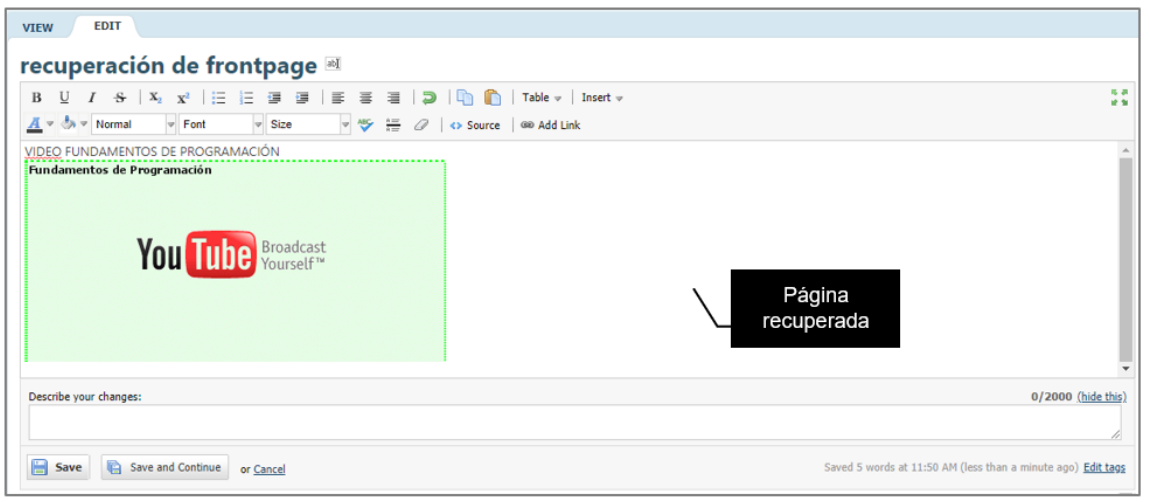

Fuente: Imagen capturada de http://www.pbworks.com

En el caso de los archivos, se recomienda tener una copia de los mismos en su computador, y en caso de pérdida, crear los directorios correspondientes en el espacio de trabajo y subir nuevamente los archivos.

#### 492 Controles de Acceso

#### ACCESS CONTROLS (controles de acceso)

#### Workspace Security

Esta opción permite establecer la seguridad del espacio de trabajo, para cambiar las seguridades del espacio de trabajo debe tener rol de Administrador. A continuación, se explica cada opción:

• Who can view this workspace? (¿quién puede ver este espacio de trabajo?): De acuerdo a las necesidades de su espacio de trabajo este podría ser público o privado. La opción Anyone establece un espacio de trabajo como público y la opción Only people I invite or approve establece un espacio de trabajo como privado. Un espacio de trabajo público, significa que cualquier persona (de su lista de usuarios o usuarios anónimos -es decir cualquier persona del internet-) tiene acceso a la página; mientras que, un espacio privado solo es accesible por cualquier persona de su lista de usuarios (personas que se aprueben o inviten).

Figura 202. Ventana Seguridad del espacio de trabajo.

| Workspace Security                                                                                                    |                                                                       |  |  |
|----------------------------------------------------------------------------------------------------|-----------------------------------------------------------------------|--|--|
| Who can view this<br>workspace?                                                                                        | <ul> <li>Anyone</li> <li>Only people I invite or approve</li> </ul>   |  |  |
| Let people request access to v<br>Administrators will be notified when s                                               | view or edit the workspace<br>comeone requests to join the workspace. |  |  |
| Let workspace users see the Users tab<br>Workspace users will see the Users tab, but won't be allowed to make changes. |                                                                       |  |  |
| Disable commenting for readers                                                                                         |                                                                       |  |  |
| Save                                                                                                    | Ventana seguridad<br>del espacio de<br>trabajo                        |  |  |

Fuente: Imagen capturada de http://www.pbworks.com

• Let people request access to view or edit the workspace (permitir que las

personas soliciten acceso para ver o editar el espacio de trabajo): Los administradores recibirán una notificación a su correo electrónico cuando un usuario solicite unirse al espacio de trabajo; corresponde al administrador determinar si otorgará o denegará el acceso al usuario para que se una al espacio de trabajo.

• Let workspace users see the Users tab (permitir que los usuarios del espacio de trabajo vean la ficha Usuarios): Los usuarios del espacio de trabajo verán la pestaña Usuarios, pero no podrán realizar cambios.

• Disable commenting for readers (deshabilitar los comentarios para los **lectores):** Active la casilla de verificación para que los usuarios con rol de lectores no puedan realizar comentarios en las páginas.

#### **Notifications & RSS**

Esta opción permite activar o desactivar las notificaciones enviadas a los correos de los usuarios suscritos al espacio de trabajo independientemente de la configuración que establezcan los usuarios de su espacio de trabajo en My PBworks y el acceso a los usuarios a su espacio de trabajo mediante RSS (sindicación realmente simple).

La fuente RSS para cualquier espacio de trabajo es: http://workspace.pbworks.com/rss.xml (reemplace el texto **workspace** con el nombre de su espacio de trabajo).

Figura 203. Ventana Notificaciones y RSS.

# Notifications & RSS

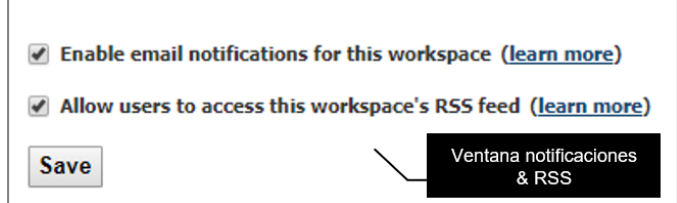

Fuente: Imagen capturada de http://www.pbworks.com

#### **Classroom Accounts**

Esta opción permite crear cuentas de aula, en caso de que los estudiantes no tengan cuenta de correo electrónico para darle acceso al aula mediante un asistente de creación de cuentas de PBworks de 4 pasos.

Mediante esta opción los usuarios inician sesión en su espacio de trabajo, y no inician sesión en My PBworks o usan esa cuenta para crear un espacio de trabajo.

Es recomendable imprimir las cuentas de usuarios para tener un respaldo de las mismas y entregarles a los estudiantes.

Figura 204. Ventana Usuarios.

| 🚨 Users 🛛 🌼 Settings                                              |                                    |                       |               |
|-------------------------------------------------------------------|------------------------------------|-----------------------|---------------|
| Add more users                                                    | Workspace Users Request Access (0) |                       | Search users  |
| ABCDEFGHI<br>JKL <u>M</u> NOPQR<br>STUVWXYZ                       | Ana Macías anamacas                | last visited<br>never | Editor 🔹 🗶 🖉  |
| User Groups<br>Want more control over                             | Juan Muñoz                         | last visited<br>never | Editor 🔹 🗶 🔌  |
| who can access your<br>content? Upgrade for<br>advanced security. | Kevin vou<br>kmmramirez@gmail.com  | last visited          | Administrator |
|                                                                   | Ventana users                      | 3 minutes ago         | (this is you) |

**1.** Haga clic en el enlace **Settings** (ajustes), opción **Classroom Accounts** (cuentas de salas de clase).

2. PBworks mostrará un asistente de creación de cuentas de usuarios con cuatro pasos a seguir, que a continuación se detallan.

Paso 1. En la ventana Create Classroom Accounts (crear cuentas de clase), haga clic en el campo de texto How many studentes need accounts? (¿cuántos estudiantes necesitan cuentas?) y escriba la cantidad de estudiantes que necesitan cuentas así mismo seleccione en la lista desplegable What permission level should they be assigned? (¿qué nivel de permiso debería asignarse?) el nivel de permiso (editor, escritor, reader) que le va asignar a sus estudiantes. Haga clic en el botón Continue (continuar).

Fuente: Imagen capturada de http://www.pbworks.com

Figura 205. Paso 1: elección de la cantidad y nivel de permiso de los estudiantes del Asistente para Crear cuentas de clase.

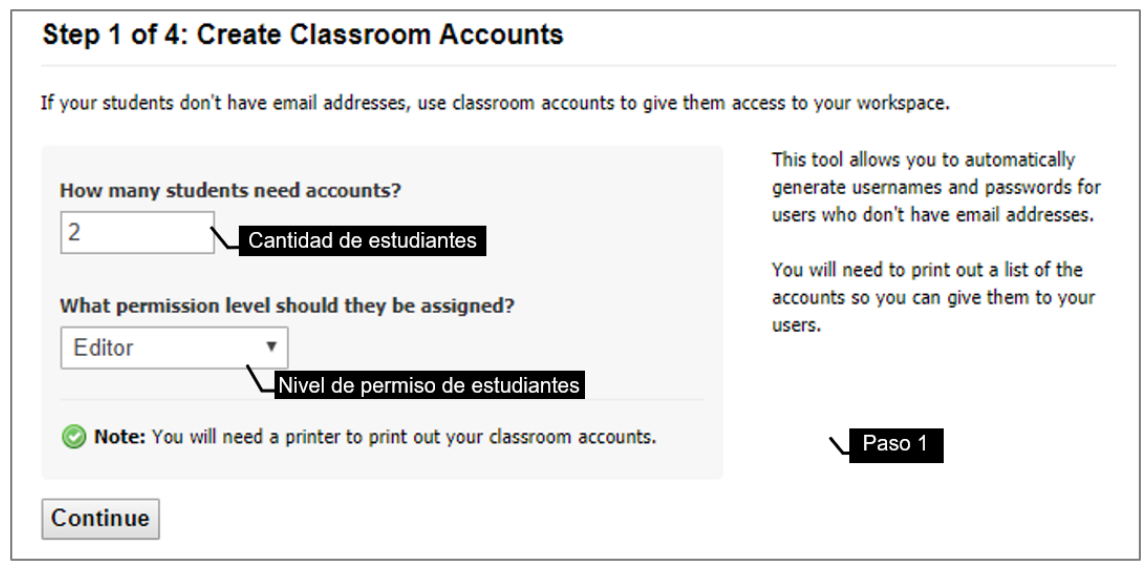

Fuente: Imagen capturada de http://www.pbworks.com

Paso 2. En la ventana Set account details (establecer detalles de la cuenta); haga clics en los campos de textos **name** (nombre) y escriba los nombres de los estudiantes, así mismo seleccione en la lista desplegable **Roles** (roles), el rol que tendrá cada estudiante. WIKIHub generará automáticamente los nombres de usuario y las contraseñas para los estudiantes (si desea puede cambiar estos datos). Haga clic en el botón **Continue** (continuar).

Figura 206. Paso 2: establecimiento de detalles de la cuenta (nombres, roles y datos de inicio de sesión para cada estudiante).

| Step 2 of 4: Set account details                                                                                                    |                   |                  |  |
|----------------------------------------------------------------------------------------------------|-------------------|------------------|--|
| To create accounts, enter your students' names. In a hurry? Just click "Continue" and we'll automatically create usernames for you. |                   |                  |  |
| Name (optional)                                                                                                    | Role Username     | Password         |  |
| Ana Macías                                                                                                    | Editor 🔻 anamacas | tiger1watermelon |  |
| Juan Muñoz                                                                                                    | Editor 🔻 juanmuoz | ant3grape        |  |

Fuente: Imagen capturada de http://www.pbworks.com

Paso 3. En la ventana Confirm account detail (confirmar detalles de la cuenta), revise la información detallada y en caso de estar correcta haga clic en el botón Create account (crear cuenta). Si necesita corregir la información haga clic en el enlace Edit accounts (editar cuentas), y prosiga como se ha explicado en el paso 2 del asistente.

Figura 207. Paso 3: confirmar detalles de la cuenta.

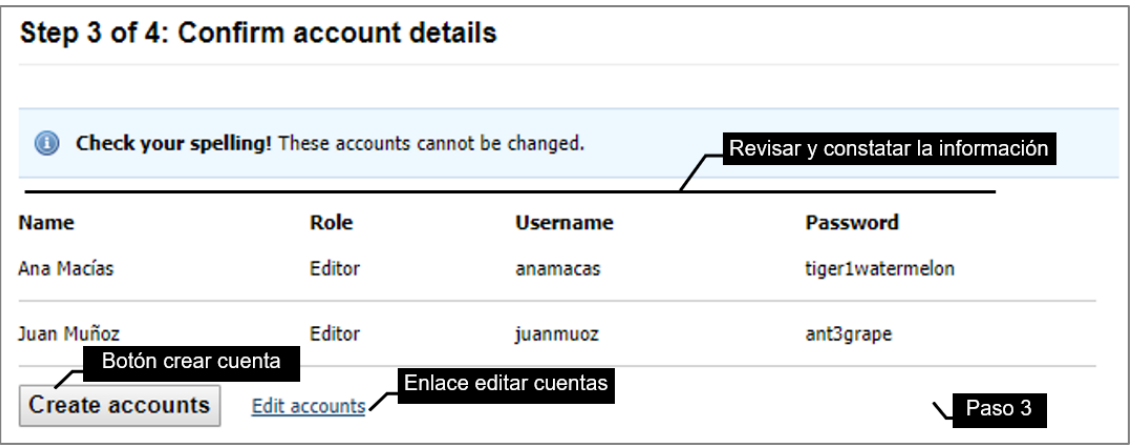

Fuente: Imagen capturada de http://www.pbworks.com

**Paso 4.** En la ventana **Classroom accounts created** (cuentas de clase creadas), haga clic en el botón **Print account list** (imprimir lista de cuenta), para imprimir las cuentas y distribuirlas a sus alumnos. Así mismo tenga una copia de respaldo de las cuentas creadas.

Figura 208. Paso 4: impresión de la lista de cuentas de estudiantes.

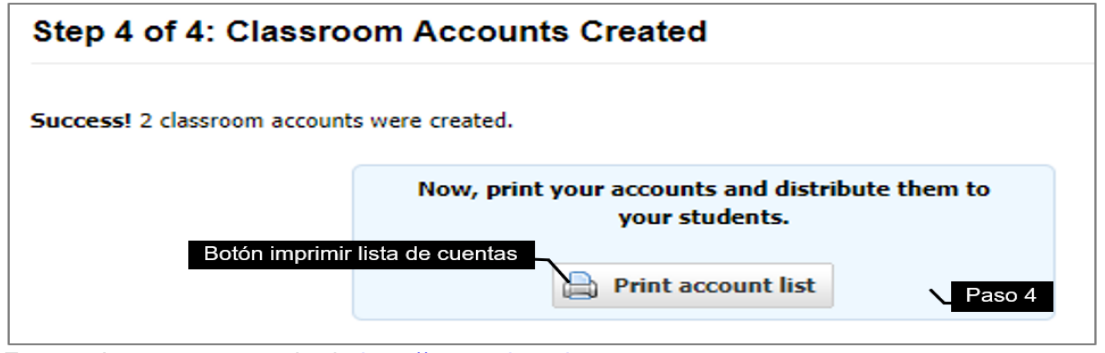

Fuente: Imagen capturada de http://www.pbworks.com

En la siguiente imagen se observa el reporte de cuentas impresas que genera WIKIHub.

Figura 209. Ejemplo de reporte de cuentas de usuarios.

| Classroon                      |                                        | r PBworks: k                                            |                                           | rin com). Out them along the detect line and hand them out to usur unary. Keep this cheet for usur own records  |
|--------------------------------|----------------------------------------|---------------------------------------------------------|-------------------------------------------|----------------------------------------------------------------------------------------------------|
| 2 classroom acco               | ounts nave been gene                   | rated for your works                                    | pace ( <u>http://kevinmero.ppwor</u>      | res.com). Cut them along the dotted line and hand them out to your users. Reep this sheet for your own records. |
| Name                           | Permission                             | Username                                                | Password                                  |                                                                                                    |
| Ana Macías                     | Editor                                 | anamacas                                                | tiger1watermelon                          |                                                                                                    |
| Juan Muñoz                     | Editor                                 | juanmuoz                                                | ant3grape                                 |                                                                                                    |
| <b>a</b> .                     |                                        |                                                         |                                           |                                                                                                    |
| Hello Ana M<br>Here is your us | Macías, welcome<br>ername and passwore | e <b>to kevinmero.p</b><br>d for a PBworks at <u>ht</u> | bworks.com!<br>p://kevinmero.pbworks.com  |                                                                                                    |
| usernar                        | ne <b>anamacas</b>                     | - password                                              | iger1watermelon                           |                                                                                                    |
| Please don't sh                | are this information w                 | vith other users!                                       |                                           |                                                                                                    |
| Hello Juan<br>Here is your us  | Muñoz, welcom<br>ername and password   | <b>e to kevinmero.</b><br>d for a PBworks at <u>ht</u>  | bworks.com!<br>tp://kevinmero.pbworks.com | Reporte de                                                                                                    |
| usernar                        | ne <b>juanmuoz</b>                     | — password a                                            | int3grape                                 | cuentas de<br>usuario                                                                                           |
| Please don't sh                | are this information w                 | vith other users!                                       |                                           |                                                                                                    |

Fuente: Imagen capturada de <u>http://www.pbworks.com</u>

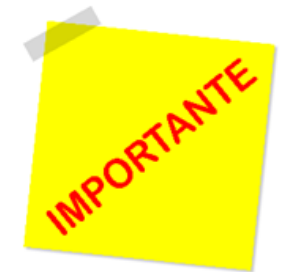

La opción **Classroom Accounts** permite crear solo tres roles para los usuarios: Editor, Escritor y Reader. Imprima las cuentas de usuario para mantener un respaldo y entregar a los estudiantes.

#### 49.3 Ajustes Avanzados

# ADVANCED SETTINGS (ajustes avanzados) Delete Your Workspace (borrar su espacio de trabajo).

Para eliminar su espacio de trabajo considere que es un proceso irreversible; es decir, sus datos se eliminarán por completo y PBworks no podrá restaurarlos. Además, el nombre del espacio de trabajo eliminado quedará inutilizable y no se podrá volver a crear en un futuro.

1. Ingrese a su cuenta PBworks; haga doble clic sobre el espacio de trabajo que desea eliminar.

Figura 210. Selección del espacio de trabajo a eliminar.

| My Workspaces<br>A list of all the workspaces that you<br>you no longer need from the workspaces that you | ou have created or can access. You c<br>kspace's Settings page. | an't leave workspaces that yo | u have created, but yo | u can delete workspaces |
|----------------------------------------------------------------------------------------------------|-----------------------------------------------------------------|-------------------------------|------------------------|-------------------------|
| Workspace                                                                                                 | Doble clic en el espacio de trabajo a                           |                               | Last Changed           | Enable<br>Notifications |
| • kevinclase.pbworks.com                                                                                  | eliminar                                                        | 4 views, last was 1 min ago   | 16 hrs ago             | $\checkmark$            |
|                                                                                                    |                                                                 |                               |                        |                         |

Fuente: Imagen capturada de http://www.pbworks.com

- 2. Haga clic en la ficha Settings (configuraciones).
- 3. Haga clic en el enlace Delete (eliminar) de la sección Advanced Settings

(herramientas avanzadas).

- 4. Haga clic en el botón **Start delete process** (iniciar el proceso de eliminación).
- 5. Se enviará a su correo un mensaje con un asunto similar a "Delete request

**for...**", abra el correo y haga clic en el nombre del espacio de trabajo para confirmar la eliminación.

Figura 211. Eliminación del espacio de trabajo.

| BASIC SETTINGS      | Delete Your Workspace                                                                                                    |
|---------------------|----------------------------------------------------------------------------------------------------|
| About This Space    |                                                                                                    |
| Colors              | This page allows you to delete your workspace. Please read this carefully.                                                                                                    |
| Logo                |                                                                                                    |
| Export              | Deleting your workspace is an irreversible process. Your data will be completely deleted and cannot be restored by PBworks. A<br>this workspace name (kevindase) will be retired so it won't be usable by anyone else ever again – including you. |
| ACCESS CONTROLS     | If you've decided to delete your workspace, dick the "Start delete process" button below. The workspace creator will be sent a                                                                                                    |
| Workspace Security  | email with instructions.                                                                                                    |
| Notifications & RSS |                                                                                                    |
| Classroom Accounts  | Please let us know why you want to delete your workspace                                                                                                    |
| ADVANCED SETTINGS   |                                                                                                    |
| Developer Interface |                                                                                                    |
| + Delete            |                                                                                                    |
| License Paso 3      |                                                                                                    |

Fuente: Imagen capturada de http://www.pbworks.com

# Figura 212. Confirmación de la eliminación del espacio de trabajo WIKIHub.

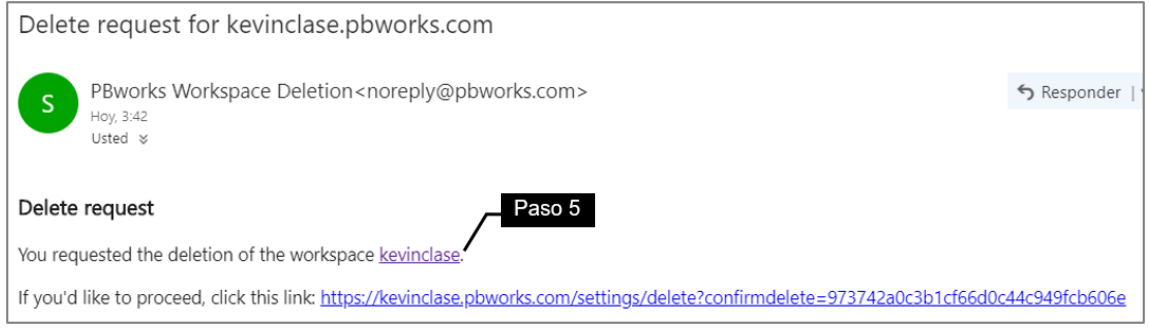

Fuente: Imagen capturada de https://outlook.live.com/
# **CAPÍTULO 5:**

# **ORGANIZAR Y BUSCAR INFORMACIÓN**

### Objetivos

• Organizar la información de una página mediante una tabla de contenido, que permita buscar la información fácilmente y directamente dentro de una página.

• Realizar búsquedas básicas y avanzadas de contenido existente en el espacio de trabajo creado.

• Etiquetar las páginas para ayudar a facilitar la búsqueda de páginas, usando el buscador de WIKIHub escribiendo una búsqueda avanzada por etiquetas (tags).

# 5.1 Crear una tabla de contenido (TOC).

Para crear una tabla de contenido (TOC), se deben utilizar los encabezados H1, H2, H3 y H4, puesto que solo las palabras que contengan estos formatos de encabezado aparecerán en la tabla de contenido; la tabla de contenido le permite organizar la información de su wiki. Por lo general, la tabla de contenido es de dos niveles (H1 y H2); sin embargo, puede utilizar un encabezado H3 si desea crear subsecciones adicionales en la tabla de contenido.

Las instrucciones para crear un TOC se detallan a continuación:

- 1. Clic en la vista Edit (editar) de una página wiki.
- 2. Seleccione la opción **Heading 1** (encabezado 1). Escriba un título.

Figura 213. Encabezado 1 para texto.

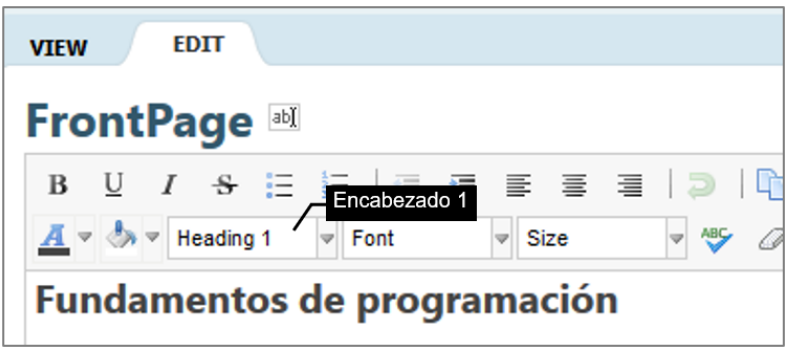

Fuente: Imagen capturada de http://www.pbworks.com

3. Seleccione la opción **Heading 2** (encabezado 2). Escriba los subtítulos.

Figura 214. Encabezado 2 para texto.

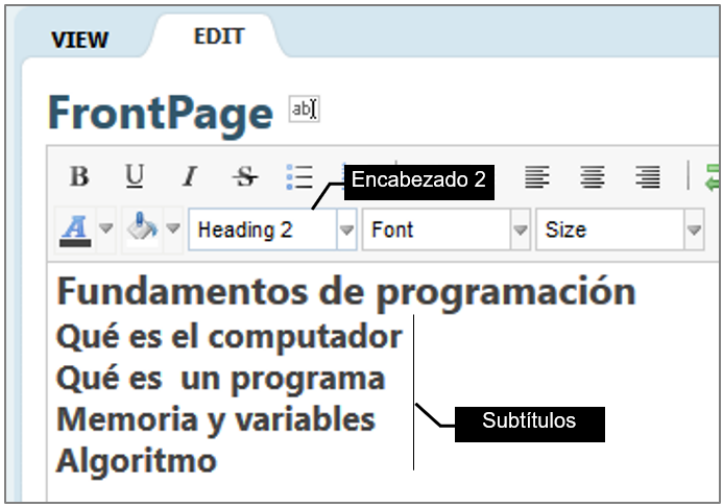

Fuente: Imagen capturada de http://www.pbworks.com

4. Seleccione la opción Heading 1 (encabezado 1). Escriba un segundo título,

así mismo incluya un subtítulo mediante el encabezado 2.

La siguiente imagen muestra los títulos (opción H1) y subtítulos (opción H2) creados. Observe que los títulos creados con la opción **Heading 1** se muestran más grandes que los subtítulos.

Figura 215. Ejemplo aplicando encabezado 1 para títulos y encabezado 2 para subtítulos.

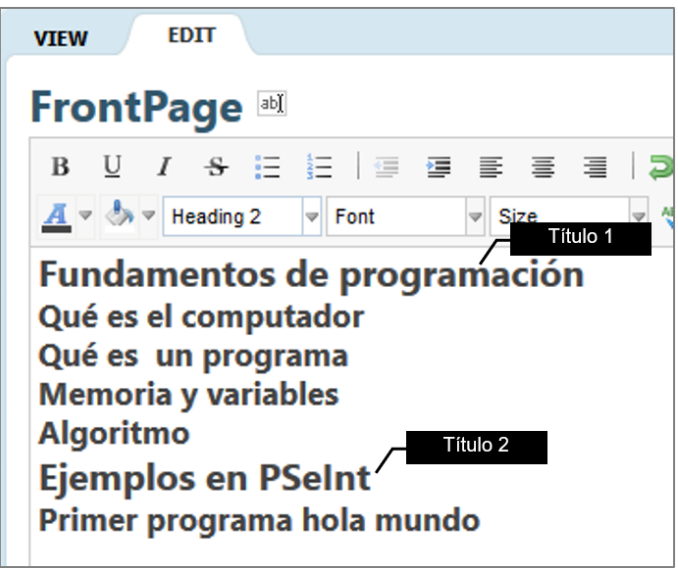

Fuente: Imagen capturada de http://www.pbworks.com

5. Ubique el cursor arriba de los títulos y subtítulos como muestra la figura.

Figura 216. Cursor ubicado al inicio del texto.

| 📝 Wiki     | <b>P</b>                              | ages                             | & File                     | es                          | <u>&amp;</u> U                | sers                       | ( <sup>2</sup> /2          | ) Sett                 | ings |          |       |        |     |       |
|------------|---------------------------------------|----------------------------------|----------------------------|-----------------------------|-------------------------------|----------------------------|----------------------------|------------------------|------|----------|-------|--------|-----|-------|
|            |                                       |                                  |                            |                             |                               |                            |                            |                        |      |          |       |        |     |       |
| VIEW       | E                                     | DIT                              |                            |                             |                               |                            |                            |                        |      |          |       |        |     |       |
| Fro        | ntPa                                  | ige                              | ab)                        |                             |                               |                            |                            |                        |      |          |       |        |     |       |
| в          | <u>U</u> I                            | -5-                              | Ξ                          | Ξ                           | 4                             | •                          | ≣                          | ≣                      | =    | ) 🤉   📭  |       | Table  | . ↓ | Inser |
| <u>A</u> • | Haga clic<br>bajar los t<br>de la páç | al inició<br>ítulos y<br>gina pa | o de la<br>subtí<br>ra ubi | i págir<br>tulos.<br>car el | na y pre<br>Luego l<br>cursor | esione<br>haga o<br>arriba | enter<br>clic al<br>del te | para<br>inicio<br>xto. |      | ▼ ABC () | •   • | Source | œ   | Add L |
| Fun<br>Qué | dam<br>es el                          | ento<br>com                      | os o<br>put                | de  <br>ado                 | prog<br>or                    | gra                        | ma                         | ció                    | n    |          |       |        |     |       |
| Qué        | es ur                                 | n pro                            | ogra                       | ama                         |                               |                            |                            |                        |      |          |       |        |     |       |
| Mer        | noria                                 | y va                             | riab                       | les                         |                               |                            |                            |                        |      |          |       |        |     |       |
| Algo       | oritmo                                | )                                |                            |                             |                               |                            |                            |                        |      |          |       |        |     |       |
| Ejer       | nplo                                  | s en                             | PS                         | <b>ie</b> lr                | nt                            |                            |                            |                        |      |          |       |        |     |       |
| Prin       | ner pr                                | ogra                             | ma                         | hol                         | a m                           | und                        | 0                          |                        |      |          |       |        |     |       |

Fuente: Imagen capturada de http://www.pbworks.com

6. Clic en el enlace **Insert** (insertar) de la barra de herramientas opción

Table of Contents (tabla de contenido).

Figura 217. Opción tabla de contenidos.

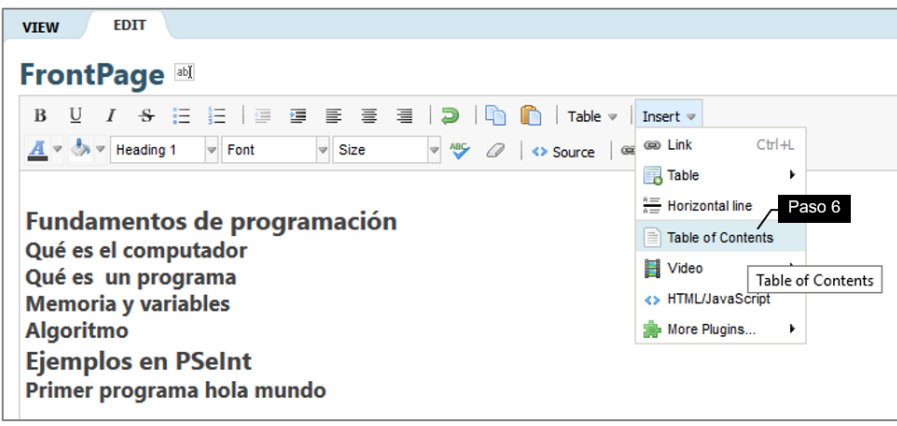

Fuente: Imagen capturada de http://www.pbworks.com

7. Escoja dos niveles, debido a que el primer nivel será para los títulos y el segundo nivel para los subtítulos. Para ello en la opción **Depth** (profundidad) seleccione el número 2.

Figura 218. Niveles de la tabla de contenido.

| Insert Plugin    | 0                       |
|------------------|-------------------------|
| depthProfundidad |                         |
|                  | Next » or <u>cancel</u> |

Fuente: Imagen capturada de http://www.pbworks.com

8. Haga clic en el botón Insert Plugin (insertar complemento).

Figura 219. Complemento tabla de contenidos.

| Insert Plugin                                   | 8                                 |
|-------------------------------------------------|-----------------------------------|
| <pre>&gt; Table Of Contents (2 level)</pre>     |                                   |
| This is what you will see in the editor until y | ou save the page.                 |
| « Back                                          | Paso 8<br>Insert Plugin or cancel |

Fuente: Imagen capturada de http://www.pbworks.com

La tabla de contenido debe quedar realizada como muestra la siguiente figura:

Figura 220. Tabla de contenidos insertada.

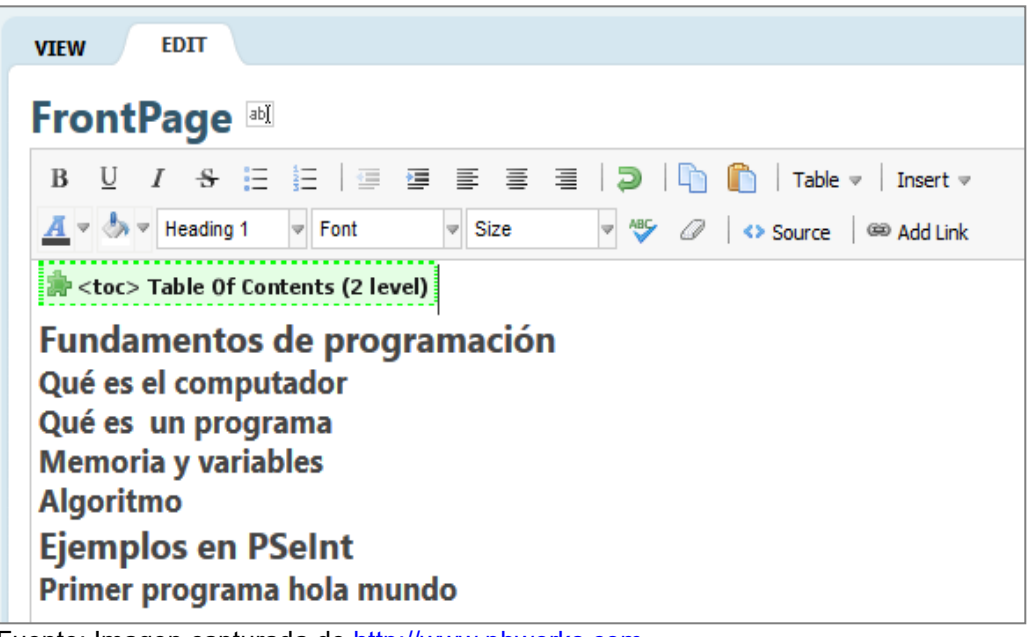

Fuente: Imagen capturada de http://www.pbworks.com

9. Haga clic en el botón **Save** (guardar) y visualice los cambios.

Figura 221. Visualización de la tabla de contenidos.

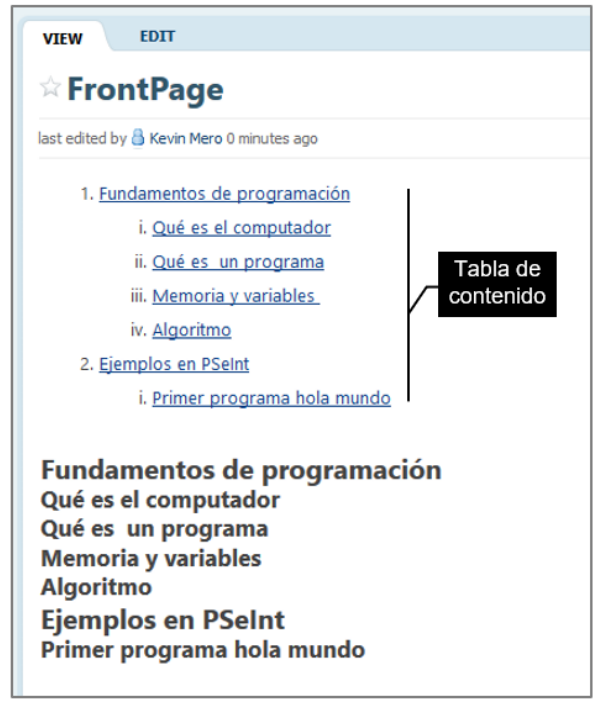

Fuente: Imagen capturada de http://www.pbworks.com

10. Haga clic en la vista Edit (editar) y con un texto normal escriba los contenidos

para los diferentes subtítulos.

Figura 222. Finalizando la tabla de contenidos.

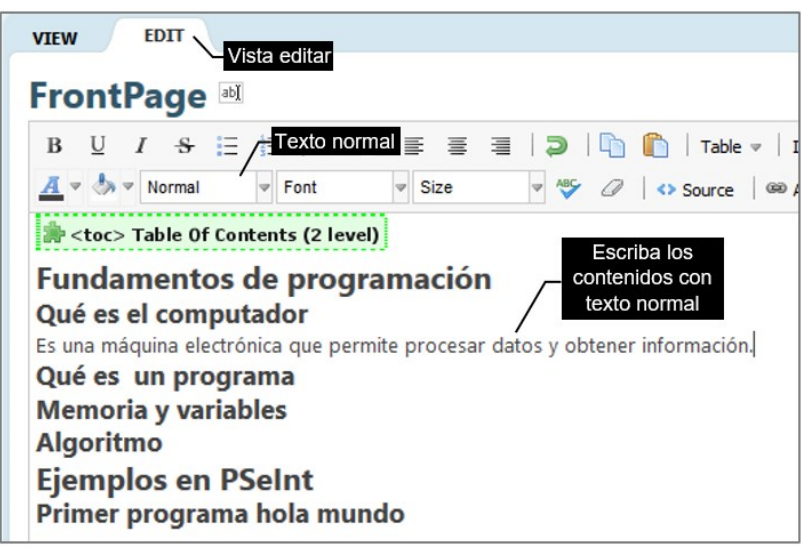

Fuente: Imagen capturada de http://www.pbworks.com

Las siguientes advertencias las debe considerar al crear una tabla de contenido; las cuales son una adaptación de las indicadas según Patchen (2009) en su guía titulada "PBWORKS - Student User Guide".

1. No use demasiados encabezados H1, H2 o H3 en su página wiki. Los TOC complicados no son útiles. Trate de mantener los encabezados de página cortos, no más que una sola línea de texto. No formatee un párrafo completo con H1, H2 o H3.

2. No coloque un enlace de página o URL en un encabezado que desea que aparezca en la tabla de contenido, ya que puede ser confuso para los lectores o los miembros del wiki.

3. Tenga cuidado al aplicar formato a los encabezados, si decide cambiar el formato de letra (como tipo de fuente, negrita, cursiva y color de letra) aplique el mismo formato para todos los títulos y el mismo formato para todos los subtítulos, así el wiki guardará uniformidad y será más claro para los lectores o los miembros del wiki.

4. No formatee los encabezados a los títulos y subtítulos ya que dejarán de funcionar en la TOC.

5.2 Usando el Buscador (búsquedas básicas y avanzadas).

Todas las páginas del wiki tienen un buscador, ubicado en la esquina superior derecha para permitir la búsqueda de archivos y páginas en el espacio de trabajo (dentro de su wiki creado).

Figura 223. Buscador interno de WIKIHub.

| м | My PBworks Workspaces 🗸 programacion |                          |          |                               |                           |                  | og out help |
|---|--------------------------------------|--------------------------|----------|-------------------------------|---------------------------|------------------|-------------|
|   | Wiki 🔂 Pages & Files                 | 🚨 Users 🛛 🧔 Settings     |          |                               | 1                         |                  |             |
| ſ |                                      |                          |          | Buscador Gauge Streate a page |                           |                  |             |
|   | art edited by A Keele Mars & b       | 0177 300                 |          | Data history                  | a invite more people      |                  |             |
|   | ast careed by a Reven Mere on        | oors ayo                 |          | C rate month                  | Share this page           |                  |             |
|   | Día                                  | Actividad                | Valor    |                               | Sda Taari bararia darar   | adicidados mane  |             |
|   | Lunes                                | Revisión de tarea de C++ | 5 puntos |                               | D con reys: horano clases | y gaarmedes, man | 1021        |
|   | Martes                               | Clase bibliotecas C++    | 5 puntos |                               | <u>C++</u>                |                  |             |

Fuente: Imagen capturada de http://www.pbworks.com

A continuación, se describen algunas características de la búsqueda que incorpora WIKIHub de PBworks:

# 5.2.1 Búsqueda por Extensiones de Archivos

WIKIHub, permite buscar archivos por extensiones. Si desea buscar todos los archivos de Word que incluyan un espacio de trabajo, puede escribir: **.doc** o **.docx;** a continuación, se muestran algunos ejemplos de búsquedas por extensiones:

| Búsqueda    | Resultados obtenidos                      |
|-------------|-------------------------------------------|
| 1docx .docx | Archivos de Word                          |
| 2txt        | Archivos de texto                         |
| 3ppt .pptx  | Archivos de PowerPoint                    |
| 4xls .xlsx  | Archivos de Excel                         |
| 5pdf        | Archivos de formato de documento portátil |

Tabla 6. Algunas extensiones comunes de archivos.

Nota. Fuente: Elaboración propia.

1. Escriba en el buscador la extensión de archivos que desea buscar. En el ejemplo se ha escrito .docx para encontrar archivos de Word.

Figura 224. Extensión de archivo Word 2007 o superior.

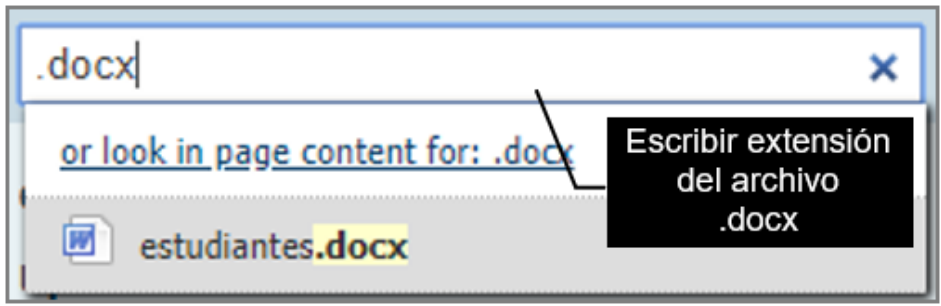

Fuente: Imagen capturada de http://www.pbworks.com

2. Después de escribir la extensión de archivos, presione enter.

Figura 225. Resultado de búsqueda por extensión.

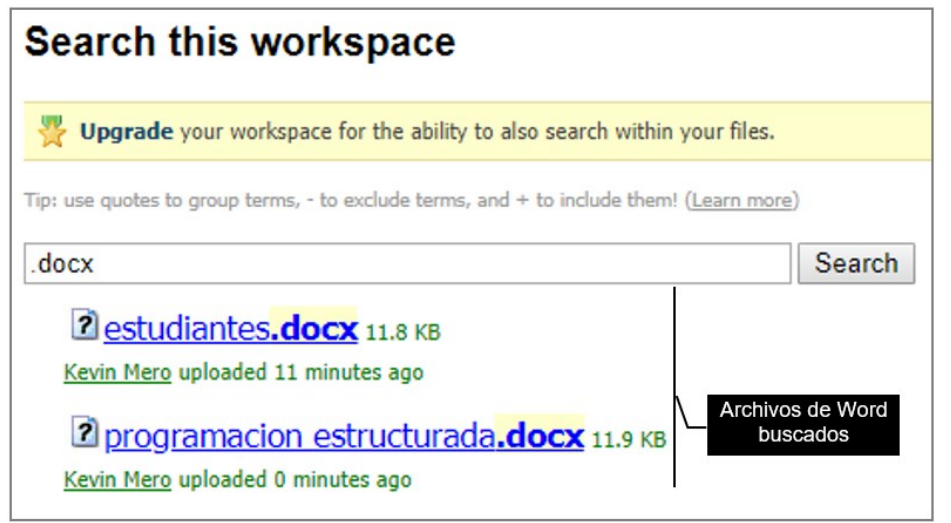

Fuente: Imagen capturada de http://www.pbworks.com

# 5.2.2 Autocompletar

La búsqueda también tiene instalada la función de autocompletar, que sugiere contenido del espacio de trabajo a medida que se escribe. Autocompletar también puede encontrar palabras claves (tags) incluidas en un archivo o página. Figura 226. Ventana autocompletar búsqueda

| manu                              | × |
|-----------------------------------|---|
| or look in page content for: manu |   |
| Autocompletar                     |   |

Fuente: Imagen capturada de http://www.pbworks.com

En la imagen, se observa que al escribir los primeros caracteres (incluso una primera letra), se muestran posibles resultados de páginas o archivos cuyo nombre concuerde con los caracteres ingresados. Mientras más caracteres escribe la búsqueda de páginas o archivos se ira filtrando más y por ende las búsquedas serán más precisas.

Al lado de cada sugerencia de autocompletar hay un icono que indica qué tipo de contenido es:

| Ícono | Tipo de Contenido            |
|-------|------------------------------|
| 1 🖉   | Página de espacio de trabajo |
| 2 🔑   | PDF                          |
| 3 🔳   | Documento                    |
| 4 😱   | Video                        |
| 5 🖻   | Hoja de cálculo              |
| 6 횐   | PowerPoint                   |
| 7 🕚   | Audio                        |
| 8 🔳   | Archivo de texto             |

Tabla 7. Icono relacionado al tipo de contenido buscado.

# 9.- Imagen (pequeña miniatura del contenido de la imagen)

Fuente: Elaboración propia.

#### 5.2.3 Búsquedas Avanzadas

WIKIHub de PBworks, les ofrece un motor de búsqueda robusto. Los siguientes son ejemplos de cómo realizar búsquedas avanzadas:

• Un **signo más (+)** antes de una palabra significa que debe incluirse en los resultados de búsqueda (por ejemplo: correo electrónico +spam devuelve páginas que pueden contener o no "correo electrónico" pero deben contener "spam").

• Un **signo menos (-)** antes de una palabra significa que debe estar ausente en los resultados de búsqueda. (Por ejemplo: programación - estructurada devuelve páginas que contienen " programación" pero no deben contener "estructurada").

• Encerrar una frase entre **comillas ("")**, los resultados de búsqueda devuelven esa frase exacta (por ejemplo: "funciones" devuelve solo páginas que incluyen la frase exacta "funciones").

• Escribir **tag**: "**horario clases**" en el cuadro de búsqueda limitará la búsqueda para que solo se muestren las páginas etiquetadas con "horario clases" (y sus comentarios). Las búsquedas por etiqueta están restringidas a una sola etiqueta a la vez, no se puede realizar búsquedas incluyendo dos o más etiquetas.

• Escribir **folder: "manuales"** en el cuadro de búsqueda restringirá la búsqueda solo para mirar páginas o archivos en la carpeta "manuales" (y sus comentarios).

• Escribir **"type:file"** a su consulta de búsqueda para buscar solo archivos, escriba: **"type:user"** para buscar por usuarios, escriba: **"type:pages"** para buscar solo dentro de páginas, o **"src:**" para buscar dentro del código fuente.

153

Ejemplos de búsquedas avanzadas:

Ejemplo 1: en la imagen se observa los resultados obtenidos mediante la etiqueta "horario clases" (en el cuadro de búsqueda se escribió tag: "horario clases").

Figura 227. Búsqueda por etiqueta

| tag:"horario clases"                                                    | Search                                                                                      |
|-------------------------------------------------------------------------|---------------------------------------------------------------------------------------------|
| ➢ <u>FrontPage2</u> Búsqueda por etiquet                                |                                                                                             |
| Assignments Course Course Día Actividad Valor Lunes Revisión de tarea d | e C++ 5 puntos Martes Clase bibliotecas C++ 5 puntos Miércoles Instrucciones cout y cin 5 p |
| Kevin Mero-ADMIN edited 1 week ago                                      |                                                                                             |
|                                                                         | Les estes                                                                                   |

```
Fuente: Imagen capturada de http://www.pbworks.com
```

Ejemplo 2: en la imagen se observa los resultados obtenidos al realizar la búsqueda en la carpeta manuales (en el cuadro de búsqueda se escribió folder: "manuales").

Figura 228. Búsqueda por carpeta.

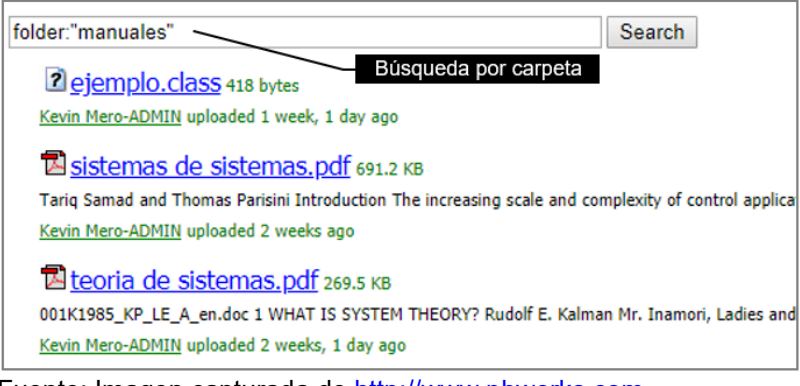

Fuente: Imagen capturada de http://www.pbworks.com

**Ejemplo 3:** en la imagen se observa los resultados obtenidos al realizar la búsqueda de archivos que tengan como nombre **inventario** (en el cuadro de búsqueda se escribió **inventario type:file**).

Figura 229. Búsqueda por archivo.

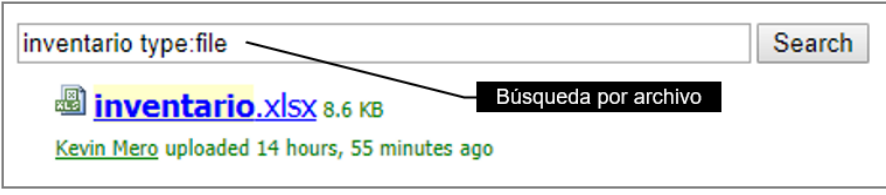

Fuente: Imagen capturada de http://www.pbworks.com

**Ejemplo 4:** en la imagen se observa los resultados obtenidos al realizar la búsqueda de usuarios que tengan como nombre **kevin** (en el cuadro de búsqueda se escribió **kevin type:user**). Está búsqueda podría ser de utilidad si desea observar información acerca de un usuario.

Figura 230. Búsqueda por usuario.

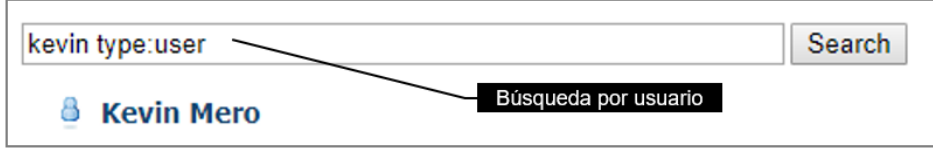

Fuente: Imagen capturada de http://www.pbworks.com

# 5.3 Etiquetas de Página

Las etiquetas (folksonomías) son palabras y frases que pueden asociarse a las páginas del wiki, las etiquetas ayudan a que una página pueda ser encontrada al momento de realizar una búsqueda por algunos de sus términos asociados (tags).

Figura 231. Ejemplo de palabras claves para una página wiki.

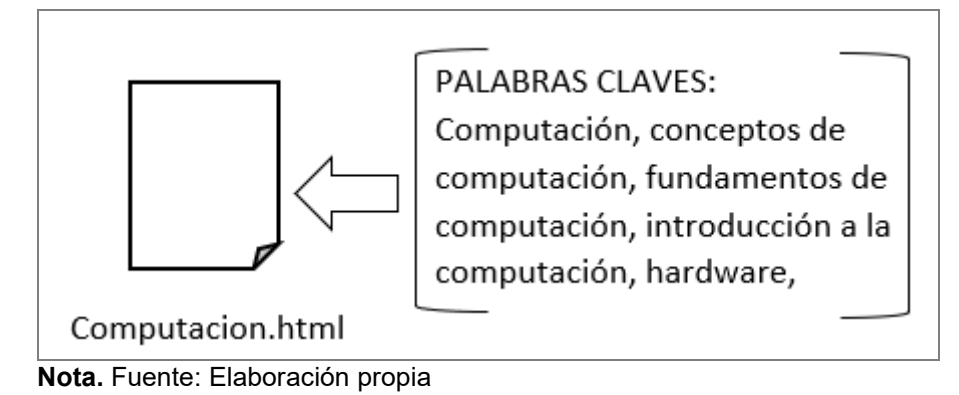

En la figura se observa que la página llamada computación.html tiene asociada algunas palabras claves (computación, conceptos de computación, fundamentos de computación, entre otras). Si se llegará a realizar una búsqueda por alguna de estas palabras claves, se obtendría como resultado la página computación.html entre otras páginas (que tienen asociada también la etiqueta de búsqueda escrita).

Figura 232. Búsqueda por etiqueta.

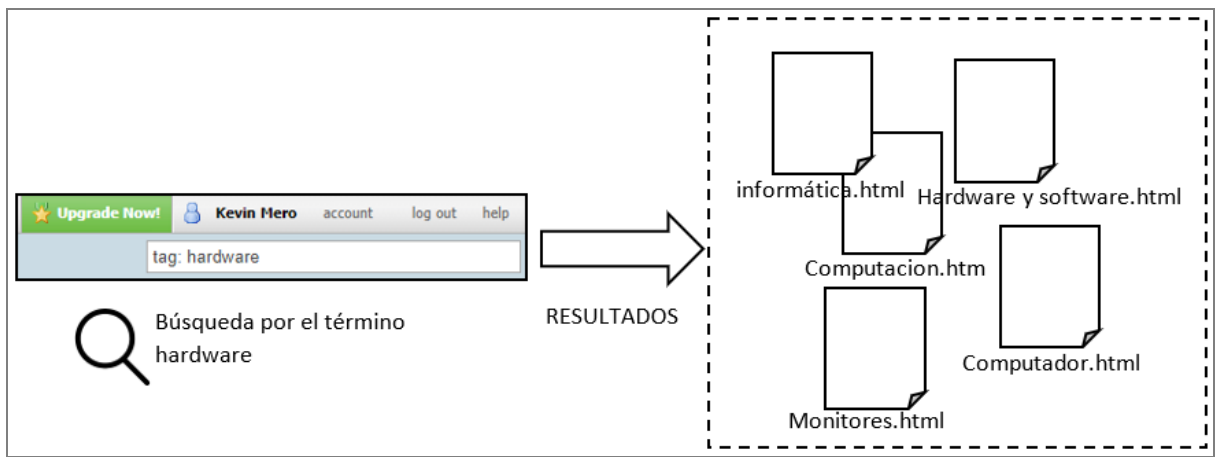

Fuente: Elaboración propia

Las instrucciones para etiquetar una página son:

1. Haga clic en la vista Edit (modo edición).

2. Haga clic en el enlace **Edit tags** (agregar etiquetas), en la esquina inferior derecha de la FrontPage (página frontal) u otra página. Si no puede ver este enlace, entonces no tiene suficiente permiso para crear etiquetas.

Figura 233. Edición de etiquetas.

Fuente: Imagen capturada de http://www.pbworks.com

3. WIKIHub, muestra el cuadro de entrada **Tags** (etiquetas). Agregue las palabras que quiere asociar a la página. Puede usar una palabra o frase como etiqueta, todas las etiquetas deben estar separadas por comas.

Figura 234. Cuadro de entrada de etiquetas.

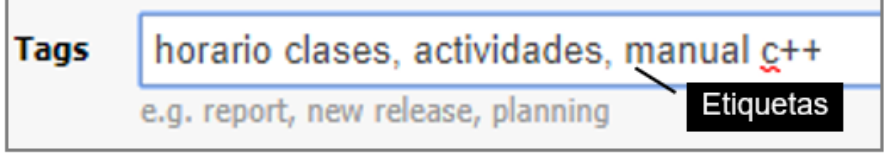

Fuente: Imagen capturada de http://www.pbworks.com

4. Haga clic en el botón **Save** (guardar) para que las etiquetas se agreguen a la página.

Figura 235. Estableciendo las etiquetas mediante el botón guardar.

E Save and Continue or <u>Cancel</u> Guardar

Fuente: Imagen capturada de http://www.pbworks.com

# 5.4 Buscando con la ventana navegación

La ventana de navegación, le permite ubicar de forma rápida y sencilla una página de su wiki para que pueda ser editada. Realice las siguientes instrucciones para usar la ventana de navegación de WIKIHub.

- 5. Clic en la vista View (ver).
- 6. Haga clic en la página que desea ver y/o editar.

Figura 236. Vista general de la ficha ver y la ventana navegación.

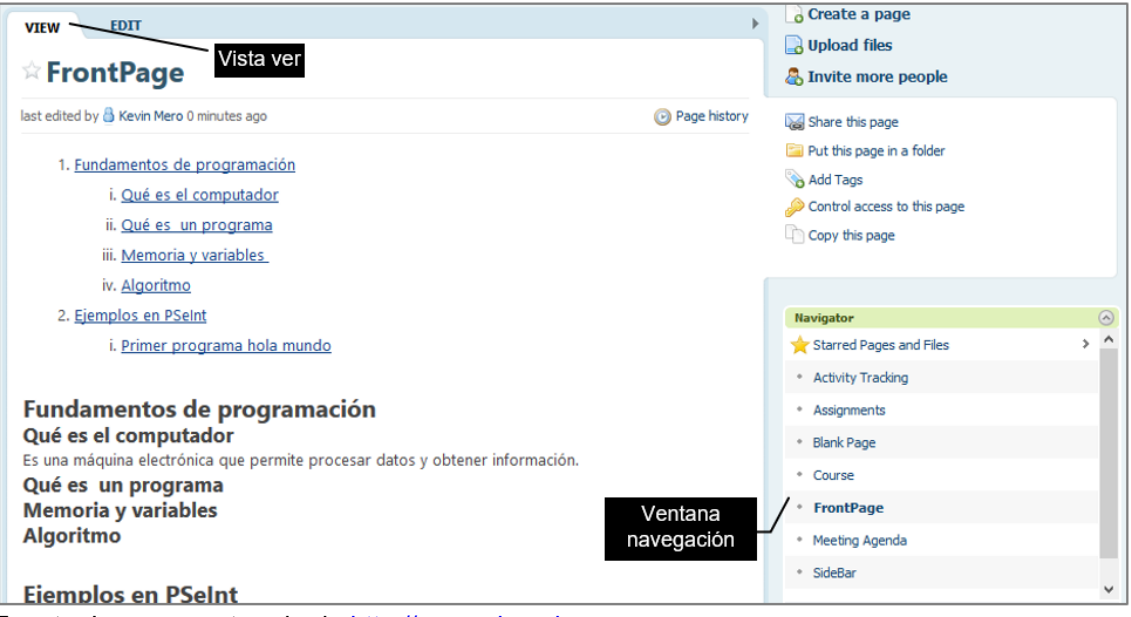

Fuente: Imagen capturada de http://www.pbworks.com

# 5.5 Viendo a Pantalla Completa.

Use el botón **Switch to Fullscreen** (cambiar a pantalla completa) de la vista Edit (editar), para cambiar el espacio de trabajo a modo de edición a Pantalla completa.

Haga clic nuevamente en este botón para volver a la edición normal.

Figura 237. Icono pantalla completa.

| VI | EW EDIT                                                                                                    |                          |                  |                   |          |  |  |  |  |  |
|----|----------------------------------------------------------------------------------------------------|--------------------------|------------------|-------------------|----------|--|--|--|--|--|
| Fr | FrontPage 🔤                                                                                                    |                          |                  |                   |          |  |  |  |  |  |
| B  | $\underline{U}  I  \underline{S}    \begin{array}{c} \underline{X}_{2} \\ \underline{X}_{2} \end{array}   \\ \underline{X}_{2} \\ \underline{X}_{2} \\ $ |                          | 🗦   🛅 🖺   т      | able 👻   Insert 👳 |          |  |  |  |  |  |
| A  | Format F                                                                                                    | ont v Size v ABC A       | 🖉   🔹 Source   📾 | © Add Link        | completa |  |  |  |  |  |
| D  | ía                                                                                                    | Actividad                | Valor            |                   | ^        |  |  |  |  |  |
| Lu | unes                                                                                                    | Revisión de tarea de C++ | 5 puntos         |                   |          |  |  |  |  |  |
| M  | lartes                                                                                                    | Clase bibliotecas C++    | 5 puntos         |                   |          |  |  |  |  |  |
| M  | 1iércoles                                                                                                    | Instrucciones cout y cin | 5 puntos         |                   |          |  |  |  |  |  |
| Ju | leves                                                                                                    | Ejercicio básico         | 7 puntos         |                   |          |  |  |  |  |  |

Fuente: Imagen capturada de http://www.pbworks.com

# 5.6 Visualización de Páginas

Si tiene los privilegios para leer las páginas de un wiki, puede utilizar cualquiera de los siguientes métodos para visualizarlas:

Desde el administrador Pages & Files (páginas y archivos), opción All Pages

(todas las páginas).

Figura 238. Ver página mediante al administrador de páginas y archivos.

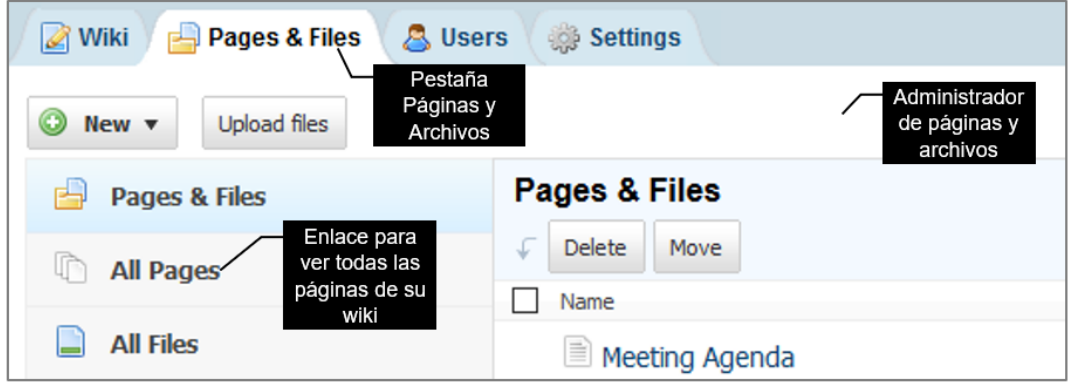

Fuente: Imagen capturada de http://www.pbworks.com

Desde la ventana de búsqueda, escribiendo las palabras claves o nombre de la página que dese buscar.

Figura 239. Ver página mediante el buscador interno.

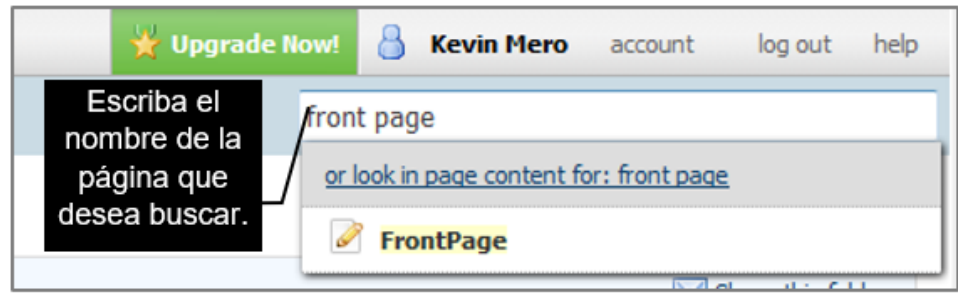

Fuente: Imagen capturada de http://www.pbworks.com

Usando la ventana Navigator (navegación), la cual puede observar al trabajar en

la vista view (ver).

Figura 240. Ver página mediante la ventana navegación

| Navigator                                                               | $\odot$ |
|-------------------------------------------------------------------------|---------|
| ★ Starred Pages and Files                                               | > ^     |
| Activity Tracking                                                       |         |
| <ul> <li>Assignments</li> <li>Haga clic en la<br/>página que</li> </ul> |         |
| Blank Page     desea ver                                                |         |
| * Course                                                                |         |
| FrontPage                                                               |         |
|                                                                         | •       |

Fuente: Imagen capturada de http://www.pbworks.com

# **CAPÍTULO 6:**

# SEGURIDAD

#### Objetivos

- Conocer los modos de acceso a un espacio de trabajo.
- Conocer los usuarios y los diferentes roles y permisos que pueden poseer.

• Agregar usuarios por direcciones e-mail y establecer las seguridades respectivas mediante la asignación de roles y permisos.

• Establecer seguridad en el software WIKIHub a diferentes niveles: PBworks, espacio de trabajo, carpeta, página y archivo.

La seguridad del espacio de trabajo, es un aspecto importante a considerar al momento de crear un espacio de trabajo, agregar usuarios con sus respectivos roles-permisos y configurar niveles de seguridad. Al no tener claro las seguridades de un espacio de trabajo, podría darse el caso que cree un usuario Administrador y este elimine usuarios registrados, espacios de trabajos e incluso la cuenta de PBworks, ya que tiene todos los permisos activos o provea acceso a una página para que la modifiquen los usuarios cuando en realidad deseaba que solo sea de lectura, por plantear algunos escenarios.

El capítulo cuatro tiene como finalidad que conozca y establezca estratégicamente niveles de seguridad en el espacio de trabajo considerando las necesidades empresariales e institucionales.

#### 6.1 Usuarios

Los usuarios pueden ser de dos tipos: Usuarios anónimos (cualquier usuario de internet), o usuarios que inician sesión mediante una cuenta PBworks.

160

Tabla 8. Diferencias y similitudes entre espacio de trabajo público y privado.

| Público                          | Privado                                 |  |  |  |
|----------------------------------|-----------------------------------------|--|--|--|
| 1 Los usuarios anónimos          | Los usuarios anónimos no tienen acceso  |  |  |  |
| pueden solo ver el espacio de    |                                         |  |  |  |
| trabajo sin requerir que inicien | a un espacio de trabajo privado, por lo |  |  |  |
| sesión en PBworks.               | tanto, no lo pueden ver.                |  |  |  |

#### Similitud:

Los usuarios que inician sesión y que tengan acceso al espacio de trabajo público o privado; pueden cambiar el contenido o hacer comentarios en el espacio de trabajo, siempre y cuando el administrador le conceda los respectivos permisos.

Fuente: Elaboración propia.

Los usuarios que son administradores de espacios de trabajo tienen la responsabilidad y la capacidad de:

- Agregar usuarios.
- Cambiar permisos de usuarios.
- Eliminar usuarios.

# 6.2 Permisos de un espacio de trabajo.

La siguiente tabla muestra las actividades que puede realizar un usuario según el nivel de permiso que tenga establecido. Los cambios en los permisos de usuarios, se realizan desde la lista de usuarios en la Ficha **Users** de WIKIHub.

| Activity (actividad)    | Administrator   | Editor   | Writer     | Reader   | Anonymous<br>User (usuario |
|-------------------------|-----------------|----------|------------|----------|----------------------------|
|                         | (administrador) | (editor) | (escritor) | (lector) | anónimo)*                  |
| 1 Crear una página      | ~               | ~        | ~          |          |                            |
| 2 Editar una página     | ~               | ~        | ~          |          |                            |
| 3 Ver una página        | ~               | ~        | ~          | •        | ~                          |
| 4 Cambiar el            | ~               | ~        |            |          |                            |
| nombre de una página    |                 |          |            |          |                            |
| 5 Eliminar una página   | ~               | ~        |            |          |                            |
| 6 Cambiar la            |                 |          |            |          |                            |
| seguridad de una        | ~               |          |            |          |                            |
| página                  |                 |          |            |          |                            |
| 7. – Crear una carpeta  | ~               | ~        | ~          |          |                            |
| 8 Cambiar el nombre     |                 |          |            |          |                            |
| de una carpeta          | •               | •        |            |          |                            |
| 9 Eliminar una          |                 |          |            |          |                            |
| carpeta                 | •               | v        |            |          |                            |
| 10 Ver los contenidos   |                 |          |            |          |                            |
| de una carpeta          | ¥               | v        | ·          | v        | •                          |
| 11 Cambiar la           |                 |          |            |          |                            |
| seguridad de la carpeta | ~               |          |            |          |                            |
| 12 Subir un archivo     | ~               | ~        | ~          |          |                            |

Tabla 9. Permisos de un espacio de trabajo (workspace).

| 13 Subir una nueva     |   |   |          |      |          | _ |
|------------------------|---|---|----------|------|----------|---|
| versión de un archivo  | ~ | • | ~        |      |          |   |
| 14 Ver un archivo      | • | ~ | v        | ~    | v        |   |
| 15 Cambiar el          |   |   |          |      |          |   |
| nombre de un archivo   | ~ | ~ |          |      |          |   |
| 16 Eliminar un         |   |   |          |      |          |   |
| archivo                | ~ | ~ |          |      |          |   |
| 17 Acceder y cambiar   |   |   |          |      |          |   |
| la configuración del   | ~ |   |          |      |          |   |
| espacio de trabajo     |   |   |          |      |          |   |
| 18 Ver comentarios     |   |   |          |      |          |   |
| en una página          | ~ | ~ | V        | ~    | ~        |   |
| 19 Crear un            |   |   |          |      |          |   |
| comentario en una      | ~ | ~ | v        | ✓ ** | ¥ ***    |   |
| página                 |   |   |          |      |          |   |
| 20 Eliminar un         |   |   |          |      |          |   |
| comentario en una      | ~ | ~ |          |      |          |   |
| página                 |   |   |          |      |          |   |
| 21 Crear etiquetas en  |   |   |          |      |          |   |
| una página             | ~ | ~ | ✓        |      |          |   |
| 22 Eliminar etiquetas  |   |   |          |      |          |   |
| de una página          | ~ | ~ | ✓        |      |          |   |
| 23 Ver el historial de |   |   |          |      |          |   |
| páginas y archivos     | ~ | ~ | <b>~</b> | ~    | <b>~</b> |   |
| 24 Revertir páginas y  |   |   |          |      |          |   |
| archivos a una versión |   |   |          |      |          |   |
| anterior               | • | • | ÷        |      |          |   |
|                        |   |   |          |      |          |   |

25.- Eliminar revisiones previas de páginas y archivos 26.- Agregar HTML a una página 27.- Agregar HTML y Javascript potencialmente inseguro a una página (solamente los administradores pueden agregar Javascript а una página usando el complemento HTML / Javascript)

\* Los usuarios anónimos no tienen acceso a espacios de trabajo privados.

\*\* Los lectores pueden crear comentarios en la página, solo si los Administradores se lo permiten.

\*\*\* Los usuarios anónimos solo pueden crear comentarios en espacios de trabajo públicos, solo si se cumple lo siguiente:

- El usuario anónimo ha iniciado sesión con una cuenta de PBworks.
- Las configuraciones de seguridad del espacio de trabajo permiten a los lectores del espacio de trabajo comentar.

Fuente: https://edumanual.pbworks.com/w/page/57903651/Workspace%20Permissions

Los niveles de permiso que se pueden asignar a los usuarios en WIKIHub son:

• Administrator (administrador): Los usuarios con niveles de permiso de administrador, tienen todo el control completo de WIKIHub pueden ver, editar, crear y eliminar cualquier y todo el contenido del espacio de trabajo, es el nivel más

permisivo de todos. Un administrador puede eliminar contenido, usuarios o el sitio completo. A un administrador no se le puede establecer ningún tipo de seguridad en páginas o carpetas.

• Editor (editor): Los usuarios con permiso de editor pueden ver, editar, crear y eliminar contenido del espacio de trabajo. Este permiso solo se debe otorgar a miembros de confianza, ya que un editor puede eliminar o cambiar permanentemente el contenido en el espacio.

• Writer (escritor): Los usuarios con permiso de escritor pueden ver, crear y editar contenido en el espacio de trabajo, no pueden eliminar el contenido u objetos del espacio de trabajo.

• **Reader (lector):** Permite a los usuarios ver el contenido del espacio de trabajo.

• Page-Level Only (solo nivel de página): Es el nivel de permiso más restrictivo, los usuarios con rol Page-Level Only solo tienen acceso a páginas y archivos permitidos por un administrador para la visualización o visualización/edición. El rol "Solo nivel de página" solo está disponible en áreas de trabajo premium con controles de acceso a nivel de página.

Los cambios realizados al espacio de trabajo, son tratados de forma diferente para administradores, editores y escritores. Al respecto Peter et al., (2013) menciona que "en caso de que un usuario **administrador o editor** cambie el contenido de un espacio de trabajo, implicaría eliminar contenido, que no se podría deshacer usando las capacidades del historial de páginas o historial de revisión de archivos del espacio de trabajo, lo que no sucede para un usuario **escritor** al cual se le puede deshacer cualquier cambio que realice en el contenido desde los dos historiales mencionados.

165

Figura 241. Roles de usuario y restricciones.

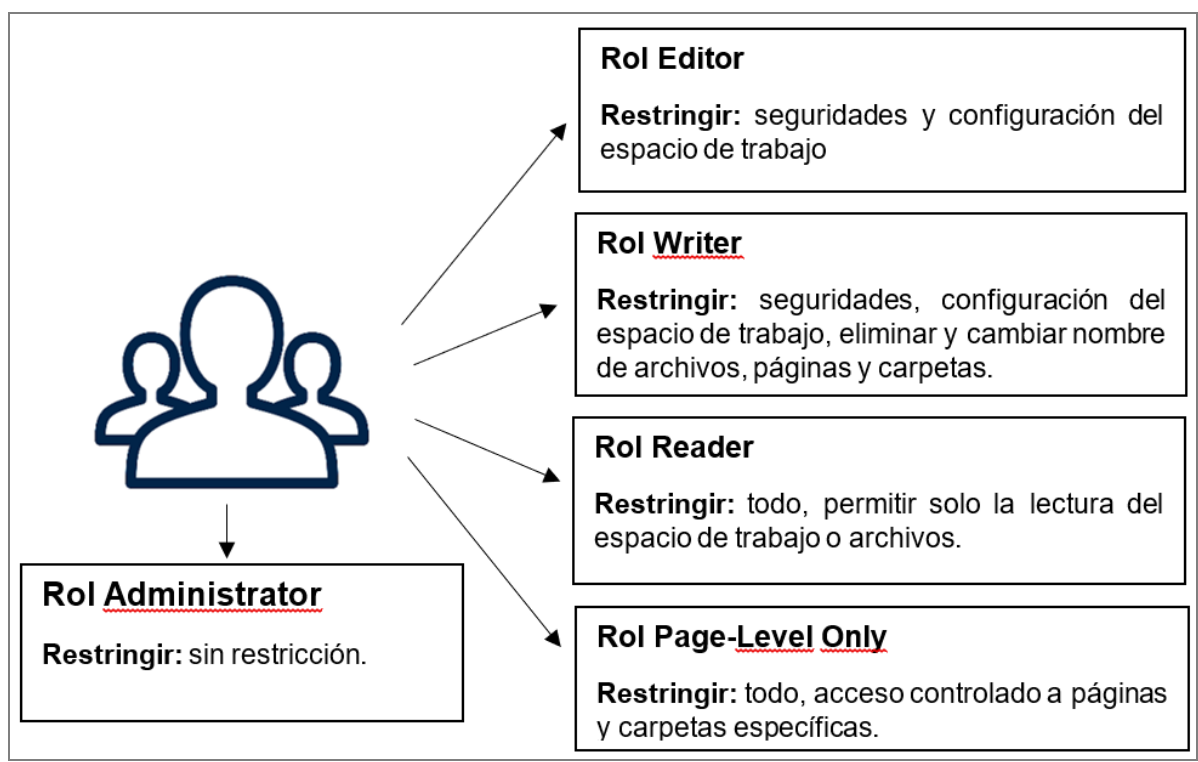

Fuente: Elaboración propia

# Resumen de roles de usuarios

- Los lectores pueden ver páginas, pero no editarlas.
- Los escritores pueden ver y editar páginas.
- Los editores pueden ver, editar, mover y eliminar páginas y carpetas.
- Los administradores siempre pueden hacer todo en páginas y carpetas.
- Los usuarios con roles solo nivel de página pueden acceder a las páginas a

las que explícitamente se les da acceso.

#### 6.3 Agregar Usuarios

Es recomendable que el administrador del espacio de trabajo, agregue usuarios por dirección de correo electrónico o acepte solicitudes de acceso al espacio de trabajo por parte de los estudiantes; lo que tiene como ventaja que los usuarios al estar registrados mediante su cuenta de correo pueden restablecer su propia contraseña a través de My PBworks en caso de ser necesario, así como las actualizaciones del espacio de trabajo.

Sin embargo, existe circunstancia en las que se requiere crear cuentas de aula para los estudiantes, debido a restricciones internas del correo educativo o que el estudiante no posea o no recuerde su cuenta de correo electrónico.

Figura 242. Modos de acceso a un espacio de trabajo.

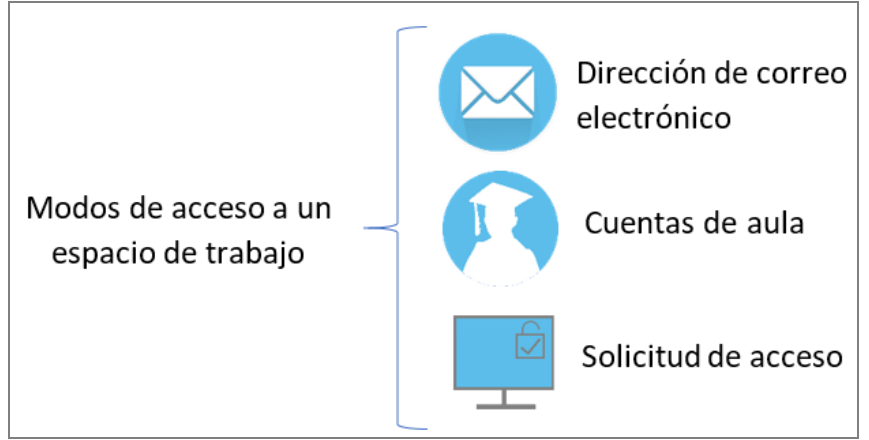

Fuente: Elaboración propia

# 6.3.1 Agregar Usuarios por Direcciones e-mail.

Como se mencionó la opción **Classroom Accounts** (cuentas de aula) solo permite crear tres tipos de roles para los usuarios: Editor, Writer y Reader. La creación de usuarios para el espacio de trabajo WIKIHub por medio de la opción de **direcciones** permite hasta cinco niveles de permiso: Administrador, Editor, Writer, Reader y Page-level only.

A continuación, se explican las instrucciones para agregar usuarios al espacio de trabajo que tengan direcciones de correo electrónico.

1. Haga clic en la pestaña **Users** (usuarios) en su espacio de trabajo.

2. Haga clic en el botón Add more users (agregar más usuarios).

3. En la caja de texto escriba las direcciones de correo electrónico de los usuarios que desea agregar separados en varias líneas.

4. Establezca el permiso a los usuarios en la lista desplegable **Permission level** (nivel de permiso).

Figura 243. Agregar usuarios por correo electrónico para trabajar colaborativamente en el wiki.

| Add Users to             | programacion                                                                                                  | 8    |
|--------------------------|----------------------------------------------------------------------------------------------------|------|
| Add people to this works | space by entering their email addresses.                                                                      |      |
| 🗐 If your students de    | on't have email addresses, create accounts for your students.                                                 |      |
| Users to add             | akle23dt@hotmail.com<br>cecilituchiki@hotmail.com<br>tyrone_velez1995@yahoo.es<br>kamr3456@hotmail.com Paso 3 |      |
| Permission level         | Writer ▼ Learn more Paso 4 Add users or ca                                                                    | ncel |

Fuente: Imagen capturada de http://www.pbworks.com

5. Haga clic en el botón Add users (agregar usuarios).

A los correos de los estudiantes llegará un mail de invitación para unirse a su espacio de trabajo. Los estudiantes deberán crear una cuenta PBworks para que puedan ver y trabajar en su espacio de trabajo.

Figura 244. Invitación recibida por un usuario para unirse a trabajar en un wiki.

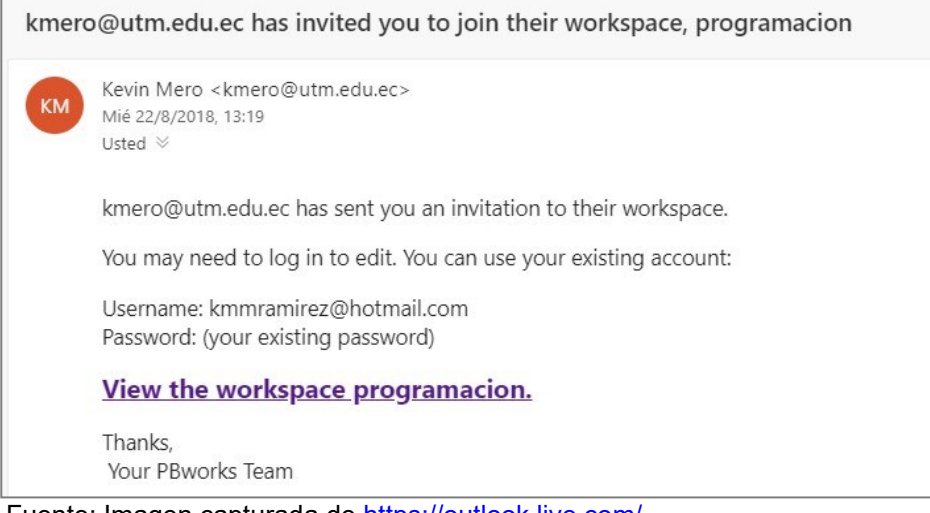

Fuente: Imagen capturada de https://outlook.live.com/

#### 6.3.2 Solicitud de Acceso

Si su espacio de trabajo es público o privado, y el administrador tiene activa la casilla de verificación "Let people request access to view or edit the workspace (permitir que las personas soliciten acceso para ver o editar el espacio de trabajo)" en la ficha Settings (configuraciones) sus estudiantes podrán solicitar acceso o incluso usuarios anónimos (cualquier persona del internet) mediante el botón o enlace Request Access (solicitar acceso).

Si no desea que el botón o enlace Request Access (solicitar acceso) aparezca al escribir la URL de su espacio de trabajo, de tal forma que no esté disponible la opción para que un usuario solicite acceso para unirse a trabajar en su wiki; haga clic en la ficha Settings y desactive la casilla de verificación Let people request access to view or edit the workspace.

Figura 245. Activar o desactivar solicitud de acceso a un espacio de trabajo.

| BASIC SETTINGS                                                    | Workspace Security                                                 |                                                                                |
|-------------------------------------------------------------------|--------------------------------------------------------------------|--------------------------------------------------------------------------------|
| About This Space<br>Colors<br>Logo<br>Export<br>ACCESS CONTROLS   | e la casilla,<br>el botón Who can view tl<br>e su espacio workspac | <ul> <li>Anyone</li> <li>his</li> <li>Only people I invite</li> </ul>          |
| Workspace Security     Notifications & RSS     Classroom Accounts | Let people request access<br>Administrators will be notified wi    | s to view or edit the workspace<br>hen someone requests to join the workspace. |

Figura 246. Solicitud de acceso a un wiki privado mediante el botón requerir acceso.

| Log in to<br>programaci | on.pbworks.com                             |               |                                                   |
|-------------------------|--------------------------------------------|---------------|---------------------------------------------------|
| This workspace is lice  | nsed for non-commercial use only. <u>L</u> | Botón para se | nlicitar acceso a                                 |
| Email/username          |                                            | un espacio de | Not a member?                                     |
| Password                | Remember me                                | ]             | To get in touch<br>Contact the workspace<br>owner |
|                         | Log in <u>Forgot your password?</u>        |               |                                                   |

Fuente: Imagen capturada de http://www.pbworks.com

Figura 247. Solicitud de acceso a un wiki público mediante el enlace requerir acceso.

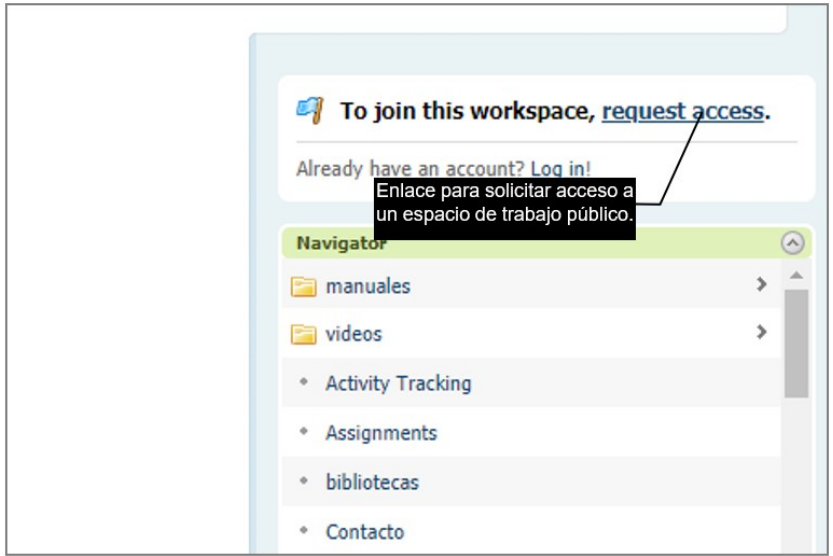

Fuente: Imagen capturada de http://www.pbworks.com

Realice las siguientes instrucciones para solicitar acceso a un espacio de trabajo.

1. Escriba la dirección URL del espacio de trabajo que desea solicitar acceso en la barra de dirección de un navegador web, para crear un plan básico educativo (por ejemplo www.programacion.pbworks.com).

2. Haga clic en el botón **Request Access** (solicitar acceso) del formulario **Log in to** (iniciar sesión en).

Figura 248. Botón requerir acceso para que un usuario se una a trabajar en un wiki

privado.

| Log in to<br>programac | ion.pbworks.com                              |                                                 |
|------------------------|----------------------------------------------|-------------------------------------------------|
| This workspace is lice | nsed for non-commercial use only. Learn More |                                                 |
| • You've been logge    | d out of PBworks.                            | Not a member?                                   |
| Email/username         |                                              | To get in touch<br><u>Contact the workspace</u> |
| Password               | Remember me                                  | owner                                           |

Fuente: Imagen capturada de http://www.pbworks.com

3. PBworks, mostrará el formulario **Request Access to** (solicitar acceso a) para que los usuarios completen los detalles de su solicitud (correo electrónico y un mensaje opcional) y resuelvan un captcha para confirmar la autenticidad de la solicitud. Haga clic en el botón **Send to administrator** (enviar al administrador).

Figura 249. Ventana requerir acceso para unirse a trabajar en un wiki privado.

| Request ac<br>programaci | cess to<br>on.pbworks.com                                                                                                  |                 |
|--------------------------|----------------------------------------------------------------------------------------------------|-----------------|
|                          |                                                                                                    |                 |
| Your email address       | kmmramirez@gmail.com                                                                                                    | To get in touch |
| Message (optional)       | Profesor, soy el alumno Kevin Mero estudiante<br>de programación I paralelo A, le envío la<br>solicitud de acceso al wiki. | owner           |
|                          | An optional message that will be sent to the administrator of this workspace.                                              |                 |
|                          | Confirm by entering the letter <b>F</b> here <b>F</b> Captcha                                                              |                 |
|                          | Send to administrator<br>You will be notified by email when your re<br>is approved.                                        |                 |

Fuente: Imagen capturada de http://www.pbworks.com

Figura 250. Mensaje informativo indicando que el requerimiento para unirse a trabajar en un espacio de trabajo ha sido enviado al(los) administrador(es) del wiki.

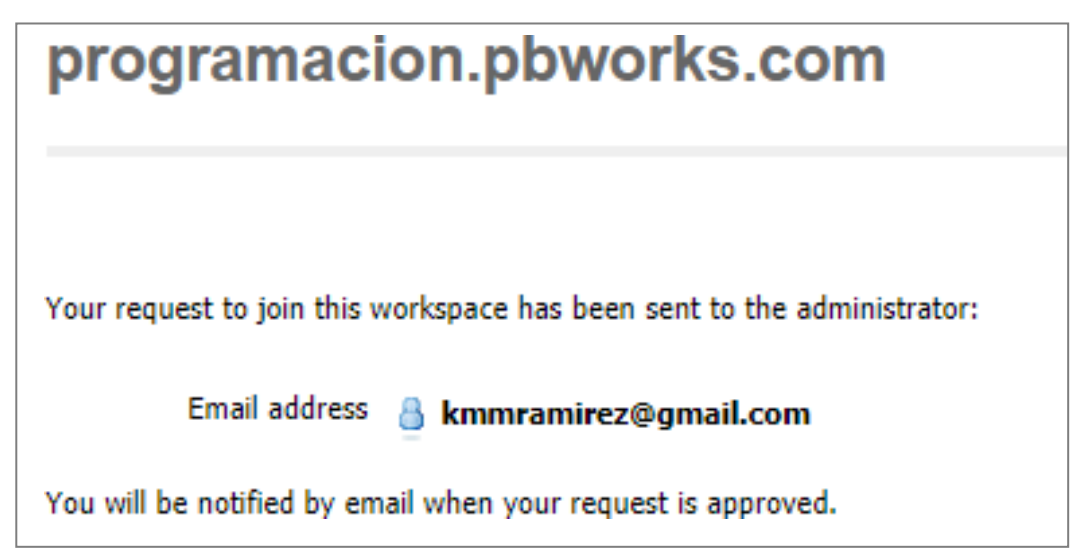

Fuente: Imagen capturada de http://www.pbworks.com

4. Finalmente, a todos los usuarios con permiso de Administrador en el espacio

de trabajo se les envía un correo electrónico idéntico con los detalles de la solicitud.

Figura 251. Correo recibido por un administrador acerca de la solicitud de un usuario

que desea unirse a trabajar en el espacio de trabajo.

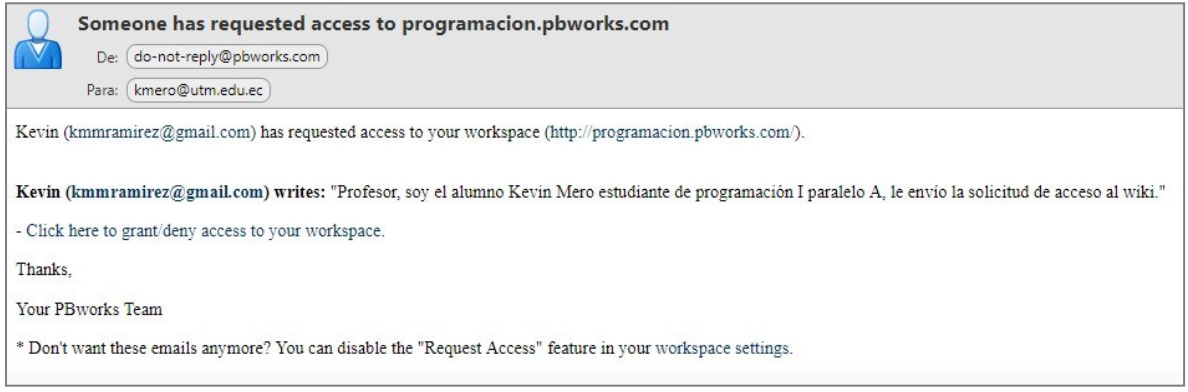

Fuente: Imagen capturada de https://mail.utm.edu.ec/

5. Al dar clic en el enlace **Click here to grant/deny access to your workspace** (clic aquí para conceder/denegar el acceso a su espacio de trabajo) recibido en el correo electrónico, los Administradores son dirigidos a la lista de usuarios para **Approve** (aceptar) o **Deny** (rechazar) la solicitud.

| es 🚨 Users 🌼 Settings                                                            |                                     | Someone has requested access                                 | 0                            |               |
|----------------------------------------------------------------------------------|-------------------------------------|--------------------------------------------------------------|------------------------------|---------------|
| Add more users                                                                   | Workspace Users Request Access (1)  | Click this button to approve or deny their r                 | request.                     | Search users  |
| ABCDEFGHI<br>JKL <u>M</u> NOPQR<br>STUVWXYZ                                      | Kevin Mero-ADMI                     | V vou                                                        | Installation                 | Administrator |
| User Groups<br>Want more control over                                            | Haga cli<br>denegar el a<br>traba   | c para aprobar o 2<br>ncceso al espacio de<br>ajo al usuario | minutes ago                  | (this is you) |
| who can access your<br>content? <u>Upgrade for</u><br><u>advanced security</u> . | Kevin Mero<br>kmmramirez@hotmail.co | om 1                                                         | last visited<br>14 hours ago | Reader V X    |

Figura 252. Mensaje emergente Alguien ha solicitado acceso.

Fuente: Imagen capturada de http://www.pbworks.com

Figura 253. Aceptar o rechazar la solicitud de acceso al espacio de trabajo.

| Workspace Users | Request Access (1) | Search users                 |
|-----------------|--------------------|------------------------------|
| Ke              | <b>vin</b>         | Aceptar Denegar              |
| kmi             | mramirez@gmail.com | 4 minutes ago Or <u>deny</u> |

Fuente: Imagen capturada de http://www.pbworks.com

6. Asigne el rol al usuario aceptado a unirse a su espacio de trabajo.

Figura 254. Usuario aceptado y su rol permitido.

| Workspace Users Request Access (1) | Search users                                                                         |
|------------------------------------|--------------------------------------------------------------------------------------|
| Kevin<br>kmmramirez@gmail.com      | Approved Writer<br>Roles de<br>usuario Writer<br>Writer<br>Reader<br>Page-level only |

Fuente: Imagen capturada de http://www.pbworks.com

# 6.4 Eliminando Usuarios

Para eliminar un usuario de su espacio de trabajo, realice las siguientes instrucciones.

- 1. Clic en la ficha Users (usuario).
- 2. Clic en la X de color rojo.

Figura 255. Eliminar un usuario que participa en un espacio de trabajo.

| 🚨 Users 🏼 🌼 Settings                                                                                              |                                    |                                         |
|----------------------------------------------------------------------------------------------------|------------------------------------|-----------------------------------------|
| Add more users                                                                                                    | Workspace Users Request Access (0) | Search users                            |
| ABCDEFGHI<br>JKL <u>M</u> NOPQR<br>STUVWXYZ                                                                       | Kevin Mero-ADMIN Kmero@utm.edu.ec  | Administrator                           |
| User Groups<br>Want more control over<br>who can access your<br>content? <u>Upgrade for</u><br>advanced security. |                                    | eliminar un<br>usuario                  |
|                                                                                                    | Kevin<br>kmmramirez@gmail.com      | last visited<br>never Writer ¥          |
|                                                                                                    | Kevin Mero                         | last visited<br>14 hours ago Reader V X |

Fuente: Imagen capturada de http://www.pbworks.com

3. PBworks, mostrará un mensaje para confirmar la eliminación del usuario

seleccionado, haga clic en el botón Aceptar.

Figura 256. Confirmación de la eliminación del usuario.

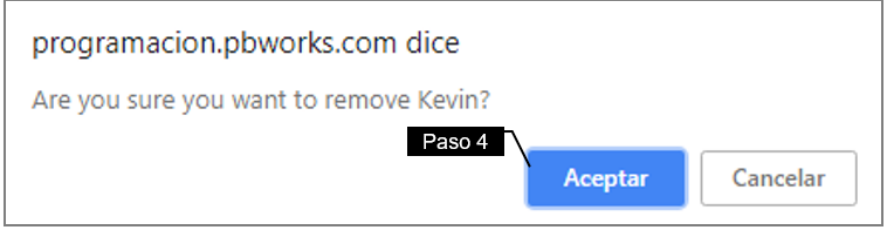

Fuente: Imagen capturada de http://www.pbworks.com

# 6.5 Cambiando Permisos

Un administrador de un espacio de trabajo puede cambiar el nivel de permiso para cualquier usuario. Siga las instrucciones a continuación para cambiar el nivel de permiso de sus usuarios.

1. Haga clic en la ficha **Users** (usuarios).

Figura 257. Ficha usuarios.

| 🛃 Wiki 🔚 Pages & Files | 🚨 Users | 🔅 Settings                            |             |
|------------------------|---------|---------------------------------------|-------------|
|                        |         | Add more u                            | Work        |
|                        |         | A B C D E F (<br>J K L <u>M</u> N O F | HI<br>PQR ♥ |

Fuente: http://www.pbworks.com

2. Establezca el nuevo nivel de permiso para el usuario que desea.

Figura 258. Establecimiento personalizado de roles, asignados a los usuarios que participan en el wiki.

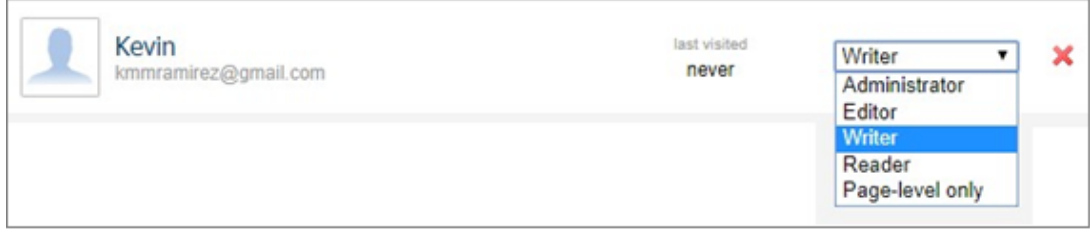

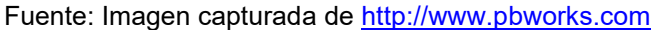

#### 6.6 Seguridad

Al crear un espacio de trabajo automáticamente el sistema le asignará el rol de Administrador; es decir, tiene el control completo sobre el contenido y los usuarios de su espacio de trabajo. Los usuarios por su parte administran su propia cuenta PBworks y dependiendo de la membrecía que les otorgue (editor, writer, reader o page-level only) tendrán control sobre el contenido de su espacio de trabajo.

El Administrador asigna, elimina y cambia roles a la lista de usuarios de WIKIHub además otorga permisos exclusivos a ciertos usuarios a nivel de carpetas y páginas según las necesidades de la organización.

#### 6.6.1 Niveles de Seguridad

PBworks, maneja niveles de seguridad que pueden ser cambiados por un usuario administrador. Por ejemplo, si un administrador decide establecer una seguridad a nivel de espacio de trabajo y lo establece como privado, estaría negando el acceso a los usuarios en general y permitiendo la visualización o visualización/edición solo a usuarios que pertenezcan a la lista de usuarios del wiki (usuarios invitados).

Los niveles de seguridad se detallan del más general al más específico, un usuario debe escalar por cada una de estas capas para obtener acceso al contenido del espacio de trabajo.

Figura 259. Seguridad en diferentes niveles de PBworks.

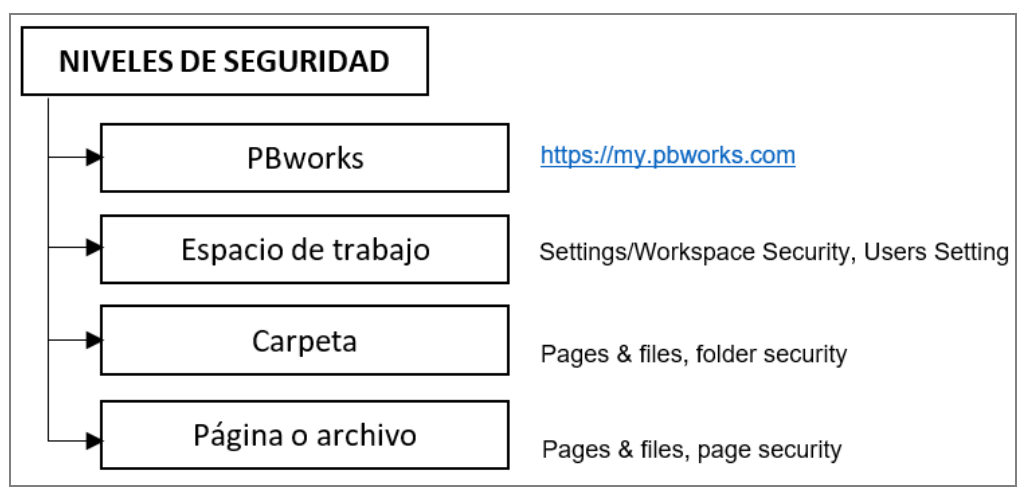

Fuente: Elaboración propia

#### Nivel de Seguridad en PBworks

Si un usuario inicia sesión con una cuenta de PBworks, tiene el control total sobre su cuenta y si crea un espacio de trabajo por defecto es Administrador sin posibilidad de cambiar su rol o auto-eliminarse como usuario (aunque si ha creado usuarios Administradores en su espacio de trabajo lo pueden hacer).

El crear una cuenta PBworks con su correo electrónico y contraseña le provee un espacio llamado My PBworks (https://my.pbworks.com) en dónde mediante una cuenta básica académica puede crear un solo espacio de trabajo y participar de otros como invitado.

El nivel de PBworks es la primera capa de seguridad que un usuario debe pasar para acceder y cumplir el rol que usted le provea en su espacio de trabajo.

#### Nivel de Seguridad en el Espacio de Trabajo

El Nivel de espacio de trabajo es la segunda capa de seguridad que un usuario debe escalar para obtener acceso a cualquier contenido dentro de cualquier área de trabajo.

Aquí básicamente establece su espacio de trabajo como Público o Privado, y los permisos de los usuarios que ha invitado a formar parte de su espacio de trabajo.

Figura 260. Espacio de trabajo público y privado.

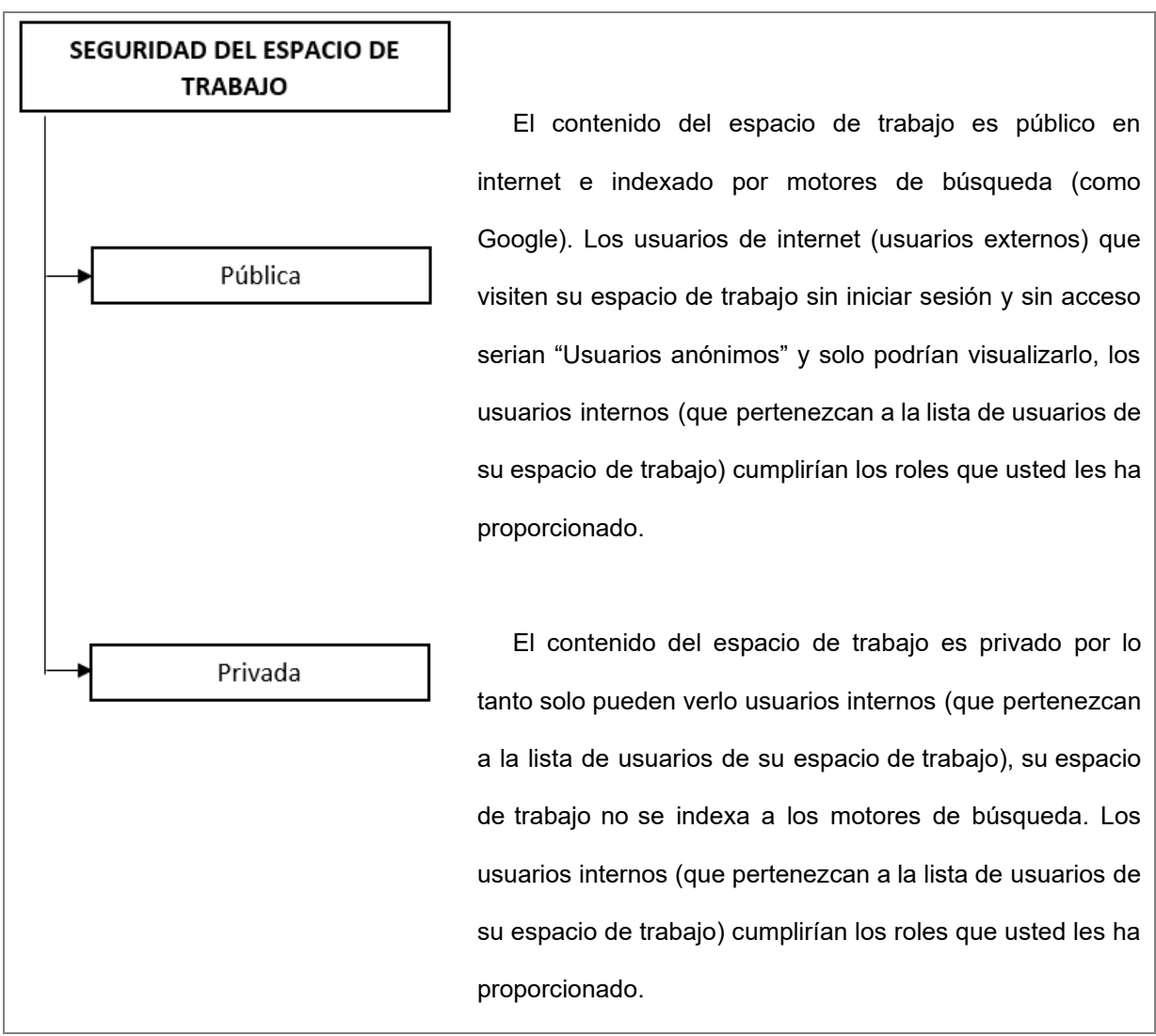

Fuente: Elaboración propia

#### Roles de usuario

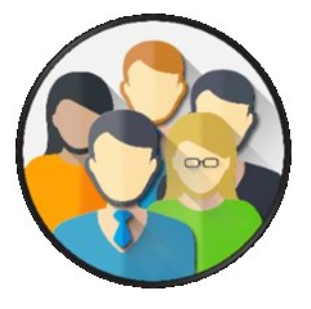

- Administrador: Tiene todos los privilegios en el espacio de trabajo (ver, editar y cambiar contenido) y nada restringido.
  - Editor: Mismos privilegios que los administradores,

pero se le restringe: la configuración del espacio de trabajo, no pueden gestionar usuarios (crear, eliminar o cambiar roles), no se le permite ningún tipo de configuraciones. Pueden agregar y eliminar contenido del espacio de trabajo.

• Escritor: Mismos privilegios que los editores, no pueden eliminar ningún tipo

de contenido del espacio de trabajo. Pueden agregar nuevas páginas y archivos al espacio de trabajo y editar los existentes.

• Lector: Los lectores solo pueden ver contenido en el área de trabajo y descargar archivos, es un rol que se usa cuando solo se desea dar acceso de lectura a los usuarios.

• Solo nivel de página: Otorga acceso para que el usuario inicia sesión, pero no puede ver ningún tipo de página por defecto, excepto aquellas que se les ha dado acceso mediante la seguridad personalizada en la seguridad a nivel de páginas, es un rol que se usa cuando se desea limitar mucho a un usuario solo a la lectura de una pequeña cantidad de páginas.

#### Nivel de seguridad en carpetas

Establece seguridad en el contenido de una carpeta. PBworks permite establecer una seguridad a nivel de carpeta como "seguridad del espacio de trabajo predeterminado" o "seguridad personalizada".

### Nivel de Seguridad en Página o Archivos

Establece seguridad en una página. PBworks, permite establecer una seguridad a nivel de página como "seguridad del espacio de trabajo predeterminado", "bloquee esta página para que solo los administradores puedan editarla", "ocultar esta página para que solo los administradores puedan verla o editarla" o "seguridad personalizada".

La siguiente tabla muestra los niveles de seguridad en los espacios de trabajo gratuitos y de pago (premium):

| Convertidod                                      | Espacios de trabajos | Espacios de trabajos |
|--------------------------------------------------|----------------------|----------------------|
| Seguridad                                        | gratis               | Premium              |
| 1 Nivel de seguridad en<br>PBworks               | ~                    | ~                    |
| 2 Nivel de seguridad en el<br>espacio de trabajo | ~                    | ~                    |
| 3 Nivel de seguridad en<br>carpetas              |                      | ~                    |
| 4 Nivel de seguridad en<br>páginas o archivos    |                      | ~                    |
| Fuente: Elaboración propia.                      |                      |                      |

Tabla 10. Niveles de seguridad según el tipo de cuenta wiki PBworks.

Las cuentas premium incorporan todos los niveles de seguridad, las cuentas gratuitas incorporan solo dos niveles de seguridad PBworks y de espacio de trabajo.

#### 6.6.1.1 Nivel de Seguridad en PBworks

El nivel de seguridad en PBworks, permite que mediante un usuario y contraseña acceda a una cuenta educativa o a una cuenta personal gratuita teniendo acceso a **My PBworks** desde ahí podrá administrar el espacio de trabajo creado y espacios de trabajos invitado desde un mismo lugar centralizado. Los usuarios anónimos (cualquier internauta del internet que no inicie sesión en PBworks) que ven un espacio de trabajo público no poseen este nivel de seguridad.

Para crear una cuenta PBworks que le brinde acceso a My PBworks, revise los temas "2.1 Creación de una cuenta educativa y un primer espacio de trabajo" y "2.2
Creación de una cuenta personal en PBworks" explicados en este libro.

#### 6.6.1.2 Nivel de Seguridad en el Espacio de Trabajo

AL crear un espacio de trabajo puede establecerlo como público o privado. Si un usuario conoce el nombre del subdominio de su espacio de trabajo y lo ha configurado como privado, deberá previamente solicitarle acceso para que pueda ser visualizado la página Front Page. Para configurar el nivel de seguridad en el espacio de trabajo, haga clic en la pestaña **Settings** (configuraciones) y seleccione el vínculo **Workspace Security** (seguridad del espacio de trabajo).

Figura 261. Ventana seguridad en el espacio de trabajo.

| Workspace Security                                                      |                                                                      |  |  |  |
|-------------------------------------------------------------------------|----------------------------------------------------------------------|--|--|--|
| Who can view this<br>workspace?                                         | <ul> <li>Anyone</li> <li>Only people I invite or approve</li> </ul>  |  |  |  |
| Let people request access to<br>Administrators will be notified when so | view or edit the workspace<br>omeone requests to join the workspace. |  |  |  |
| Let workspace users see the<br>Workspace users will see the Users ta    | Users tab<br>b, but won't be allowed to make changes.                |  |  |  |
| Disable commenting for read                                             | lers                                                                 |  |  |  |
| Save                                                                    | Ventana Seguridad de<br>un espacio de trabajo                        |  |  |  |

Fuente: Imagen capturada de http://www.pbworks.com

Para configurar el nivel de seguridad en el espacio de trabajo, revise el tema "4.9.2 Controles de acceso" explicado en este libro.

### 6.6.1.3 Nivel de Seguridad en Carpetas

La función de seguridad de carpetas no está disponible en espacios de trabajo gratuitos, está disponible para espacios de trabajo educativos premium (de pago) que pueden aprovechar las ventajas de controles de acceso a carpetas. Para establecer una seguridad a nivel de carpeta realice las siguientes instrucciones.

1. Haga clic en la ficha **Pages & Files** (páginas y archivos) para acceder al administrador de archivos.

2. Seleccione la casilla de verificación de la carpeta a la que quiere establecerle seguridad.

3. Haga clic en el botón More (más) y luego haga clic en el enlace **Security.** 

Figura 262. Opción seguridad de una carpeta en el administrador de archivos.

| 🔒 Pages & Files 🔵 | User | s 🌼 Settings              |                                | Search thi | s workspac    | e      |                    |
|-------------------|------|---------------------------|--------------------------------|------------|---------------|--------|--------------------|
| ' Upload files    |      |                           |                                |            |               | U      | ised 12 MB of 2 GB |
| es & Files        |      | Pages & Files             |                                |            |               | 😹 SI   | nare this folder   |
| ages              |      | C Delete Move             |                                |            | Search        | 1      |                    |
| -3                |      | Name                      |                                |            |               | Туре   | Changed 🔻          |
| iles              |      | FrontPage2                |                                |            |               | Page   | 16 hours           |
| led Items         | Paso | 2 inventario.xlsx         |                                |            |               | XLSX   | 2 days             |
| 5                 | add  | 🕑 📁 manuales              | Pa                             | so 3       | <u>More</u> ▼ | Folder | 2 days             |
| Jales             | 3    | Contacto                  | Info                           | Ac         | tions         | Page   | 2 days             |
| os                | 2    | recuperación de frontpage | August 22, 2018<br>09:50:17 AM | Sec        | urity<br>ete  | Page   | 3 days             |
|                   |      | Programación básica       | by Kevin Mero-AD               | Mo         | ve            | Page   | 3 days             |
|                   |      |                           |                                |            |               | 005    |                    |

Fuente: Imagen capturada de <u>http://www.pbworks.com</u>

4. PBworks, mostrará el formulario Folder Security (seguridad de carpeta), con

la opción **Default security** (seguridad predeterminada) seleccionada por defecto.

Figura 263. Ventana seguridad de carpeta.

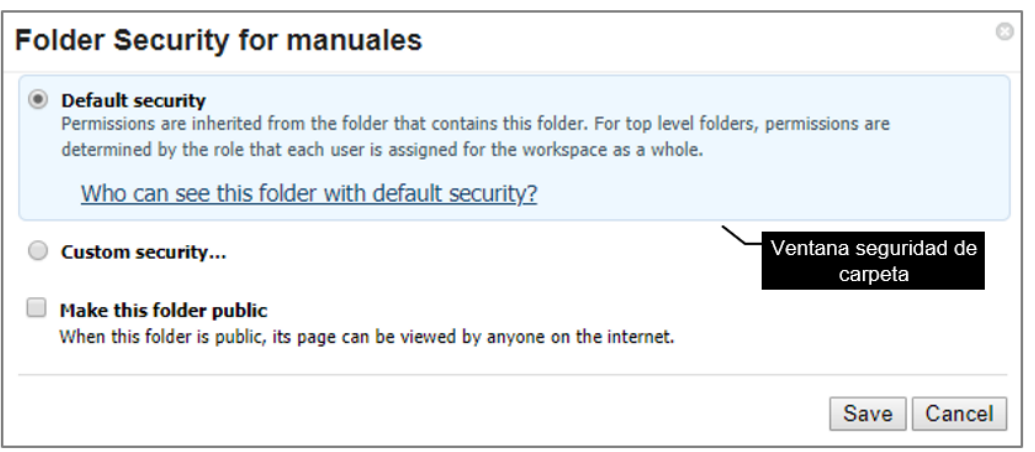

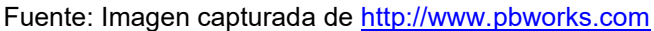

A continuación, se explican las opciones para establecer seguridad a una carpeta.

a. **Default security** (seguridad por defecto): cualquier usuario de su lista de usuarios (con rol de lector hacia arriba) tendrá acceso a la carpeta de un espacio de trabajo privado. En un espacio de trabajo público, con la opción **Default security**, tendrán acceso a la carpeta usuarios internos o externos.

b. **Custom security** (seguridad personalizada) para una carpeta, permitirá realizar:

• Que solo los administradores tengan acceso a la carpeta y los demás usuarios con otros roles diferentes queden sin acceso a la carpeta.

• Que los administradores, tengan acceso a la carpeta y los demás usuarios tengan el mismo rol, (por ejemplo, que sean Editores) para la carpeta.

• Que los administradores, tengan acceso a la carpeta y establecer una lista personalizada de usuarios cada uno de ellos con un rol especifico (lector, editor, escritor) en la carpeta. Los usuarios que no sean Administradores y que no aparezcan en la lista personalizada quedarán sin acceso al contenido de la carpeta.

La casilla de verificación Make this folder public, hace que su carpeta sea

pública y por ende cualquiera pueda verla en internet.

5. Una vez establecidas las configuraciones de seguridad para la carpeta que desee, haga clic en el botón **Save** (guardar).

## 6.6.1.4 Nivel de Seguridad en Páginas o Archivos

### Seguridad de Página

Esta función no está disponible en espacios de trabajo gratuitos, está disponible para espacios de trabajo educativos premium (de pago) que pueden aprovechar las ventajas de controles de acceso a páginas.

Las instrucciones para establecer seguridad a una página son:

1. Haga clic en la ficha **Pages & Files** (páginas y archivos) para acceder al administrador de páginas y archivos.

2. Haga clic a la página que desea establecerle seguridad.

Figura 264. Selección de la página para establecerle seguridades.

| Pages & Files     |        | 🕁 Shi | are this folder |
|-------------------|--------|-------|-----------------|
| C Delete Move     | Search |       |                 |
| Name Name         | 1      | Туре  | Changed 🔻       |
| 🗷 🗎 inventario    | F      | Page  | 1 hour          |
| Clic en la página | 1      | MP4   | 9 hours         |
| FrontPage2        | F      | Page  | 1 week          |
| inventario.xlsx   | >      | XLSX  | 1 week          |

Fuente: Imagen capturada de http://www.pbworks.com

3. Al visualizar la página, en Opciones (ubicadas en el lado derecho de la página), haga clic en el enlace **Control access to this page** (controlar el acceso a esta página). Solo los administradores pueden establecer seguridad de páginas y carpetas en un espacio de trabajo.

Figura 265. Opción control de acceso a la página.

| •            | Create a page Create a page Upload files Sinvite more people |
|--------------|--------------------------------------------------------------|
| Page history | Share this page Put this page in a folder Add Tags           |
| Paso 3       | Control access to this page Copy this page                   |

Fuente: Imagen capturada de http://www.pbworks.com

4. PBworks, mostrará el formulario **Page Security** (seguridad de página), con la opción **Default workspace security** (seguridad de espacio de trabajo predeterminada) seleccionada por defecto.

Figura 266. Ventana seguridad de página.

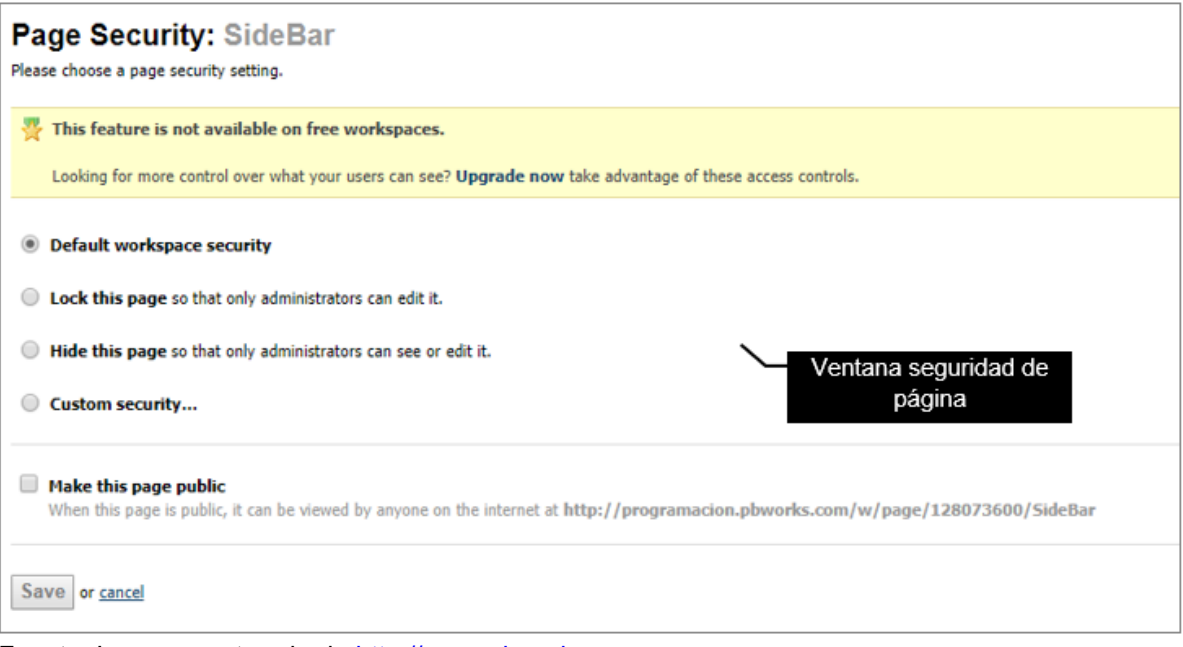

Fuente: Imagen capturada de http://www.pbworks.com

A continuación, se explican las opciones para establecer seguridad a una página.

a. Default workspace security: De forma predeterminada, la página está

configurada con seguridad predeterminada, es decir, cualquier persona en la lista de usuarios puede acceder a la página. Sin embargo, si su espacio de trabajo está configurado como público, cualquier persona (de su lista de usuarios o usuarios anónimos) tendría acceso a la página.

b. Lock this page so that only administrators can edit it: Bloquea la página para que solo los usuarios con permisos de administrador puedan editar la página, los demás usuarios solo pueden visualizarla.

c. **Hide this page so that only administrators can see or edit it**: Oculta la página para que solo los usuarios con permisos de administrador puedan editar y verla.

d. **Custom security**: La opción seguridad personalizada para una página, permitirá realizar:

• Que solo los administradores tengan acceso a la página y los demás usuarios con otros roles diferentes queden sin acceso a la página.

• Que los administradores tengan acceso a la página y los demás usuarios tengan el mismo rol (por ejemplo, que sean Editores) para la página.

• Que los administradores tengan acceso a la página y establecer una lista personalizada de usuarios cada uno de ellos con un rol especifico (lector, editor, escritor) en la página. Los usuarios que no sean Administradores y que no aparezcan en la lista personalizada quedarán sin acceso a la página.

La casilla de verificación **Make this page public**, hace que su página sea pública y por ende cualquiera pueda verla en internet.

5. Una vez establecidas las configuraciones de seguridad que desee para la página, haga clic en el botón **Save** (guardar).

185

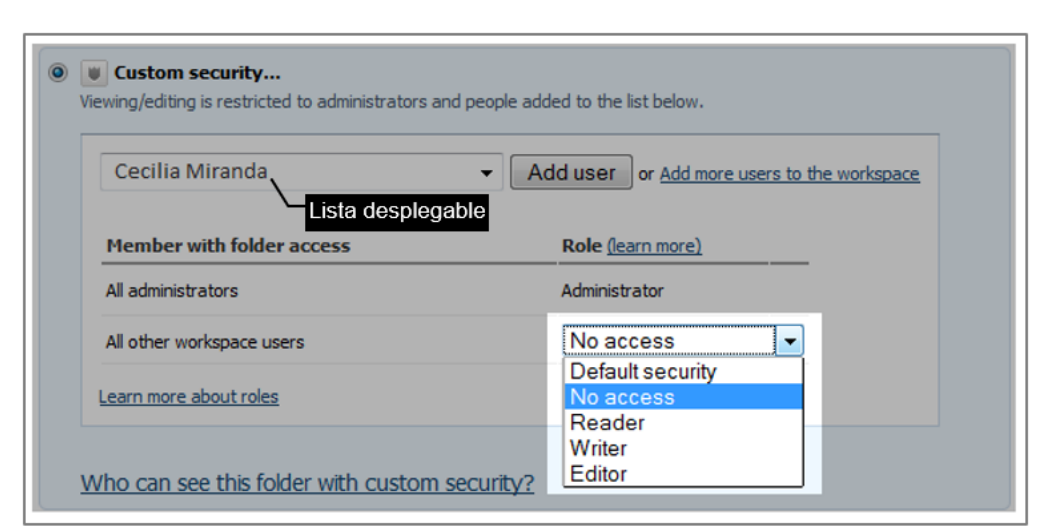

Figura 267. Seguridad personalizada para una página.

Fuente: Imagen capturada de http://www.pbworks.com

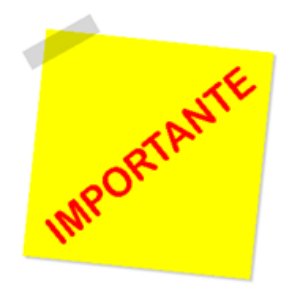

Los Administradores no pueden ser bloqueados de ningún contenido del espacio de trabajo. La cuenta premium permite establecer mayor seguridad a nivel de página para el wiki construido.

# Seguridad de archivos

Esta función no está disponible en espacios de trabajo gratuitos, está disponible para espacios de trabajo educativos premium (de pago) que pueden aprovechar las ventajas de controles de acceso a archivos.

Las instrucciones para establecer seguridad a un archivo son:

1. Haga clic en la ficha Pages & Files (páginas y archivos) para acceder al

administrador de páginas y archivos.

2. Haga clic al archivo que desea establecerle seguridad.

Figura 268. Selección del archivo para establecerle seguridades.

| Ρ | ages & Files    |        | 😹 Shi  | are this folder |
|---|-----------------|--------|--------|-----------------|
| ¢ | Delete Move     | Search |        |                 |
|   | ) Name          |        | Туре   | Changed 🔻       |
|   | inventario      |        | Page   | 1 hour          |
|   | C++inicial.mp4  |        | MP4    | 9 hours         |
| • | inventario.xlsx |        | XLSX   | 1 week          |
|   | 🖴 manuales      |        | Folder | 1 week          |

Fuente: Imagen capturada de http://www.pbworks.com

3. Al visualizar el archivo, en Opciones (ubicadas en el lado derecho de la página), haga clic en el enlace **Control access to this file** (controlar el acceso a este archivo). Solo los administradores pueden establecer seguridad de páginas y carpetas en un espacio de trabajo.

Figura 269. Opción control de acceso al archivo.

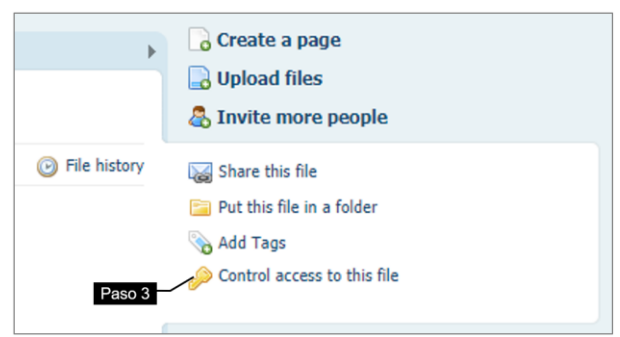

Fuente: Imagen capturada de http://www.pbworks.com

4. PBworks, mostrará el formulario **Page Security** (seguridad de página), con la opción **Default workspace security** (seguridad de espacio de trabajo predeterminada) seleccionada por defecto.

Figura 270. Ventana seguridad de archivo.

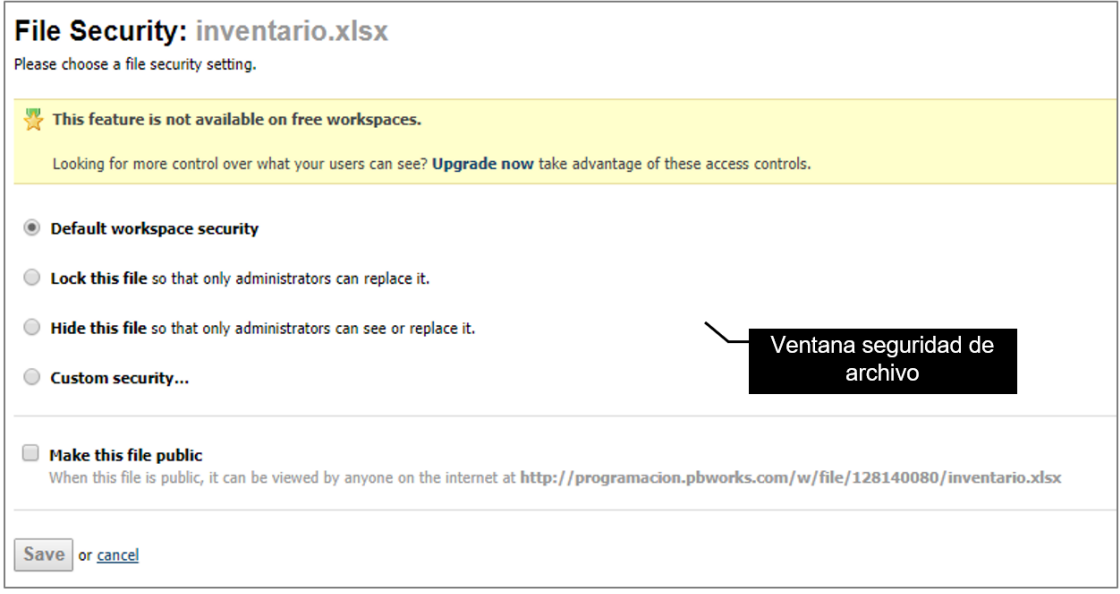

Fuente: Imagen capturada de http://www.pbworks.com

A continuación, se explican las opciones para establecer seguridad a un archivo.

a. Default workspace security: De forma predeterminada, el archivo está

configurado con seguridad predeterminada, es decir, cualquier persona en la lista de usuarios puede acceder al archivo. Sin embargo, si su espacio de trabajo está configurado como público, cualquier persona (de su lista de usuarios o usuarios anónimos) tendría acceso al archivo.

b. **Lock this file so that only administrators can replace it**: Bloquea el archivo para que solo los usuarios con permisos de administrador puedan reemplazarlo, los demás usuarios no podrán reemplazar el archivo bloqueado.

c. **Hide this file so that only administrators can see or edit it**: Oculta el archivo para que solo los usuarios con permisos de administrador puedan editarlo y verlo.

d. **Custom security**: La opción seguridad personalizada para un archivo, permitirá realizar:

• Que solo los administradores tengan acceso al archivo (ver y editar) y los demás usuarios con otros roles diferentes queden sin acceso al archivo.

• Que los administradores tengan acceso al archivo y los demás usuarios tengan el mismo rol (por ejemplo, que sean Editores) para el archivo.

• Que los administradores tengan acceso al archivo y establecer una lista personalizada de usuarios cada uno de ellos con un rol especifico (lector, editor, escritor) en el archivo. Los usuarios que no sean Administradores y que no aparezcan en la lista personalizada quedarán sin acceso al archivo.

La casilla de verificación **Make this file public** (hacer este archivo público), hace que su archivo sea público y por ende cualquiera puede verlo en internet.

5. Una vez establecidas las configuraciones de seguridad que desee para el archivo, haga clic en el botón **Save** (guardar).

188

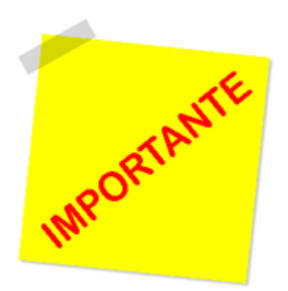

Los Administradores no pueden ser bloqueados de ningún contenido del espacio de trabajo. La cuenta premium permite establecer mayor seguridad a nivel de página para el wiki construido.

# **CAPÍTULO 7:**

# **TRABAJO EN EQUIPO**

#### Objetivos

• Conocer cómo trabajar en equipo para editar un wiki de manera concurrente de manera eficiente; considerando los inconvenientes que se puedan presentar al usar la función de robar el bloqueo.

• Brindar algunos consejos prácticos que el equipo de trabajo puede considerar al realizar colaborativamente un wiki en línea.

Una vez que ha creado un espacio de trabajo y ha invitado a usuarios a trabajar, está realizando un trabajo colaborativo, donde múltiples usuarios tienen acceso a un mismo espacio de trabajo para visualizarlo y/o editarlo. PBworks permite que varios usuarios accedan concurrentemente a WIKIHub para que realicen un trabajo colaborativo.

#### 7.1 Concurrencia de Usuarios

La concurrencia de usuarios sobre el espacio de trabajo, ocurre cuando varios usuarios acceden al mismo tiempo al espacio de trabajo para visualizarlo y/o editarlo.

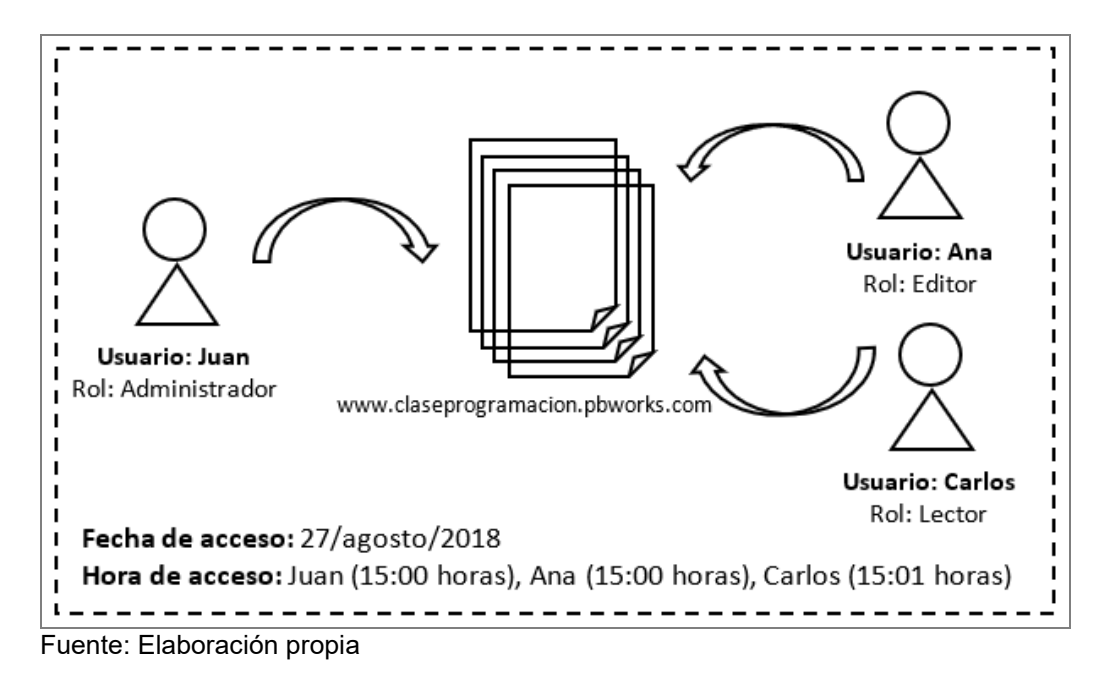

Figura 271. Concurrencia de usuarios a un mismo wiki.

Como se observa en la figura, en un mismo espacio de trabajo www.claseprogramacion.pbworks.com están accediendo varios usuarios al mismo tiempo: Juan, Ana y Carlos cada uno de ellos con su respectivo rol. Al ocurrir ocurrencia de usuarios en un espacio de trabajo podría ocurrir:

• Que los usuarios estén leyendo el espacio de trabajo, lo cual podría traer como problema simplemente el rendimiento (tiempo de respuesta) del software wiki.

• Que los usuarios estén realizando modificaciones o actualizaciones en el espacio de trabajo; lo que podría traer como problema que la información tratada resulte perdida en el software wiki.

#### 7.2 Robar Bloqueo (steal lock)

Debido a los problemas suscitados por la ocurrencia de usuarios en un mismo espacio de trabajo, se deben considerar las respectivas medidas de control en el software wiki. Al respecto García (2015, pág. 28) menciona que "debido a las anomalías del acceso concurrente se debe tomar precauciones para evitar problemas al realizar operaciones de forma concurrente".

WIKIHub, dispone de un mecanismo conocido como **Steal lock** (robar bloqueo); donde notifica al usuario que una página del espacio de trabajo está siendo trabajada por otro usuario; si ambos usuarios desean modificar o actualizar la misma página en un mismo tiempo. Si los usuarios trabajan al mismo tiempo sobre diferentes contenidos del espacio de trabajo lo pueden realizar simultáneamente, sin ningún inconveniente.

Figura 272. Steal lock (robo de bloqueo).

| VIEW EDIT                   | Eli                                 | necanismo Steal lock indica                                                    |  |
|-----------------------------|-------------------------------------|--------------------------------------------------------------------------------|--|
| ☆ FrontPage                 | 9                                   | ai usuario que la pagina<br>FrontPage actualmente se<br>encuentra en estado de |  |
| last edited by 🚨 Kevin Mer  | p-ADMIN 1 week ago                  | edición por otro usuario<br>amado Kevin Mero-ADMIN                             |  |
| Kevin Mero-ADMIN is         | editing the page. <u>Steal lock</u> |                                                                                |  |
| <u>Assignments Course C</u> | ourse                               |                                                                                |  |
| Día                         | Actividad                           | Valor                                                                          |  |
| Lunes                       | Revisión de tarea de C++            | 5 puntos                                                                       |  |
| Martes                      | Clase <u>bibliotecas</u> C++        | 5 puntos                                                                       |  |

Fuente: Imagen capturada de http://www.pbworks.com

Para explicar el robo de bloqueo considere el siguiente ejemplo. Si un usuario llamado "Kevin Mero" roba el bloqueo (dá clic en el enlace **Steal lock**) a otro usuario llamado "Esthela San Andrés", se quedaría sin la opción de guardar sus cambios realizados en la página del espacio de trabajo compartido (puesto que el software WIKIHub le deshabilita la opción de Guardar), y le mostraría una advertencia en el navegador al querer guardar la página indicando que el usuario "Kevin Mero" le ha robado el bloqueo en la página.

Figura 273. Mensaje de advertencia indicando robo de bloqueo por parte de un

usuario.

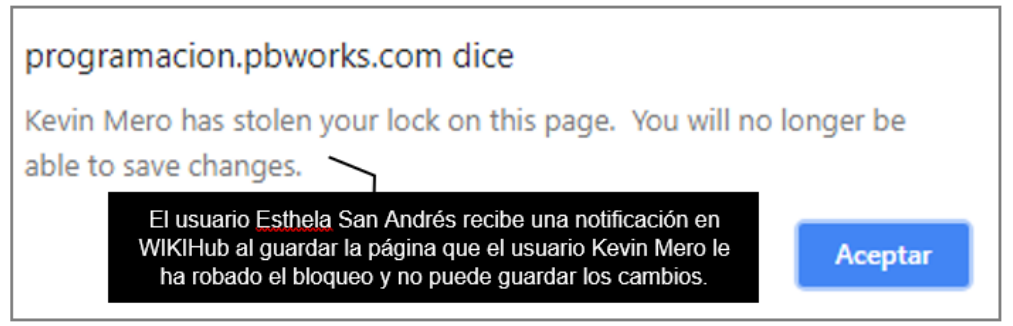

Fuente: Imagen capturada de http://www.pbworks.com

## 7.3 Consideraciones al Robar Bloqueo

WIKIHub, le permite a un usuario dar clic sobre el enlace **Steal lock** en caso de concurrencia de usuarios sobre una misma página; lo que podría traer las siguientes situaciones:

• Que el usuario B robe el bloqueo al usuario A, y desactive la opción de guardar los cambios en el navegador web del usuario A. El usuario A al no poder guardar sus cambios realizados en la página decide **cancelar** la edición de la página o **cerrar** el software wiki y por consiguiente estos cambios se pierden. Al final permanece en la página los cambios realizados por el usuario B. Aquí existe perdida de información escrita o cambios realizados en la página por el usuario A.

• Que el usuario B robe el bloqueo al usuario A, y desactive la opción de guardar los cambios en el navegador web del usuario A. El usuario A al no poder guardar sus cambios realizados decide **esperar** a que el software wiki "responda" a su petición de Guardar el trabajo realizado y continúa editando la página. Una vez que el usuario B guarda sus cambios realizados en la página, del lado del computador del usuario A ocurre dos situaciones: primera situación que los cambios realizados y guardados por el usuario B no se actualizan en el navegador web del usuario A, y

segunda situación, se activa la opción de guardar en el navegador web del usuario A, quien ahora guarda sus cambios realizados (perdiéndose por consiguiente los cambios realizados por el usuario B al momento de que el usuario A guarda los cambios por mantenerse en espera hasta que el botón guardar esté activo). Aquí existe perdida de información escrita o cambios realizados en la página por el usuario B.

• Que haya un robo de bloqueo simultáneo entre ambos usuarios, dando como consecuencia, que ninguno de los usuarios termine trabajando en la página. El usuario B roba el bloqueo al usuario A, quien cancela la edición de la página y ahora roba el bloque al usuario B. Aquí existe perdida de información escrita o cambios realizados en la página por el usuario A y por el usuario B.

#### 7.4 Describiendo los Cambios Realizados en el Wiki

Cuando un usuario realiza una revisión de la página del wiki y aporta o cambia su contenido, puede realizar un **comentario** acerca del trabajo realizado.

Los comentarios son descripciones o resúmenes cortos que aparecen en el historial de la página; permiten que el editor de la página le haga saber al público qué se cambió en la página.

Para realizar comentarios de aportes o cambios realizados en WIKIHub de PBworks, hay que considerar lo siguiente:

• Los comentarios se realizan en el formulario **Comment** (comentarios) de la vista **Edit** (modo de edición).

• La longitud de los comentarios de aportes o cambios realizados en WIKIHub, está limitado a 2000 caracteres (según muestra el formulario de comentarios, 0/2000).

• Solo se puede realizar un comentario por cada revisión (es decir por cada

194

aporte o cambio en el contenido del wiki, realice un comentario). Si no se realiza algún comentario no se establecerá ningún comentario al guardar la página.

• No hay ningún método para que los usuarios cambien o modifiquen los comentarios una vez guardada la página.

Las instrucciones para crear comentarios son:

1. Haga clic en la vista Edit (modo edición).

2. Realice algún cambio en el contenido del wiki. En el ejemplo, se modificó el tamaño y se recortó la imagen del auto de carrera.

3. Escriba un comentario concreto del aporte o cambio realizado en el wiki; el comentario debe escribirlo en el formulario **Comment** (comentarios).

4. Haga clic en el botón **Save** (guardar), para guardar la página y con ello también el comentario escrito.

Figura 274. Estableciendo un primer comentario en un wiki.

| B U I S X <sub>1</sub> :                                     |                                                                                                    | 🐚 🚺   Table 🛩   Insert 🛩                            | - |
|--------------------------------------------------------------|----------------------------------------------------------------------------------------------------|-----------------------------------------------------|---|
| Programación en C++                                          | <pre>A second bit if ((a second bit)) a second bit if ((a second bit)) a second bit if ((a second b</pre> | Unidad III<br>Clase 1<br>- Clase 2<br>- Clase 3     |   |
|                                                              |                                                                                                    |                                                     |   |
| IDE Codeblocks     IDE Dev C++     IDE Borland C++           | pierrivemuos a la programación en C++                                                                                                    | Primer ejempio en C++, ejempio mensaje "HULA MUNUO" |   |
| IDE Every C++     IDE Borland C++  Descargar el manual básic | exercenses a la programadori en C++<br>exo de C++: Manual C++<br>Paso 2.                                                                                                    | Primer ejempio en L++, ejempio mensaje HULA MUNUU"  |   |

Fuente: Imagen capturada de http://www.pbworks.com

5. Haga clic en la vista Edit (modo edición).

6. Realice otro cambio al contenido del wiki. En el ejemplo, se modificó el tipo

de letra, color y tamaño a un fragmento de texto.

7. Escriba el comentario del cambio realizado en el formulario **Comment**.

8. Haga clic en el botón **Save** (guardar), para guardar la página y con ello también el comentario escrito.

Figura 275. Estableciendo un segundo comentario en un wiki.

| VIEW EDIT                                                               |                                                                                                    |                                                    |                                                                     |
|-------------------------------------------------------------------------|----------------------------------------------------------------------------------------------------|----------------------------------------------------|---------------------------------------------------------------------|
| FrontPage Pas                                                           | 50 5                                                                                                    |                                                    |                                                                     |
| B U I S X <sub>1</sub> X <sup>2</sup>  <br><u>A</u> ≠ ♣ ≠ Format ▼ Font | EEBBEEEBI                                                                                                    | ]   Table ∞   Insert ∞<br>te   ∞ Add Link          | 30                                                                  |
|                                                                         | $\label{eq:constraint} \begin{array}{l} Tread(), \ c \in \mathrm{HO}_{\mathrm{constraint}}(arg) \\ Tread(), \ c \in \mathrm{HO}_{\mathrm{constraint}}(arg) \\ Tread(), \ f \in (<2, b, -1) \\ arg) \\ arg = \left\{ \begin{array}{l} arg_{\mathrm{constraint}}(arg) \\ arg_{\mathrm{constraint}}(arg) \\ arg_{constrain$ | Clase 1     Clase 2     Clase 3                    |                                                                     |
| IDE Codeblocks     IDE Dev C++     IDE Borland C++                      | Bienvenidos a la programación en ⊊++<br>Paso 6                                                                                                    | Primer ejemplo en C++, ejemplo mensaje "HOLA MUNDo | <u>5</u> .                                                          |
| Descargar el manual básico de                                           | C++: Manual C++                                                                                                    | Paso 7                                             | 94/2000 (bids fici                                                  |
| Se cambio el formato al f                                               | ragmento de texto que hace referencia :                                                                                                    | a los IDES para programar en C++.                  | 96/2000 (hide this)                                                 |
| Paso 8                                                                  | Je or <u>Cancel</u>                                                                                                    |                                                    | Saved 87 words at 4:24 PM (less than a minute ago) <u>Edit taos</u> |

Fuente: Imagen capturada de http://www.pbworks.com

El formulario Comment, se puede mostrar (mediante el enlace Describe your

changes) y ocultar (mediante el enlace hide this).

Figura 276. Mostrar u ocultar el formulario comentario.

| Save Save and Continue       | or <u>Cancel</u>                                                                                                | Saved 87 words at 4:33 Planmostrar | escribe your changes (96 characters) Edit tags |
|------------------------------|----------------------------------------------------------------------------------------------------|------------------------------------|------------------------------------------------|
|                              |                                                                                                    |                                    |                                                |
| Describe your changes:       |                                                                                                    |                                    | 96/2000 (hide this)                            |
| Se cambio el formato al frag | mento de texto que hace referencia a los <u>IDES</u> par                                                        | ra programar en C++.               | ocultar _/                                     |
| <b>E</b>                     | the second second second second second second second second second second second second second second second se |                                    |                                                |

Fuente: http://www.pbworks.com

# 7.5 Notificar a los Miembros del Grupo Acerca de los Cambios (notificaciones)

La configuración de notificaciones recibidas en el correo electrónico, se establece de manera general para todos los espacios de trabajo existentes en **My PBworks**.

1. Ingrese a My PBworks (https://my.pbworks.com).

2. Haga clic en la casilla de verificación **Enable Notifications** (activar notificaciones), para permitir activar o desactivar las notificaciones de cualquier espacio de trabajo.

Figura 277. Activar o desactivar notificaciones de los espacios de trabajo.

| My Workspaces<br>A list of all the workspaces that you have created or can access. Y<br>no longer need from the workspace's Settings page. | ou can't leave workspaces that you have created, but you can | delete workspaces you   |
|----------------------------------------------------------------------------------------------------|--------------------------------------------------------------|-------------------------|
| Workspace                                                                                                    | Last Changed                                                 | Enable<br>Notifications |
| • programacion.pbworks.com                                                                                                    | 138 views, last was 13 mins ago 6 hrs ago                    | Page 2                  |
| <ul> <li>– a space you created</li> <li>– a space you administer</li> <li>other space</li> </ul>                                           | s: editor access or lower                                    | Paso Z                  |

Fuente: Imagen capturada de http://www.pbworks.com

3. También puede establecer la frecuencia con que desea recibir las notificaciones en su correo electrónico de los espacios de trabajo activados con

**Enable notifications,** (por ejemplo: nunca, inmediatamente, cada minuto, cada 15 minutos, cada hora, cada 4 horas, entre otras).

Figura 278. Frecuencia de notificaciones recibidas (activar las notificaciones previamente).

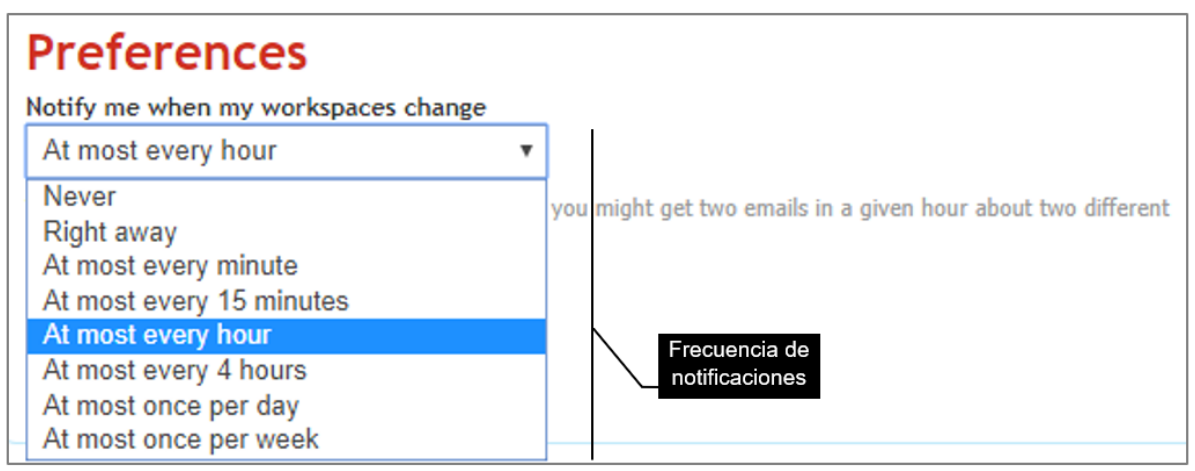

Fuente: Imagen capturada de http://www.pbworks.com

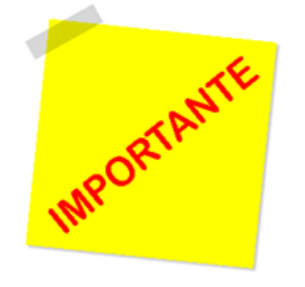

La configuración de las notificaciones se aplica de manera general para cada uno de los espacios de trabajo de PBworks, (sean espacios de trabajo creados o suscritos); por lo que podría darse el caso que reciba dos notificaciones a su correo

electrónico en un mismo tiempo sobre dos o más espacios de trabajo diferentes.

En caso de que no reciba notificaciones de un espacio de trabajo a pesar de tener

activa su casilla de verificación **Enable notifications**, es debido a que el administrador del espacio de trabajo del cual no recibe notificaciones desactivo el envío de notificaciones para los usuarios.

## 7.6 El Historial de Páginas: Seguimiento de Cambios en el Grupo

El historial de páginas de WIKIHub, permite guardar el historial de páginas cuando se le realicen cambios; cualquier usuario puede ver las versiones anteriores de una página sin embargo quienes pueden revertir las páginas y archivos a una versión anterior son los administradores, editores y escritores.

Figura 279. Roles de usuarios que pueden visualizar el historial y revertir cambios.

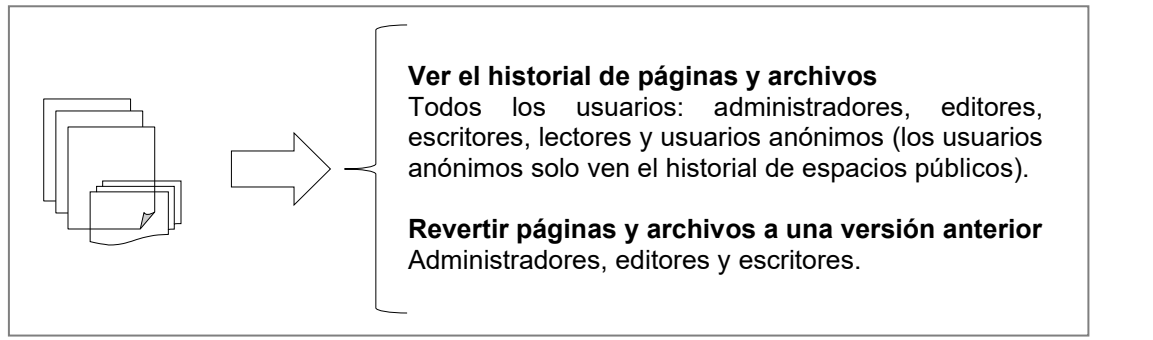

Fuente: Elaboración propia

1. Haga clic en la ficha **Pages & Files** (páginas y archivos) para acceder al administrador de archivos.

2. Haga clic en el botón **More** (más) que aparece al pasar el mouse sobre cualquier entrada de página o archivo. WIKIHUb mostrará un menú, haga clic en el número de revisiones de la página a recuperar.

Figura 280. Las revisiones de una página u archivos se realizan desde el administrador de archivos.

| Pa | ages & Files               |            |                 |                  | ti Sl  | hare this folder |
|----|----------------------------|------------|-----------------|------------------|--------|------------------|
| £  | Delete Move                |            |                 | Searc            | h      |                  |
|    | Name                       |            |                 |                  | Туре   | Changed 🔻        |
|    | 🖼 manuales                 |            |                 |                  | Folder | 2 minutes        |
|    | Contacto                   |            |                 | <u>More</u> ▼    | Page   | 1 hour           |
|    | recuperación de frontpage  |            | Info            | Actions          | Page   | 21 hours         |
|    | Programación básica        | úmero de 🗋 | August 22, 2018 | Rename<br>Delete | Page   | 1 day            |
|    | FrontPage2                 | evisiones  | 11 revisions    | Move             | Page   | 2 days           |
|    | ⊱ mantenimientos de PC.pdf |            | by Kevin Mero   |                  | PDF    | 3 days           |
|    | 🔑 manu parque.pdf          |            |                 |                  | PDF    | 3 days           |

Fuente: Imagen capturada de http://www.pbworks.com

3. Se te presentará una lista de revisiones con fechas y horas, cada vez que se guarda una página WIKIHub automáticamente almacena una revisión, (las fechas y horas de las revisiones son las mismas fechas y horas en que se guardaron las páginas). Haga clic en el botón de radio de dos revisiones y de clic en el botón **Compare** (comparar); para que pueda ver los cambios realizados (cambios de formato, texto añadido o eliminado, entre otros), en las 2 versiones de páginas.

Figura 281. Botón Comparar versiones de una página.

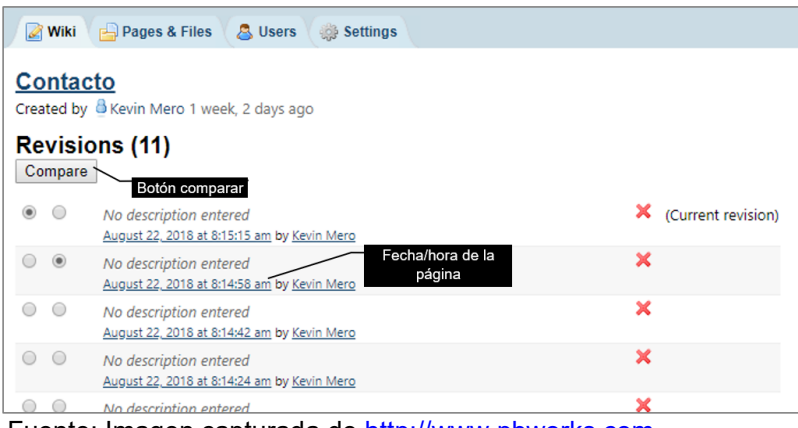

Fuente: Imagen capturada de http://www.pbworks.com

4. Haga clic en el enlace Back to revisions list (Volver a la lista de revisiones).

5. Haga clic en el enlace de la fecha/hora de la página que desea recuperar del historial de páginas (en el ejemplo planteado se ha dado clic en el enlace August 22,

2018 at 8:14:58 am), luego haga clic en el enlace **Revert to this versión** (revertir esta versión) en la parte superior de la página.

Figura 282. Revertir página a una versión anterior.

| VIEW           | EDIT                                                                                                    |                                                         |
|----------------|----------------------------------------------------------------------------------------------------|---------------------------------------------------------|
| ☆Co            | ontacto                                                                                                    |                                                         |
| O Th<br>View c | his version was saved 4 hours, 1 minute ago Savec<br>current version <u>Revert to this version</u> <u>Page history</u> on Au | l by 🖁 <u>Kevin Mero</u><br>gust 22, 2018 at 8:14:58 am |
|                | Revertir esta versión                                                                                                    | Contacto docente                                        |
| Nombre         | e del docente: Kevin Mero                                                                                                    |                                                         |
| Contacto       | to mail: kmero@utm.edu.ec                                                                                                    |                                                         |
| Denarta        | amento: Informática                                                                                                    |                                                         |

Fuente: Imagen capturada de http://www.pbworks.com

6. PBworks, mostrará un mensaje para confirmar la acción de revertir la versión de la página (al realizar esto, la versión anterior de la página será la página actual

del wiki), haga clic en el botón **Aceptar**.

Figura 283. Confirmación de la acción de revertir página.

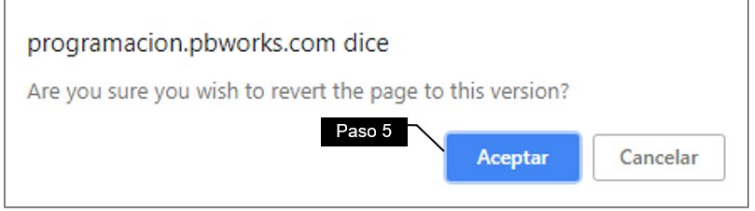

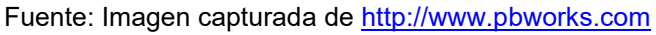

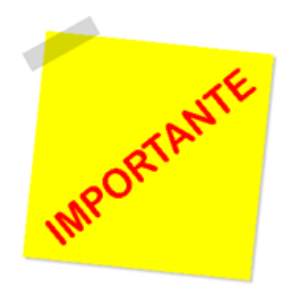

Los administradores, editores y escritores pueden usar el método de revisión de páginas para revertir cambios a la última versión en que la página funcionó en caso de que no pudiera editarse por algún fallo desconocido.

También puede acceder al historial de páginas haciendo clic en el enlace

**Page history** que se muestra en la esquina superior derecha de cualquier página de WIKIHub.

# 7.7 Coordinar el Trabajo Colaborativo

Es recomendable que los usuarios de un espacio de trabajo no roben el bloqueo a otros usuarios debido a los problemas de pérdida de información presentados.

Si una página está siendo editada por otro usuario es mejor esperar a que el usuario finalice el trabajo que esté realizando y guarde los cambios; donde debe estar consciente que si deja la página en modo de edición sin estar editando estaría restringiendo el acceso a la página a otros usuarios que desean editarla; por lo que es recomendable que si un usuario termina la edición inmediatamente guarde los cambios.

Mantener la comunicación es fundamental, se pueden crear espacios de diálogo activos como un chat de WhatsApp para en caso de notificaciones, dudas e inquietudes los usuarios de un wiki permanezcan comunicados. Por ejemplo, recordar trabajo asignados a los usuarios de un wiki, comunicar que un usuario ha dejado abierta una página en modo de edición por mucho tiempo, coordinar e integrar el trabajo, entre otras.

# **CAPÍTULO 8:**

# PLUGINS

#### Objetivos

• Conocer que son los plugins (complementos) y para que se usan en un wiki.

• Implantar Plugins en el espacio de trabajo para añadirnuevas funcionalidades vistosas e interactivas en su wiki.

#### 8.1 ¿Qué son los Plugins?

Los plugins, son módulos o programas que se anexan a WIKIHub para aumentar sus funcionalidades; son muy utilizados en los navegadores web; como por ejemplo, un plugin que añade la barra de búsqueda de Google, un plugin para abrir un archivo portable PDF desde el navegador web, un plugin para realizar una video llamada por Google Plus, entre otros. Por lo general estos plugins vienen integrados o se instalan automáticamente en los navegadores webs. Puede ver los plugins que tiene instalado el navegador web Mozilla escribiendo en la barra de direcciones about:plugins.

Por lo general los plugins que insertará en WIKIHub requerirán del servicio de terceros (particulares o compañías), quienes proveerán un código a través de su sitio web oficial mediante las palabras "insertar o embeber"; este código lo debe copiar y pegar en los diferentes menús de plugins que incorpora WIKIHub.

Al respecto Dumolin (2017, pág. 81), menciona que "los plugins permiten añadir funcionalidades tanto para la parte visible del sitio web como para la administración...elimine los plugins que no utilice, ya que consumen recursos inútilmente".

202

#### 8.2 Ejemplos de Plugins

En el libro se explicó, cómo usar los plugins de video Youtube y de una tabla de contenido. Los siguientes subtemas tienen como finalidad profundizar el manejo de plugins para lo cual se presentan ejemplos prácticos de cómo usarlos en un WIKIHub.

La siguiente tabla muestra las direcciones web que se requieren usar para insertar los plugins en WIKIHub.

| Plugins              | Dirección web                |  |  |  |  |
|----------------------|------------------------------|--|--|--|--|
| 1 Prezi              | https://prezi.com/           |  |  |  |  |
| 2 Slideshare         | https://es.slideshare.net/   |  |  |  |  |
| 3 Scribd             | https://es.scribd.com/       |  |  |  |  |
| 4 Ecuaciones         | https://www.codecogs.com/    |  |  |  |  |
| 5 Caldario de Google | https://calendar.google.com/ |  |  |  |  |
| 6 VOKI-Avatar        | https://www.voki.com/        |  |  |  |  |

Tabla 11. Lista de dominios para insertar complementos en PBWorks.

Fuente: Elaboración propia

#### 8.2.1 Plugin de Prezi

1. Escriba la dirección www.google.com en la barra de dirección de un navegador web, para abrir el motor de búsqueda Google y le ayude a buscar una presentación en Prezi.

2. Escriba el tema de la presentación Prezi que desea buscar en Prezi.com y luego escriba al final site: prezi.com (para que el buscador realice una búsqueda avanzada solo dentro del sitio Prezi). Presione enter o el botón Buscar con Google.

Figura 284. Buscar una temática en el sitio web Prezi mediante el buscador de Google.

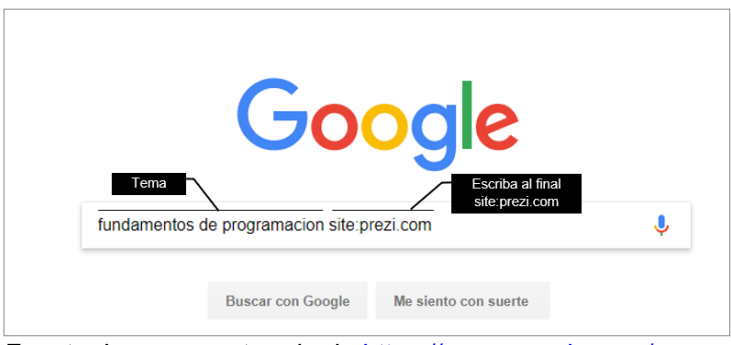

Fuente: Imagen capturada de https://www.google.com/

3. Haga clic en algún enlace de las posibles búsquedas obtenidas mediante el

buscador de Google para abrir la presentación Prezi.

Figura 285. Resultados obtenidos de la búsqueda realizada en el sitio Prezi.

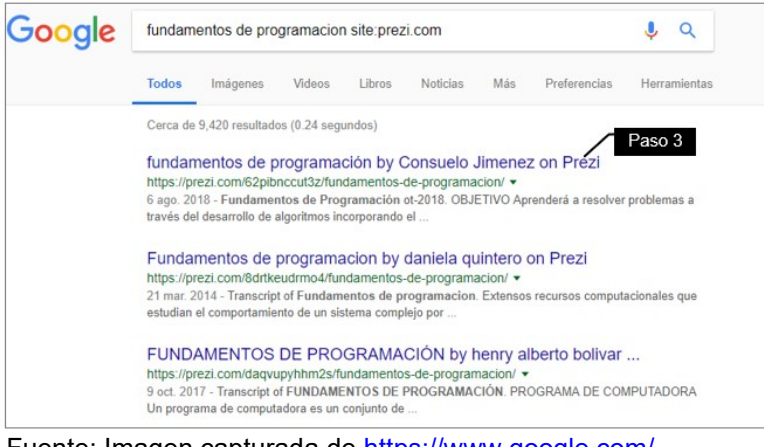

Fuente: Imagen capturada de https://www.google.com/

4. Haga clic en el botón Insertar, ubicado debajo de la presentación Prezi.

Figura 286. Botón Insertar de Prezi.

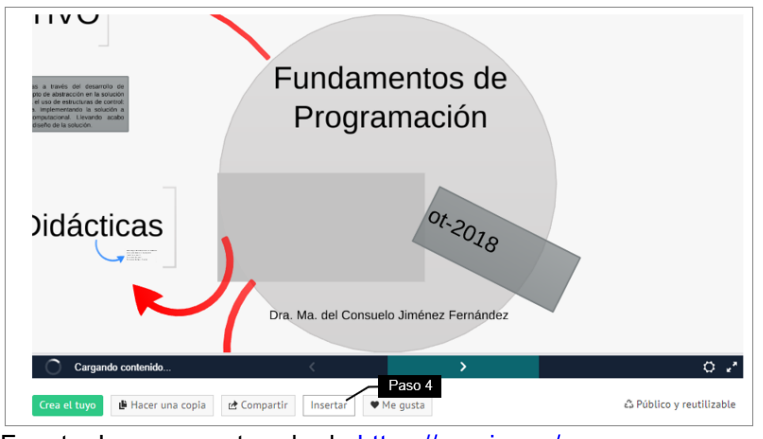

Fuente: Imagen capturada de https://prezi.com/

5. Prezi mostrará el formulario Insertar Prezi, haga varios clics en la flecha del

slider vertical hasta llegar al final del código HTML.

Figura 287. Formulario Insertar Prezi.

| Insertar prezi                                                                               |                                      |
|----------------------------------------------------------------------------------------------|--------------------------------------|
| Ancho: 550 píxeles                                                                           | Alto: 400 píxeles                    |
| <ul> <li>Permitir desplazar y hacer zooi</li> <li>Limitar la navegación solo a av</li> </ul> | m libremente<br>vanzar o retroceder  |
| <iframe frame<br="" id="iframe_container">webkitallowfullscreen="" mozallowful</iframe>      | border="0" Haga varios<br>clics aquí |
|                                                                                              | Copiar código al portapapeles        |

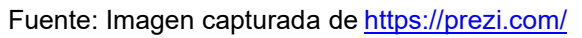

6. Haga clic en el recuadro que contiene el código HTML, se seleccionará el código (observe que se resalte de color azul) y presione Ctrl+C o haga clic en el botón "**Copiar código al portapapeles**" para copiar el código HTML y luego embeberlo en WIKIHub.

Figura 288. Copiar código embebido de la presentación Prezi.

| Inconton promi                 |                                                 |
|--------------------------------|-------------------------------------------------|
| insertar prezi                 |                                                 |
| Ancho: 550 píxeles             | Alto: 400 píxeles                               |
| Permitir desplazar y hacer zoo | om libremente                                   |
| Limitar la navegación solo a a | Haga clic en este recuadro y<br>presione Ctrl+C |
| YL1dOK2dFZlx4Qyt1T0lPeDZ3PT    | 0&landing_sign=L9Ga                             |
| WKD2Z-YyipKi9Bcq1mQYr4BJGbd    | umplqgj_pEK >                                   |
|                                | Copiar código al portapapeles                   |

Fuente: Imagen capturada de https://prezi.com/

Si desea puede cambiar inicialmente el tamaño de la presentación Prezi en los recuadros ancho y alto; (por ejemplo, escriba en ancho 275 y en alto 200 para obtener la presentación con un tamaño a la mitad de su tamaño original) y luego copiar el código.

- 7. Haga clic en la ficha **edit** (editar) de WIKIHub.
- 8. Haga clic en el icono Insert y luego haga clic en el submenú HTML-

# JavaScript.

Figura 289. Opción Complemento HTML/JavaScript para insertar el Prezi.

| Wiki 🔓 Pages & Files 🛛 💩 Users 🛛 🎲 Settings              |                     |
|----------------------------------------------------------|---------------------|
| IEW EDIT                                                 |                     |
| rontPage                                                 |                     |
| B ∐ <i>I</i> - S ; Ξ ; Ξ ; Ξ ; Ξ ; Ξ ; Ξ ; Ξ ; □ ; □ ; □ | ▼ Insert マ          |
| 📶 💌 🧄 🔍 Normal 🖤 Font 🖤 Size 💌 🕸 🖉 📣 Source              | GRE GRO Link Ctrl+L |
|                                                          | Table •             |
|                                                          | Horizontal line     |
|                                                          | Table of Contents   |
|                                                          | Video Paso 8        |
|                                                          | <> HTML/JavaScript  |
|                                                          | More Plugins        |
|                                                          | H TIVIL/JavaScrip   |

Fuente: Imagen capturada de http://www.pbworks.com

9. PBworks, mostrará el recuadro **Insert Plugin** (insertar complemento), de un clic dentro de ese recuadro y presione Ctrl+V para pegar el código HTML y

embeberlo en WIKIHub.

10. Haga clic en el botón Next (siguiente).

Figura 290. Pegar código embebido de Prezi.

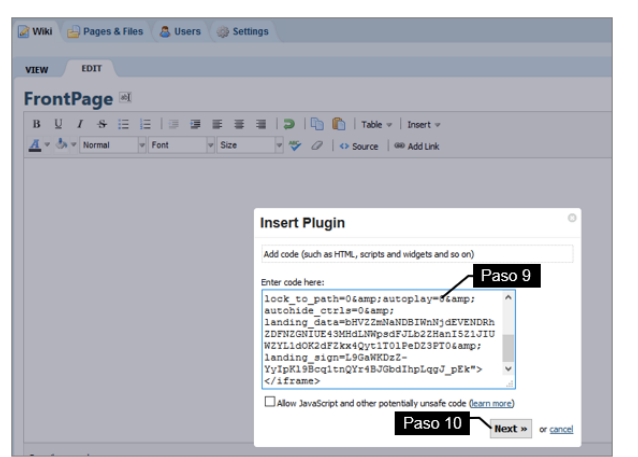

Fuente: Imagen capturada de http://www.pbworks.com

11. Haga clic en el botón Insert Plugin (insertar complemento).

Figura 291. Botón Insertar Plugin de Prezi.

| Insert Plugin                                                    | 0   |
|------------------------------------------------------------------|-----|
| HTML/JavaScript: < iframe id="iframe_containe                    |     |
| This is what you will see in the editor until you save the page. |     |
| Paso 11                                                          |     |
| « Back Insert Plugin or can                                      | cel |

Fuente: Imagen capturada de <u>http://www.pbworks.com</u>

12 El complemento quedará insertado en WIKIHub como muestra la imagen.

Figura 292. Resultado del plugin insertado de Prezi.

| in constants and a second second seco |
|----------------------------------------------------------------------------------------------------|
| 🕝 Wiki 😑 Pages & Files 🛛 🙇 Users 🛛 🌼 Settings                                                                                                    |
|                                                                                                    |
| VIEW EDIT                                                                                                    |
| FrontPage 🔤                                                                                                    |
| B U I S 등 등 등 등 등 등 등 등   ⊃   □ 1 able -   Insert                                                                                                    |
| 📶 🛡 🧄 🔻 Normal 🖤 Font 🖤 Size 🖤 🍄 🖉 📣 Source   📾 Add Lin                                                                                                    |
| HTML/JavaScript: < iframe id= "iframe_containe Paso 12                                                                                                    |

Fuente: Imagen capturada de http://www.pbworks.com

13. Haga clic en el botón Save (guardar) ubicado en la esquina inferior izquierda

para terminar de insertar la presentación Prezi en el wiki.

Figura 293. Vista general de la presentación de Prezi insertada en el wiki.

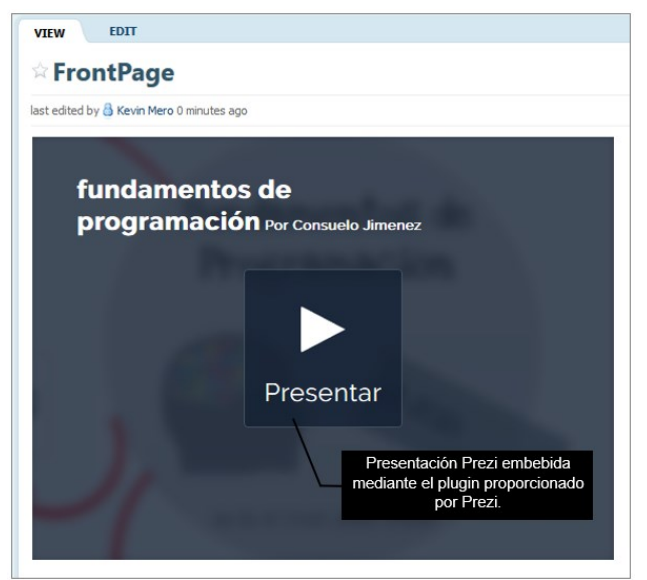

Fuente: Imagen capturada de http://www.pbworks.com

# 8.2.2 Plugin de SlideShare

1. Escriba la dirección www.google.com en la barra de dirección de un navegador web para abrir el motor de búsqueda Google y le ayude a buscar un documento en SlideShare.

2 Escriba el tema del documento que desea buscar en Slideshare.net y luego escriba al final site: slideshare.net, (para que el buscador realice una búsqueda avanzada solo dentro del sitio SlideShare). Presione enter o el botón **Buscar con** 

# Google.

Figura 294 .Buscar una temática en el sitio web SlideShare mediante el buscador de Google.

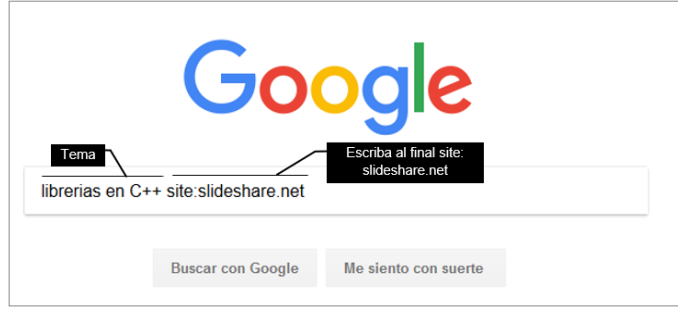

Fuente: Imagen capturada de https://www.google.com/

3. Haga clic en algún enlace de las posibles búsquedas obtenidas mediante el buscador de Google para abrir el documento SlideShare.

Figura 295. Resultados obtenidos de la búsqueda realizada en el sitio SlideShare.

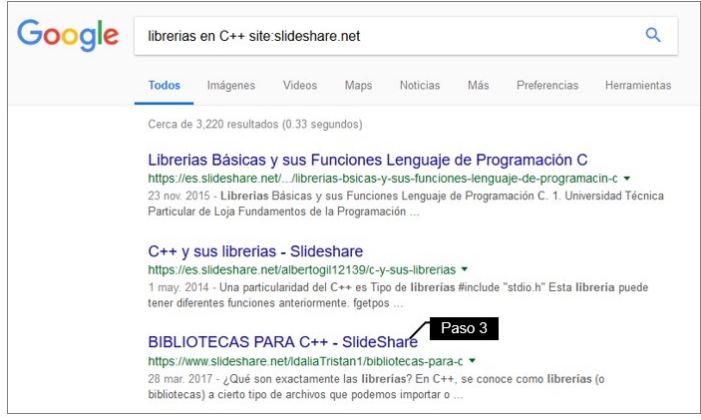

Fuente: Imagen capturada de https://www.google.com/

4. Haga clic en el botón Share (compartir), ubicado debajo del documento

## Slideshare.

Figura 296. Botón Compartir documento de SlideShare.

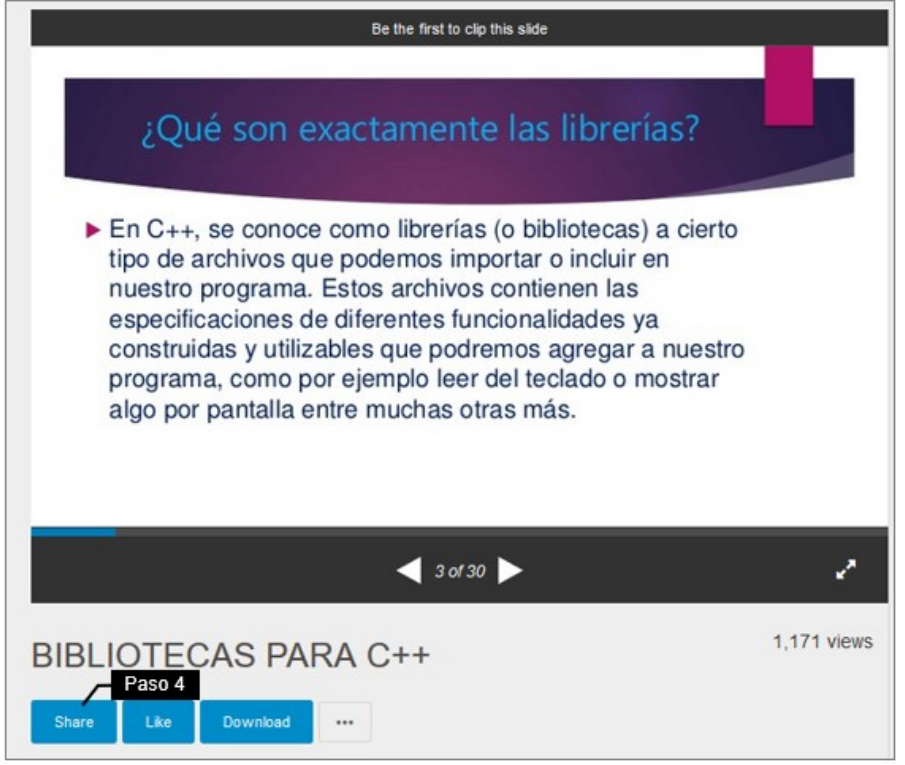

Fuente: Imagen capturada de https://es.slideshare.net/

5. Slideshare, mostrará el formulario Share SlideShare (compartir SlideShare),

haga un clic en el recuadro del apartado Embed (insertar).

Figura 297. Ventada Compartir SlideShare.

| Share SlideShare                                                                          | × |
|-------------------------------------------------------------------------------------------|---|
| Embed Paso 5 <iframe src="//www.slideshare.net/slideshow/embed_code/key/xł</td> <td></td> |   |
| WordPress Shortcode                                                                       |   |
| [slideshare id=73790670&doc=bibliotecasolibreriasparac-170328                             |   |
| https://www.slideshare.net/IdaliaTristan1/bibliotecas-para-c                              |   |

Fuente: Imagen capturada de https://es.slideshare.net/

6. Haga clic en el recuadro que contiene el código HTML; se seleccionará el código (observe que se resalte de color azul) y presione Ctrl+C para copiar el código HTML y luego embeberlo en WIKIHub.

Figura 298. Copiar código embebido del documento SlideShare.

| Embed                                                                                                    | ervicio.                                                 |   |
|----------------------------------------------------------------------------------------------------|----------------------------------------------------------|---|
| href="//wwwslideshare.ne                                                                                        | et/IdaliaTristan1/bibliotecas-para-c" title="BIBLIOTECAS |   |
| PARAC++"target="_blank                                                                                          | C>BIBLIOTECAS PARAC++  from                              |   |
| <strong><ahref="https: th="" v<=""><th>wwwslideshare.net/IdaliaTristan1"</th><th></th></ahref="https:></strong> | wwwslideshare.net/IdaliaTristan1"                        |   |
| target="_blank">IdaliaTris                                                                                      | tan1                                                     | ~ |
| Size (px)                                                                                                    | Haga clic en este recuadro y<br>presione Ctrl+C          | 1 |
| 599x487 🔻                                                                                                    | side 1                                                   | ۳ |

Fuente: Imagen capturada de https://es.slideshare.net/

Si desea puede cambiar inicialmente el tamaño del documento mediante la opción **Size** (px) y luego copiar el código.

7. Haga clic en la ficha **edit** (editar) de WIKIHub.

8. Haga clic en el icono Insert y luego haga clic en el submenú HTML-JavaScript.

| 🛃 Wiki       | 占 Pages        | & Files 🛛 🚨 U | sers 🌼 Se | ettings |       |         |              |         |              |
|--------------|----------------|---------------|-----------|---------|-------|---------|--------------|---------|--------------|
| VIEW         | EDIT           |               |           |         |       |         |              |         |              |
| Fron         | tPage          | aso 7         |           |         |       |         |              |         |              |
| вU           | I <del>S</del> |               | 9 2 3     | ≣  ⊃    | 1 🗅 🦺 | Table 🔻 | Insert 💌     |         |              |
| <u>A</u> = 4 | > 🔻 Normal     | ✓ Font        |           | V ABC   | ∅   ↔ | Source  | 😹 📾 Link     | Ctrl+L  |              |
| I            |                |               |           |         |       |         | Horizontal   | ine     |              |
|              |                |               |           |         |       |         | Table of Co  | ontents |              |
|              |                |               |           |         |       |         | Video 📔      | Pas     | so 8         |
|              |                |               |           |         |       |         | <> HTML/Java | Script  |              |
|              |                |               |           |         |       |         | More Plugir  | IS HTM  | L/JavaScript |

Figura 299. Opción Complemento HTML/JavaScript para insertar el SlideShare.

Fuente: Imagen capturada de http://www.pbworks.com

9. PBworks, mostrará el recuadro **Insert Plugin** (insertar complemento), de un clic dentro de ese recuadro y presione Ctrl+V para pegar el código HTML y embeberlo en WIKIHub.

10. Haga clic en el botón Next (siguiente).

| VIEW EDIT                    |                                                                  |
|------------------------------|------------------------------------------------------------------|
| FrontPage 🔤                  |                                                                  |
|                              | 🛛 💭 🛯 🖺 🕴 Table 💌 🛛 Insert 💌                                     |
| 📶 👻 🦫 💌 Normal 🖤 Font 🖤 Size | 💌 🥸 🖉   🔹 Source   🕬 Add Link                                    |
|                              |                                                                  |
|                              |                                                                  |
|                              | Invest Plancin (1)                                               |
|                              | Insert Plugin                                                    |
|                              | Add code (such as HTML, scripts and widgets and so on)           |
|                              | Enter code here:                                                 |
|                              | /IdaliaTristan1/bibliotecas-para-/"                              |
|                              | title="BIBLIOTECAS PARA C++"<br>target=" blank">BIBLIOTECAS PARA |
|                              | C++  from <strong><a< th=""></a<></strong>                       |
|                              | href="//www.slideshare.net<br>/IdaliaTristan1"                   |
|                              | target="_blank">IdaliaTristan1                                   |
|                              |                                                                  |
|                              | Allow JavaScript and other potentially unsafe code (learn more)  |
|                              | Paso 10 Next N or care                                           |
|                              | HEAT " Or <u>cancer</u>                                          |

Figura 300. Pegar código embebido de SlideShare.

Fuente: Imagen capturada de http://www.pbworks.com

11. Haga clic en el botón Insert Plugin (insertar complemento).

Figura 301. Botón Insertar Plugin de SlideShare.

| Insert Plugin                                                    | 8                |
|------------------------------------------------------------------|------------------|
| HTML/JavaScript: < iframe src="//www.slidesha                    |                  |
| This is what you will see in the editor until you save the page. |                  |
| Pas                                                              | io 11            |
| « Back Insert Plugin                                             | or <u>cancel</u> |

Fuente: Imagen capturada de http://www.pbworks.com

12 El complemento quedará insertado en WIKIHub como muestra la imagen.

Figura 302. Resultado del plugin insertado de SlideShare.

| My PBworks Workspaces V kevinmero10                       |
|-----------------------------------------------------------|
| 📝 Wiki 🔓 Pages & Files 🙁 Users 🌼 Settings                 |
| VIEW EDIT                                                 |
| FrontPage 🔤                                               |
| B U I S ⊟ ⊟ ⊟ ≣ ≣ ≣ ⊒  ⊅  ∏ (∩ (∩ (∩                      |
| 📕 🔻 🖑 💌 Normal 💌 Font 💌 Size 🔍 🖓 🕼 🐼 Sou                  |
| HTML/JavaScript: < iframe src="//www.slidesha.yes Paso 12 |

Fuente: Imagen capturada de http://www.pbworks.com

13. Haga clic en el botón Save (guardar), ubicado en la esquina inferior izquierda

para terminar de insertar el documento slideshare en el wiki.

Figura 303. Vista general del documento de SlideShare insertado en el wiki.

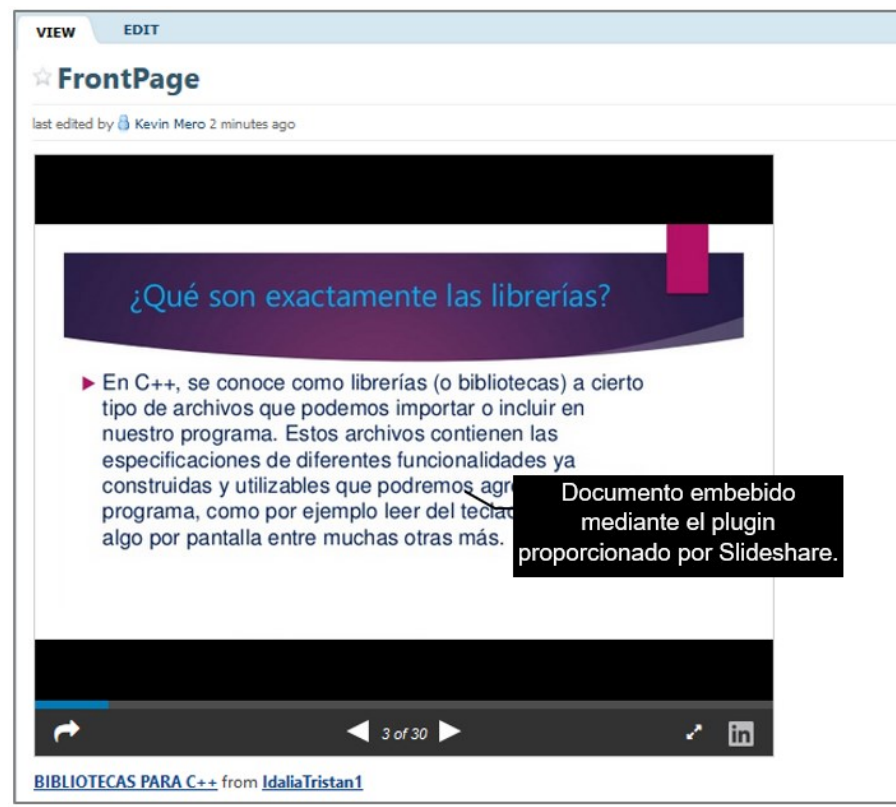

Fuente: Imagen capturada de http://www.pbworks.com

# 8.2.3 Plugin de Scribd

1. Escriba la dirección www.google.com en la barra de dirección de un navegador web, para abrir el motor de búsqueda Google y le ayude a buscar un documento en Scribd.

2. Escriba el tema del documento que desea buscar en Scribd.com y luego escriba al final site:scribd.com (para que el buscador realice una búsqueda avanzada solo dentro del sitio Scribd). Presione enter o el botón **Buscar con Google**.

Figura 304. Buscar una temática en el sitio web Scribd mediante el buscador de Google.

| Google                    |                                        |
|---------------------------|----------------------------------------|
| Tema<br>historia de la co | Escriba al final<br>site:scribd.com    |
|                           | Buscar con Google Me siento con suerte |

Fuente: Imagen capturada de https://www.google.com/

3. Haga clic en algún enlace de las posibles búsquedas obtenidas mediante el

buscador de Google para abrir el documento Scribd.

Figura 305. Resultados obtenidos de la búsqueda realizada en el sitio Scribd.

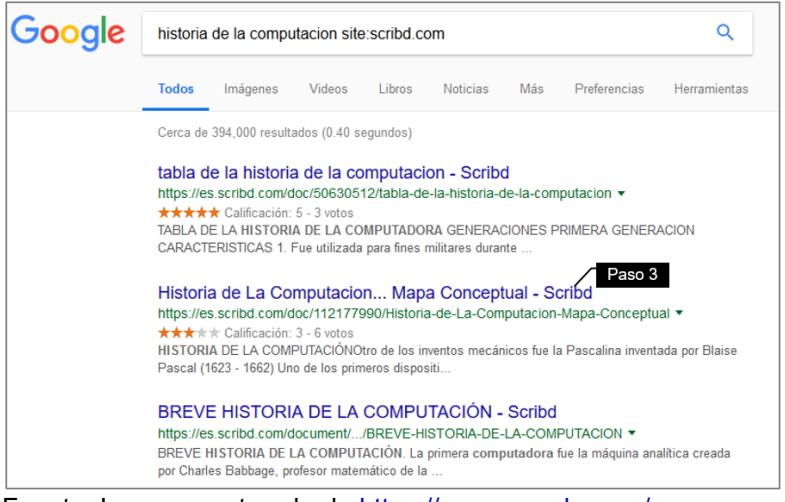

Fuente: Imagen capturada de https://www.google.com/

4. Haga clic en el botón Insertar, ubicado en la parte superior izquierda del

documento Scribd.

Figura 306. Botón Insertar de Scribd.

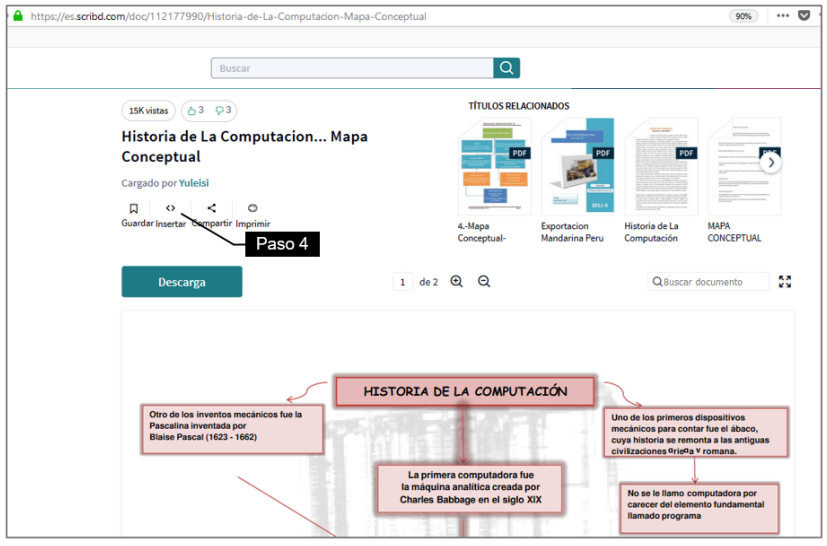

Fuente: Imagen capturada de https://es.scribd.com/

5. Scribd mostrará el formulario **Insertar**, haga un clic en el recuadro del apartado **Embed this in your website** (insertar esto en su sitio web).

Figura 307. Recuadro que contiene el código embebido de Scribd.

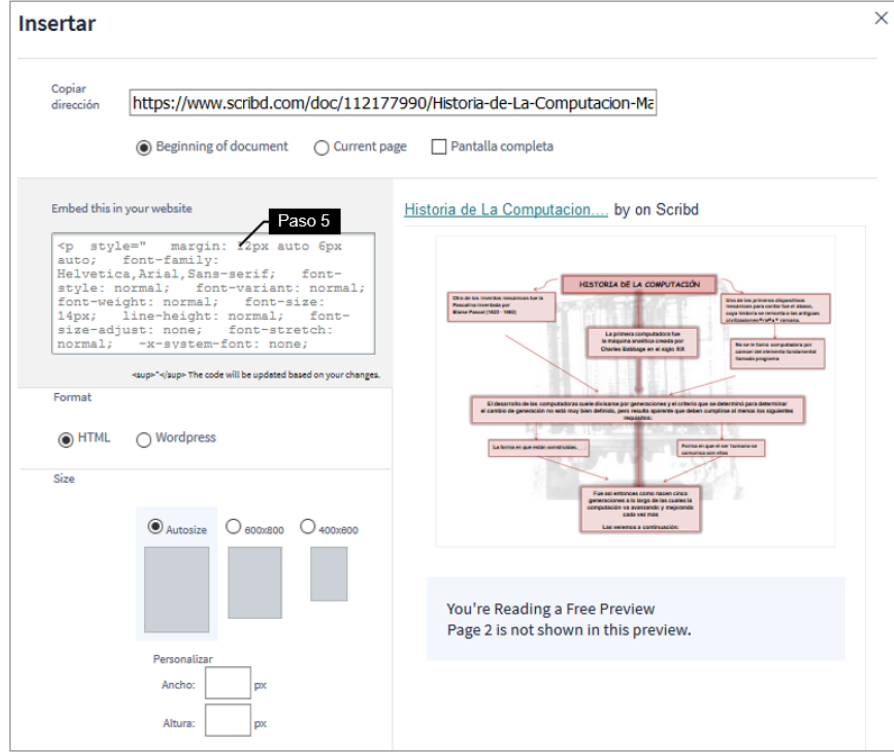

Fuente: Imagen capturada de <u>https://es.scribd.com/</u>

6. Haga clic en el recuadro que contiene el código HTML, se seleccionará el
código (observe que se resalte de color azul) y presione Ctrl+C para copiar el código

HTML y luego embeberlo en WIKIHub.

Figura 308. Copiar código embebido de la presentación Scribd.

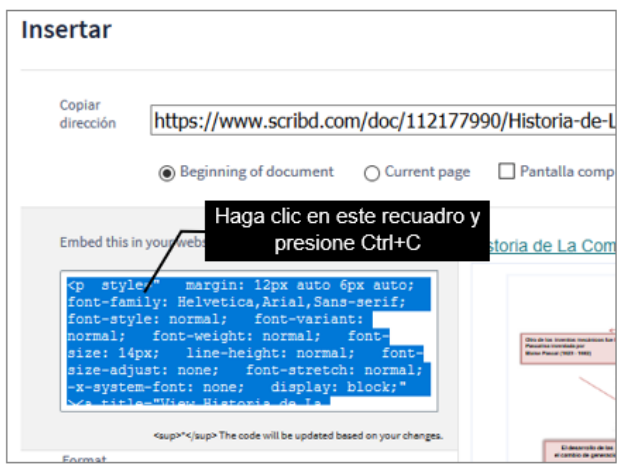

Fuente: Imagen capturada de https://es.scribd.com/

Si desea puede cambiar inicialmente el tamaño del documento mediante la opción **Size** (600x800, 400x600) y luego copiar el código.

- 7. Haga clic en la ficha **edit** (editar) de WIKIHub.
- 8. Haga clic en el icono Insert y luego haga clic en el submenú HTML-

# JavaScript.

Figura 309. Opción Complemento HTML/JavaScript para insertar el documento de Scribd.

| 📝 Wiki 🔚 Pages & Files 🔇 🚨 Users 🛛 🌼 Settings |                              |
|-----------------------------------------------|------------------------------|
| VIEW EDIT                                     |                              |
| FrontPage                                     |                              |
| B U I S ⊟ ⊟ ⊟ ≣ ≣ ≣ ∃   ⊃   🛅 🖺   Table ▼     | Insert 🔻                     |
| 📶 💌 🧄 💌 Normal 🖤 Font 🖤 Size 🖤 🖑 🖉 📣 Source 🦛 | i 📾 Link Ctrl+L              |
|                                               | Table •                      |
|                                               | Horizontal line              |
|                                               | Table of Contents            |
|                                               | Video Paso 8                 |
|                                               | HTML/JavaScript              |
|                                               | More Plugins HTML/JavaScript |
|                                               |                              |

Fuente: Imagen capturada de http://www.pbworks.com

9. PBworks, mostrará el recuadro Insert Plugin (insertar complemento), de un

clic dentro de ese recuadro y presione Ctrl+V para pegar el código HTML y embeberlo en WIKIHub.

10. Haga clic en el botón Next (siguiente).

Figura 310. Pegar código embebido de Scribd.

| VIEW EDIT                             |                                                                     |   |
|---------------------------------------|---------------------------------------------------------------------|---|
| FrontPage 🔤                           |                                                                     |   |
| B U <i>I</i> <del>S</del> ⊟ ⊟   ∰ ∰ ≣ | 🗮 🗏 🕽   📭 🌔   Table 🔻   Insert 🔻                                    |   |
| A v Siz                               | e 🛛 🖉 🛷 🖉 🕸 Source 🗍 🍩 Add Link                                     |   |
|                                       |                                                                     |   |
|                                       |                                                                     |   |
|                                       |                                                                     |   |
|                                       | Insert Plugin                                                       | 3 |
|                                       |                                                                     | _ |
|                                       | Add code (such as HTML, scripts and widgets and so on)              |   |
|                                       | Enter code here: Paso 9                                             |   |
|                                       | /112177990/content?start_page=1s ^                                  |   |
|                                       | show_recommendations=trues                                          |   |
|                                       | data-auto-height="true" data-aspect-<br>ratio="null" scrolling="no" |   |
|                                       | width="100%" height="600"                                           |   |
|                                       |                                                                     |   |
|                                       | Paso 10                                                             |   |
|                                       | Next » or <u>cance</u>                                              | ! |

Fuente: Imagen capturada de http://www.pbworks.com

11. Haga clic en el botón Insert Plugin (insertar complemento).

Figura 311. Botón Insertar Plugin de Scribd.

| Insert Plugin                                                    | 8                |
|------------------------------------------------------------------|------------------|
| hTML/JavaScript: <p style=" margin: 12px</th> <th></th>          |                  |
| This is what you will see in the editor until you save the page. |                  |
| Pase                                                             | o 11             |
| « Back Insert Plugin                                             | or <u>cancel</u> |

Fuente: Imagen capturada de http://www.pbworks.com

12 El complemento quedará insertado en WIKIHub como muestra la imagen.

| 📝 Wiki       | 🕒 Pages        | & Files 🛛 🔱 U                                                                                      | lsers 🏼 🌼 | Settings   |       |         |
|--------------|----------------|----------------------------------------------------------------------------------------------------|-----------|------------|-------|---------|
| VIEW         | EDIT           |                                                                                                    |           |            |       |         |
| Fron         | tPage          | abĮ                                                                                                |           |            |       |         |
| в <u>U</u>   | I <del>S</del> |                                                                                                    |           | <b>= =</b> | 🕽   🐚 | 🖺   Ta  |
| <u>A</u> = d | Normal         | ✓ Font                                                                                             | ✓ Siz     | ze         | ▼ 🍄 🖉 | <> Sour |
| 🏇 НТМ        | 1L/JavaScri    | pt: <p margin:<="" style="&lt;/th&gt;&lt;th&gt;" th=""><th>12ря\</th><th>Paso 12</th><th></th></p> | 12ря\     | Paso 12    |       |         |
|              |                |                                                                                                    |           |            |       |         |

Figura 312. Resultado del plugin insertado de Scribd.

Fuente: Imagen capturada de http://www.pbworks.com

13. Haga clic en el botón Save (guardar), ubicado en la esquina inferior izquierda

para terminar de insertar el documento scribd en el wiki.

Figura 313. Vista general del documento Scribd insertado en el wiki.

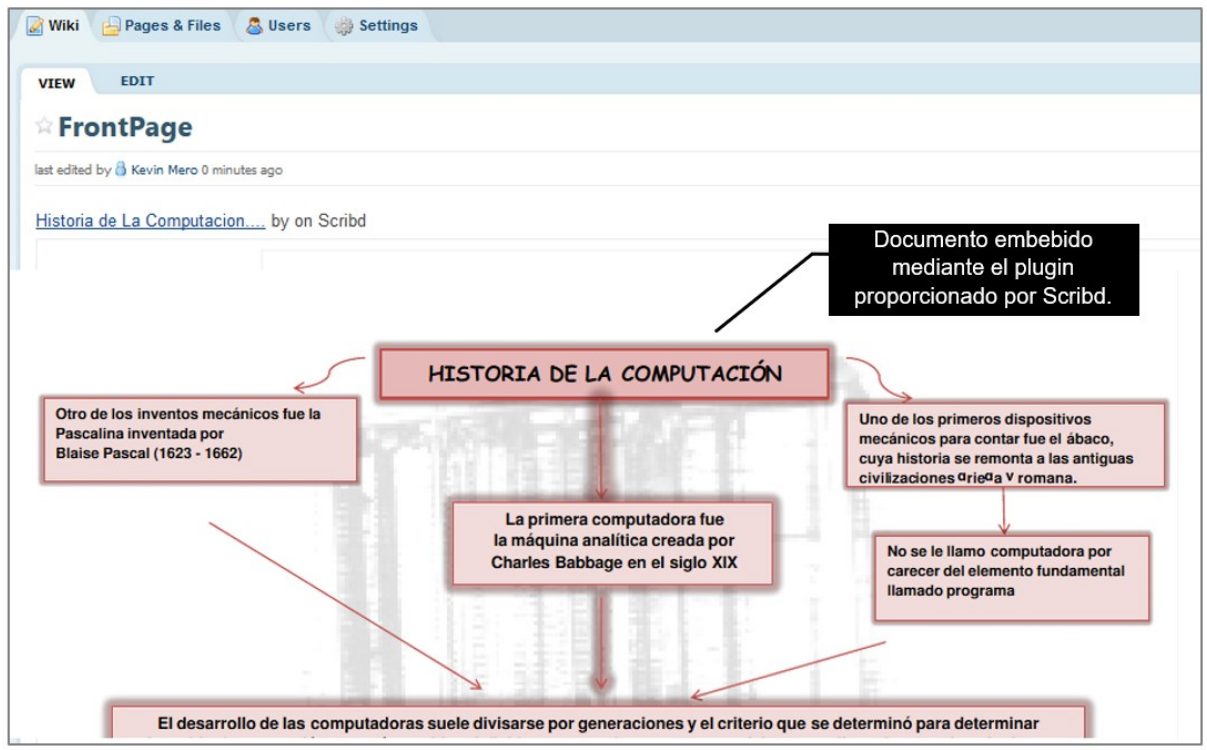

Fuente: Imagen capturada de http://www.pbworks.com

# 8.2.4 Plugin de Ecuaciones.

1. Escriba la dirección https://www.codecogs.com/latex/eqneditor.php en la barra de dirección de un navegador web, para crear una ecuación matemática.

2 Haga clic en el icono de crear una matriz del editor de ecuaciones online "codecogs" y escriba en el cuadro de texto 3,3 (3 filas x 3 columnas).

Figura 314. Crear una matriz de 3x3 en Codecogs.

| ③ ▲ https://www.codecogs.com/latex/eqneditor.php                          |                                                        |
|---------------------------------------------------------------------------|--------------------------------------------------------|
| r a usar Firefox Paso 1                                                   |                                                        |
| $\begin{array}{c c c c c c c c c c c c c c c c c c c $                    | $\begin{array}{c c c c c c c c c c c c c c c c c c c $ |
| Escriba su ecuación en esta caja                                          | Icono para crear<br>una matriz                         |
| Enter the array dimensions separated by a comma (e.g. "2<br>3,3<br>Paso 2 | ,3" for 2 rows and 3 columns):                         |
|                                                                           | Aceptar Cancelar                                       |

Fuente: Imagen capturada de https://www.codecogs.com/

3. Rellene los números de la matriz, observe en la vista previa de la ecuación

que el resultado sea el correcto.

Figura 315. Vista previa de la matriz usando código Latex.

| 🛈 🔒 https://ww                                                     | ww.codecogs.com/latex/eqneditor.php                    | 6               | <b>⊅</b> ☆ III\                                                                                                    |
|--------------------------------------------------------------------|--------------------------------------------------------|-----------------|----------------------------------------------------------------------------------------------------|
| enzar a usar Firefox                                               |                                                        |                 |                                                                                                    |
| -                                                                  | $\begin{array}{c c c c c c c c c c c c c c c c c c c $ | Ejemplos Histor | $ \begin{array}{c c} \hline \bullet \\ \hline \bullet \\ \hline hc \\ \hline cc \\ \hline cc \\ cc \\ \hline cc \\ \hline cc \\ cc \\ cc \\ \hline cc \\ cc \\ $ |
| bmatrix]<br>3 &5 &8 \\<br>4 &-3 &15 \\<br>8 &4 &2<br>\end{bmatrix} | Paso 3                                                 |                 |                                                                                                    |
| of v                                                               | Latin Modern v (10pt) Normal v 110 v trans             | vista prev      | Insertar 🗌 Comprimida<br>/ia                                                                                                    |

Fuente: Imagen capturada de https://www.codecogs.com/

4. En la parte inferior del editor online "codecogs" haga clic en el recuadro que

contiene el código HTML, se seleccionará el código (observe que se resalte de color azul) y presione Ctrl+C para copiar el código HTML y luego embeberlo en WIKIHub. Figura 316. Copiar código embebido de la matriz realizada en Codecogs.

| HTML (Edit) HTML code to embed this equation presione Ctrl+C                                    | р у |
|-------------------------------------------------------------------------------------------------|-----|
| <pre>8&amp;space\\&amp;space4&amp;space&amp;-3&amp;space&amp;15&amp;space\\&amp;space</pre>     | ^ 9 |
| 8&space&4&space&2&space\end{bmatrix}"<br>title="\begin{bmatrix} 3 &5 &8 \\ 4 &-3 &15 \\ 8 &4 &2 | ~   |
| \end{bmatrix}" />                                                                               |     |

Fuente: Imagen capturada de https://www.codecogs.com/

- 5. Haga clic en la ficha **edit** (editar) de WIKIHub.
- 6. Haga clic en el icono Insert y luego haga clic en el submenú HTML-

#### JavaScript.

Figura 317. Opción Complemento HTML/JavaScript para insertar la matriz de Codecogs.

| 📝 Wiki 👍 Pages & Files 🔱 Users 🌼 Settings     |                              |
|-----------------------------------------------|------------------------------|
| VIEW EDIT                                     |                              |
|                                               |                              |
| B U I S           ∭   Table ▼                 | Insert 🔻                     |
| A v 🍌 v Normal v Font v Size v 🏘 🖉 📣 Source @ | g 📾 Link Ctrl+L              |
|                                               | Table +                      |
|                                               | Horizontal line              |
|                                               | Table of Contents            |
|                                               | Video Paso 6                 |
|                                               | <> HTML/JavaScript           |
|                                               | More Plugins HTML/JavaScript |
|                                               |                              |

Fuente: Imagen capturada de http://www.pbworks.com

7. PBworks, mostrará el recuadro **Insert Plugin** (insertar complemento), de un clic dentro de ese recuadro y presione Ctrl+V para pegar el código HTML y embeberlo en WIKIHub.

8. Haga clic en el botón **Next** (siguiente).

Figura 318. Pegar código embebido de Codecogs.

| VIEW EDIT                                                                                                    |            |
|----------------------------------------------------------------------------------------------------|------------|
| FrontPage 📧                                                                                                    |            |
| B 및 I S ⊞  Ξ   Ξ Ξ Ξ Ξ Ξ   D   🖺 👔   Table ▼   Insert ▼                                                                                                    |            |
| A v 🐎 v Normal v Font v Size v 🍄 🖉 « Source @ Add Link                                                                                                    |            |
|                                                                                                    |            |
| Insert Plugin                                                                                                    | 0          |
| Add code (such as HTML, scripts and widgets and so on)                                                                                                    |            |
| Enter code here:                                                                                                    |            |
| <pre>src="https://latex.codecogs.com ^ //gif.latex?\begin{bmatrix}&amp;space 3&amp;space&amp;S&amp;space&amp;60\&amp;space 4&amp;space&amp;-3&amp;space&amp;61\$\\space; 8&amp;space&amp;S&amp;space&amp;61\$\\space; \$&amp;space&amp;S&amp;space&amp;61\$\\space; \$&amp;space&amp;S&amp;space&amp;61\$\\space;&amp;S&amp;space&amp;61\$\\space;&amp;S&amp;space&amp;S</pre> | l          |
| Allow JavaScript and other potentially unsafe code (learn more)                                                                                                    |            |
| Paso 8 Viext » or can                                                                                                    | <u>cel</u> |
| Describe your changes:                                                                                                    |            |

Fuente: Imagen capturada de http://www.pbworks.com

9. Haga clic en el botón Insert Plugin (insertar complemento).

Figura 319. Botón Insertar Plugin de Codecogs.

| Insert Plugin                                                    |
|------------------------------------------------------------------|
| HTML/JavaScript: < a href= "https://www.codeco                   |
| This is what you will see in the editor until you save the page. |
| Paso 9                                                           |
| « Back Insert Plugin or cancel                                   |

Fuente: Imagen capturada de http://www.pbworks.com

10. El complemento quedará insertado en WIKIHub como muestra la imagen.

Figura 320. Resultado del plugin insertado de Codecogs.

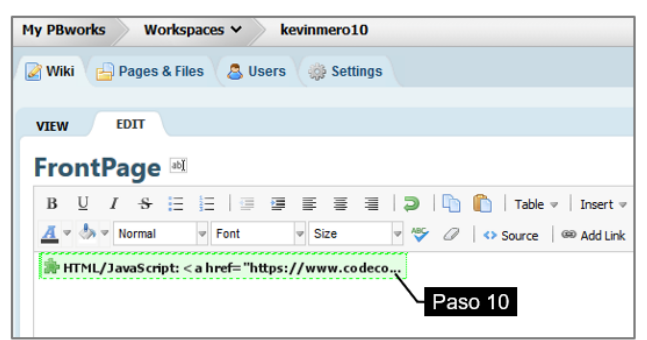

Fuente: Imagen capturada de http://www.pbworks.com

11. Haga clic en el botón Save (guardar) ubicado en la esquina inferior izquierda

para terminar de insertar la ecuación en el wiki.

Figura 321. Vista general de la matriz de Codecogs insertada en el wiki.

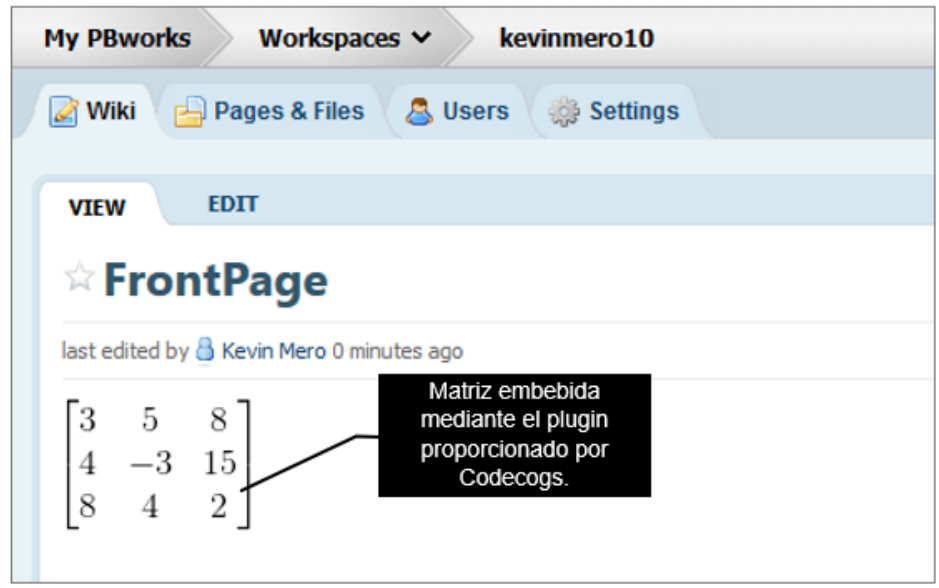

Fuente: Imagen capturada de http://www.pbworks.com

# 8.2.5 Plugin de Pie de Página

- 1. Haga clic en la ficha edit (editar) de WIKIHub.
- 2. Escriba un párrafo que desea citar y haga un clic al final del mismo para

ubicar el cursor.

Figura 322. Ubicación del cursor al final del párrafo.

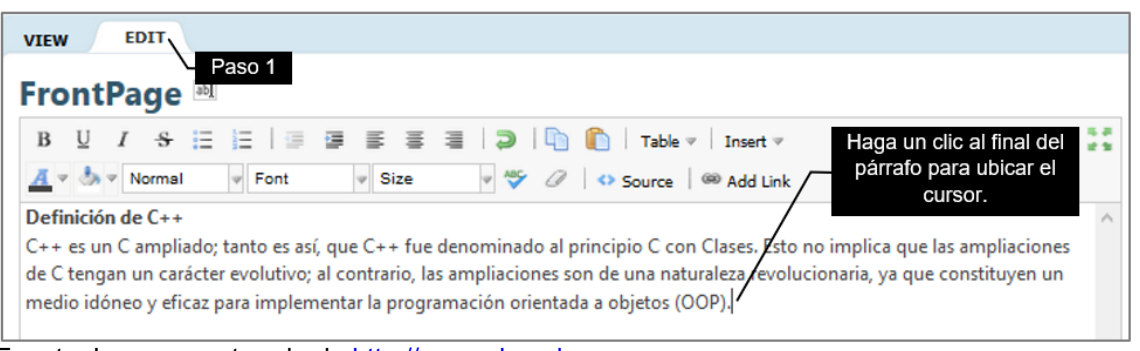

Fuente: Imagen capturada de http://www.pbworks.com

3. Haga clic en el icono Insert y luego haga clic en el submenú More

**Plugins/Teaching Tools/Footnote** (más complementos/herramientas de enseñanza/nota al pie).

Figura 323. Opción Complemento Footnote para insertar una nota al pie de página.

| VIEW EDIT                                                                            |                                                                                           |
|--------------------------------------------------------------------------------------|-------------------------------------------------------------------------------------------|
| FrontPage 🗃                                                                          |                                                                                           |
| B U I S ⊞ ⊟   ⊕ ⊕ ≣ ≅ ≅ ∃   ⊅   🐚 🏠   Table 🗸                                        | Insert 💌                                                                                  |
| 🛕 🖉 🧄 👻 Normal 🖤 Font 🖤 Size 🖤 💝 🖉 📀 Source 🦉                                        | a Ge Link Ctrl+L                                                                          |
| Definición de C++                                                                    | Table >                                                                                   |
| C++ es un C ampliado; tanto es así, que C++ fue denominado al principio C con C      | <ul> <li>Horizontal line e las ampliaciones de C tengan un carácter evolutivo;</li> </ul> |
| al contrario, las ampliaciones son de una naturaleza revolucionaria, ya que constitu | Table of Contents ficaz para implementar la programación orientada a                      |
| objetos (OOP).                                                                       | 🛃 Video 🕨                                                                                 |
|                                                                                      | HTML/JavaScript                                                                           |
|                                                                                      | More Plugins ) HTML & Gadgets )                                                           |
|                                                                                      | Video & Photo                                                                             |
|                                                                                      | Teaching Tools   Footnote                                                                 |
|                                                                                      | Page Information                                                                          |
|                                                                                      | Interactive Media 🕨 Footnote                                                              |

Fuente: Imagen capturada de http://www.pbworks.com

4. PBworks, mostrará el formulario **Insert Plugin** (insertar complemento), haga clic en el recuadro de Footnote y escriba una nota al pie y haga clic en el botón **Next** (siguiente).

Figura 324. Escritura de una nota al pie.

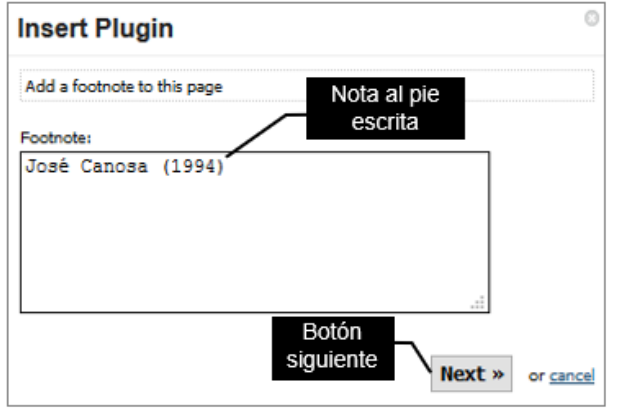

Fuente: Imagen capturada de http://www.pbworks.com

5. Haga clic en el botón **Insert Plugin** (insertar complemento).

Figura 325. Botón Insertar Plugin de nota al pie.

| Insert Plugin                                                    | 8     |
|------------------------------------------------------------------|-------|
| 瀞 Footnote: José Canosa (1994)                                   |       |
| This is what you will see in the editor until you save the page. |       |
| Paso 5                                                           |       |
| « Back Insert Plugin or ca                                       | incel |

Fuente: http://www.pbworks.com

6. El complemento quedará insertado en WIKIHub como muestra la imagen.

Figura 326. Resultado del plugin insertado de nota al pie de página.

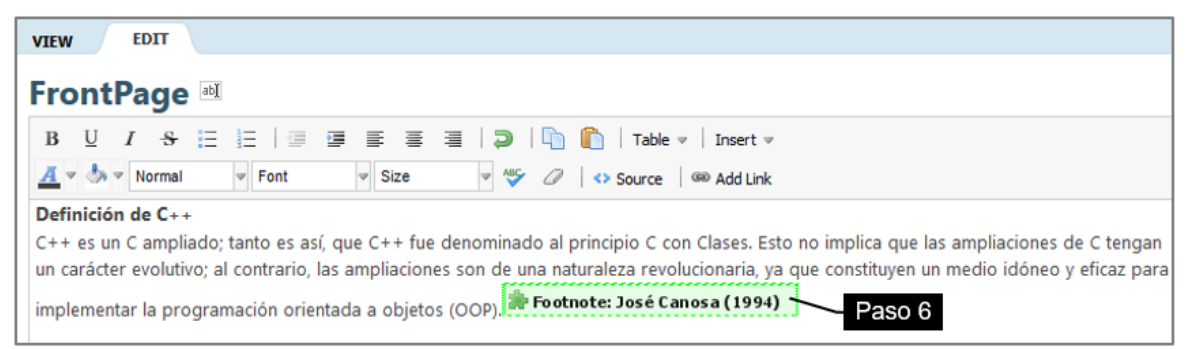

Fuente: Imagen capturada de http://www.pbworks.com

7. Haga clic en el botón Save (guardar) ubicado en la esquina inferior izquierda

para terminar de insertar el pie de página en el wiki.

Figura 327. Vista general de la nota al pie insertada en el wiki.

| VIEW EDIT                                                                                                    | )                                                      |
|----------------------------------------------------------------------------------------------------|--------------------------------------------------------|
| ☆ FrontPage                                                                                                    |                                                        |
| last edited by 🎒 Kevin Mero 0 minutes ago                                                                                                    | Page history                                           |
| <b>Definición de C++</b><br>C++ es un C ampliado; tanto es así, que C++ fue denominado al principio C con Clases. Esto no implica qu<br>tengan un carácter evolutivo; al contrario, las ampliaciones son de una naturaleza revolucionaria, ya que co<br>y eficaz para implementar la programación orientada a objetos (OOP). <sup>1</sup> | ie las ampliaciones de C<br>instituyen un medio idóneo |
| Footnotes<br>1. José Canosa (1994)                                                                                                    |                                                        |

Fuente: Imagen capturada de http://www.pbworks.com

# 8.2.6 Plugin de Información de la Página

- 1. Haga clic en la ficha **edit** (editar) de WIKIHub.
- 2 Haga clic en el icono Insert y luego haga clic en el submenú More Plugins/

Page Information/Recent visitors (más complementos/información de la página/visitas recientes).

Figura 328. Opción Complemento Recent visitors para insertar las visitas recientes

al wiki.

| Wiki 📄 Pages & Files 💩 Users 🎲 Settings     |                                                                                                    |
|---------------------------------------------|----------------------------------------------------------------------------------------------------|
| rontPage 🗉                                  |                                                                                                    |
| B U I ↔ E E E E E E E E E E E E E E E E E E | ble v Inset v Inset v |

Fuente: Imagen capturada de http://www.pbworks.com

З. Inserte también el plugin # of visitors (número de visitas) pertenecientes al

# submenú Page Information.

Figura 329. Resultado de los plugins insertados visitas recientes y número de visitantes.

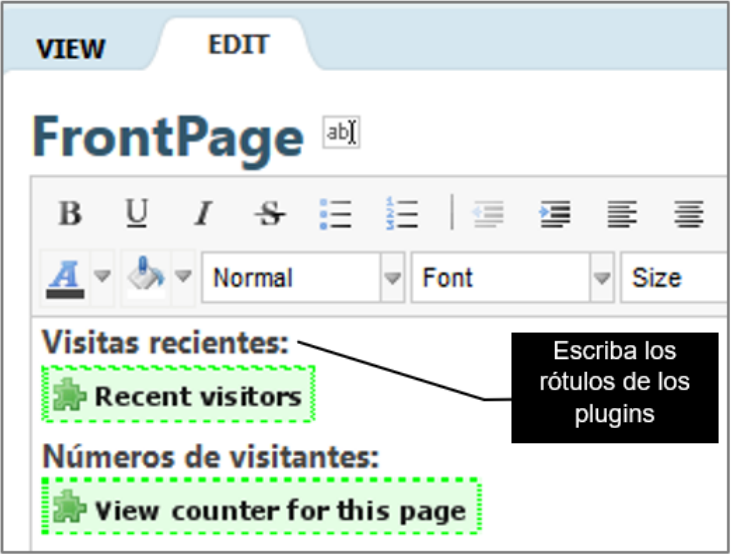

Fuente: Imagen capturada de http://www.pbworks.com

En el caso del complemento visitas recientes, puede seleccionar cuantos usuarios que han visitado la página recientemente desea mostrar. Puede escribir textos que describa lo que mostrará los plugins.

Haga clic en el botón Save (guardar), ubicado en la esquina inferior izquierda 4. para terminar de insertar los plugins de información de la página en el wiki.

Figura 330. Vista general de los plugins, visitas recientes y número de visitantes.

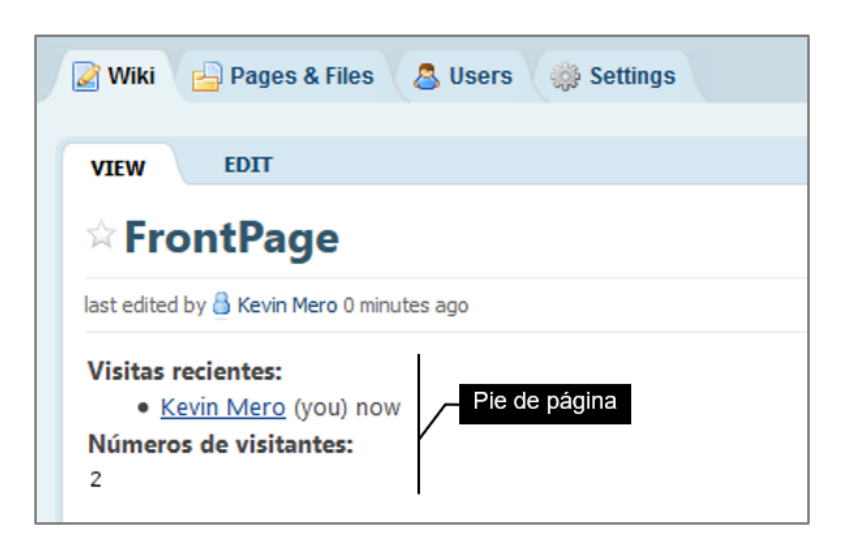

Fuente: Imagen capturada de http://www.pbworks.com

# 8.2.7 Plugin de Calendario de Google

Se indicará las instrucciones para insertar un plugin calendario de Google en WIKIHub, para lo cual requiere que posea una cuenta de correo Gmail.

1. Escriba la dirección https://calendar.google.com en la barra de dirección de un navegador web, para abrir el calendario de Google. Este plugin requiere que

inicie sesión con una cuenta de correo Gmail.

2 Haga clic en la rueda dentada ubicada en la esquina superior derecha y luego haga un clic en **Configuración**.

Figura 331. Opción rueda dentada del calendario Google.

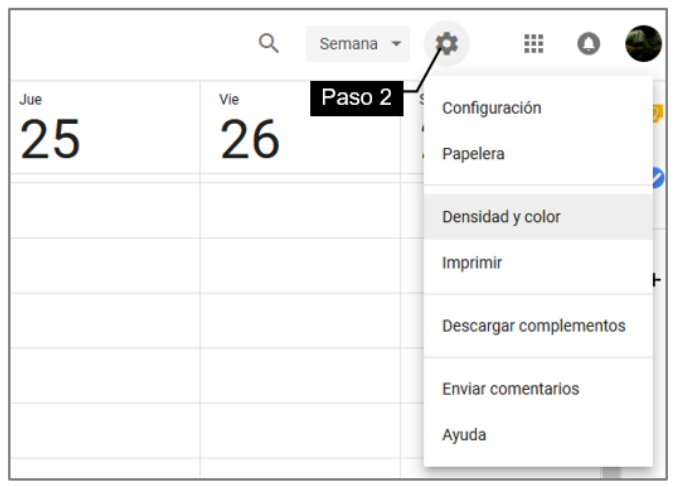

Fuente: Imagen capturada de https://calendar.google.com

3. Haga clic en el nombre de calendario, ubicado en el lado izquierdo de la pantalla, que desea insertar.

Figura 332. Ejemplo de tipos de calendarios de Google.

| Config | uración de mis calendarios    |
|--------|-------------------------------|
| •      | Kevin Mero<br>Cumpleaños      |
| Config | Paso 3<br>Festivos en Ecuador |

Fuente: Imagen capturada de https://calendar.google.com

4. Puede copiar el código HTML directamente que aparece en el apartado

Insertar código o personalizar el calendario.

Figura 333. Código embebido del calendario de Google.

| URL pública de este calendario<br>https://calendar.google.com/calendar/embed?src=es.ec%23holiday%40group.v.calendar.google                               |
|----------------------------------------------------------------------------------------------------|
| Usa esta URL para acceder a este calendario desde un navegador web.                                                                                      |
| Insertar código<br><iframe src="https://calendar.google.com/calendar/embed?src=es.ec%23holiday%40group.v.ca</td>                                         |
| Usa este código para insertar el calendario en una página web.<br>Puedes personalizar el código o insertar varios calendarios.<br>Enlace<br>personalizar |
|                                                                                                    |

Fuente: Imagen capturada de https://calendar.google.com

En este ejemplo se va a personalizar el tamaño del calendario, para ello haga clic en el enlace **Personalizar** y escribir un valor en pixeles para el ancho y alto del calendario.

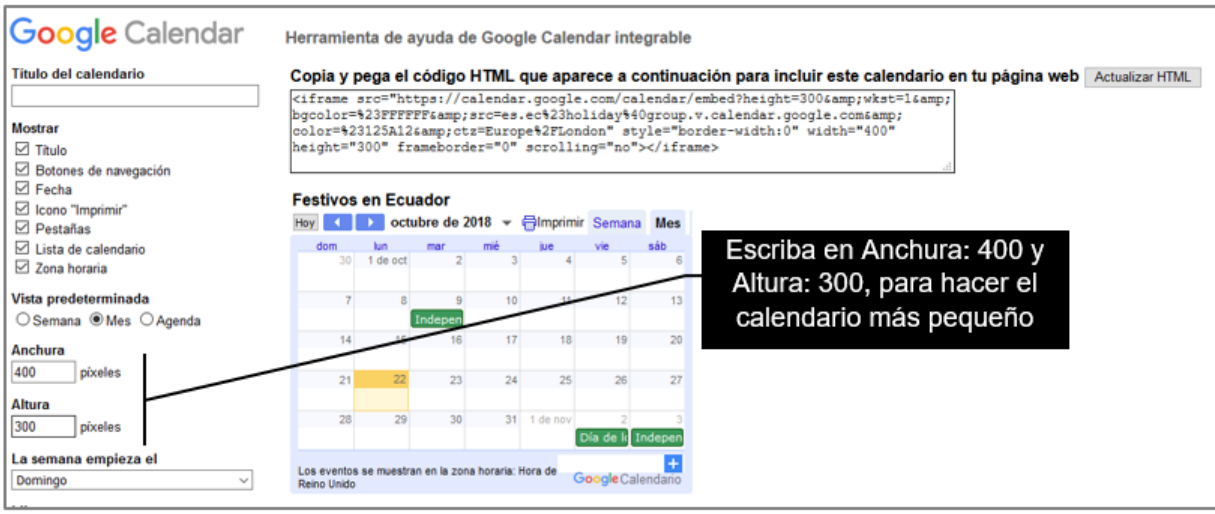

Figura 334. Establecer el ancho y alto del calendario de Google.

Fuente: Imagen capturada de https://calendar.google.com

5. Seleccione con clic sostenido el código HTML en el recuadro llamado "Copia

y pega el código HTML", se seleccionará el código (observe que se resalte de color azul) y presione Ctrl+C para copiar el código HTML y luego embeberlo en WIKIHub.

Figura 335. Copiar Código embebido del calendario de Google.

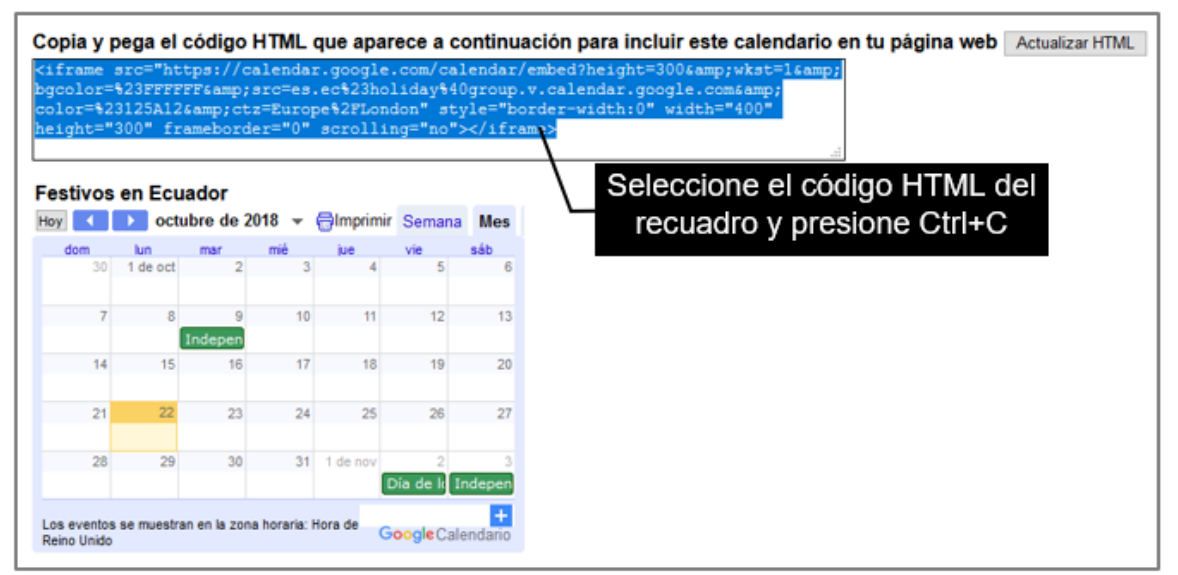

Fuente: Imagen capturada de https://calendar.google.com

6. Haga clic en la ficha edit (editar) de WIKIHub.

7. Haga clic en el icono Insert y luego haga clic en el submenú HTML-

JavaScript.

Figura 336. Opción Complemento HTML/JavaScript para insertar el calendario de Google.

| 📓 Wiki 🔓 Pages & Files 🖉 Users 🌼 Settings       |                    |
|-------------------------------------------------|--------------------|
| VIEW                                            |                    |
|                                                 |                    |
| B U I S ∷ ∷ I      ■   💭 🖺   Table 🔻            | Insert 🔻           |
| A v 🍌 v Normal v Font v Size v 🏘 🖉 🗘 🗘 Source 6 | a 🏟 Link Ctrl+L    |
|                                                 | Table +            |
|                                                 | Horizontal line    |
|                                                 | Table of Contents  |
|                                                 | Video Paso 7       |
|                                                 | <> HTML/JavaScript |
|                                                 | More Plugins       |
|                                                 | Third, Javaschpt   |

Fuente: Imagen capturada de http://www.pbworks.com

8. PBworks, mostrará el recuadro **Insert Plugin** (insertar complemento), de un clic dentro de ese recuadro y presione Ctrl+V para pegar el código HTML y embeberlo en WIKIHub.

9. Haga clic en el botón **Next** (siguiente).

Figura 337. Pegar código embebido del Calendario de Google.

| VIEW EDIT             |                                                                                                    |  |
|-----------------------|----------------------------------------------------------------------------------------------------|--|
| FrontPage 🗉           |                                                                                                    |  |
| B U I S 🗄 🗐           | 運 憲 憲 🧃 🛛 🕽 🖺 👔 Table 🔻 🛛 Insert 🔻                                                                                                    |  |
| 📕 🔻 🧄 👻 Normal 🔍 Font | 🖤 Size 🖤 🦓 🕢 📣 Source 💷 Add Link                                                                                                    |  |
|                       |                                                                                                    |  |
|                       |                                                                                                    |  |
|                       | Insert Plugin                                                                                                    |  |
|                       | Add code (such as MTML, contate and wideate and colon)                                                                                                    |  |
|                       |                                                                                                    |  |
|                       | Enter code here:                                                                                                    |  |
|                       | <pre><iframe 0"="" scrolling="no" src="https://calendar.google.com /calendar/embed?height=300&amp;wkst=1&amp;&lt;/pre&gt;&lt;/th&gt;&lt;th&gt;&lt;/th&gt;&lt;/tr&gt;&lt;tr&gt;&lt;th&gt;&lt;/th&gt;&lt;th&gt;&lt;pre&gt;amp;bgcolor=%23FFFFF&amp;&lt;/pre&gt;&lt;/th&gt;&lt;th&gt;&lt;/th&gt;&lt;/tr&gt;&lt;tr&gt;&lt;th&gt;&lt;/th&gt;&lt;th&gt;&lt;pre&gt;src=es.ec%23h011day%40group.v.calendar.g oogle.com&amp;color=%23125A12&amp;&lt;/pre&gt;&lt;/th&gt;&lt;th&gt;&lt;/th&gt;&lt;/tr&gt;&lt;tr&gt;&lt;th&gt;&lt;/th&gt;&lt;th&gt;ctz=Europe%2FLondon" style="border-&lt;/th&gt;&lt;th&gt;&lt;/th&gt;&lt;/tr&gt;&lt;tr&gt;&lt;th&gt;&lt;/th&gt;&lt;th&gt;frameborder="></iframe></pre> |  |
|                       | Allow JavaScript and other potentially unsafe code (learn more)                                                                                                    |  |
|                       | Paso 9 Next » or cancel                                                                                                    |  |

Fuente: Imagen capturada de http://www.pbworks.com

10. Haga clic en el botón Insert Plugin (insertar complemento).

Figura 338. Botón Insertar Plugin del calendario de Google.

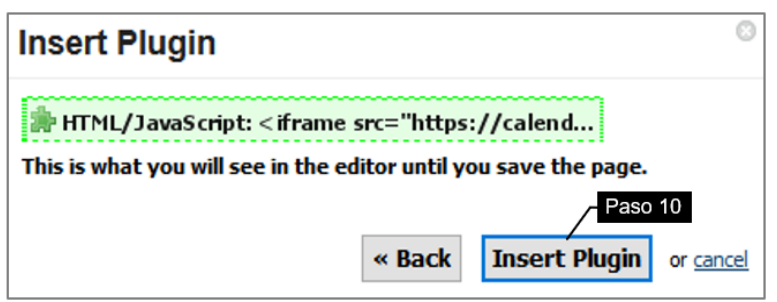

Fuente: Imagen capturada de http://www.pbworks.com

11. El complemento quedará insertado en WIKIHub como muestra la imagen.

Figura 339. Resultado del plugin del calendario de Google insertado.

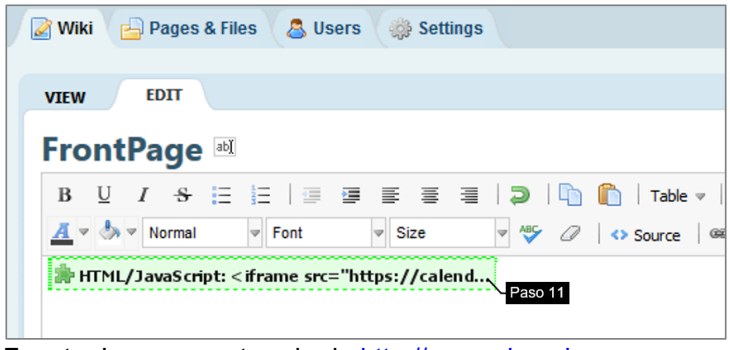

Fuente: Imagen capturada de http://www.pbworks.com

12 Haga clic en el botón **Save** (guardar) ubicado en la esquina inferior izquierda

para terminar de insertar el calendario de Google en el wiki.

Figura 340. Vista general del calendario de Google insertado en el wiki.

| VIEW            | EDIT            |                    |     |           |                                 |                                |                         |
|-----------------|-----------------|--------------------|-----|-----------|---------------------------------|--------------------------------|-------------------------|
| Fron            | tPag            | e<br>ro 0 minutes  | ago | pro       | Calendar<br>median<br>oporciona | io emb<br>te el pli<br>ado por | ebido<br>Jgin<br>Googli |
| Festivos<br>Hoy | en Ecu          | ador<br>Ibre de 20 | 018 |           | Semana                          | Mes                            |                         |
| dom 30          | lun<br>1 de oct | mar 2              | mié | jue       | vie                             | sáb                            |                         |
| 50              | T de oct        | 2                  | 3   | -         | 5                               |                                |                         |
| 7               | 8               | 9                  | 10  | 11        | 12                              | 13                             |                         |
| 14              | 15              | Indepen<br>16      | 17  | 18        | 19                              | 20                             |                         |
|                 |                 |                    |     |           |                                 |                                |                         |
| 21              | 22              | 23                 | 24  | 25        | 26                              | 27                             |                         |
|                 | 20              | 30                 | 31  | 1 de nov  | 2                               | 3                              |                         |
| 28              |                 |                    | 01  | 1 99 1101 | £                               |                                |                         |

Fuente: Imagen capturada de http://www.pbworks.com

#### 8.2.8 Plugin VOKI-Avatar Animado

Un VOKI o avatar animado, es un personaje animado virtual. Gracias a la página web voki.com podrá crear y disponer del personaje animado "voki" que hable según sus indicaciones. La aplicación voki.com dispone de una multitud de personajes como monstruos, animales o animes.

Según Girón (2016, pág. 14): "La herramienta de avatar potencia la creatividad y la imaginación de los estudiantes al crear un personaje o rol; además favorece la incorporación y uso de las TIC en el aula y el desarrollo de la competencia digital. Finalmente, es muy útil en el campo de las competencias lingüísticas".

Escriba la dirección https://www.voki.com/ en la barra de dirección de un navegador web, para abrir la página web VOKI y crear un avatar.

1. Haga clic en el enlace **Log In** (iniciar sesión), WIKIHub mostrará el formulario Login luego haga clic en el enlace **Sign Up Here** (regístrate aquí).

Figura 341. Enlace Registrate aquí de la ventana Iniciar sesión.

| Login                         | ×                             |
|-------------------------------|-------------------------------|
| Email or Username:            |                               |
| Password:                     |                               |
| Remember me?                  | Forgot Password?              |
| LOGIN                         | Botón<br>regístrate<br>gratis |
| Don't have an account? Sign I | Jp Here                       |

Fuente: Imagen capturada de <u>https://www.voki.com/</u>

2. VOKI mostrará el formulario Sign Up For FREE (regístrate gratis) Escriba sus datos para crear una cuenta VOKI gratuita y luego haga clic en el botón **Sign Up** 

(regístrate).

Figura 342. Formulario Regístrate gratis.

| First Name:                                                |                                                                                     |
|------------------------------------------------------------|-------------------------------------------------------------------------------------|
| Kevin                                                      | gratis                                                                              |
| Last Name:                                                 |                                                                                     |
| Mero                                                       |                                                                                     |
| Email:                                                     |                                                                                     |
| kmmramirea                                                 | z@yahoo.com                                                                         |
|                                                            |                                                                                     |
| Confirm Pas                                                | sword:                                                                              |
| Confirm Pas                                                | other                                                                               |
| Confirm Pas                                                | Other         v           Nov         v         27         v         1981         v |
| Confirm Pas<br>••••••<br>I am a:<br>Birth Date:<br>Sign me | Other     v       Nov     v       27     v       1981     v                         |

Fuente: Imagen capturada de https://www.voki.com/

3. Haga clic en el enlace **Proceed to account** (proceder con la cuenta).

Figura 343. Botón proceder con la cuenta Voki.

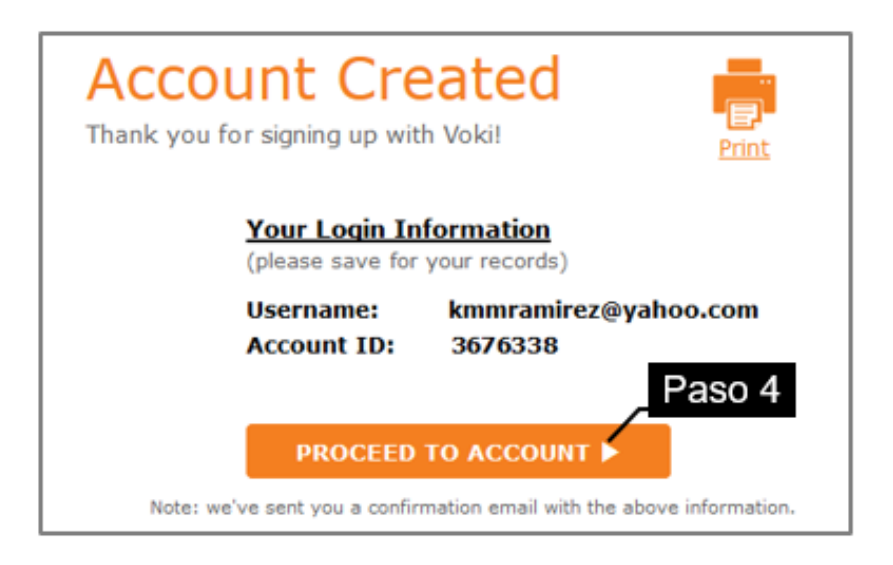

Fuente: Imagen capturada de https://www.voki.com/

4. Ingrese sus credenciales de registro en VOKI usuario y contraseña; una vez

ingresado sus datos haga clic en el botón Login (iniciar sesión).

Figura 344. Ventana Iniciar sesión en Voki.

| Login<br>Email or Username:<br>kmmramirez@yahoo.com | ➤ Formulario<br>Iniciar sesión |
|-----------------------------------------------------|--------------------------------|
| Password:                                           |                                |
| •••••                                               |                                |
| Remember me?                                        | Forgot Password?               |
| LOC                                                 | SIN                            |
| Don't have an acco                                  | ount? <u>Sign Up Here</u>      |

Fuente: Imagen capturada de https://www.voki.com/

5. Lea y acepte los términos de servicio, para ello active la casilla de verificación

I agree to the above Terms of Service (estoy de acuerdo con los Términos de

Servicio anteriores) y haga clic en el botón **Continue** (continuar).

Figura 345 Formulario términos de servicio de Voki.

| You must agree to the <b>Voki Terms of Service</b> below in order to finalize your registration.                                                                                                    | × |
|----------------------------------------------------------------------------------------------------|---|
| Formulario Términos<br>Welcome to Voki! de servicio VOKI<br>our terms and conditions along interour reacy<br>Policy. The terms of using the site may change<br>from time to time and you should keep apprised<br>of any changes made.                                                                                                    | ^ |
| The Voki product is provided for your personal,<br>non-commercial use only. This means that you<br>may not use Voki to sell a product or service, or<br>to increase traffic to your website for<br>commercial benefit. You may also not use Voki if<br>you are a for-profit business, or if your website<br>is used for generating revenue for your<br>business. If you are a for-profit educational<br>institute, you must contact Oddcast and request<br>permission to use Voki in your curriculum. | ~ |
| ☑ I agree to the above Terms of Service<br>Continue                                                                                                    |   |

Fuente: Imagen capturada de https://www.voki.com/

6. Use la cuenta gratuita llamada **Creator** (creador), para ello haga un clic en el botón **l'ts free** (esto es gratis).

Figura 346. Cuenta Creador de Voki.

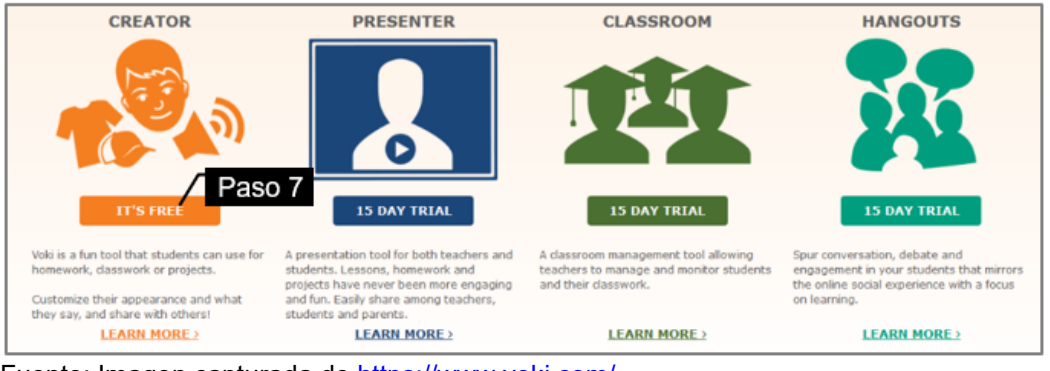

Fuente: Imagen capturada de <u>https://www.voki.com/</u>

7. Use las herramientas para personalizar el VOKI, personaje, vestimenta, fondo

y colores para el rostro.

Figura 347. Voki con fondo personalizado.

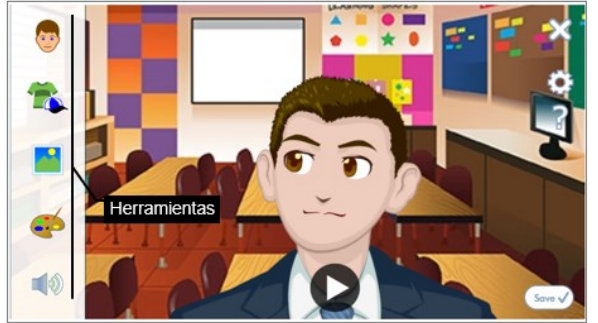

Fuente: Imagen capturada de https://www.voki.com/

8. Haga un clic en la herramienta de audio y escriba un texto. Haga un clic en el

icono de play para escuchar el audio del VOKI.

Figura 348. Herramientas de audio Voki.

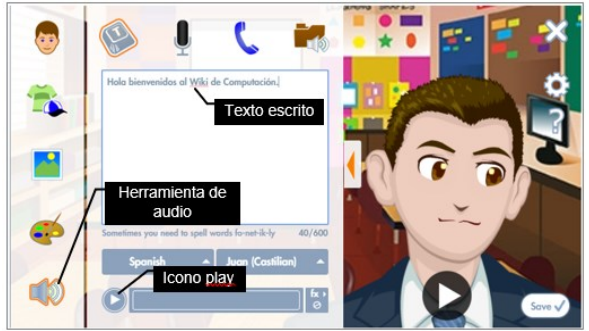

Fuente: Imagen capturada de https://www.voki.com/

9. Haga clic en el botón **Save** (Guardar) ubicado en la esquina inferior derecha, para guardar el Voki creado.

10. Escriba un nombre para su avatar creado y luego haga clic en el botón **save** (guardar).

Figura 349. Formulario nombre del voki.

|   | Name y         | vour Voki | 8 |
|---|----------------|-----------|---|
| C | he prince Raid |           |   |
|   | save           | cancel    |   |

Fuente: Imagen capturada de <u>https://www.voki.com/</u>

11. El icono de embeber código de VOKI solo está disponible en cuentas de pago. Si dispone de una cuenta de pago proceda a realizar las instrucciones que a

continuación se detallan.

Figura 350. Opción embeber código voki.

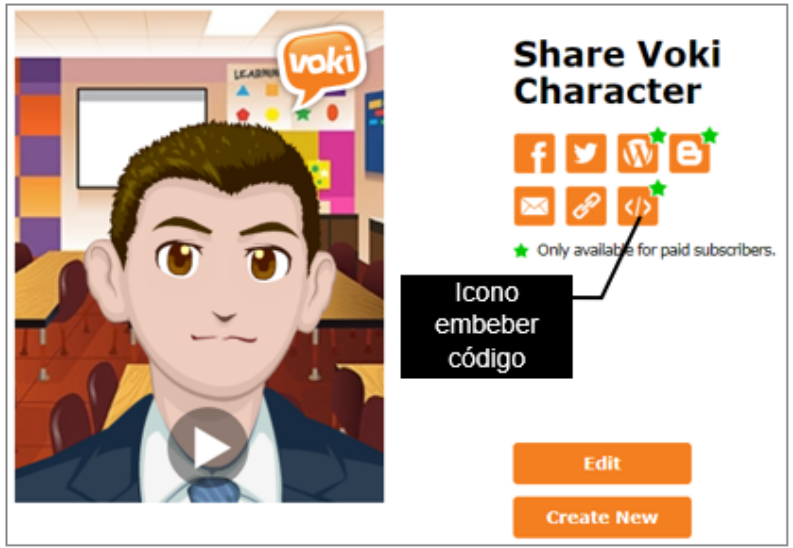

Fuente: Imagen capturada de https://www.voki.com/

12 Copiar el código embebido en WIKIHub, para ello haga clic en el icono Insert

y luego haga clic en el submenú HTML-JavaScript.

Figura 351. Opción Complemento HTML/JavaScript para insertar el avatar de Voki.

| 📓 Wiki 📄 Pages & Files 🛛 🚨 Users 🛛 🎲 Settings |                              |
|-----------------------------------------------|------------------------------|
|                                               |                              |
| VIEW EDIT                                     |                              |
| FrontPage Paso 7                              |                              |
| B U I S ⊟ ⊟ ⊟ ⊒ ≡ ≡ ≡ ⊒   ⊃   🛅 🖺   Table 🗸   | Insert 🔻                     |
| 📕 🖉 🦣 🔻 Normal 💌 Font 🖤 Size 🖤 🦓 🖉 👄 Source 🕷 | a 🏟 Link Ctrl+L              |
|                                               | Table 🕨                      |
|                                               | A == Horizontal line         |
|                                               | Table of Contents            |
|                                               | Video 🗾 Paso 8               |
|                                               | HTML/JavaScript              |
|                                               | More Plugins HTML/JavaScript |
|                                               |                              |

Fuente: Imagen capturada de http://www.pbworks.com

13. PBworks, mostrará el recuadro **Insert Plugin** (insertar complemento), de un clic dentro de ese recuadro y presione Ctrl+V para pegar el código HTML y embeberlo en WIKIHub.

- 14. Haga clic en el botón Next (siguiente).
- 15. Haga clic en el botón **Insert Plugin** (insertar complemento).
- 16. El complemento VOKI quedará insertado en WIKIHub.
- 17. Haga clic en el botón Save (guardar) ubicado en la esquina inferior izquierda

para terminar de insertar el avatar VOKI en el wiki.

Figura 352. Vista general del Voki insertado en el wiki

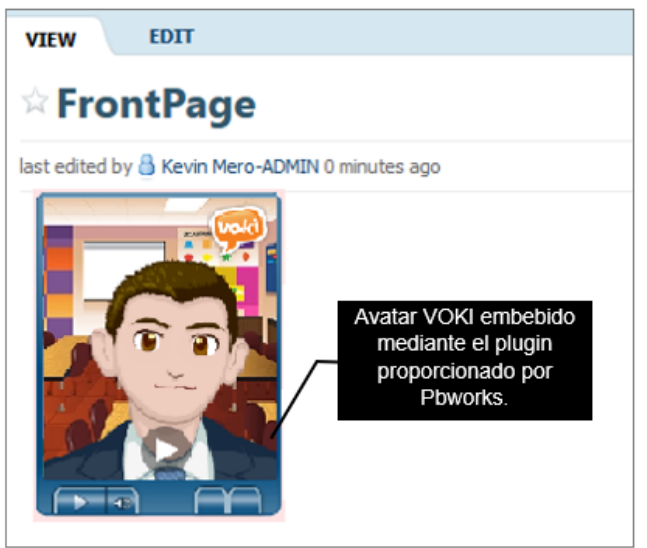

Fuente: Imagen capturada de http://www.pbworks.com

#### GLOSARIO

**Wikipedia**: Wikipedia es una enciclopedia en línea editada de manera colaborativa para la creación de artículos; a los miembros activos de Wikipedia se los conocen como wikipedistas. Wikipedia, fue creada en el año 2001 por Jimmy Wales en colaboración con Larry Sanger.

**Google Trends:** es un servicio web público de Google Inc., basado en la Búsqueda de Google, que muestra la frecuencia con la que se ingresa un término de búsqueda particular en relación con el volumen de búsqueda total en el mundo o por regiones del mundo.

**Navegador web:** es un programa que permite el acceso a la Web; interpretando la información para que pueda ser visualizada por el usuario. Ejemplos de navegadores web son: Google Chrome, Microsoft Edge, Mozilla Firefox, Opera, entre otros.

**Knowledge base:** es una tecnología utilizada para almacenar información compleja estructurada y no estructurada utilizada por un sistema informático.

**PBworks:** PBworks, es un software de colaboración de equipo, el término también hace referencia a la empresa con sede en San Mateo, California, EE. UU., fundada en el año 2005 por David Weekly y basada en el modelo de negocio SaaS freemium (software como servicio). Se dedica a la creación de productos específicos (PROJECTHub, AGENCYHub, LEGALHub, BUSINESSHub, WIKIHub y EDUHub) que respaldan los procesos comerciales críticos de empresas de servicios profesionales, como agencias de publicidad y firmas de abogados.

WIKIHub: es un software de creación de wikis creado por PBworks.

**Wikis:** conjunto de páginas web colaborativas que pueden ser modificadas por todas las personas que pueden acceder a ellas.

237

**Workspaces:** hace referencia a los espacios de trabajo (wikis) dentro del sistema WIKIHub.

**Clientes de mensajería:** es una aplicación que permite al usuario hacer uso de la mensajería instantánea. Ejemplos de clientes de mensajería son: YIM, Skype, ICQ, entre otros.

**Macro:** una macro es un conjunto de instrucciones para ejecutar una acción, se representa mediante una combinación de teclas; por ejemplo, Ctrl+C se usa para copiar un texto u objeto (tabla, imagen) en un procesador de texto o programa de wiki.

**Combinación de teclas (atajos de teclado):** son métodos abreviados de teclado que ofrecen un acceso rápido a determinadas acciones del programa wiki mediante el teclado. Por lo general se suelen representar con dos o tres teclas separadas por el signo más. Por ejemplo, la combinación de teclas para copiar un elemento es Ctrl+C, y se la realiza en el teclado de la siguiente manera: Presione a la vez la tecla Control y la tecla C, suelte ambas teclas.

**APIS (Interfaz de Programación de Aplicaciones):** representa una interfaz de comunicación entre componentes software; gracias a las APIs, podemos por ejemplo insertar en nuestro blog un botón de "compartir en Facebook" para compartir una entrada mediante las funciones predefinidas en la API.

**RSS (Really Simple Syndication):** es un formato basado en XML para la sindicación de contenidos web, se utiliza para difundir información actualizada a usuarios que se han suscrito a fuentes de contenidos.

238

#### BIBLIOGRAFÍA

- Barsky, E., & Giustini, D. (2007). Introducing Web 2.0: wikis for health librarians. *JCHLA/JABSC*, *28*(4), 147-150.
- Cunningham, W. (2002). What Is Wiki? Retrieved 18 August, 2018, from http://www.wiki.org/wiki.cgi?WhatIsWiki
- Definición de "wiki" del Cambridge Advanced Learner's Dictionary & Thesaurus © Cambridge University Press
- Dumolin, L. (2017). WordPress Desarrolle con PHP plugins, widgets y temas avanzados (teoría, TP, recursos). (1st ed.). España: Ediciones ENI.
- García, A. (2015). Diseño de bases de datos relacionales (UF2175). (5th ed.). España: Elearning SL.
- Girón, E. (2016). Herramientas digitales. Retrieved 22 October, 2018, from https://issuu.com/haroldointecap/docs/herramientas\_digitales
- Noveck, B. (2007). Wikipedia and the Future of Legal Education. *Journal of Legal Education*, 57, 3-9.
- Patchen, B. (2009). Center for Learning Enhancement, Assessment, and Redesign. Retrieved 20 october 2018, from https://clear.unt.edu/sites/default/files/uploads/page-assets/supportedtechnologies/pb/pbworks Student User Guide 2011.pdf
- PBworks. (s.f.). Eduwikis en el Aula 2.0. Retrieved 15 June, 2018, from http://recursostic.educacion.es/observatorio/apls/wikiseneducacion/web/index. p hp/PBworks
- PBworksvideo. (2011). PBworks Overview. Retrieved 18 August, 2018, from https://www.youtube.com/watch?v=y5\_MM7MfEU4

Peter, J. (2013). Manual de usuario de PBworks. Retrieved 18 August, 2018, from

https://edumanual.pbworks.com/w/page/58006589/Home

- Weiss, J. (2006). International Handbook of Virtual Learning Environments. (1st ed.). Netherlands: Springer.
- Wiki. (s.f.). Wikipedia. Retrieved 12 June, 2018, from https://en.wikipedia.org/wiki/Wiki
- Yager, K. (2006). Wiki ware could harness the Internet for science. *Nature: International journal of science, 440*(7082), 278.

#### AUTORES

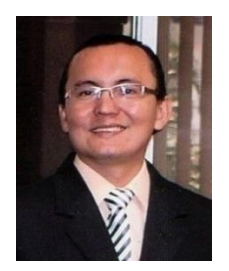

Kevin Mero Ramírez. Ingeniero en Sistemas Informáticos. Máster en Informática Empresarial. Docente a tiempo completo en la Universidad Técnica de Manabí. Con varios años incursionando en la docencia, herramientas web 2.0, desarrollo

web, base de datos y redes informáticas. Publicaciones de artículos científicos referente a tecnología móvil, software SCADA y web 2.0. Ha dirigido y desarrollado sistemas informáticos de escritorios, móviles y web enmarcados en el área educativa, industrial y empresarial.

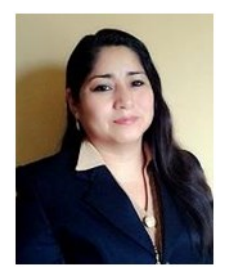

Esthela San Andrés Laz. Ingeniera en Sistemas Computacionales. Magister en Informática de gestión y nuevas tecnologías; Magíster en Gerencia Educativa y Doctor en ciencias pedagógicas. Es profesora principal tiempo completo de

la Universidad Técnica de Manabí, en las áreas de informática, herramientas web, programación, negociación informática y diseño gráfico. Ha participado en eventos nacionales e internacionales relacionados con las ciencias de la educación e informática. Tiene publicado varios artículos científicos en revistas especializadas relacionadas con el proceso enseñanza-aprendizaje de la programación. Ha desarrollado proyectos de investigación relacionados a la formación de la competencia "Programar software en los ingenieros en sistemas Informáticos"; en la actualidad es Directora del proyecto de investigación "Uso de las TICs en el proceso formativo universitario".

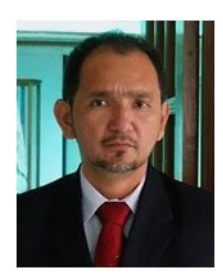

Ramón Toala Dueñas. Ingeniero en Sistemas Informáticos. Magister en Informática Empresarial. Docente a tiempo completo en la Universidad Técnica de Manabí en las asignaturas de Procesamiento de imágenes, arquitectura del computador y

desarrollo basado en plataformas.

Director del Departamento de Centro de Tecnologías del Aprendizaje y el Conocimiento (CETAC) de la Universidad Técnica de Manabí.

Publicaciones de artículos científicos referentes a entornos virtuales y tutores inteligentes. Codirector de programa de Investigación sobre la accesibilidad a los entornos virtuales.

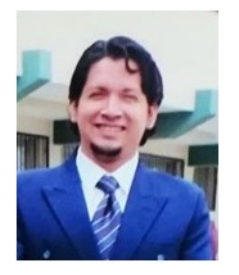

Marcos Pazmiño Campuzano. Ingeniero en Sistemas Informáticos. Master en Gerencia Educativa. Docente a tiempo completo en la Universidad Técnica de Manabí en las áreas de informática, proyectos informáticos y diseño gráfico.

Representante ante el Consejo Directivo de la Facultad de Ciencias Informáticas. Experiencia en la Coordinación de Vinculación en la FCI y Director del Centro de Vinculación con la Sociedad para la Universidad Técnica de Manabí. Ha dirigido trabajo de titulación y de prácticas pre-profesionales como Tutor en el área de informática. Además, he publicado varios artículos científicos en revistas especializadas relacionadas con el proceso enseñanza-aprendizaje.

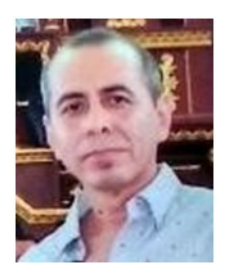

Carlos Pinargote Navarrete. Ingeniero en Sistemas Informáticos. Magister en Tecnologías de la Información y Comunicación aplicada a la Educación. Docente a tiempo completo en la Universidad Técnica de Manabí en las

asignaturas de proyectos informáticos, formulación y elaboración de proyectos, programación, sistemas de información. Responsable del departamento de Centro de Tecnologías del Aprendizaje y el Conocimiento (CETAC) de la Universidad Técnica de Manabí. Responsable del Departamento de Tecnología de la Información y la Comunicación del Ministerio de Inclusión Económica y Social MIES zonal 4.

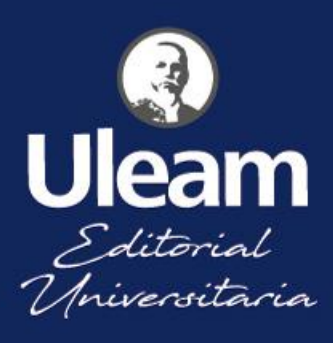

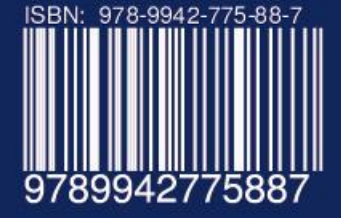